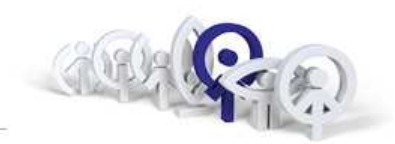

## Technické školení FERMAX

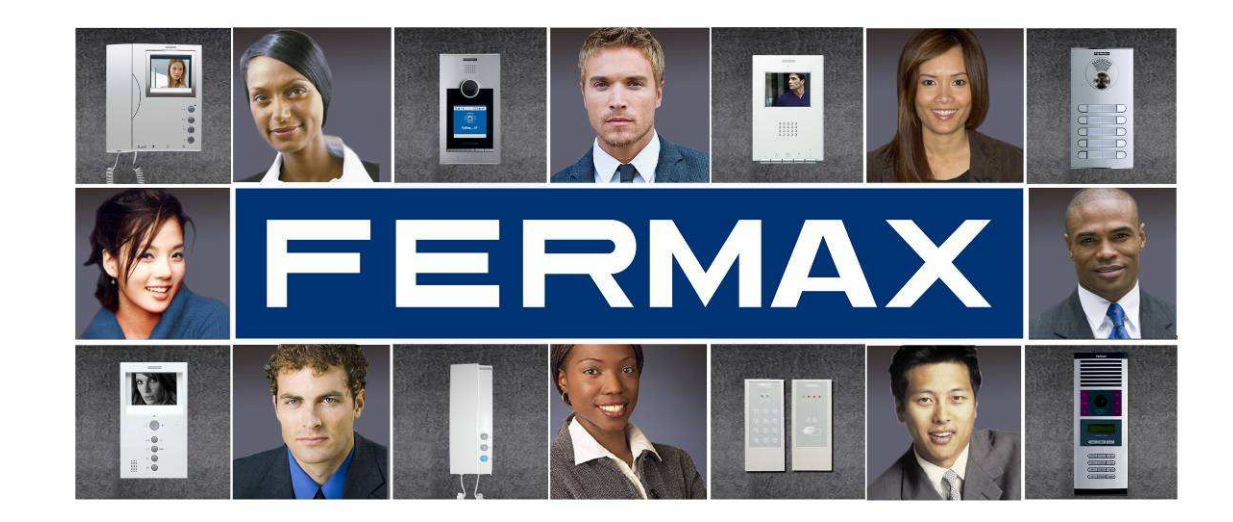

## Michal Peštuka, Luboš Nezval 2014

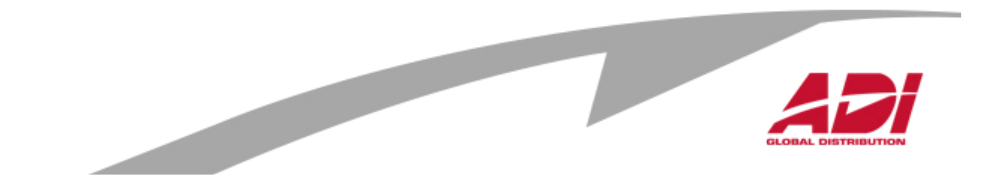

# Obsah

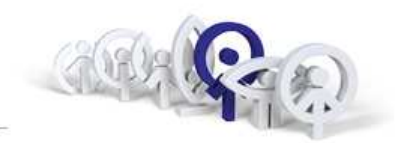

- 1. Přehled systémů
- 2. Analogový systém (str.3-34)
- 3. <u>Video digitální systém (VDS), VDS City, VDS Direct, VDS Digital (str.35 83)</u>
- 4. <u>Multiplexní digitální systém (MDS), MDS City, MDS Direct, MDS Digital (str.84-116)</u>

- 5. Konfigurace MDS pomocí SW WincomPlus (str.117 -164)
- 6. Závěr, diskuze

| Analogový systér | n 30 stran |
|------------------|------------|
| VDS systém       | 47 stran   |
| MDS systém       | 32 stran   |
| SW Wincom        | 47 stran   |

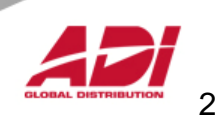

# Přehled systémů

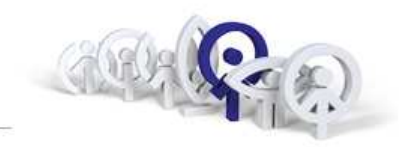

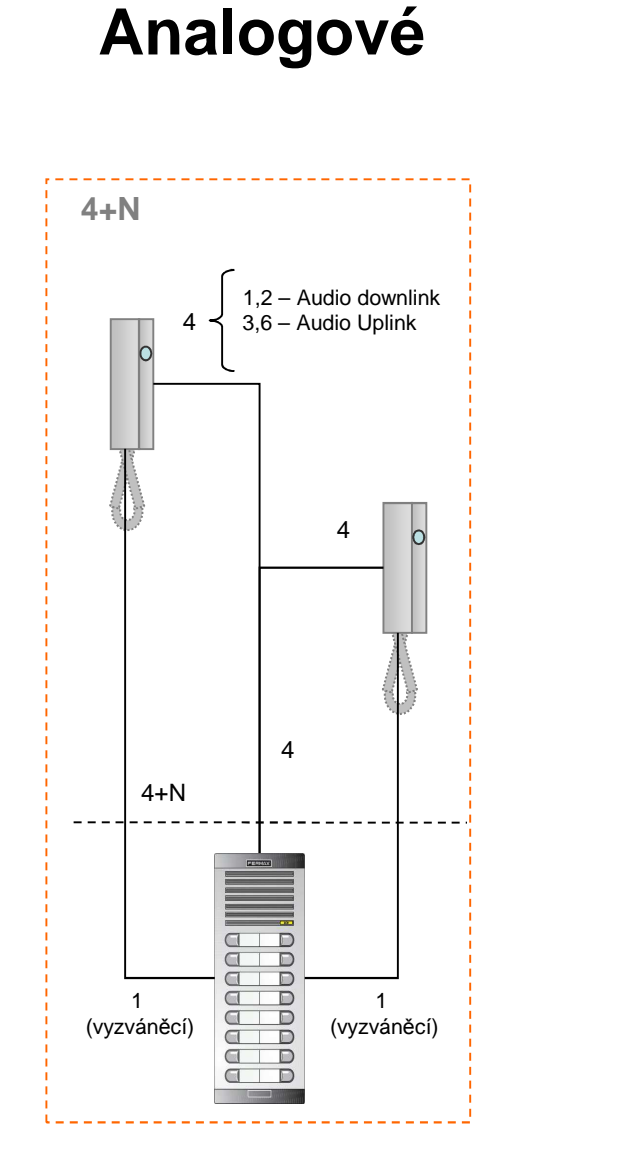

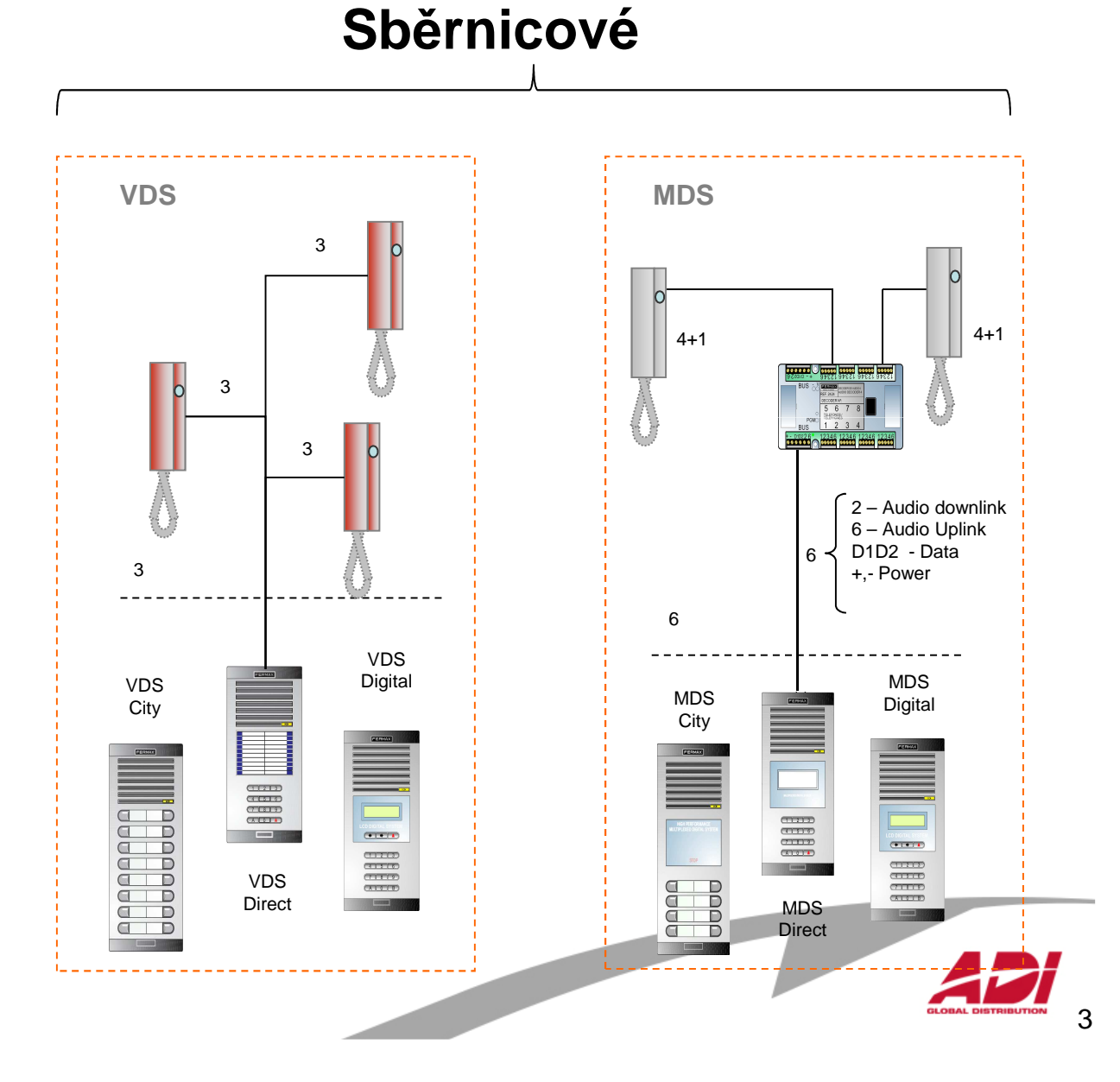

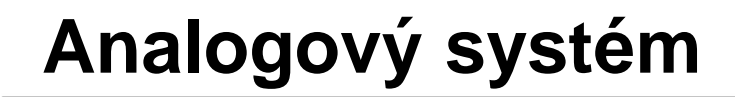

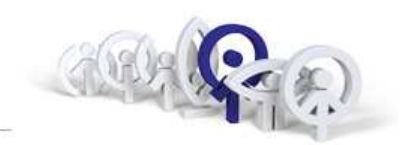

4+N

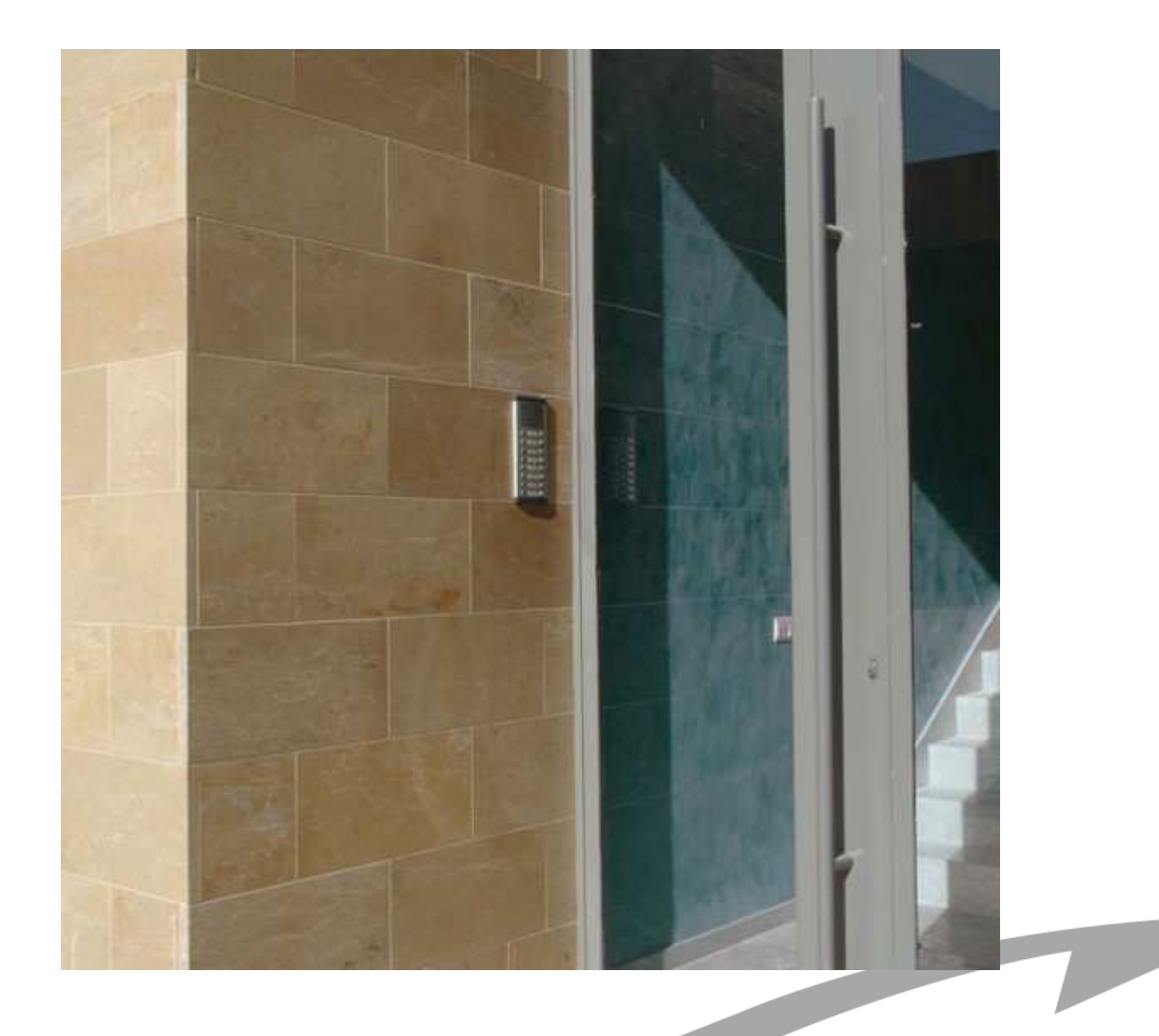

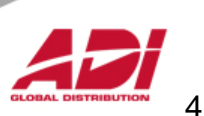

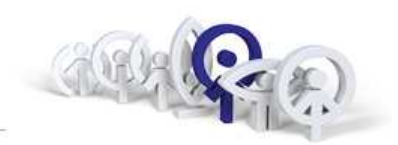

## Základní vlastnosti:

- 1. Až 7 vstupů v jednom bloku
- 2. Délka komunikační linky až 2.000m
- Kabeláž (stíněná) 4 + N, resp. 7 + N + koax.75 ohm průřez kabeláže: odpor vodiče < 7 Ω</li>
- 4. Vyzváněcí vodič ("kde je přiveden, tam zvoní")
- 5. Napájení audio: 12Vss nebo 12Vstř.(1 zdroj pro systém) video: 18Vss ("počet zdrojů dle odběru monitorů"
- 6. Neprivátní komunikace ("zvednu sluchátko a slyším")
- 7. Optimální do 50 b.j. pro audio a do 20 b.j. pro video
- 8. Vstupní panely jen tlačítkové

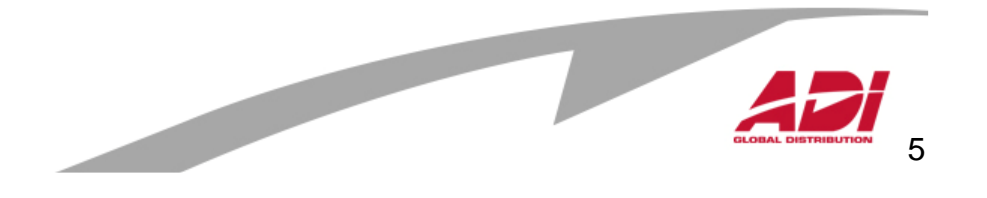

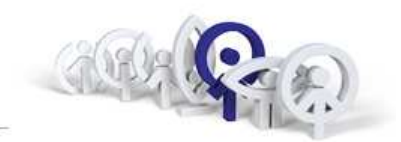

## Význam sběrnice:

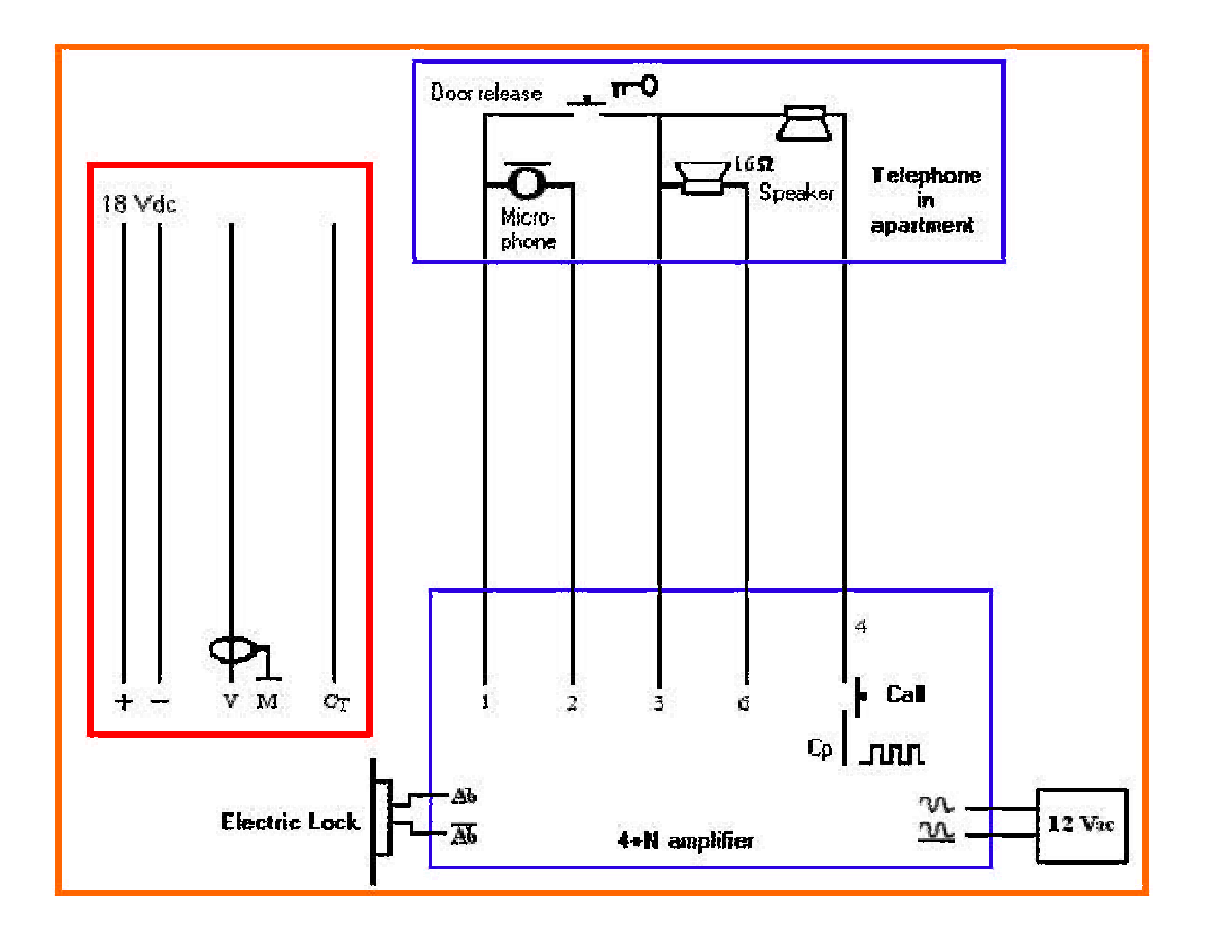

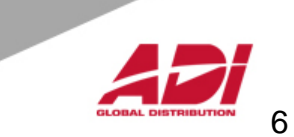

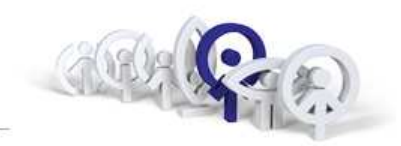

### Typické zapojení elektroniky zesilovače:

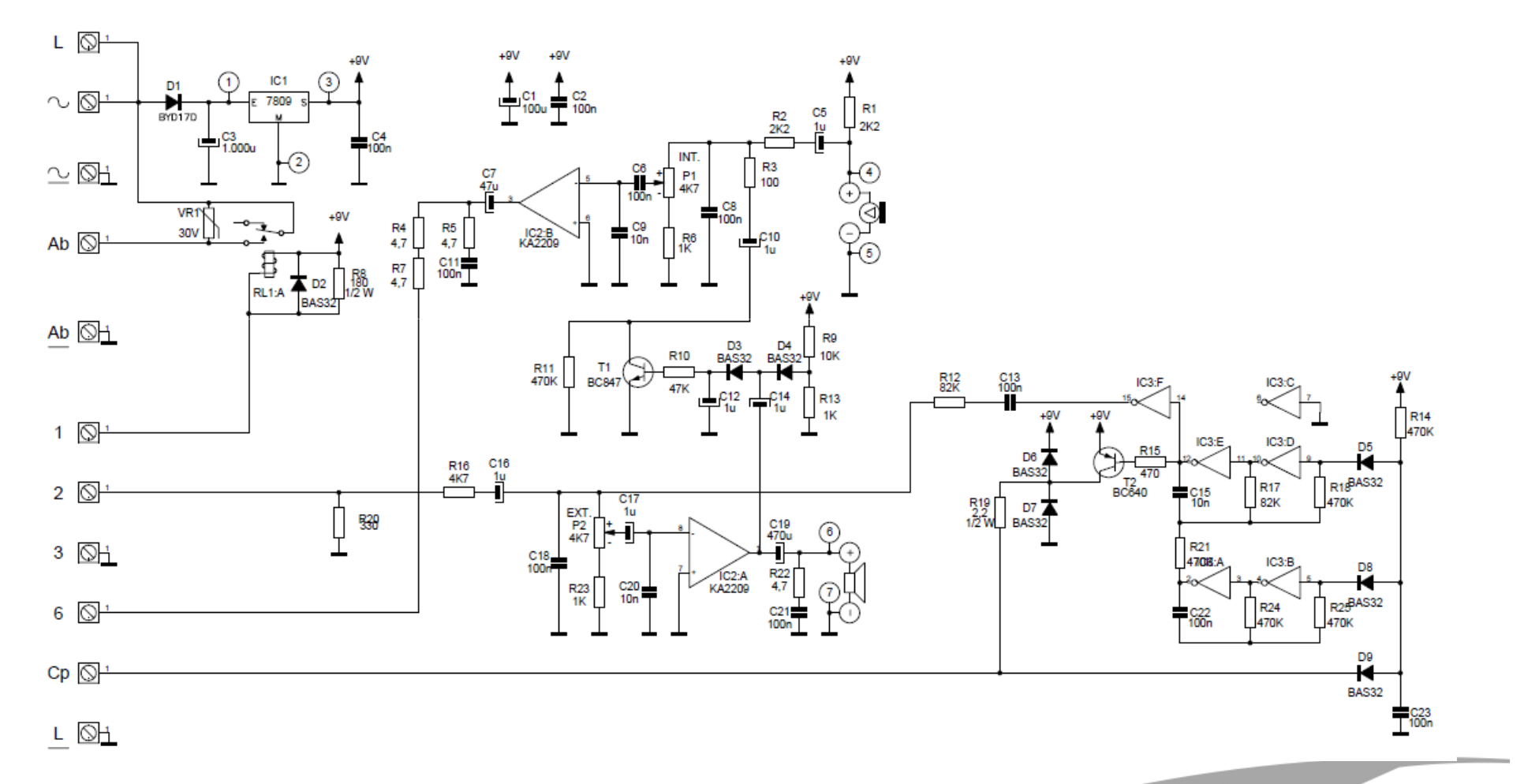

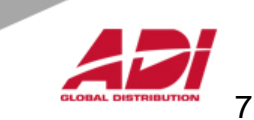

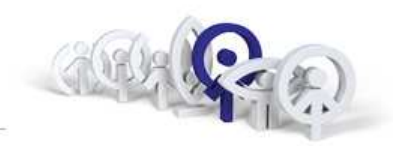

## Analogová hovorová jednotka - New CityLine:

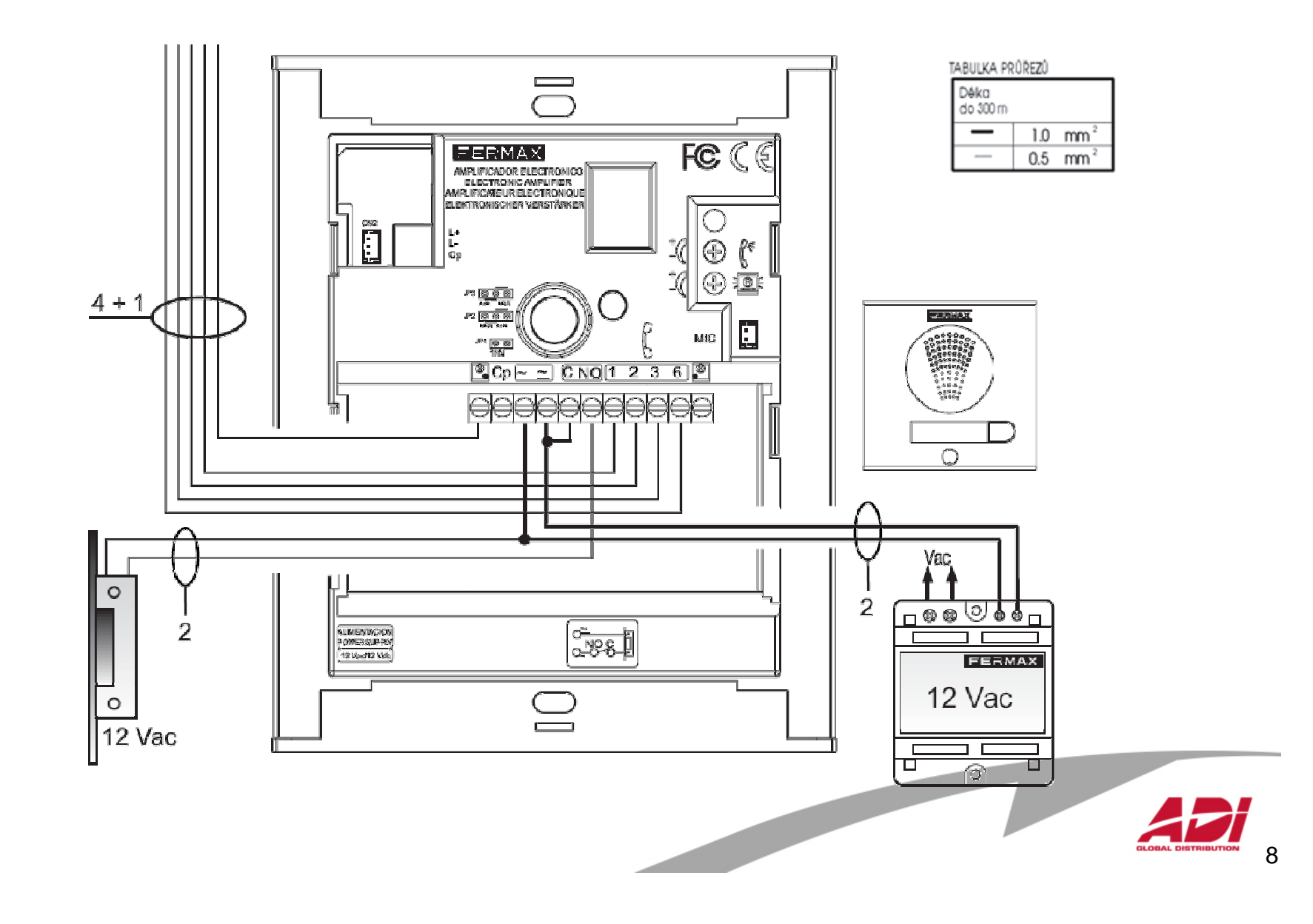

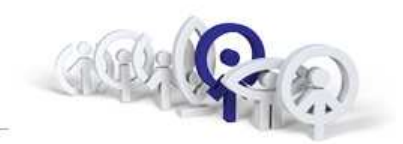

### Základní schéma zapojení:

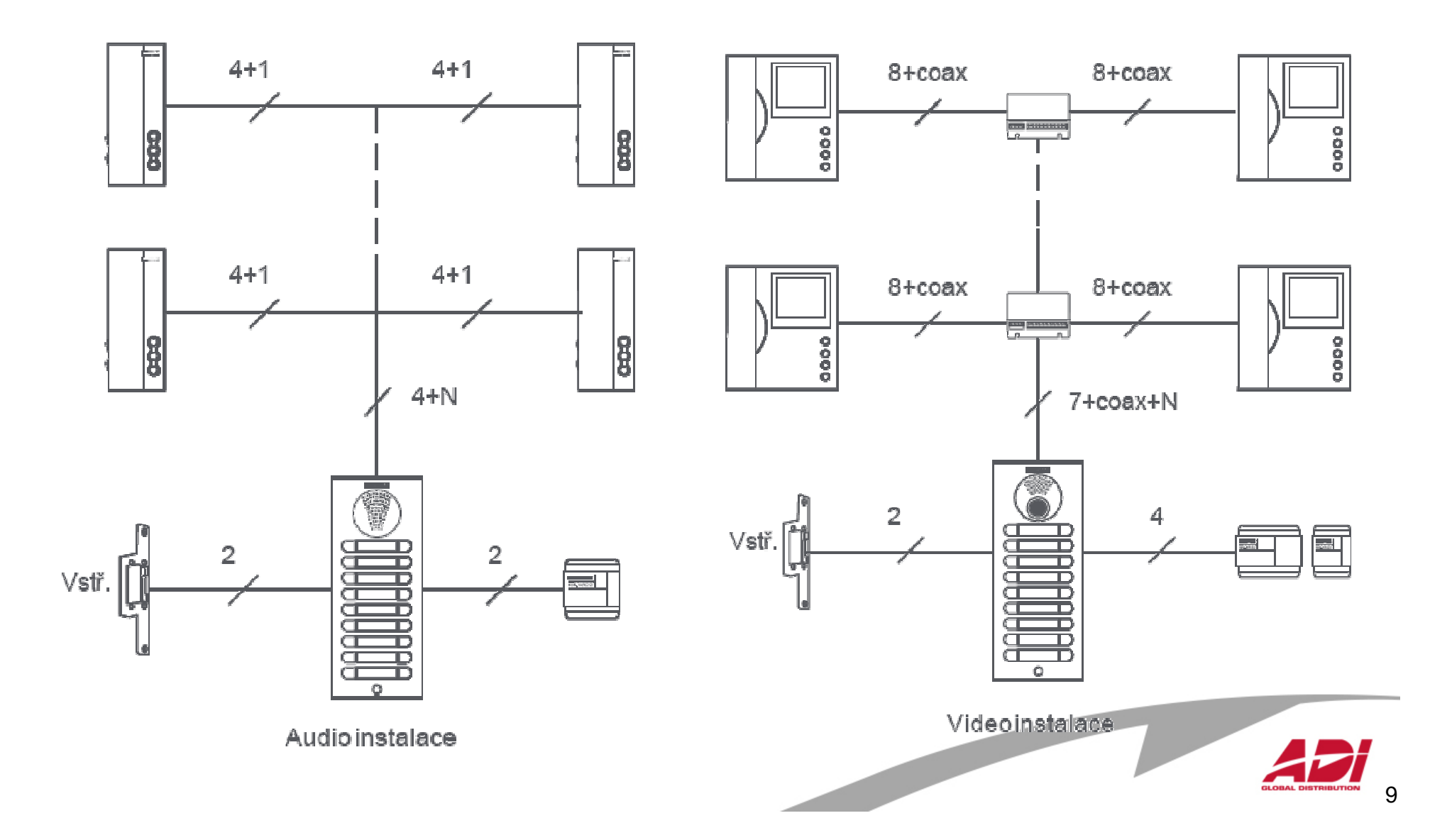

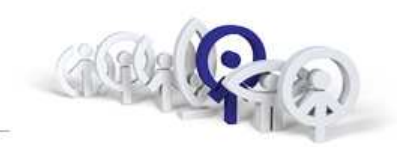

### Princip aktivace analogového videosystému

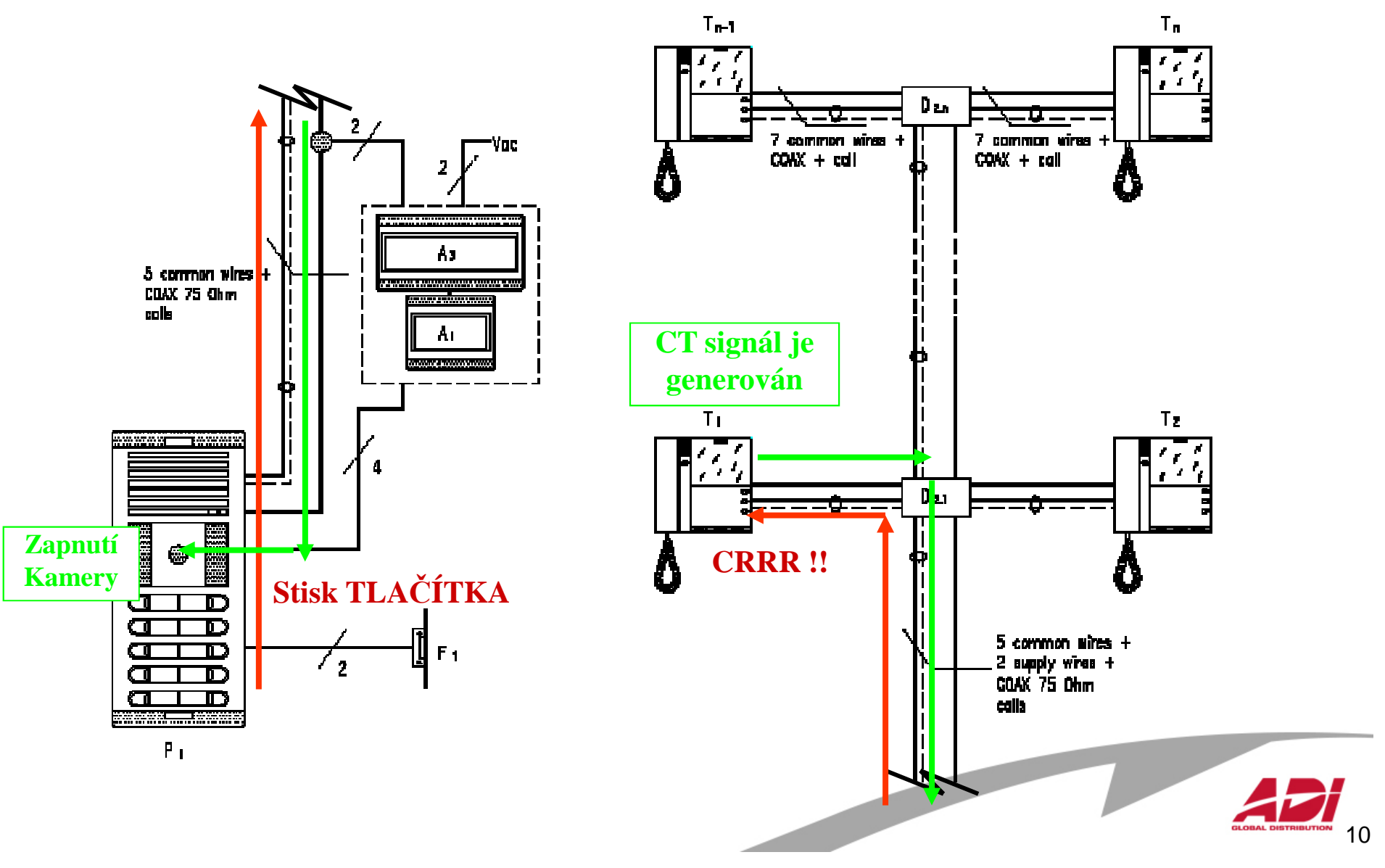

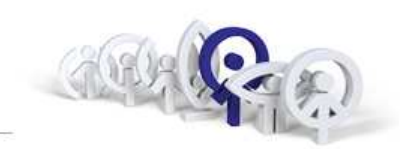

### Příklad audio instalace se dvěma vchody (FERMAX8811)

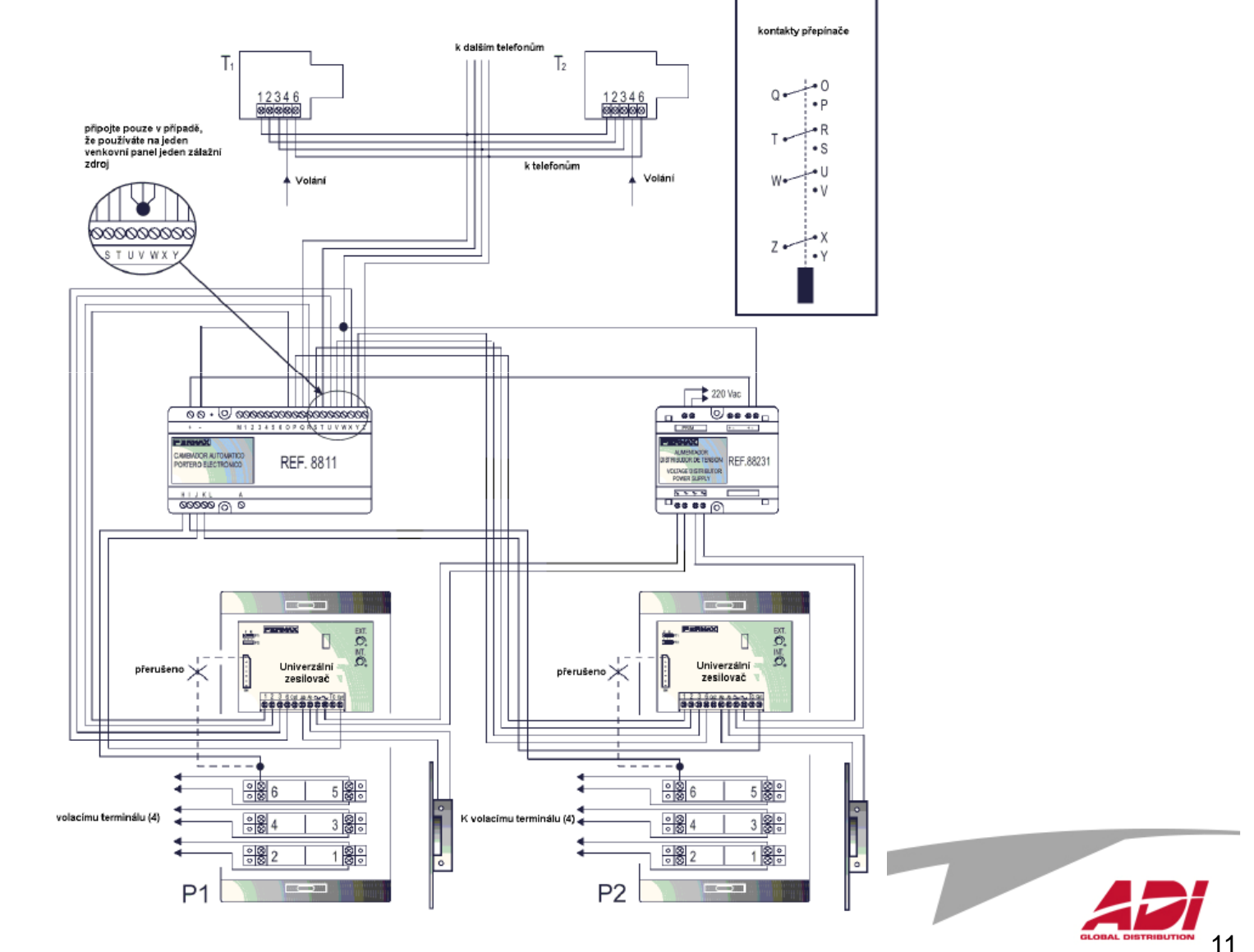

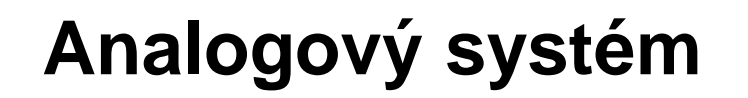

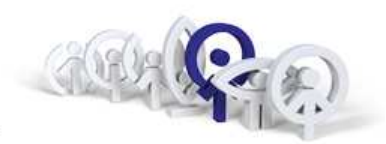

12

### Příklad audio + video instalace se dvěma vchody (FERMAX8812)

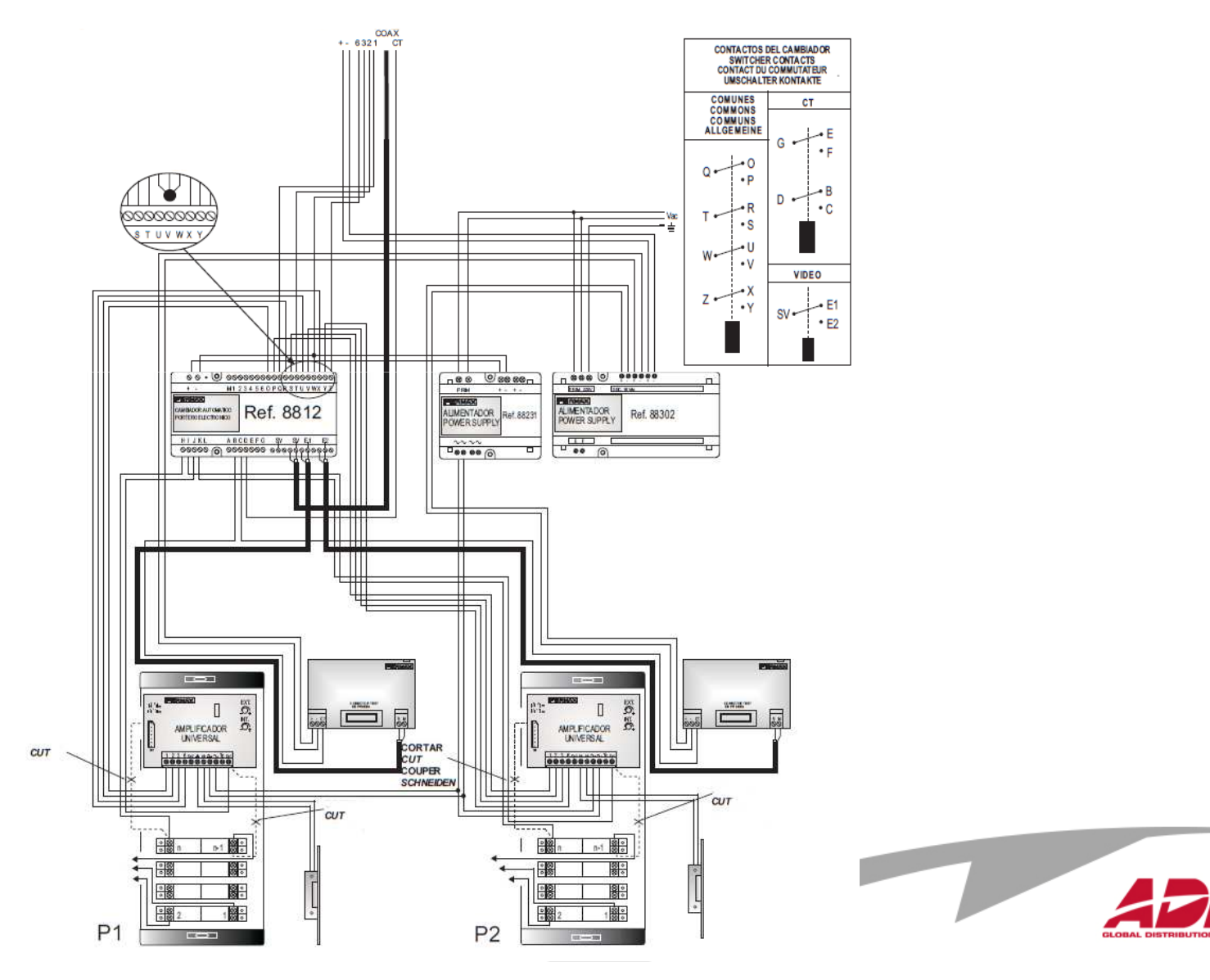

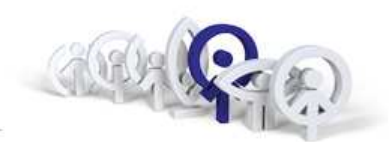

## Zapojení resetovacích vstupů (FERMAX8811 / FERMAX8812)

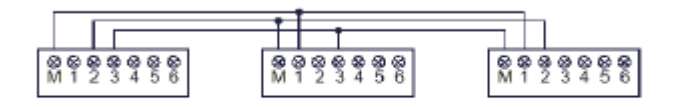

4 vchody

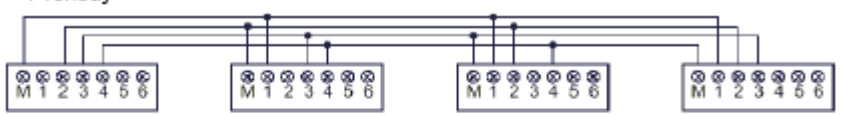

5 vchodů

| e tonede      |                      |                      |                                        |               |
|---------------|----------------------|----------------------|----------------------------------------|---------------|
|               | + 1                  |                      | 11.                                    |               |
|               |                      | 1 1                  | +                                      |               |
|               |                      |                      |                                        |               |
| @@@@@@@@      | 63 69 69 69 69 69 69 | 00 00 00 00 00 00 00 | ~~~~~~~~~~~~~~~~~~~~~~~~~~~~~~~~~~~~~~ |               |
| M 1 2 3 4 5 6 | M 1 2 3 4 5 6        | M 1 2 3 4 5 6        | M 1 2 3 4 5 6                          | M 1 2 3 4 5 6 |
|               |                      |                      |                                        |               |

7 vchodů

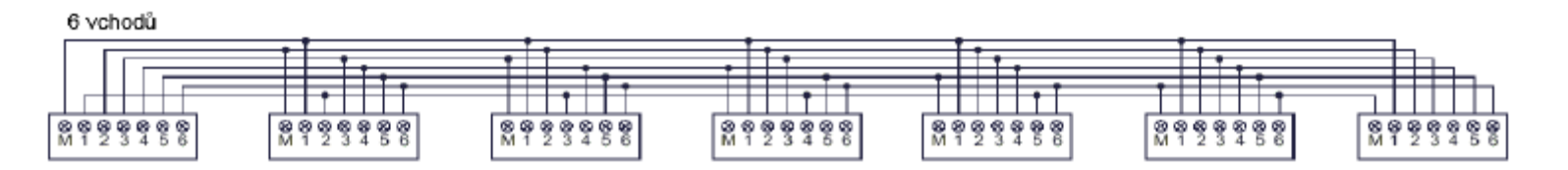

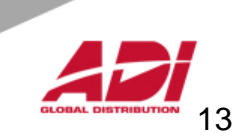

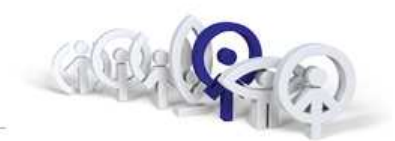

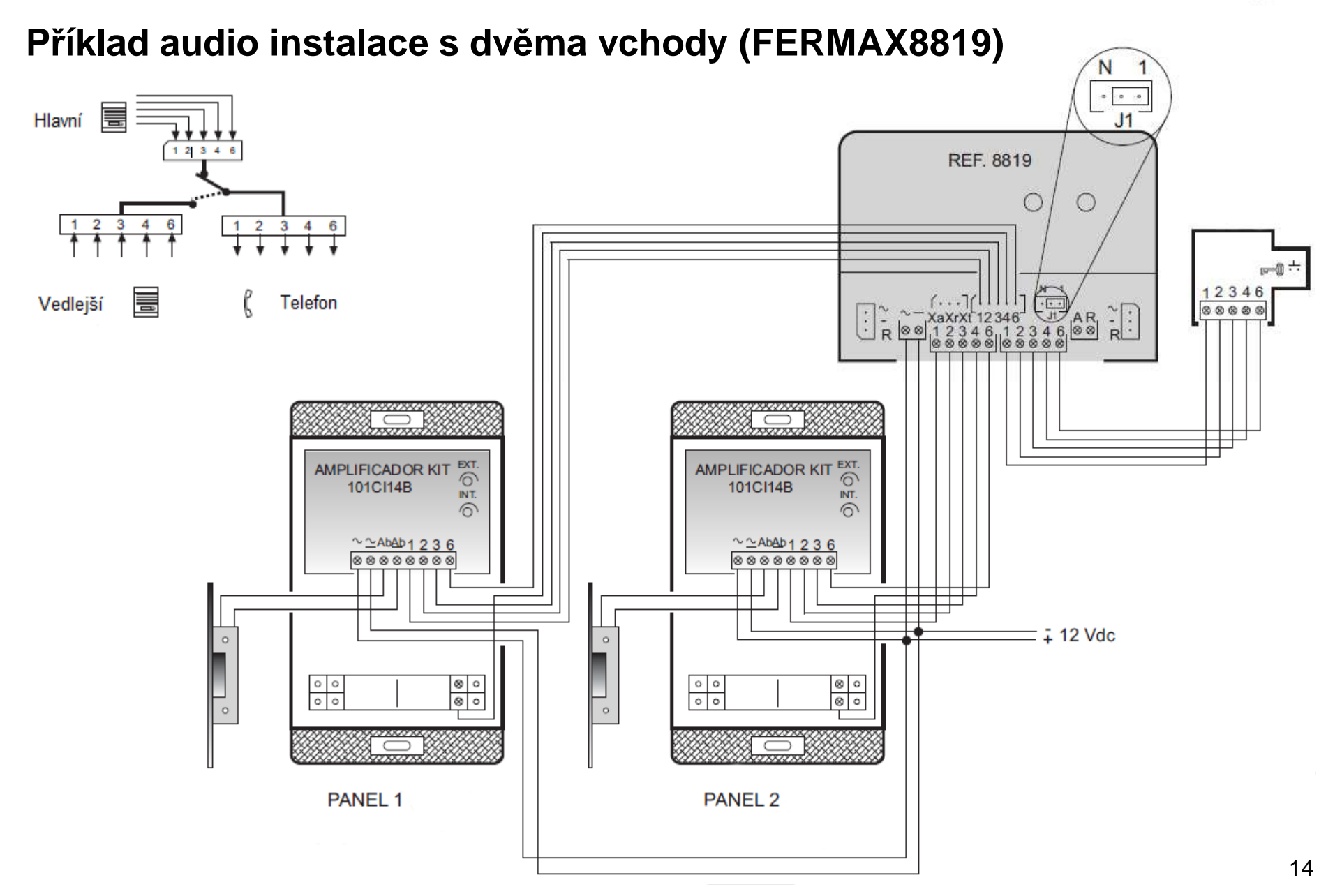

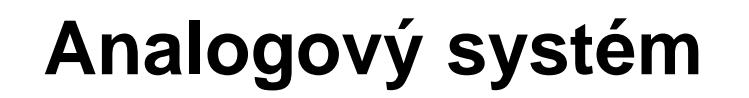

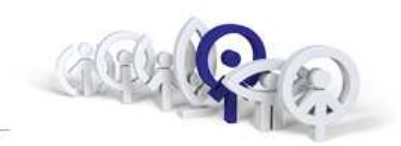

### Příklad audio instalace s více vchody (FERMAX8819)

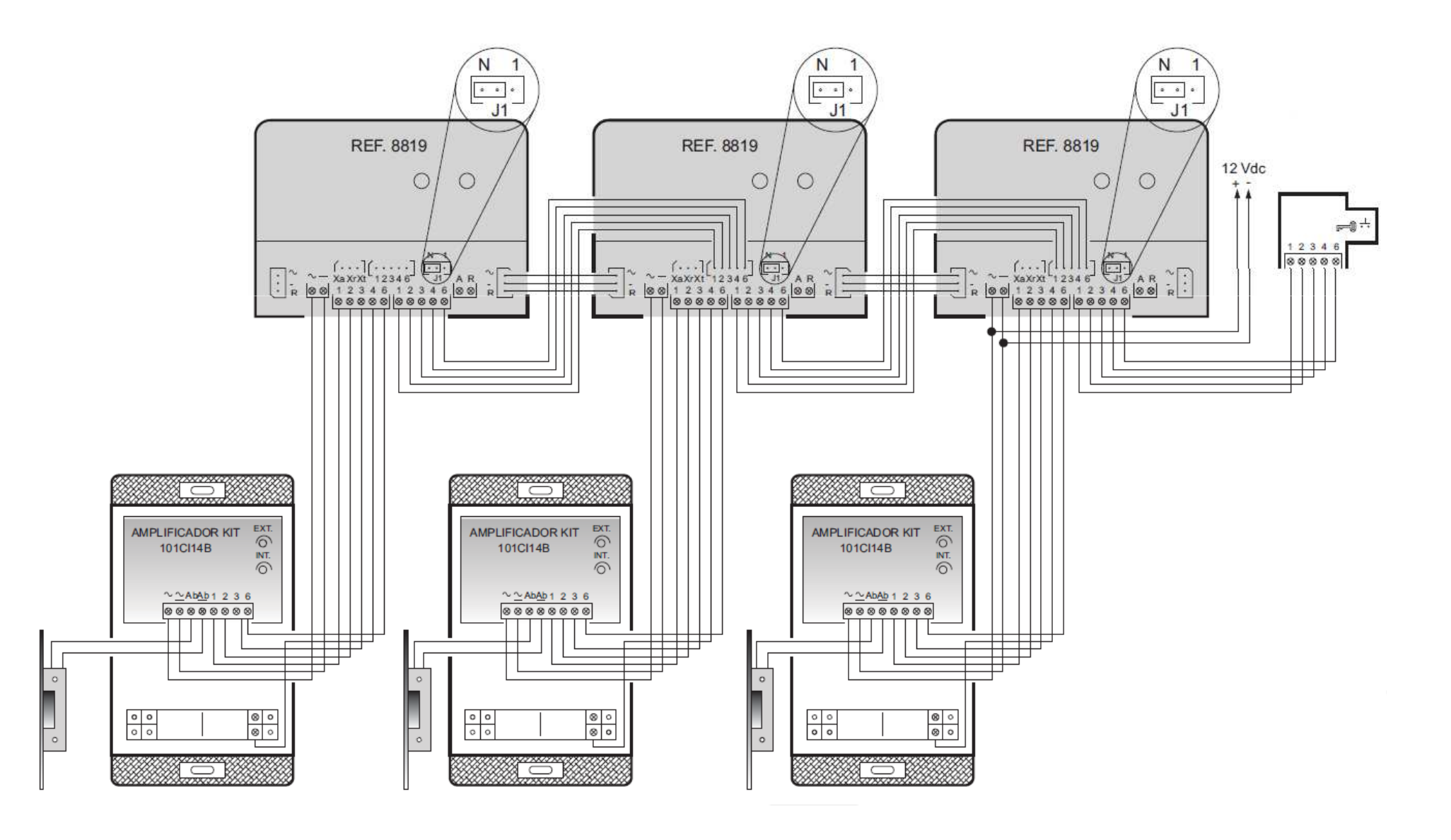

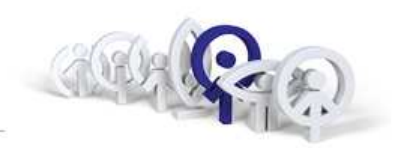

### Komponenty analogového systému

- 1. Vstupní panely jen tlačítkové
- 2. Audio/video přepínač
- 3. Video distributor (2/4)
- 4. Zesilovač vyzvánění
- 5. Relé / Časové relé / 230V
- 6. Externí bzučák
- 7. Napájecí zdroj audio / video
- 8. Videotelefony / telefony

Classic, Cityline, Skyline, Marine ref.8811 / 8812 / 8819 / 4614 ref.2448 / ref.2449 / ref.3260 / ref.3262 ref.2340 ref.2013 / ref.29001 / ref.8053 ref.2040 12Vss.(stř.) / 18Vss. LOFT, iLOFT

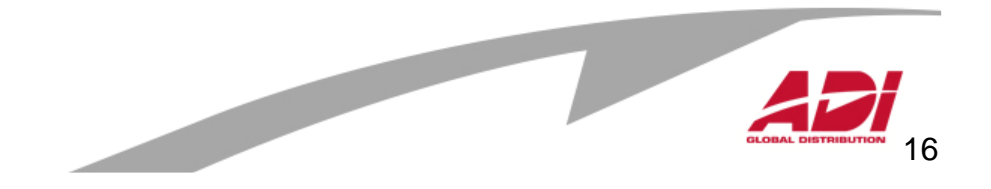

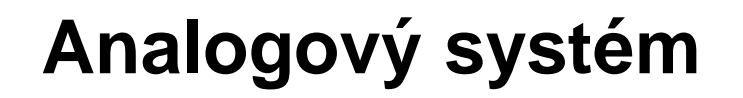

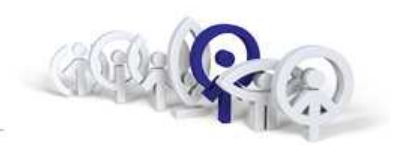

### Vstupní panely Clasic

## Classic panel

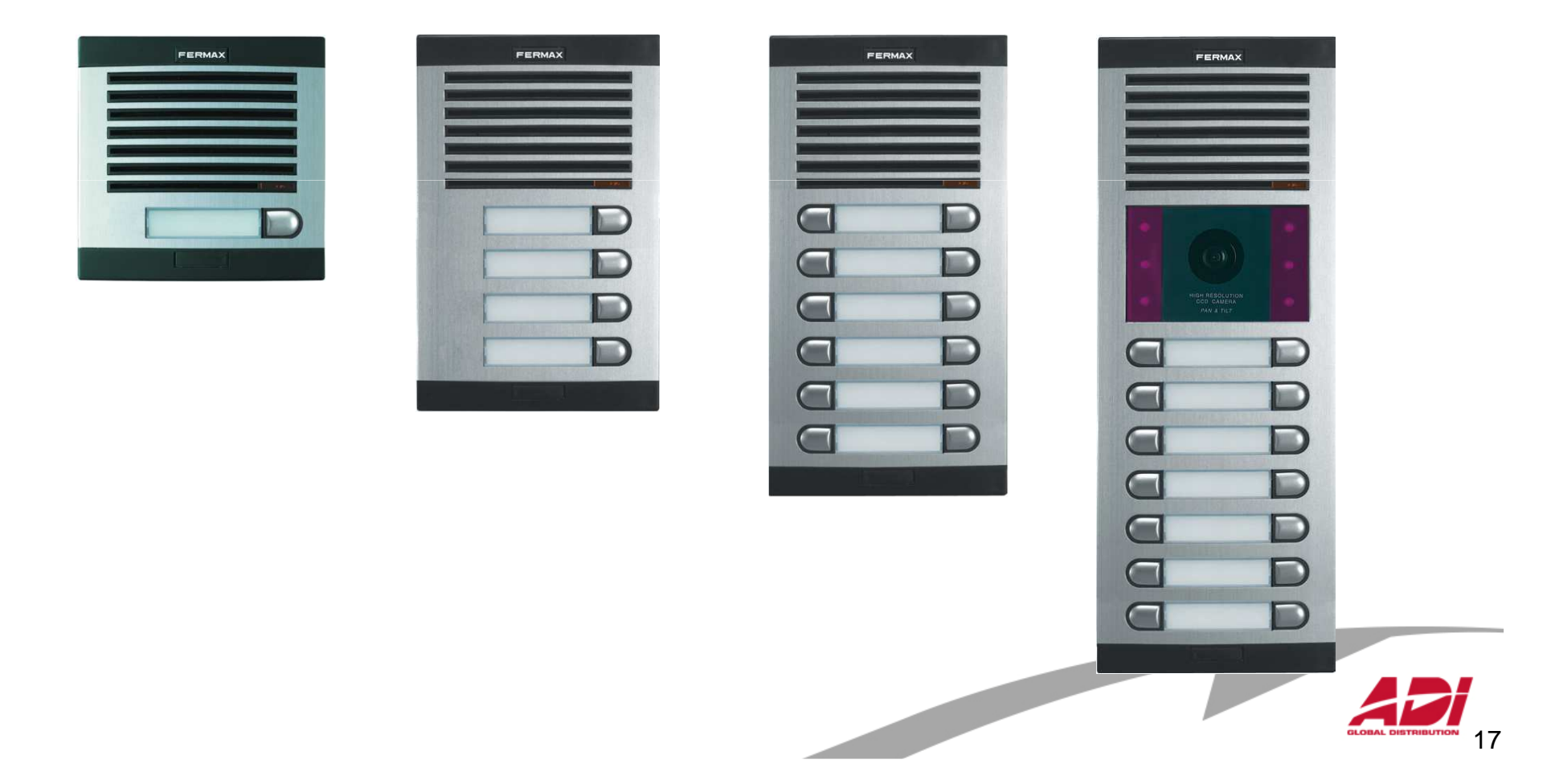

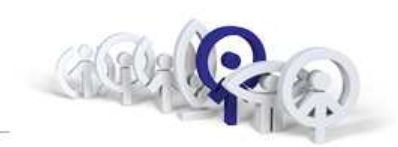

#### Vstupní panely CityLine

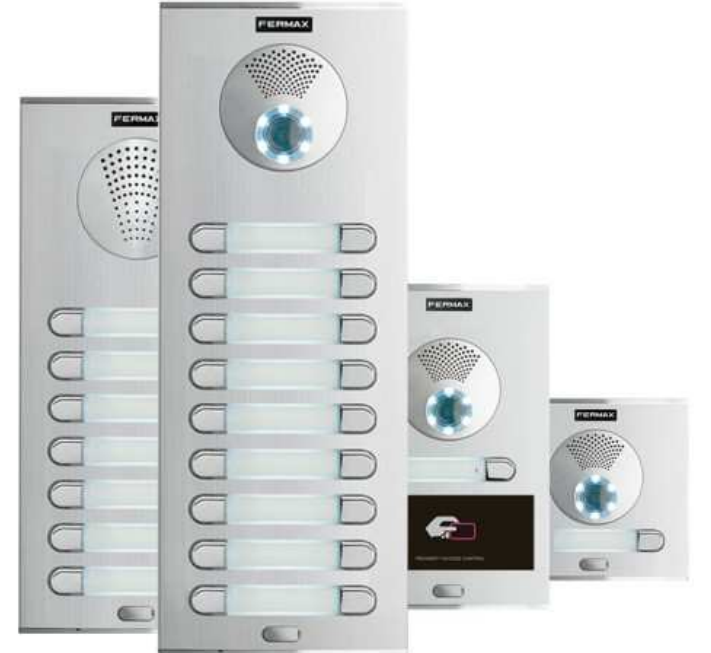

9 velikostí panelů
Jednotná šíře panelů
Veliká variabilita
Vyšší robustnost a odolnost
Použití zinkové slitiny ZAMAK
s pochromovou úpravou

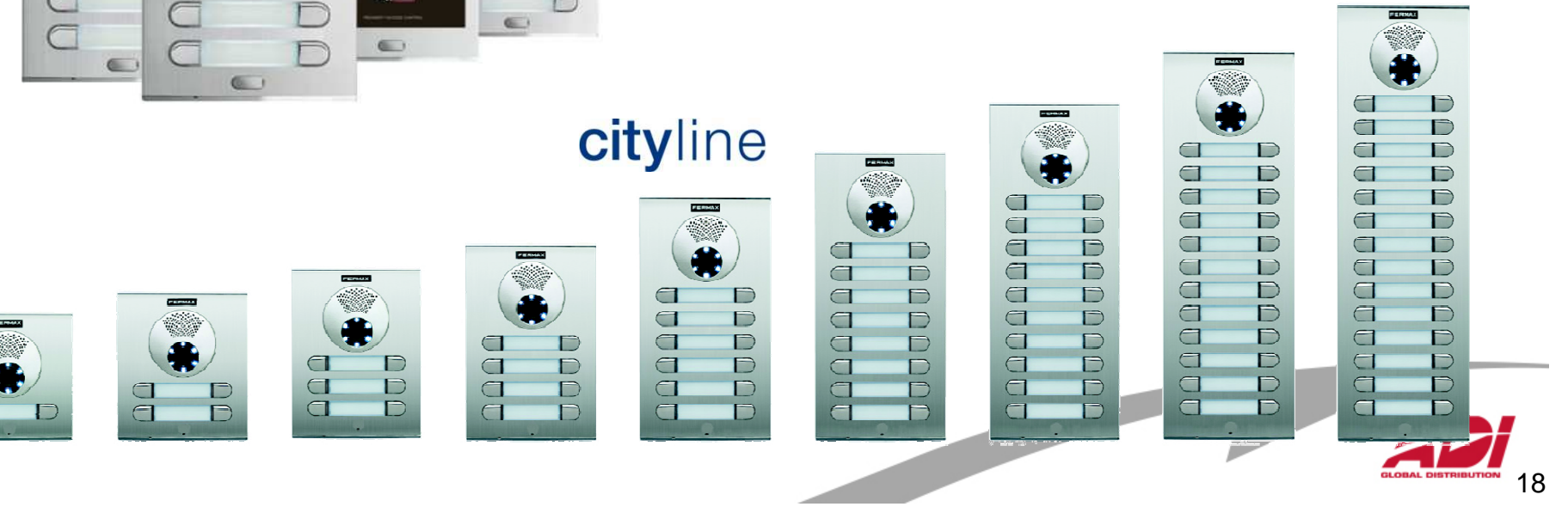

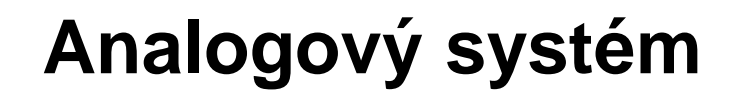

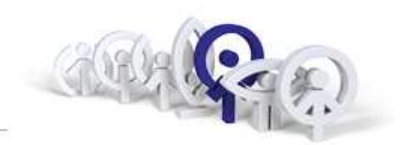

Rámečky SKYLINE - Modular

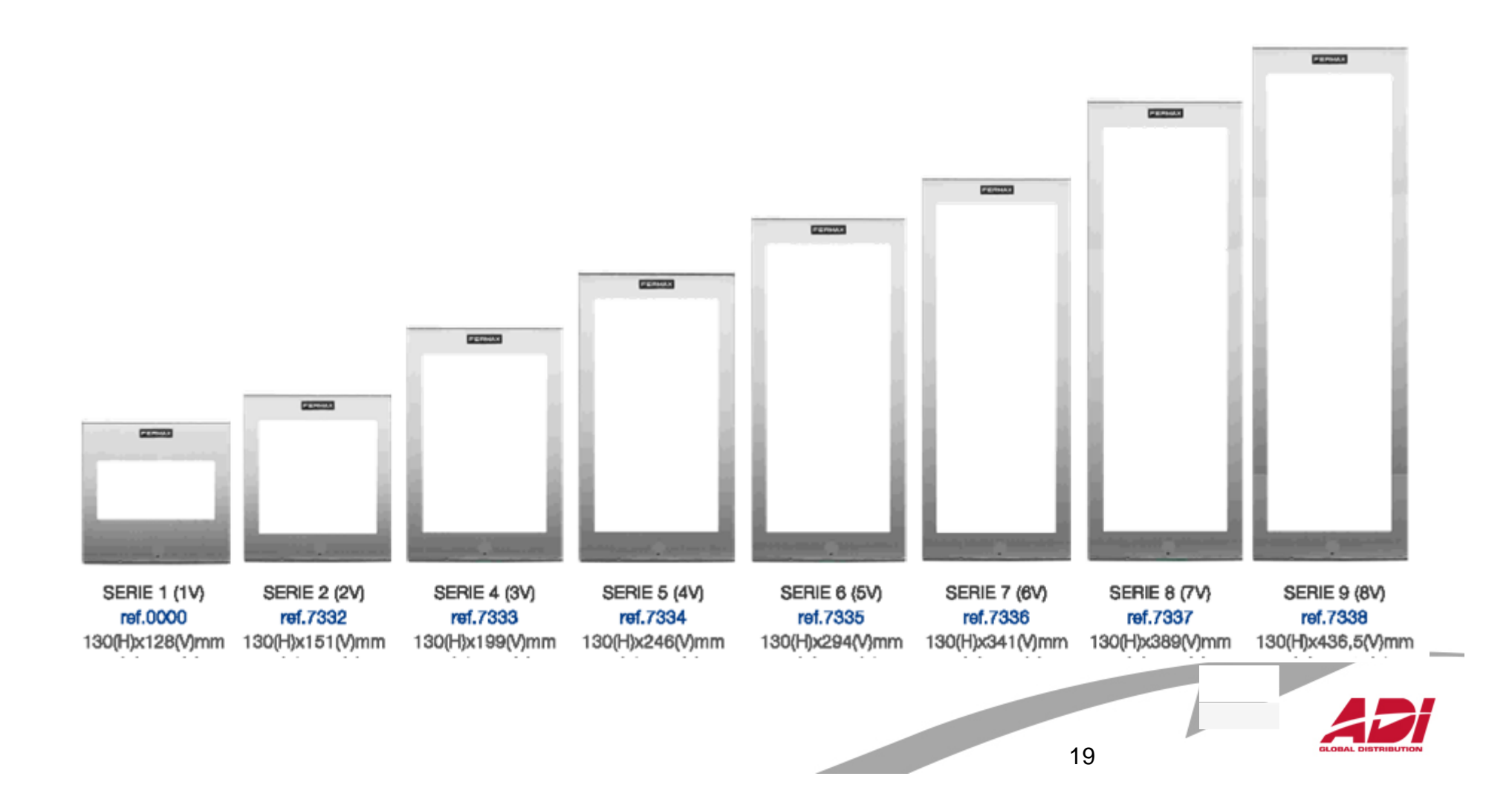

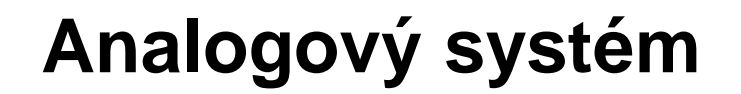

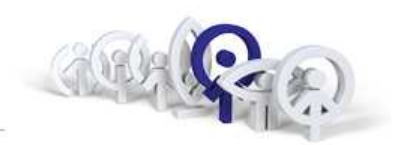

Moduly SKYLINE - Modular

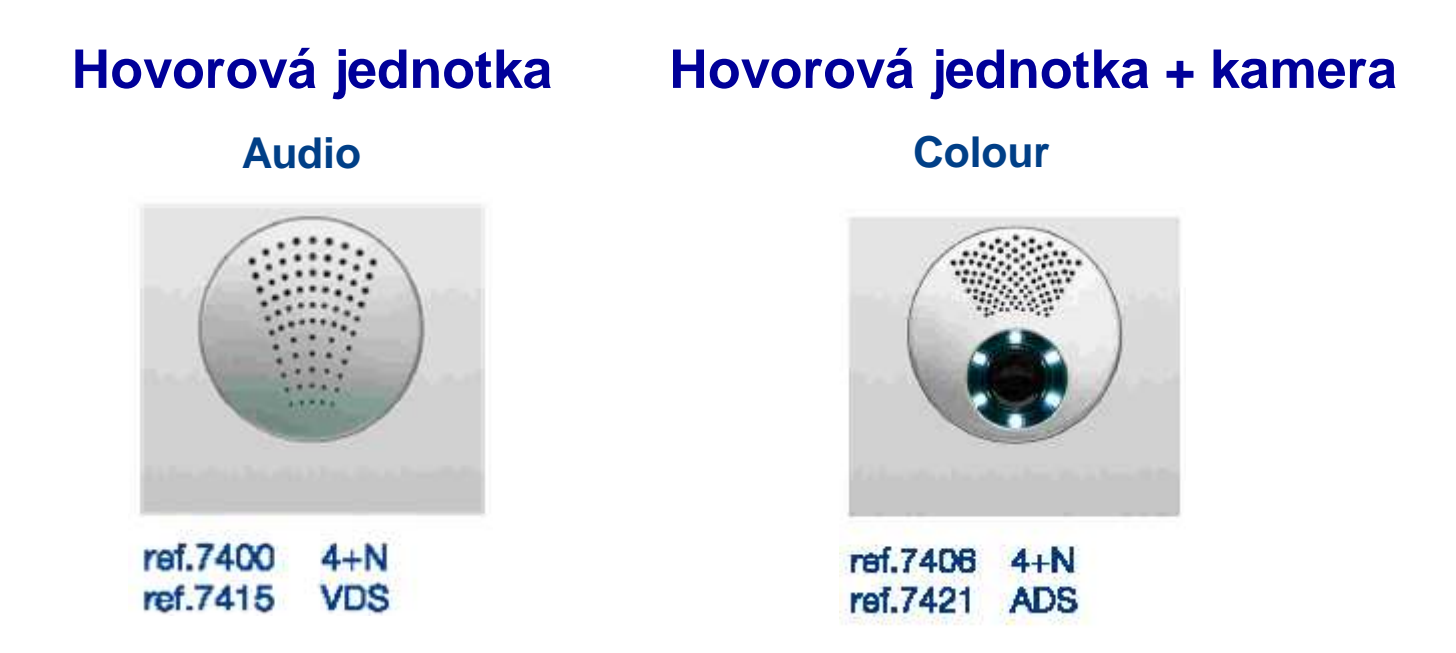

#### JEN S BAREVNOU KAMEROU

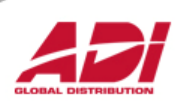

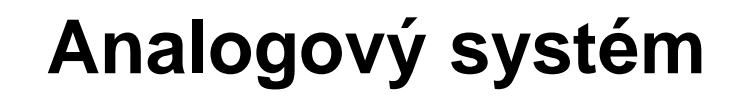

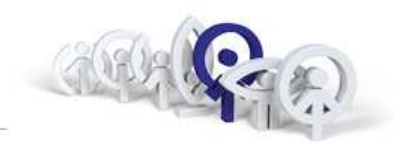

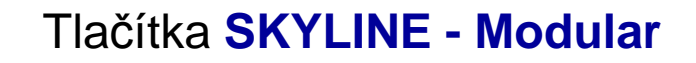

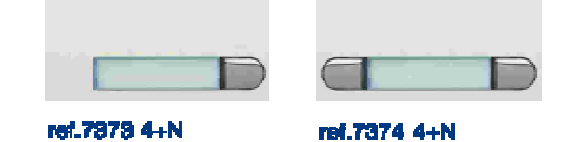

ref.7373 4+N ref.7375 VD8/BU82

ref.7876 VDS/BUS2 Tlačítkový modul(V) 201

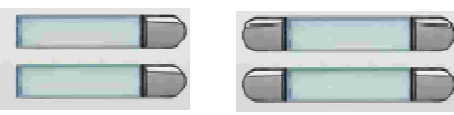

rof.7368 4+N rof.7368 VDS/BUS2 ref.7370 4+N ref.7372 VDS/BUS2

Tlačítkový modul (V) 102

Tlačítkový modul (V) 101

Tlačítkový modul(V) 202

| Tlačítkový | modul (W) 104                     | Tlačítkový modul (W) 204          |
|------------|-----------------------------------|-----------------------------------|
|            | ref.7365 4+N<br>ref.7367 VDS/BUS2 | ref.7369 4+N<br>ref.7371 VD8/BU82 |
|            |                                   |                                   |
|            |                                   |                                   |
|            |                                   |                                   |
|            |                                   |                                   |
|            |                                   |                                   |

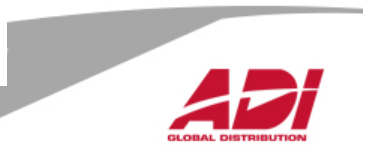

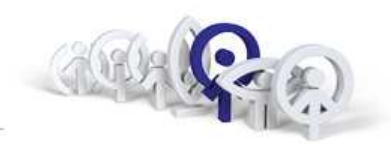

## Informační moduly SKYLINE - Modular

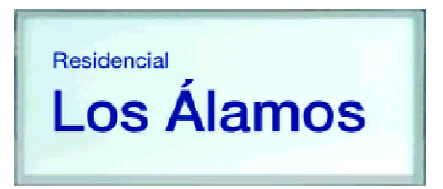

ref.7444 Informační modul

ref.7442 Dekorativní modul

ref.6992 Informační modul

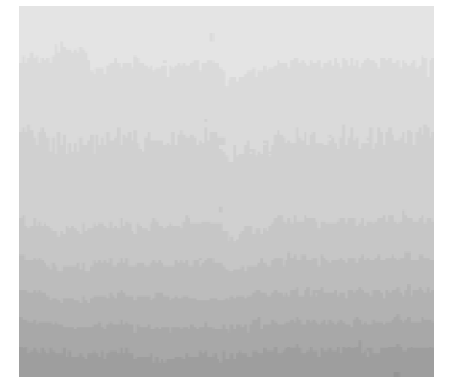

ref.7443 Dekorativní modul

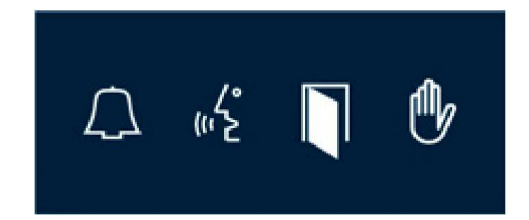

ref.7448 Modul pro hendikepované

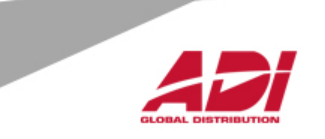

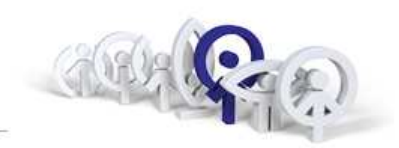

FERMAX

Bluetooth čtečka

PERMAX

000 

000

606

 $\bigcirc$ 

Čtečka otisku prstu

Ref.6936,5482,6935

FERMAX

0

वित्यात्र

0

### Přístupový systém Cityline, Skyline, Marine

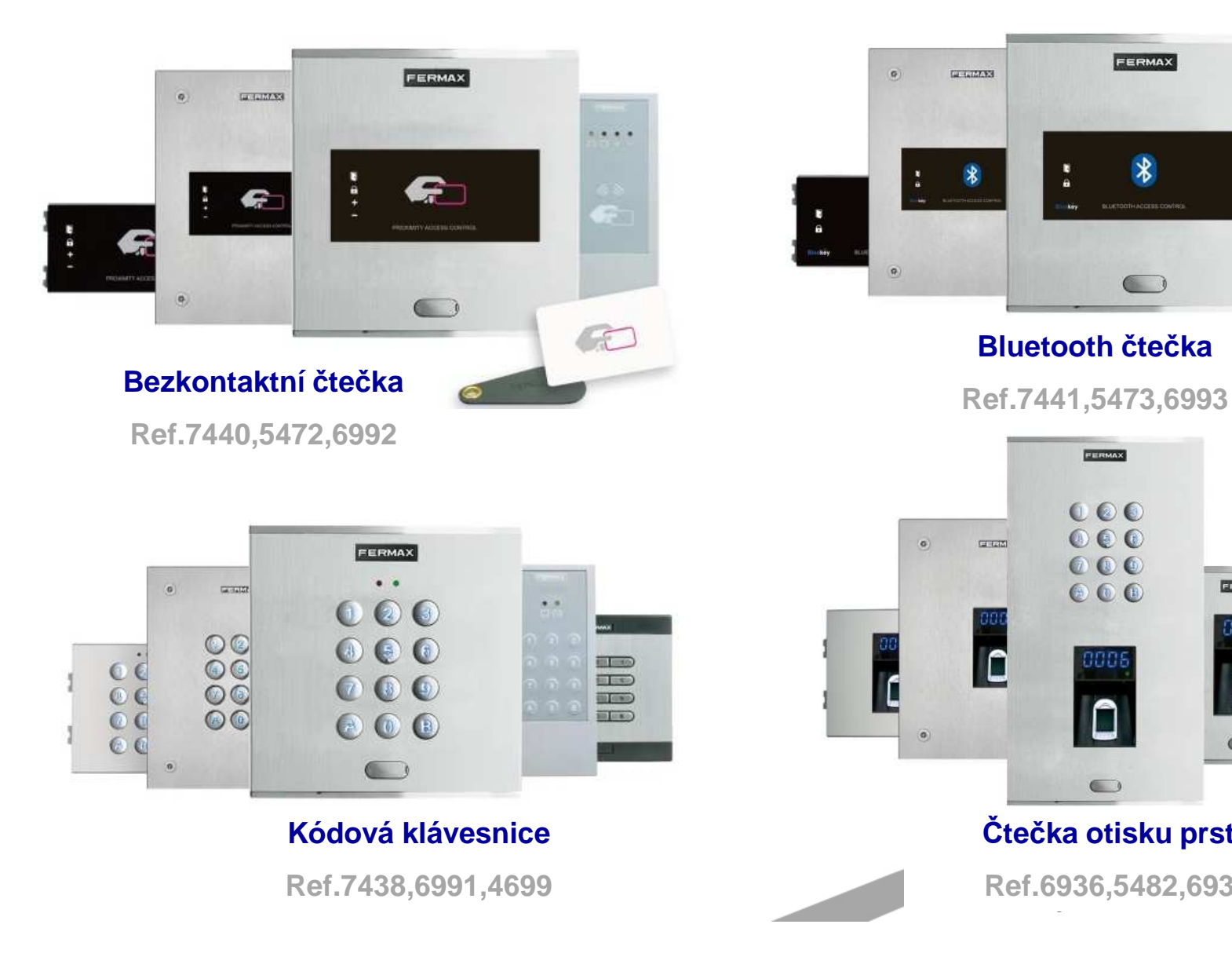

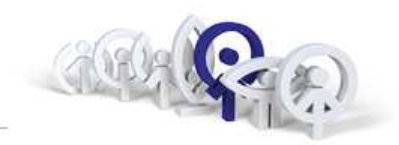

## Panely MARINE, nerezová ocel o tloušťce 2,5 mm

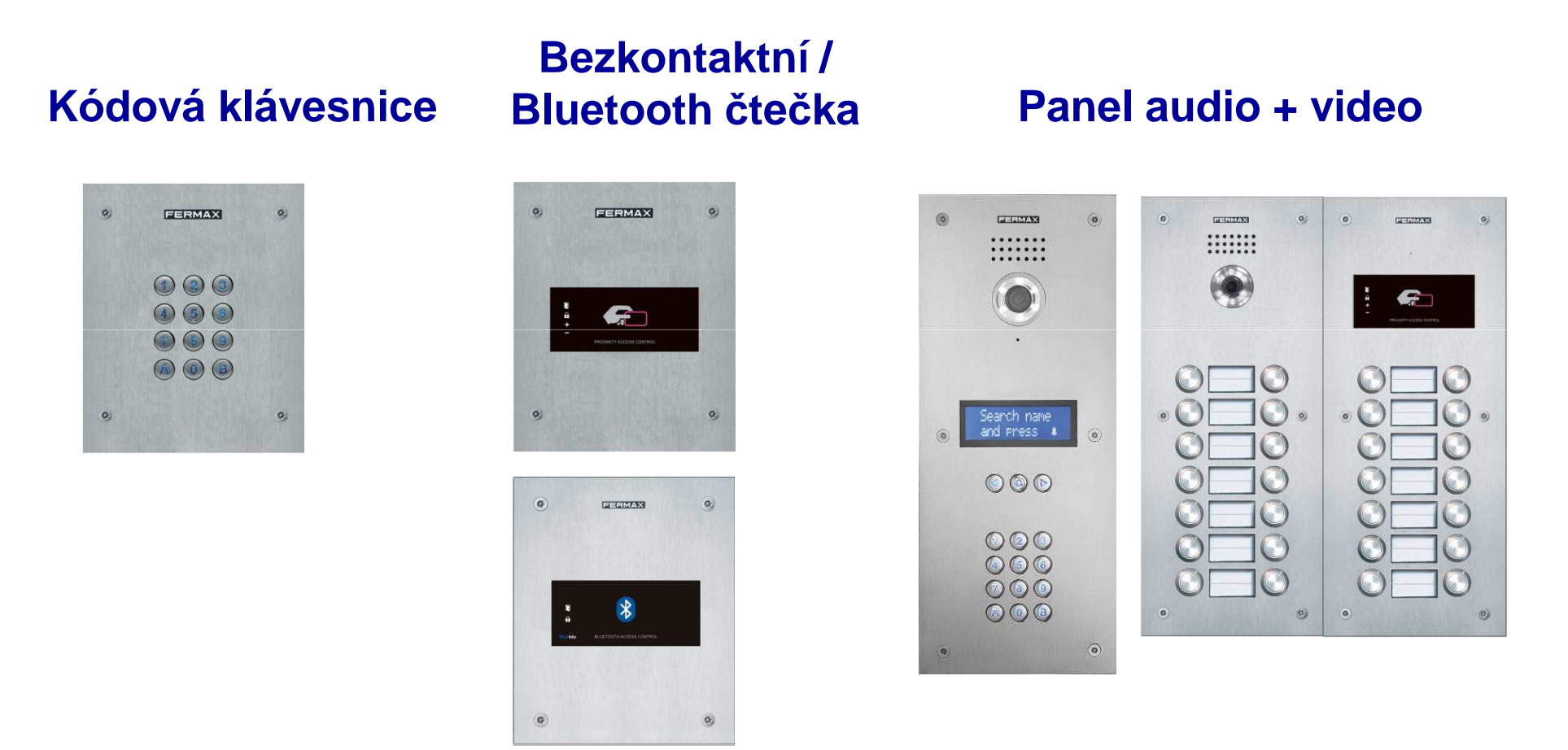

Nová řada antivandal panelů MARINE nahrazuje staré provedení panelů BRUTO

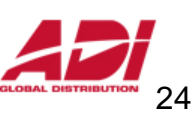

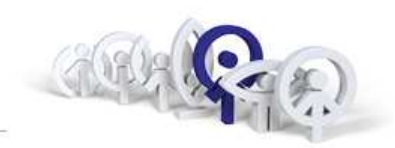

Video distributor (2/4)

### ref.2448 / ref.2449

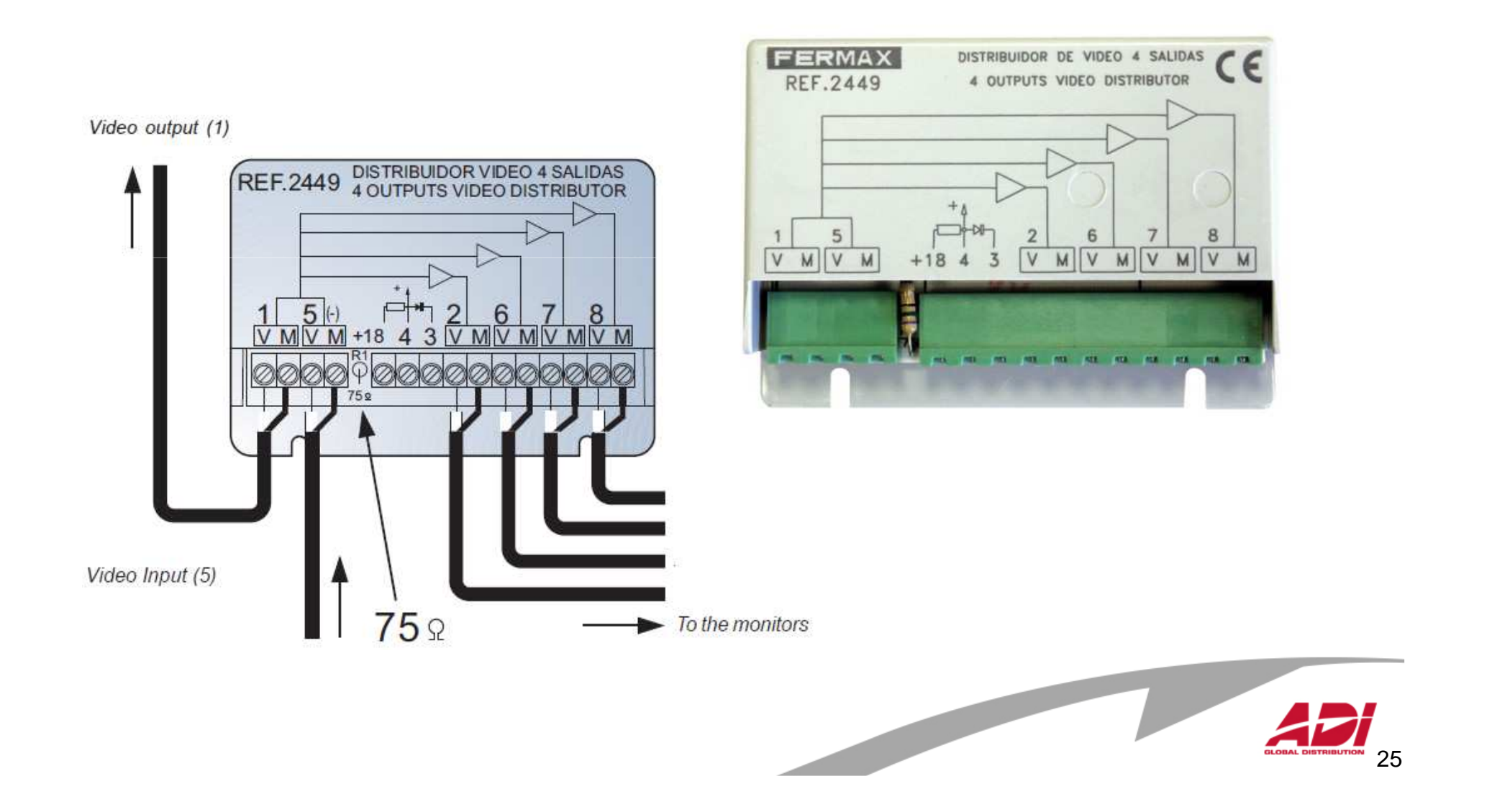

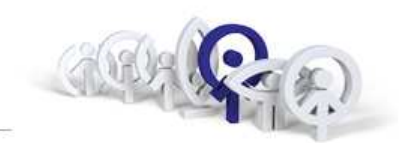

### Video distributor (2/4)

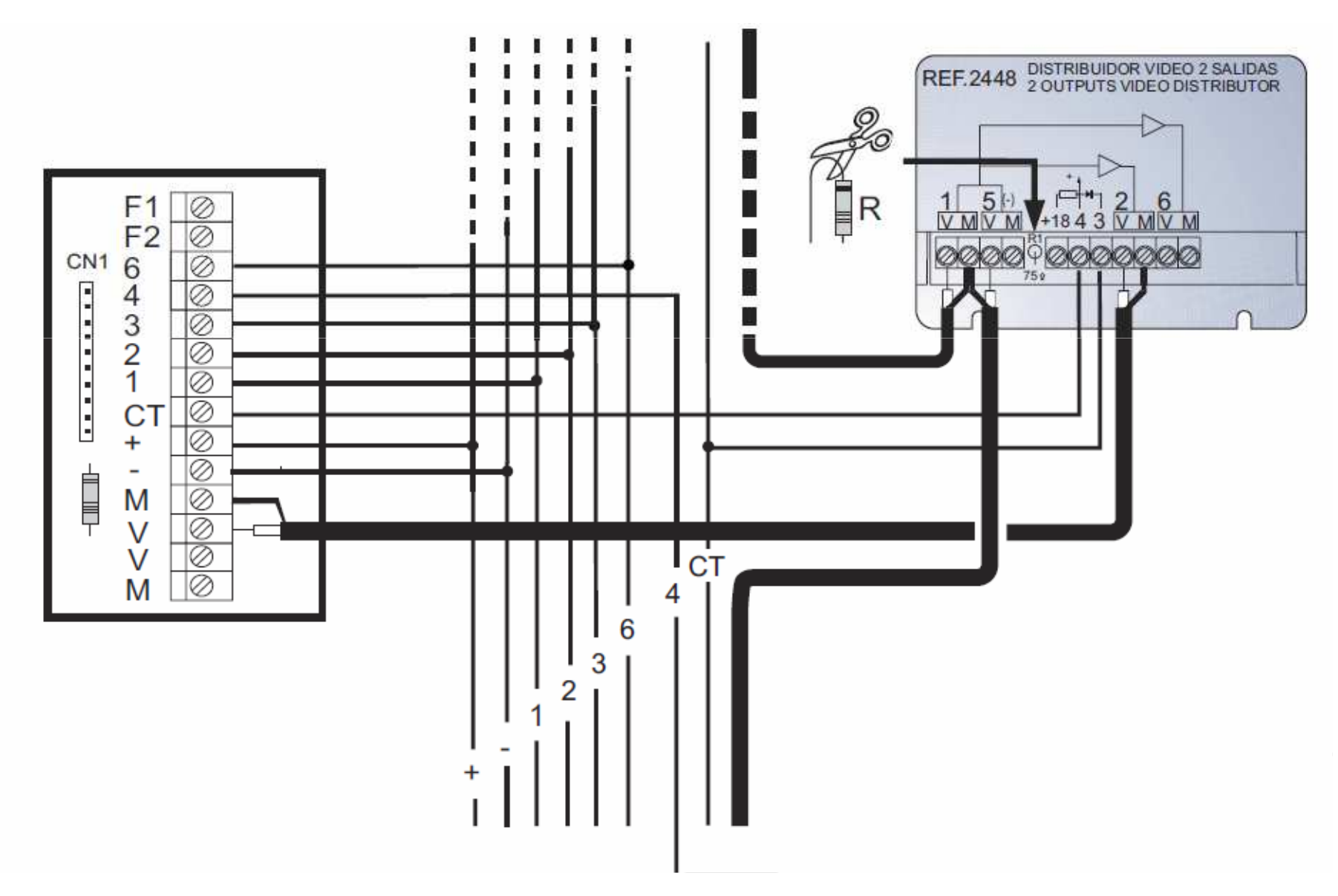

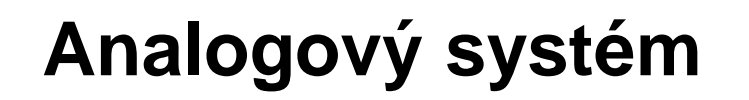

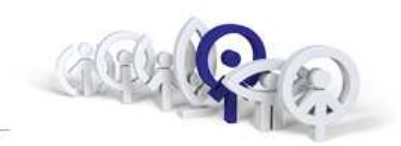

Zesilovač vyzvánění

ref.2340

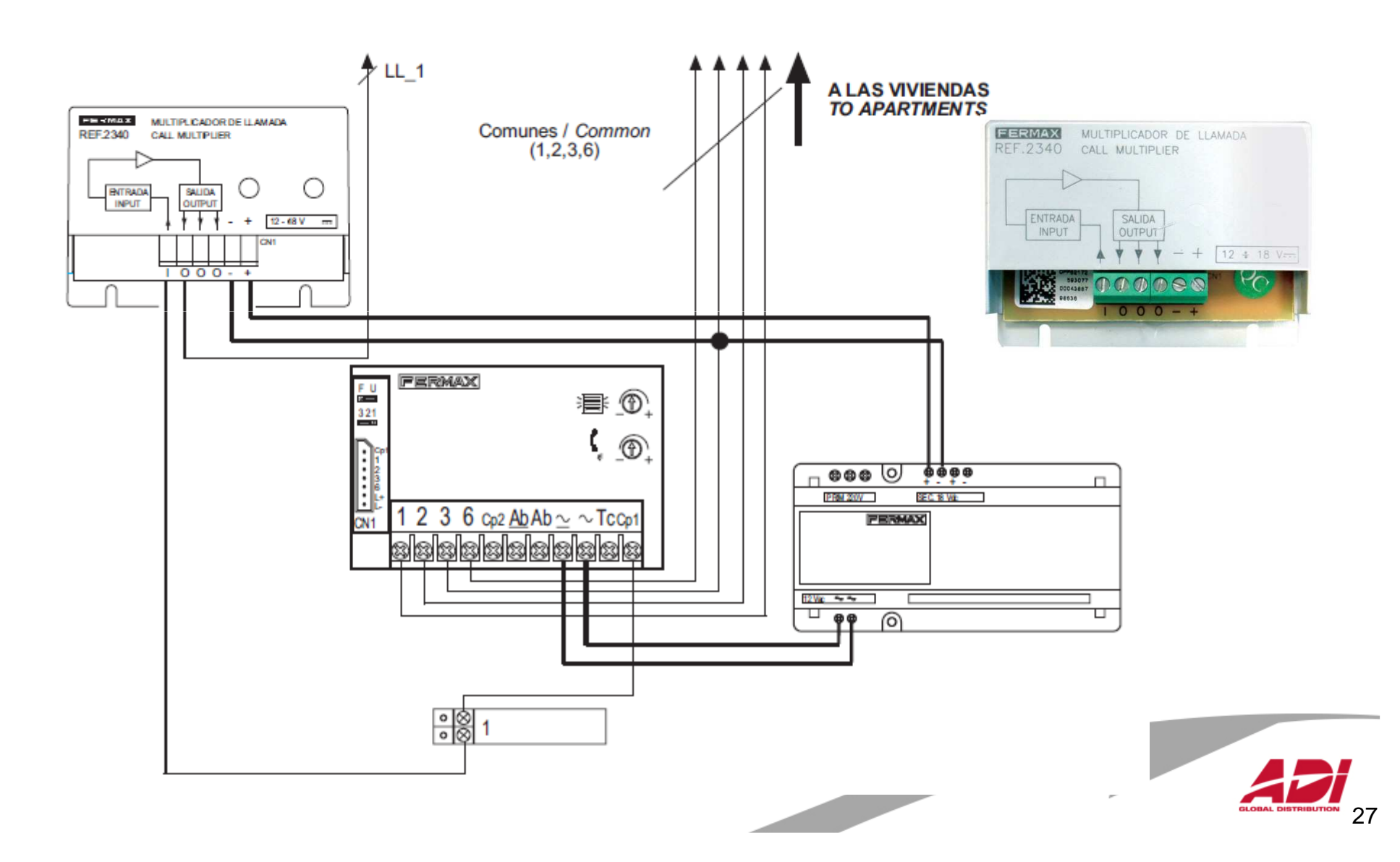

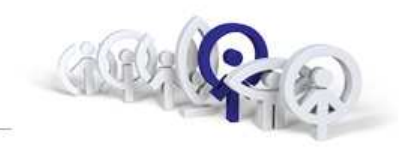

### Relé / 230V ref.2013

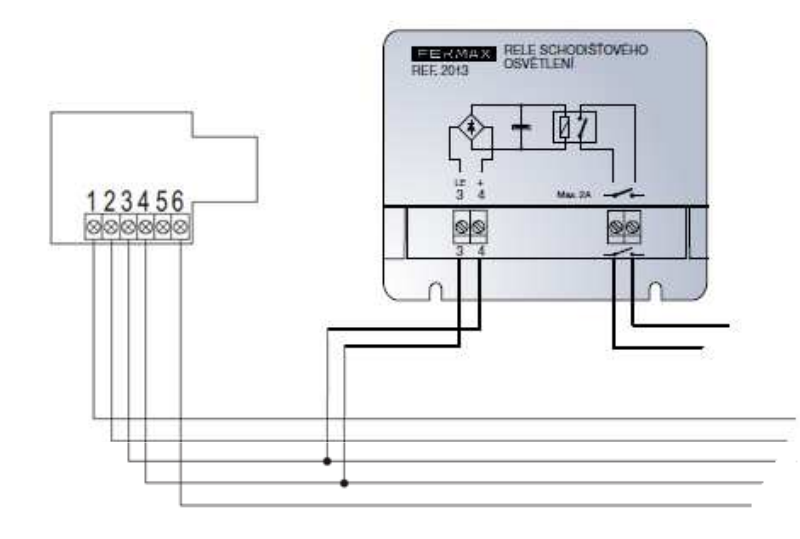

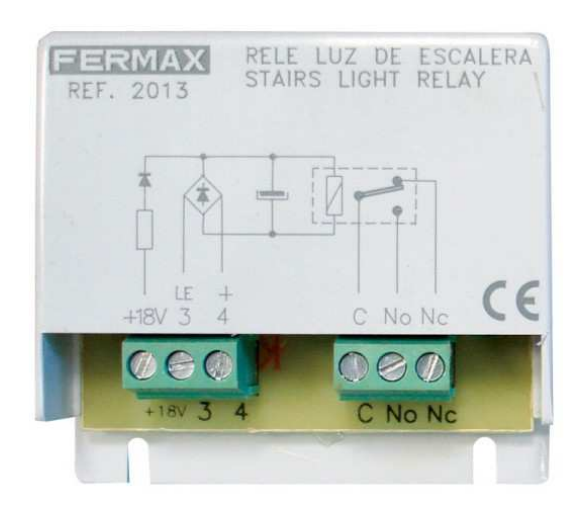

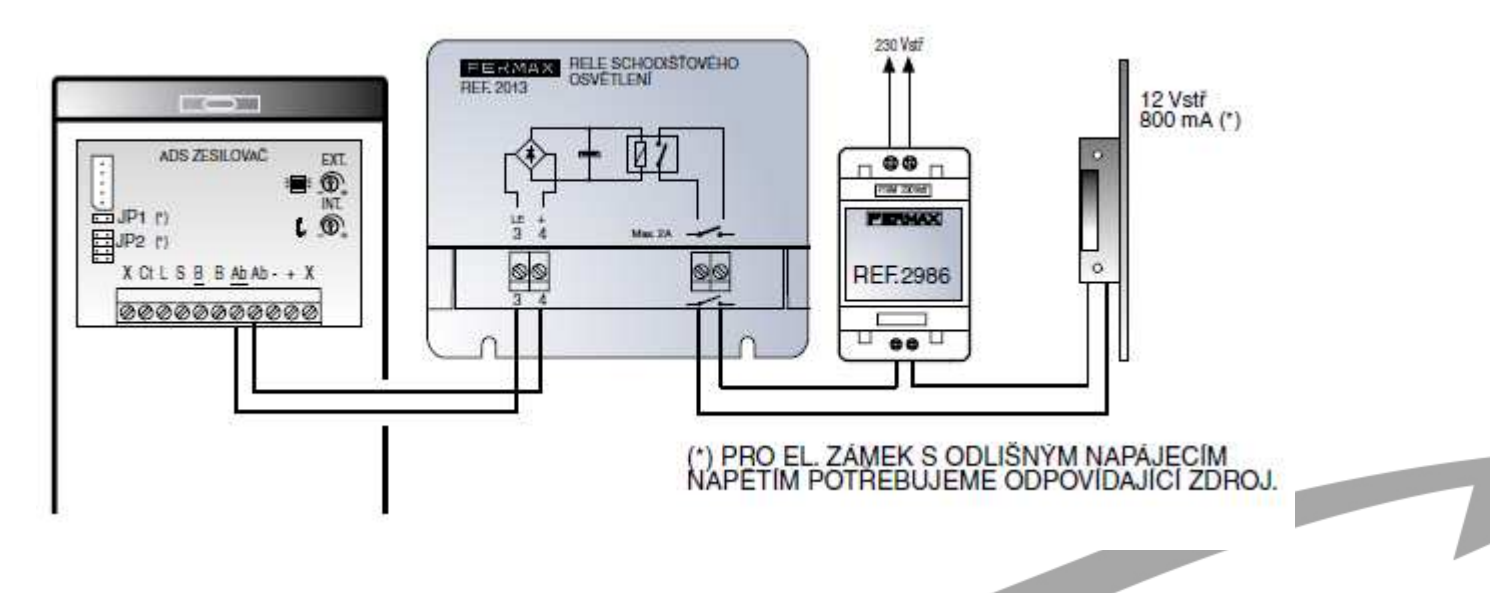

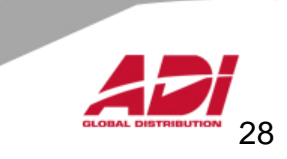

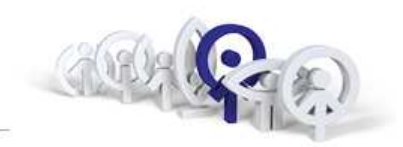

Časové relé / 230V

### ref.29001

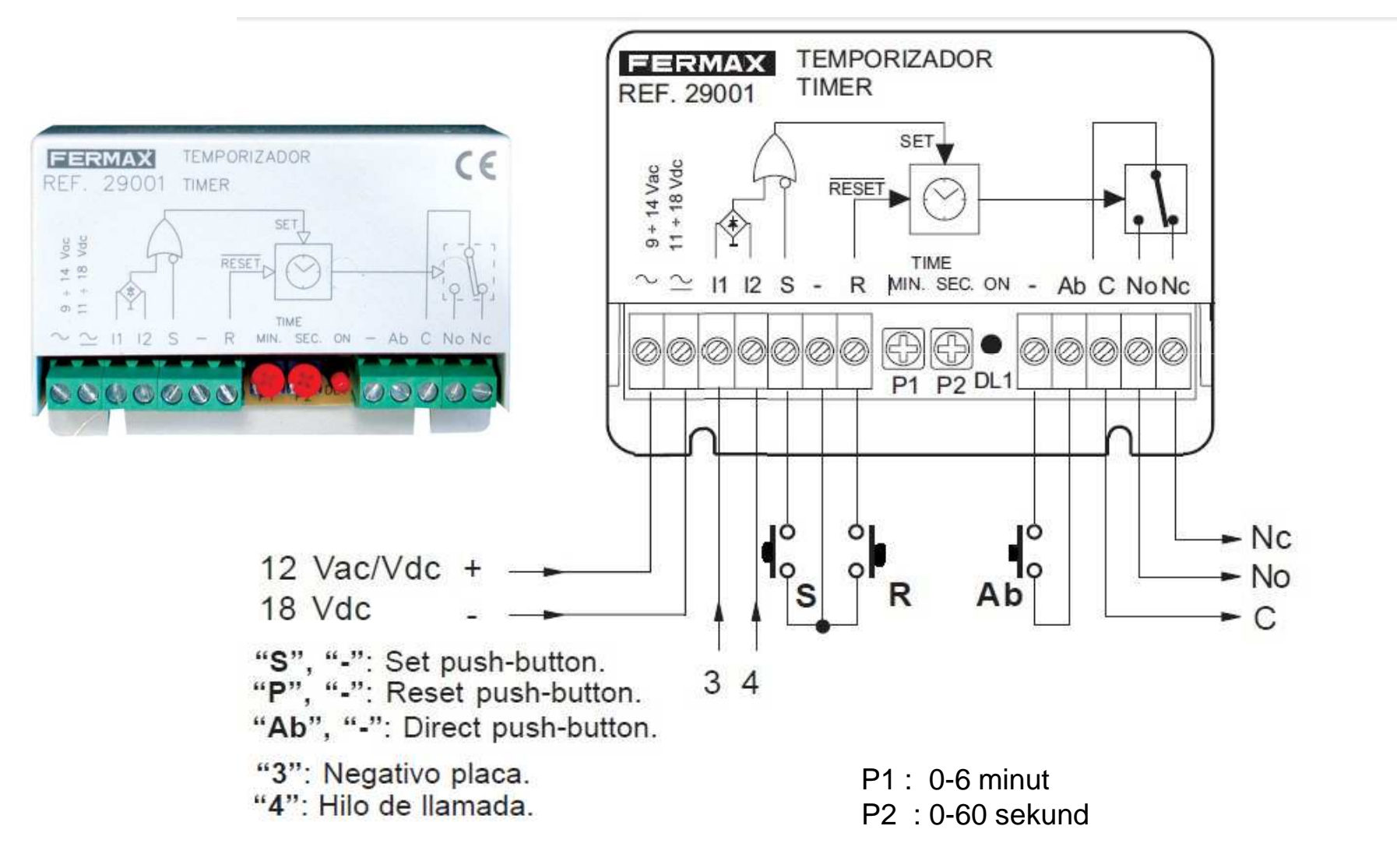

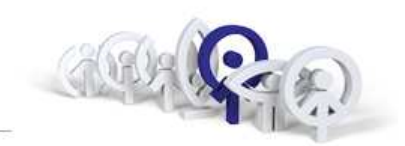

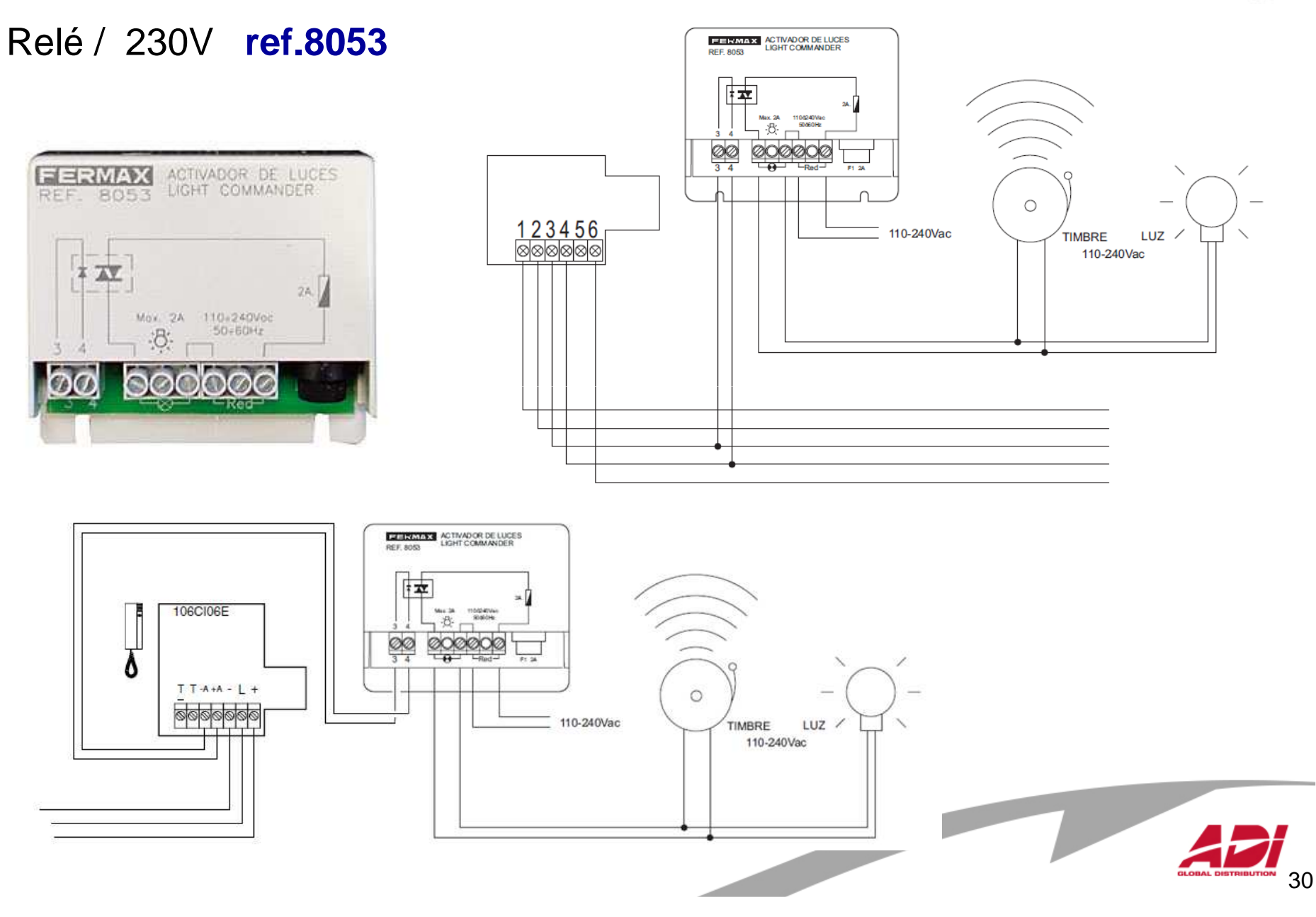

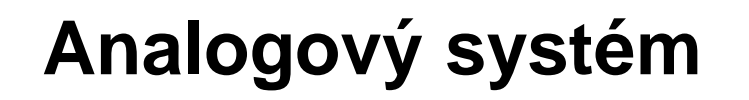

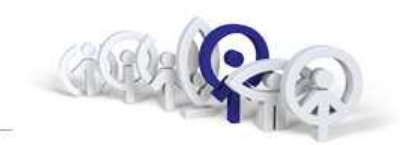

Externí bzučák

### ref.2040

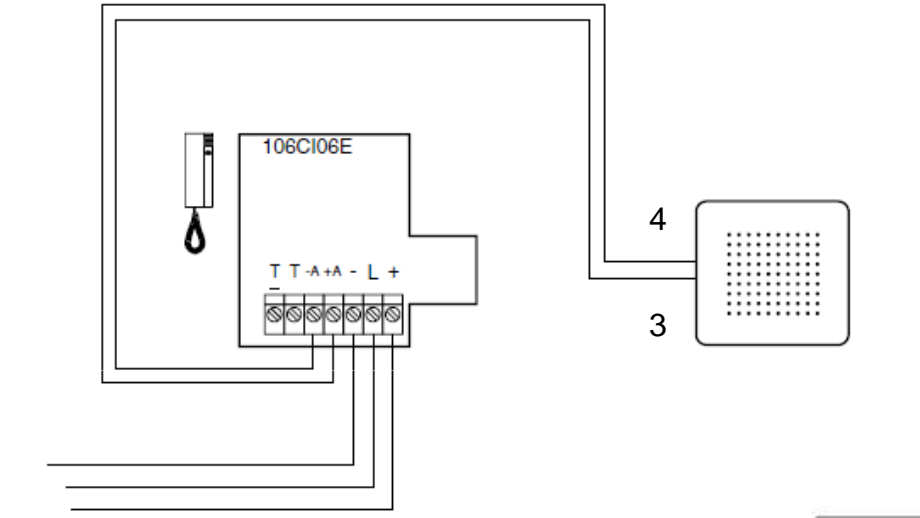

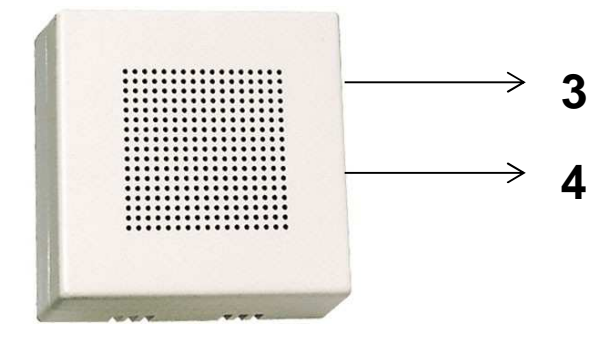

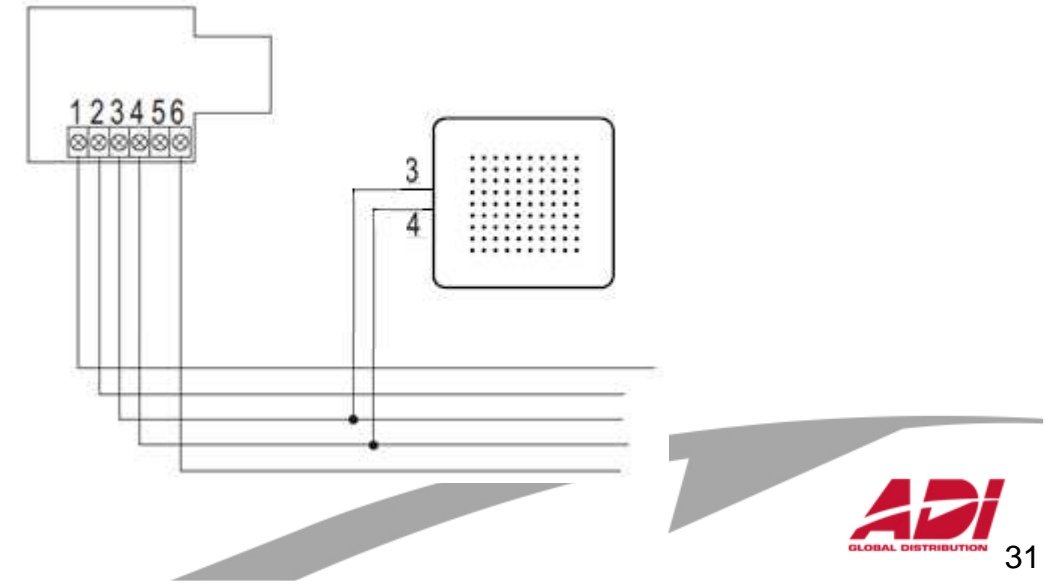

# Analogová koncová zařízení

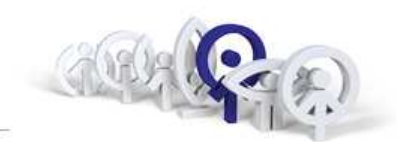

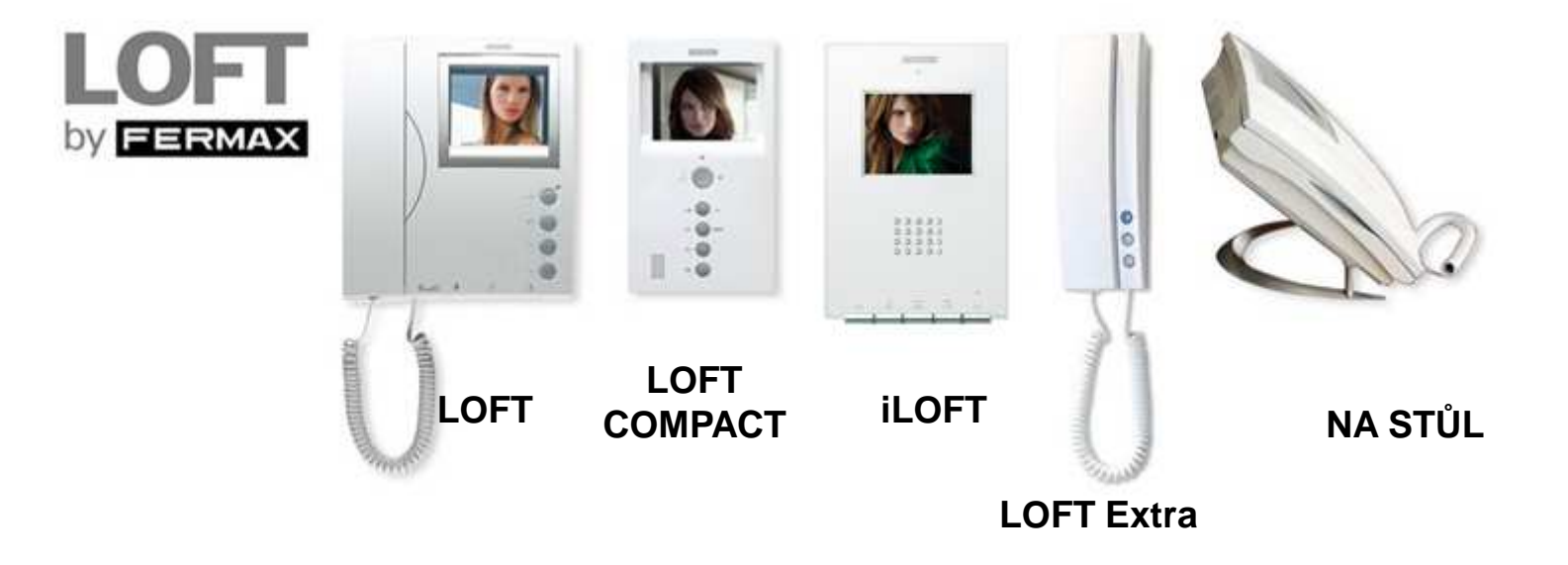

### Kompletní řada telefonů a videotelefonů pro současné interiéry.

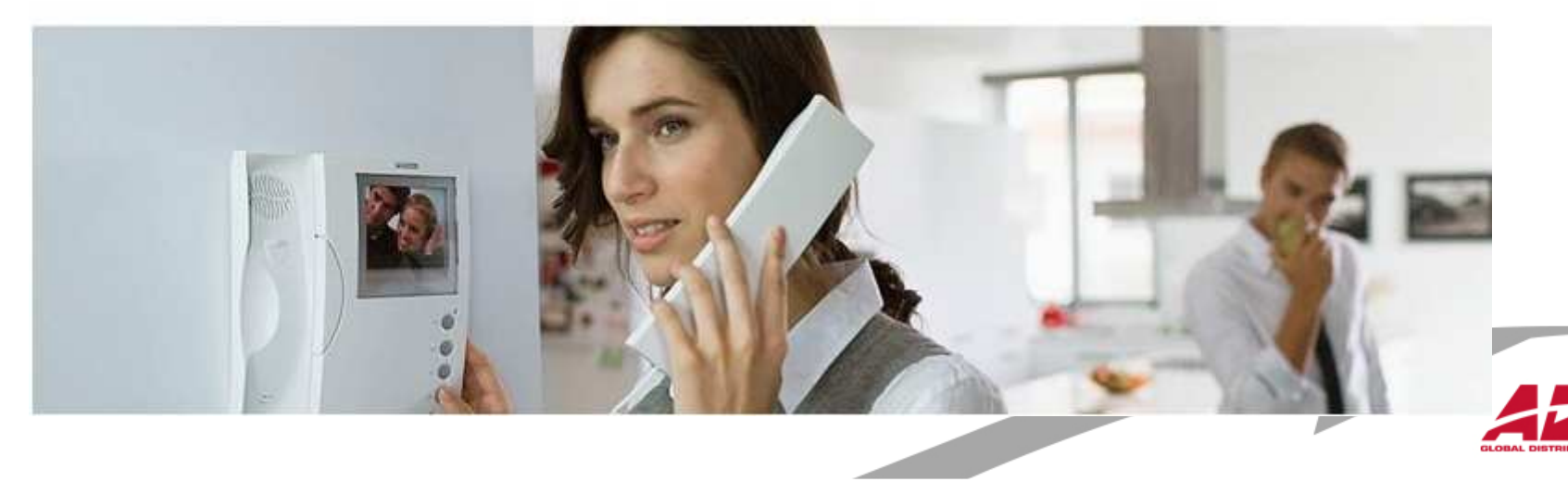

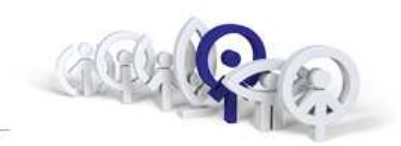

### Co v nesnázích a potížích

#### Jde komunikace do telefonu, nejde do dveřního panelu.

- vodič číslo 1 je přerušen
- vodič číslo 2 je přerušen
- zkrat mezi vodičem číslo 1 a 2
- zkrat mezi vodičem číslo 1 a 3 (el. zámek je trvale aktivován)
- vadný zesilovač
- vadný telefon
- vadný mikrofon v telefonu
- vadný reproduktor v zesilovači

#### Jde komunikace do dveřního panelu, nejde do telefonu.

- vodič číslo 3 je přerušen (telefon nelze vyzvonit)
- vodič číslo 6 je přerušen
- zkrat mezi vodiči číslo 3 a 6
- vadný zesilovač
- -vadný telefon

#### Telefon nelze vyzvonit

- vodič číslo 4 je přerušen
- vodič číslo 3 je přerušen
- vadný zesilovač
- vadný telefon

#### Jde komunikace do dveřního panelu, nejde do telefonu.

- vodič číslo 3 je přerušen (telefon nelze vyzvonit)
- vodič číslo 6 je přerušen
- zkrat mezi vodiči číslo 3 a 6
- vadný zesilovač
- vadný telefon

#### Zpětná vazba mezi dveřním panelem a telefonem

- nastavte optimální zesílení zesilovače
- zkrat mezi vodiči číslo 2 a 6

#### Elektrický zámek je trvale aktivován

- zkrat mezi vodiči číslo 1 a 3
- vadný zesilovač

#### Elektrický zámek je aktivován při zvedlém sluchátku

- zkrat mezi vodiči číslo 1 a 6

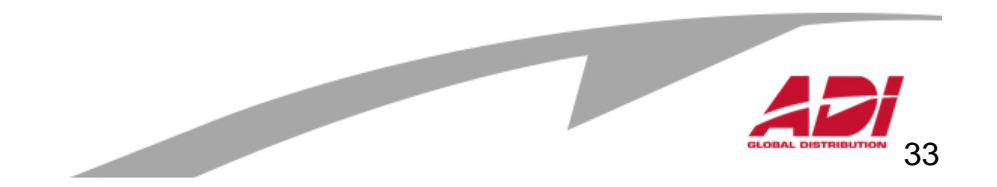

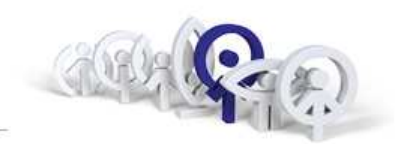

Přednosti systému :

- 1. Snadná integrace
- 2. Nižší cena technologie, ale na úkor vyšší ceny kabeláže
- 3. Vyzváněcí vodič "jednodušší detekce závady"
- 4. Délka sběrnice

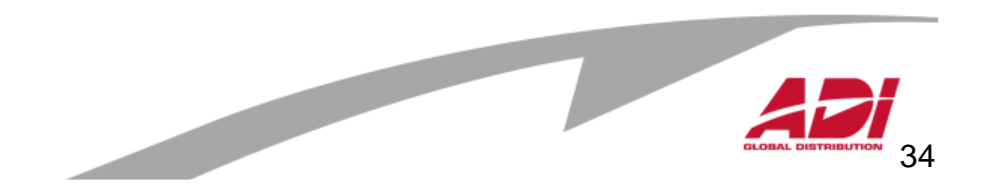

# Video Digitální Systém

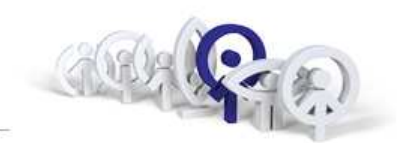

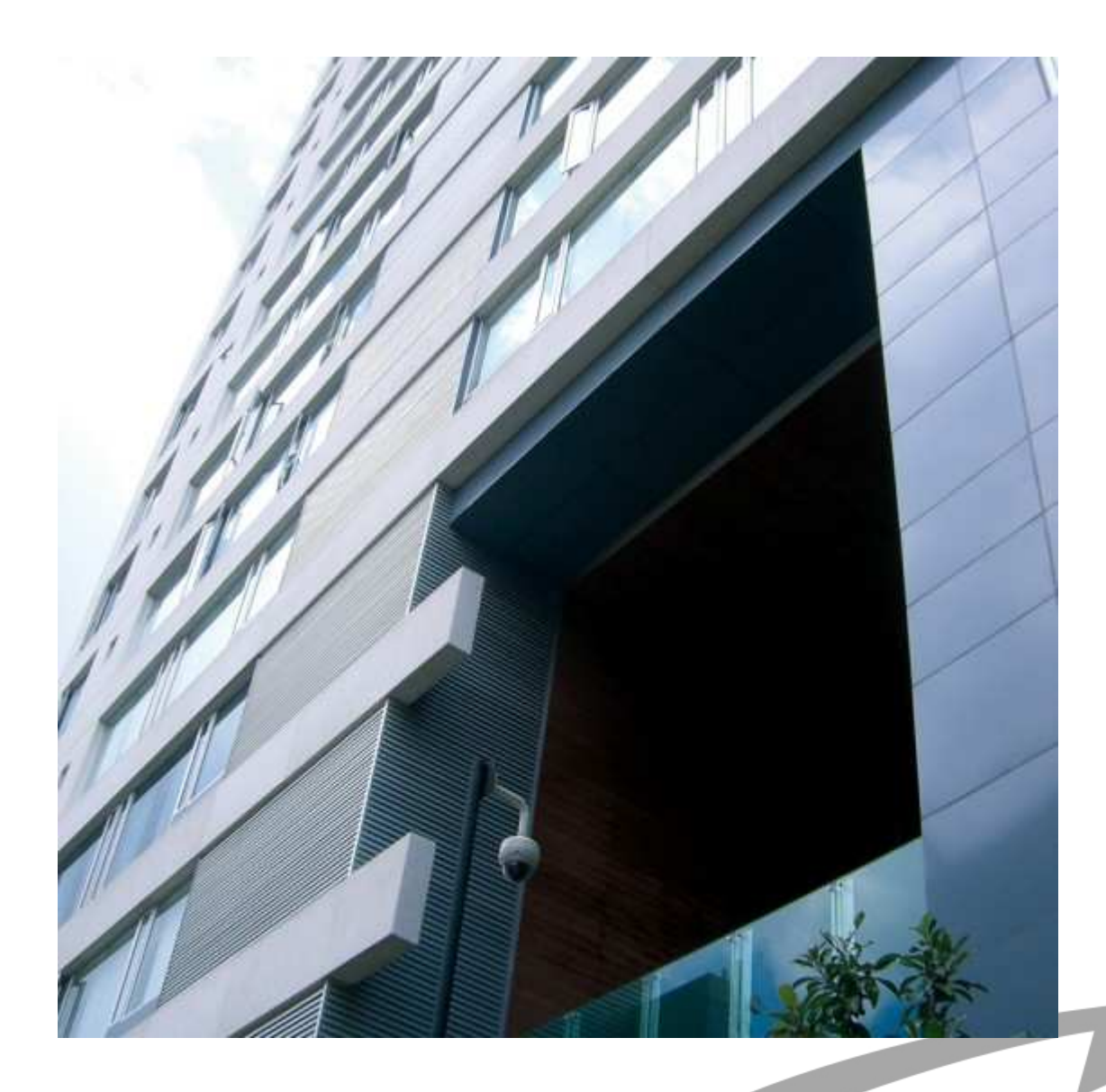

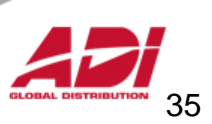

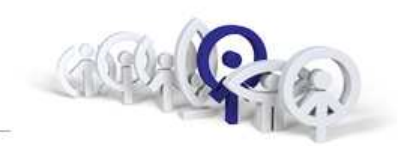

Základní vlastnosti:

- 1. Pro 199 b.j., 2 vstupní panely a jedna recepční jednotka
- 2. Délka digitální sběrnice až 200m
- 3. Sběrnice: 3 vodiče + koax.750hm, nebo 5 vodičů (UTP)
- 4. Napájení audio a video: 18Vss
- 5. Privátní komunikace
- 6. Vyvěšený telefon neovlivňuje funkčnost systému
- 7. Nastavení doby aktivace zámku (z bytu a exit tlačítko)

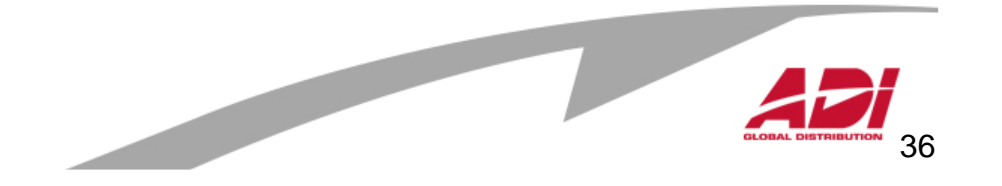
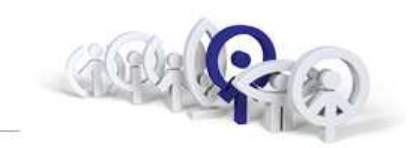

### 1997 - 2008

2009->

Systém ADS: Adresný Digitální Systém

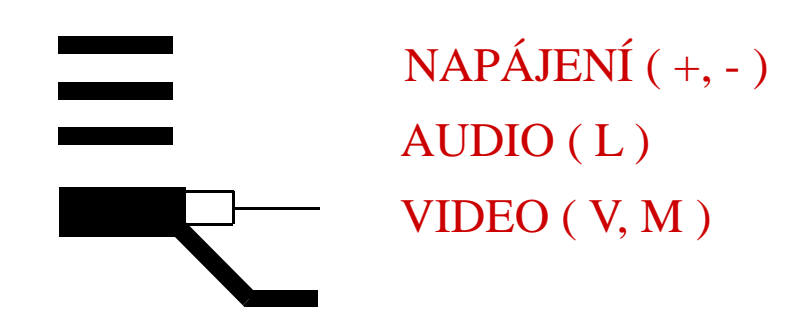

Systém VISION : Adresný Digitální Systém

| = | NAPÁJENÍ (+, -)  |
|---|------------------|
|   | AUDIO(L)         |
|   | VIDEO ( +V, -V ) |

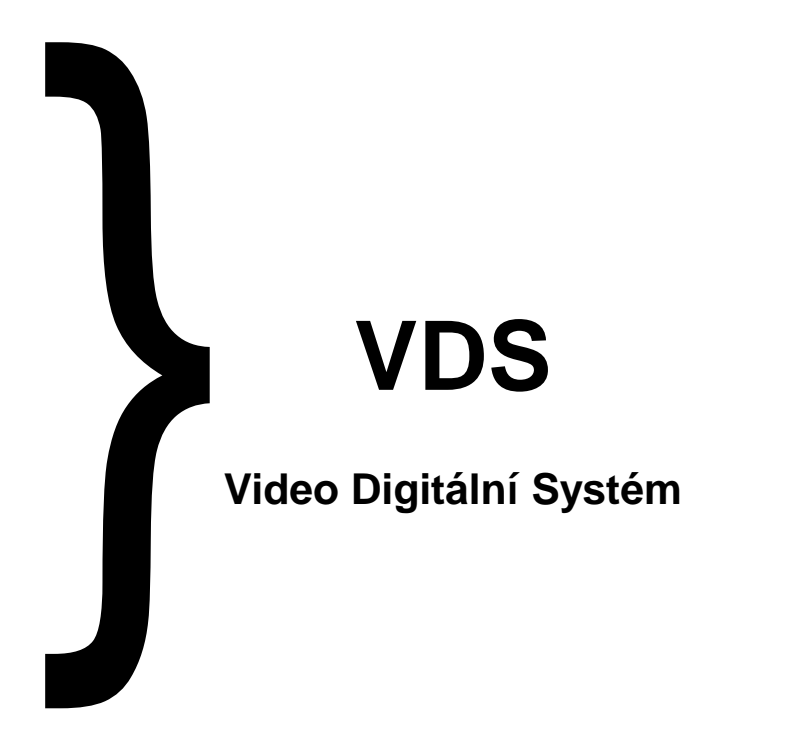

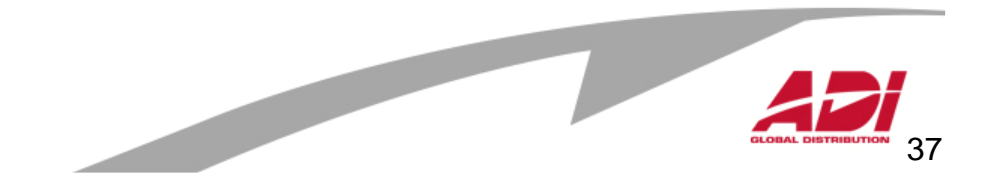

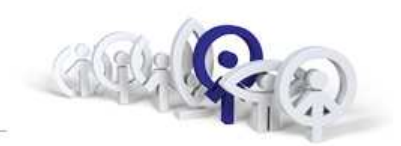

Digitální přenos:

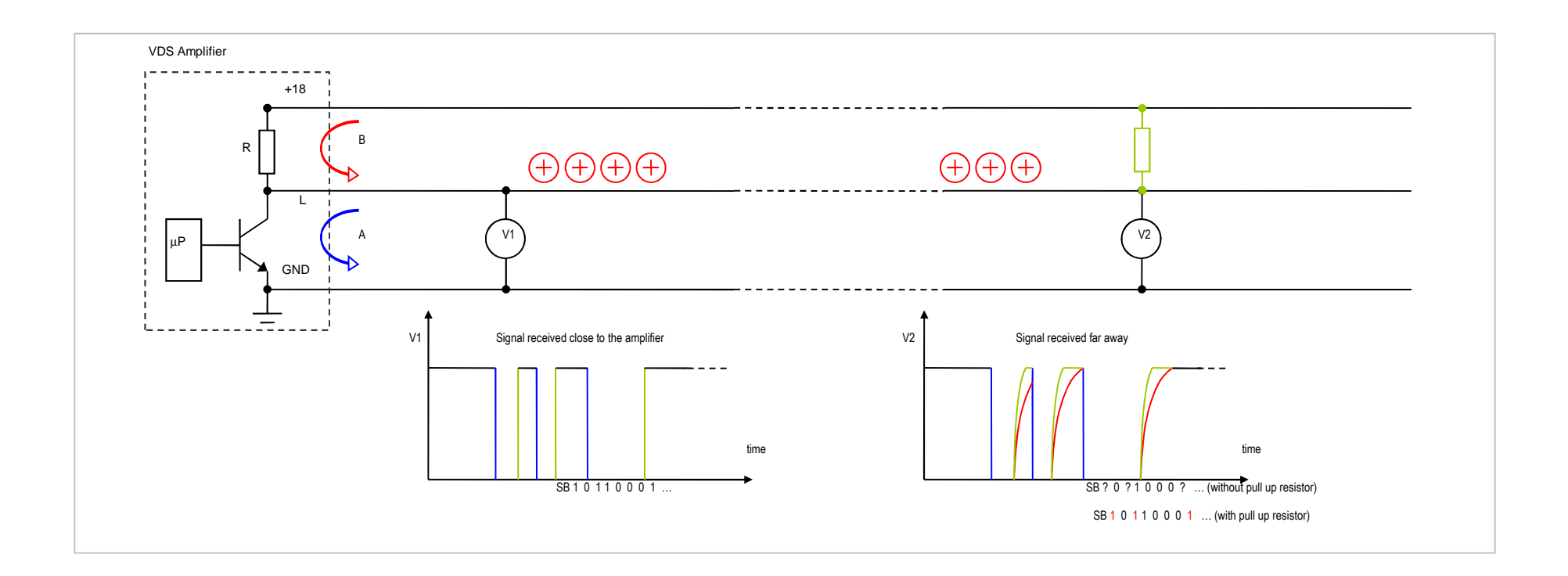

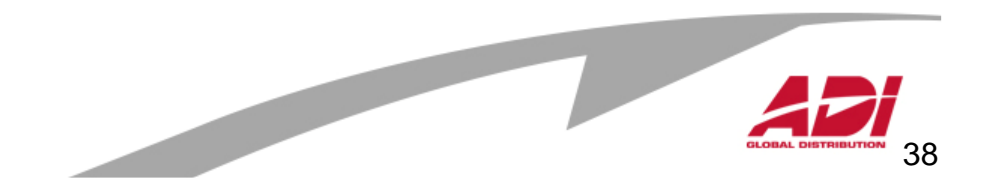

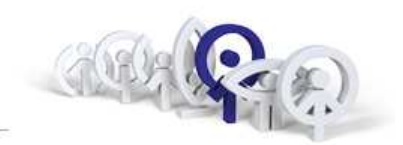

Základní požadavky na kabeláž:

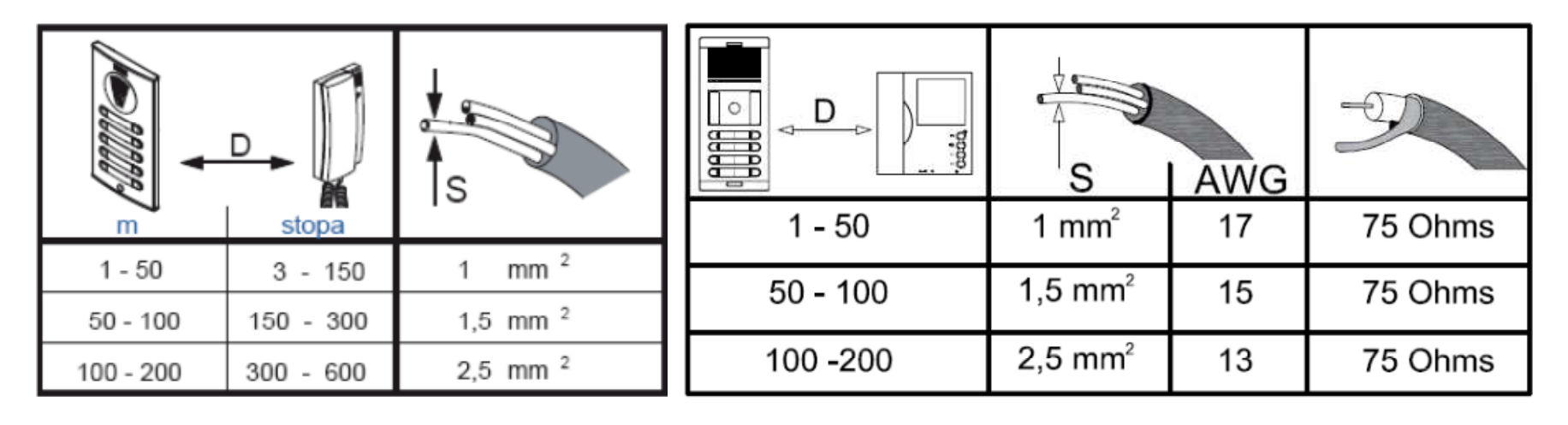

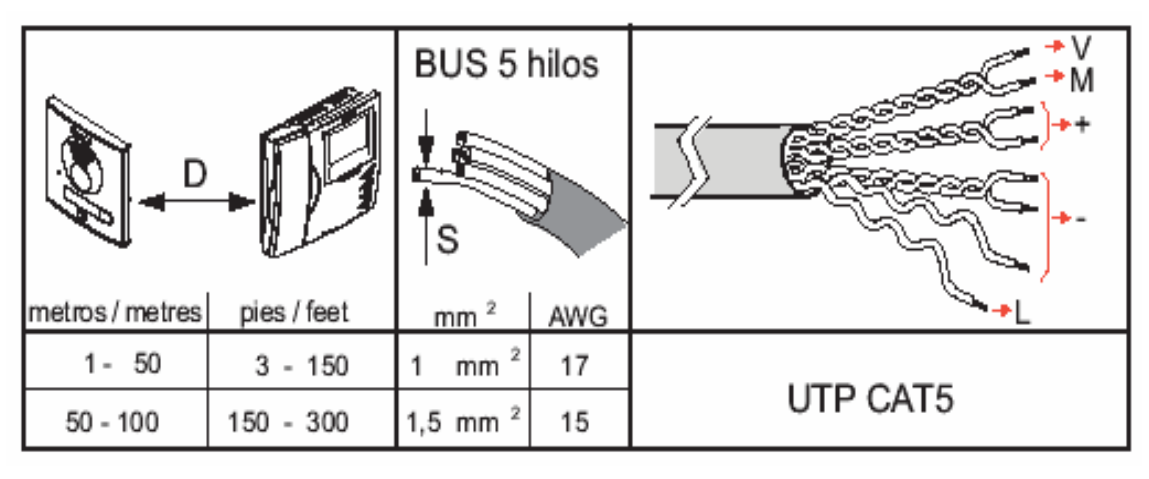

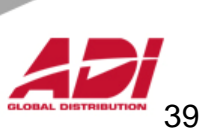

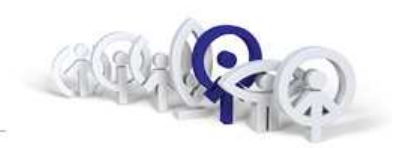

### Přehledová tabulka použití UTP Cat.5 pro systémy VDS

|                           | JEDNA VĚTEV                                                                                                    | VÍCE VĚTVÍ                                                                                                    | ZAPOJENÍ UTP                                                                                                    |
|---------------------------|----------------------------------------------------------------------------------------------------|----------------------------------------------------------------------------------------------------|----------------------------------------------------------------------------------------------------|
| AUDIO                     | Max.počet telefonů : 120<br>Max.vzdálenost panel-telefon : 120m<br>1 x ref. 4830 (18Vdc/3.5A) pro 50<br>telefonů<br>1 x ref. 4812 (18Vdc/2A) pro panel | Max.počet větví : 3 x 50 telefonů na větev<br>Max.vzdálenost panel-telefon : 100 m<br>1 x ref. 4830 (18Vdc/3.5A) pro 50 telefonů<br>1 x ref. 4812 (18Vdc/2A) pro panel | Jeden pár pro +<br>Jeden pár pro –<br>Jedna žíla z páru pro L                                                        |
| VIDEO<br>COLOUR & B/W     | Max.počet videotelefonů : 80<br>Max.vzdálenost panel – vdt : 100m<br>1 x ref. 4830 (18Vdc/3.5A) pro 24 vdt<br>1 x ref. 4812 (18Vdc/2A) pro panel       | Max.počet větví: 2 x 40 vdt na větev<br>Max.vzdálenost panel-vdt : 100m<br>1 x ref. 4830 (18Vdc/3.5A) pro 24 vdt<br>1 x ref. 4812 (18Vdc/2A) pro panel                 | Jeden pár pro +<br>Jeden pár a jedna žíla z páru pro –<br>Jedna žíla z páru pro L<br>Jeden pár pro videosignál V a M |
| VIDEO KIT<br>COLOUR & B/W | Jeden zdroj 18VDC/3,5A<br>Max.vzdálenost panelu od zdroje : 30m<br>Max.vzdálenost vdt od zdroje : 60m<br>Max.vzdálenost panelu od vdt : 100m           |                                                                                                    | Jeden pár pro +<br>Jeden pár a jedna žíla z páru pro –<br>Jedna žíla z páru pro L<br>Jeden pár pro videosignál V a M |

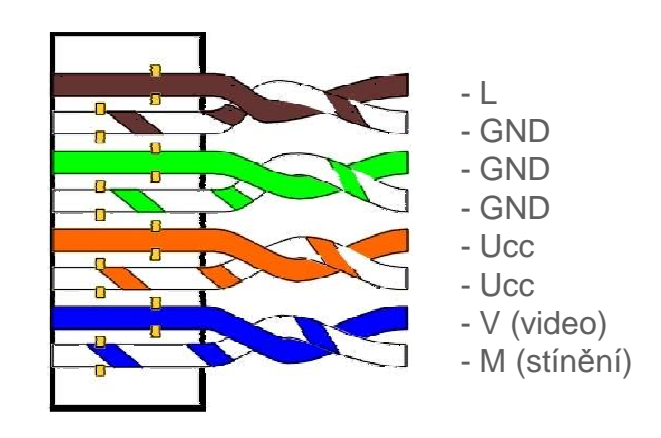

Videodistributor musí být stále pod napětím ( svorka +18V ), pouze v případě, že vzdálenost videotelefonu od videodistributoru bude menší než 10m je možné namísto jedné žíly "-" vést z monitoru signál Ct do videodistributoru.

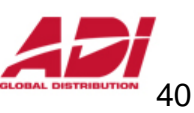

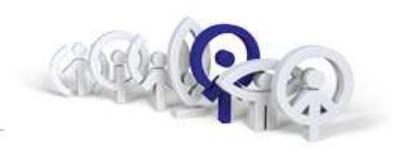

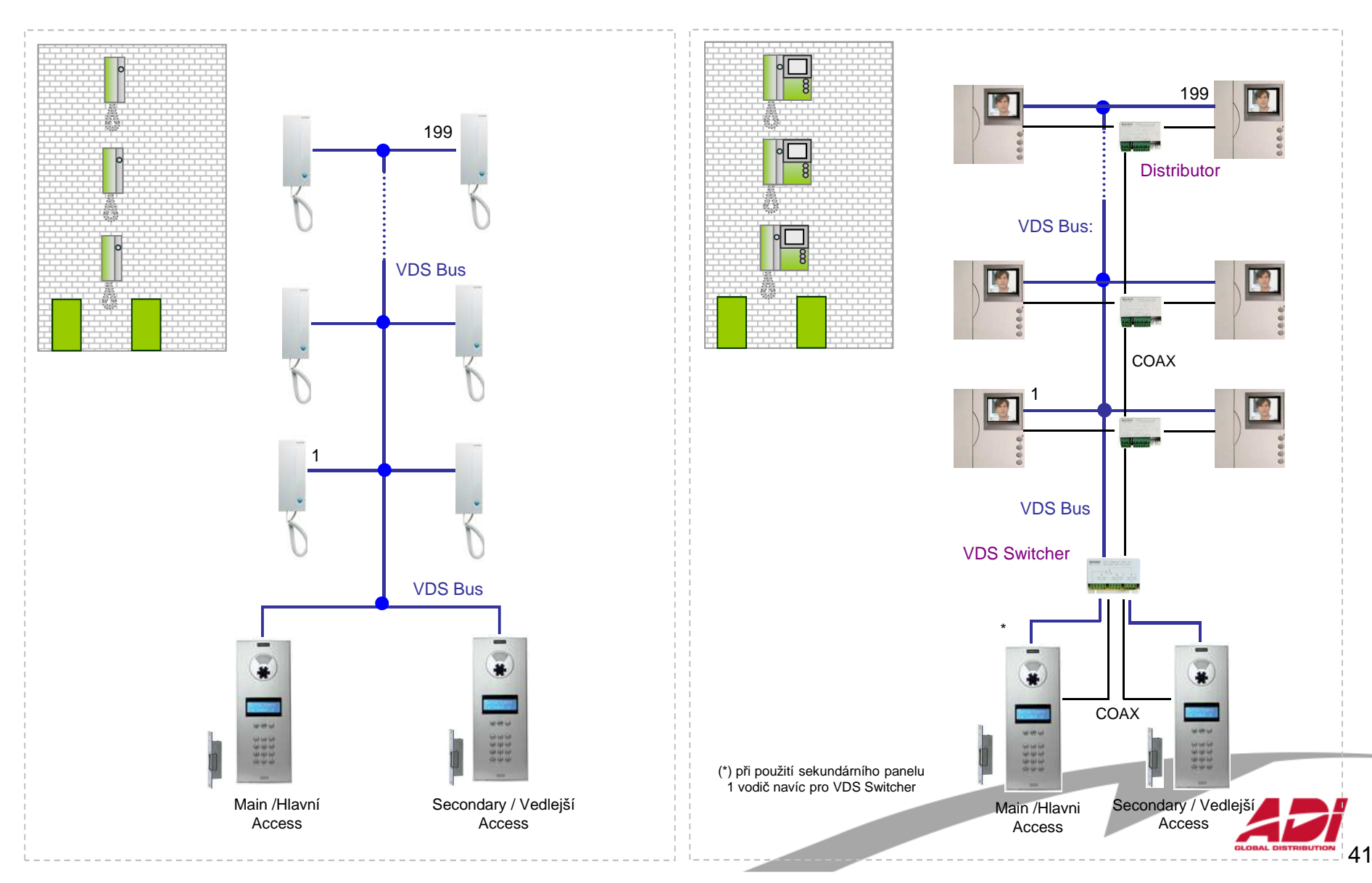

AUDIO Instalace: 3 vodiče (+, -, L)

VIDEO instalace 3 vodiče + coaxial (+, -, L, V, M)

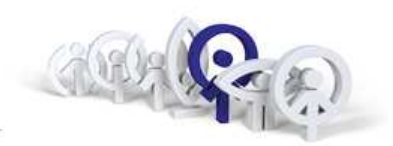

#### Podmínky instalace:

- Programování bytových jednotek lze uskutečnit pouze z panelu, který je nakonfigurován jako hlavní panel (propojka JP2).
- Pull-up rezistor 10 K Ohm musí být instalován na konci vedení mezi «L» a «+». Jinak mohou nastat problémy s přenosem.
- **75 Ohmový rezistor** musí být přestřižen na všech vidiodistributorech, s výjimkou posledního, aby byla zabezpečena charakteristická impedance.
- Video distributory mohou být napájeny 2 způsoby: -Přes «Ct» monitoru na svorku «4» videodistributoru -Trvale přes svorku «18» napájením ze zdroje 18 Vss
- Má-li panel City více než 3 tlačítka, je nutné použít "expander" tlačítek za účelem vytvoření digitálního napojení tlačítek. K dispozici jsou dva modely, které mohou být použity bez rozdílu a lze je kaskádově rozšiřovat, dokud se nedosáhne potřebného počtu tlačítek:

Ref.2441 až 16 tlačítek Ref.2008 až 8 tlačítek

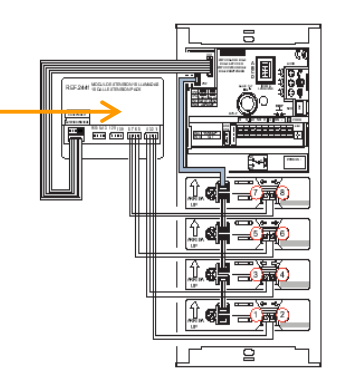

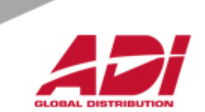

VDS programování telefonů

| Krok                                                                                    | Akce                                                                                     | Obrázek | Výsledek                                                                    |
|-----------------------------------------------------------------------------------------|------------------------------------------------------------------------------------------|---------|-----------------------------------------------------------------------------|
| <ol> <li>Uvedení telefonu<br/>(videotelefonu) do<br/>programovacího<br/>módu</li> </ol> | <ul> <li>Stiskněte<br/>programovací<br/>tlačítko pomocí<br/>vhodného nástroje</li> </ul> |         | Uslyšíte<br>potvrzovací tón                                                 |
| <ol> <li>Přiřazení VDS adresy /<br/>kódu</li> </ol>                                     | <ul> <li>Na panelu stiskněte<br/>tlačítko pro volání<br/>do bytu</li> </ul>              |         | Zazní<br>potvrzovací<br>zvukový signál<br>VDS adresa<br>uložena v<br>paměti |
|                                                                                         | <ul> <li>Na klávesnici<br/>panelu zadejte kód<br/>a stiskněte zvonek</li> </ul>          |         | terminálu                                                                   |

#### Poznámka:

-Pro provedení kroku 2 je časový rámec 2 minuty. Po uplynutí této doby terminál opustí programovací režim.
-Kompaktní a iLoft monitory obsahují další funkce pro naprogramování adresy VDS z menu monitoru, bez jakékoliv činnosti od panelu.

-Pokud existuje více než jeden telefon/videotelefon ve stejném bytě, všechny z nich musí být naprogramovány na stejnou VDS adresu (napájecí zdroj musí být dimenzován na počet monitorů se stejnou adresou).

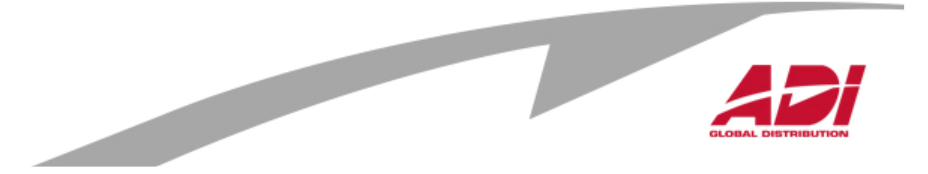

**VDS Direct Panel** 

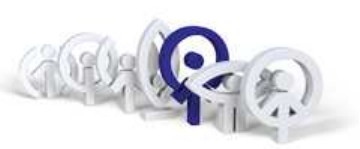

Jak naprogramovat přístupový kód pro otevření

| Krok | Akce                                                                                                    | Obrázek | Výsledek                 |
|------|----------------------------------------------------------------------------------------------------|---------|--------------------------|
| 1    | <ul> <li>Při odpojeném napájení udělejte<br/>zkrat mezi «Bs» a «-» na svorkách<br/>zesilovače (nebo stiskněte tlačítko<br/>otevření, pokud je instalováno).</li> </ul>                                                                          |         |                          |
| 2    | <ul> <li>Se spojenými svorkami «Bs» a «-»<br/>připojte systém k napájení a<br/>následně odstraňte zkratovací<br/>propojku. Poté budete mít časový<br/>rámec 1 minuty k zadání<br/>programovacího kódu a kódu pro<br/>otevření dveří.</li> </ul> |         |                          |
| 3    | <ul> <li>Zadejte programovací kód 3141<br/>(tento kód nelze měnit), a zadejte<br/>čtyři číslice kódu, který chcete použít<br/>k otevření dveří, a potom stiskněte<br/>tlačítko "zvonek".</li> </ul>                                             |         | Přístupový<br>kód uložen |

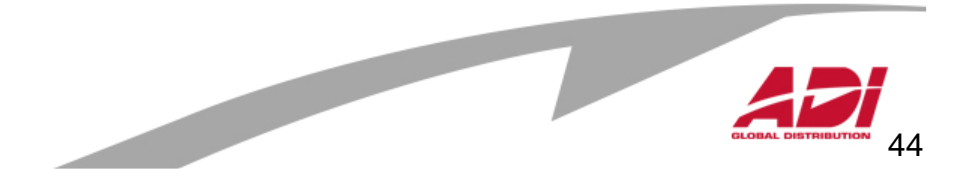

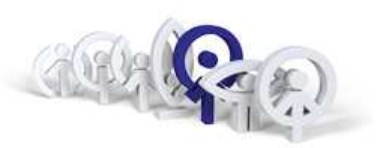

Jak naprogramovat dobu otevření dveří

Je možné nastavit dva programovatelné časy otevírání dveří :

- Doba otevření z bytu / doba otevření z panelu (pomocí přístupového kódu).

- Doba otevření při použití odchodového tlačítka (za předpokladu, že je nainstalováno "tlačítko Exit").

| Krok | Akce                                                                                                    | Obrázek | Výsledek                                |
|------|----------------------------------------------------------------------------------------------------|---------|-----------------------------------------|
| 1    | <ul> <li>Odpojte napájení a znovu jej připojte.<br/>Krok číslo 2 může být proveden<br/>nejpozději do 1 minuty.</li> </ul>                                                                                                    |         |                                         |
| 2    | <ul> <li>Zadejte programovací kód 3141 a<br/>následně 4 číslice a stiskněte tlačítko<br/>"zvonek".</li> <li>První dvě číslice představují "dobu<br/>otevření z bytu" a poslední dvě<br/>číslice "dobu otevření tlačítkem<br/>EXIT" na panelu</li> </ul> |         | Čas otevření<br>uložen do<br>zesilovače |

#### Poznámka:

- Možný časový rozsah je mezi 1 a 99 sekund. (Pokud zadáte čas "00" bude funkce otevírání vypnuta)

- Pokud je číslo menší než 10 sekund musí předcházet číslicí "0".

- V případě chyby při časovém programování musíte znovu spustit sekvenci z kroku 1.

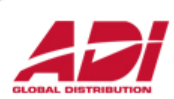

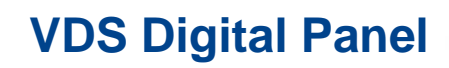

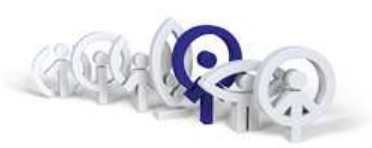

Nastavení jazyka

| Krok                                                     | Akce                                                                                                    | Obrázek                    | Výsledek                            |
|----------------------------------------------------------|----------------------------------------------------------------------------------------------------|----------------------------|-------------------------------------|
| <ol> <li>Vstupte do<br/>programovacího režimu</li> </ol> | <ul> <li>Zadej 0 (nula) a pak kód<br/>AB21AB</li> <li>Zadej kód 24797 pro vstup<br/>do hlavního menu</li> </ul>                                                         | FERMAX<br>Codigo Programa: | *****<br>M 1 2 3 4<br>P Us Pa Ut Ti |
| 2. Vstup do MENU                                         | <ul> <li>Stiskni 2, "Pa" pro vstup</li></ul>                                                                                                    | M 1 2 3 4                  | P 1 2 3 4 5                         |
| PARAMETRY                                                | do menu                                                                                                    | P Us Pa Ut Ti              | a Id P1 Le Ng Cp                    |
| 3. Vstup do menu MENU                                    | <ul> <li>Stiskni 1, "Id" pro vstup</li></ul>                                                                                                    | P 1 2 3 4 5                | Idioma 1(1-16)                      |
| JAZYK                                                    | do menu                                                                                                    | a Id P1 Le Nd Cp           | 01                                  |
| <b>4.</b> Výběr jazyka                                   | <ul> <li>Zvolte jazyk stisknutím<br/>čísla (1 pro španělštinu, 2<br/>pro angličtinu, 3 pro<br/>francouzštinu,<br/>A stiskněte tlačítko "B" pro<br/>potvrzení</li> </ul> | Idioma 1(1-16)<br>2        | Idioma 1(1-16)<br>02 OK             |
| 5. Odchod z aktuálního                                   | <ul> <li>Stiskni "B" pro odchod</li></ul>                                                                                                    | P 1 2 3 4 5                | M 1 2 3 4                           |
| menu                                                     | do předchozího menu                                                                                                    | a La Pa Re Dn Pc           | P Us Pa Ut Ti                       |

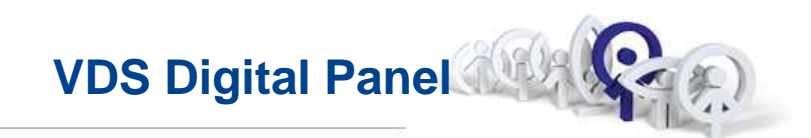

Naprogramování uživatelů

| Krok                                                     | Akce                                                                                 | Obrázek                    | Výsledek                           |
|----------------------------------------------------------|--------------------------------------------------------------------------------------|----------------------------|------------------------------------|
| <ol> <li>Vstupte do<br/>programovacího režimu</li> </ol> | <ul> <li>Zadej 0 (nula) a pak kód<br/>AB21AB</li> </ul>                              | FERMAX                     | ******                             |
|                                                          | <ul> <li>Zadej kód 24797 pro vstup<br/>do hlavního menu</li> </ul>                   | Programming Code           | M 1 2 3 4<br>P Us Pa Ut Ti         |
| 2. Vstup do <b>menu</b><br>UŹIVATELÉ                     | <ul> <li>Zadej "1" (uživatelé)</li> </ul>                                            | M 1 2 3 4<br>P Us Pa Ut Ti | U 1 2 3 4 5 6 7<br>s + - M T R C O |
| 3. Přidání uživatele                                     | <ul> <li>Zadej"1" na přidání<br/>uživate.</li> <li>Zadej jméno uživatele.</li> </ul> | Name                       | Name<br>AN <u>A</u>                |
|                                                          | <ul><li>řádek 2</li><li>Přidání poznámky</li></ul>                                   | Line 2                     | Line 2<br>DOCTO <u>R</u>           |
|                                                          | <ul> <li>řádek 2?</li> <li>Chcete-li zobrazit,<br/>případně na řádku 2</li> </ul>    | Line 2? (A=Yes)            | Call Code<br>0000                  |

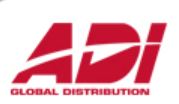

**VDS Digital Panel** 

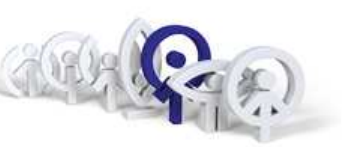

Naprogramování uživatelů (pokračování)

| Krok                                                    | Akce                                                                                               | Obrázek               | Výsledek               |
|---------------------------------------------------------|----------------------------------------------------------------------------------------------------|-----------------------|------------------------|
| <ol> <li>Přidání uživatele<br/>(pokračování)</li> </ol> |                                                                                                    |                       |                        |
|                                                         | <ul> <li>Volací kód (Call code)</li> <li>Vyberte kód pro volání do bytu od 0001 do 9999</li> </ul> | Call Code<br>0000 p   | Call Code<br>9234 /    |
|                                                         | VDS adresa telefonu     Adresa naprogramovaná     do telefonu                                      | Telephone Code<br>000 | Telephone Code<br>091  |
|                                                         | <ul> <li>Přístupový kód na<br/>otevření dveří z klávesnice<br/>panelu</li> </ul>                   | Openin9 Code          | Openin9 Code<br>123456 |

#### Poznámka:

- Volací kód (Call Code) je fiktivní číslo přidělené skutečné VDS adrese.

- V případě, že panel má integrovánu proximity čtečku, je v menu "Card" přiložená karta zaregistrována automaticky po přiblížení ke čtečce.

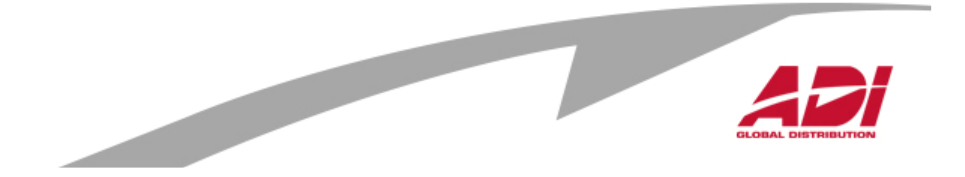

**VDS Digital Panel** 

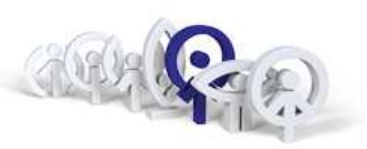

Nastavení času otevření dveří

| Krok                                                                              | Akce                                                                                                   | Obrázek                          | Výsledek                   |
|-----------------------------------------------------------------------------------|----------------------------------------------------------------------------------------------------|----------------------------------|----------------------------|
| 1. Vstupte do<br>programovacího režimu                                            | <ul> <li>Zadej 0 (nula) a pak kód<br/>AB21AB</li> </ul>                                                | FERMAX                           | *****                      |
|                                                                                   | <ul> <li>Zadej kód 24797 pro vstup<br/>do hlavního menu</li> </ul>                                     | Programming Code                 | M 1 2 3 4<br>P Us Pa Ut Ti |
| <b>2.</b> Vstupte do menu<br>"Time"                                               | <ul> <li>Zvolte možnost "4" pro<br/>zadání času</li> </ul>                                             |                                  | A time (1-99)<br>05        |
| <ol> <li>Čas otevření dveří z<br/>bytu</li> </ol>                                 | <ul> <li>Hodnota času musí být v<br/>rozmezí 1-99 sec</li> <li>potvrďte klávesou '<b>B</b>'</li> </ul> | A time (1-99)<br>05              | A time (1-99)<br>02 OK     |
| <ol> <li>Čas otevření dveří<br/>pomocí odchodového<br/>tlačítka "Exit"</li> </ol> | <ul> <li>Hodnota času musí být v<br/>rozmezí 0-99 sec</li> <li>potvrďte klávesou '<b>B</b>'</li> </ul> | B time (0-99)<br>08              | B time (0-99)<br>08 OK     |
| 5. Vypnutí a zapnutí napájení                                                     | <ul> <li>Reset panelu pro<br/>aktivování nastavených<br/>hodnot</li> </ul>                             | RESET system<br>to update values | FERMAX                     |

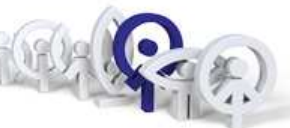

### Mapování tlačítek - "sekvenční" programování

| Krok | Akce                                                                                                    | Obrázek   | Výsledek                                       |
|------|----------------------------------------------------------------------------------------------------|-----------|------------------------------------------------|
| 1    | <ul> <li>Nejprve naprogramujte monitor od<br/>vstupního panelu</li> </ul>                                                                                                    |           | VDS addresa<br>uložena v<br>paměti<br>monitoru |
| 2    | <ul> <li>Vyberte režim "sekvenční<br/>programování" na zesilovači VDS:</li> <li>Stiskněte tlačítko SW1 po dobu 5<br/>sekund (zazní "3 x píp").</li> </ul>                                                                                  | Stisk SW1 | Píp' Píp'<br>Píp' Píp'                         |
| 3    | <ul> <li>Přiřaďte adresu pro každé tlačítko:</li> <li>Stisknutím tlačítka (v libovolném pořadí) přiřadíte kódy tlačítek začínající "1" až postupně k poslednímu požadovanému číslu.Každé stisknutí tlačítka je potvrzeno "píp".</li> </ul> |           | kód uložen na<br>zesilovač                     |
| 4    | <ul> <li>Opuštění programování:</li> <li>Stiskni SW1 na zesilovači. Opuštění programování je potvrzeno krátkým a hlubokým "píp"</li> <li>Programovací mód je po 5 minutách automaticky ukončen.</li> </ul>                                 | Stisk SW1 | Panel je v<br>pohotovost<br>ním režimu         |

Video Digitální Systém VDS City Panel (tlačítkový)

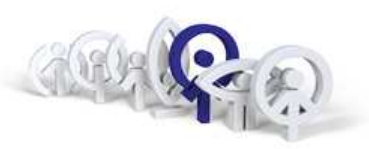

Nastavení času otevření dveří pomocí tlačítek:

| Krok | Akce                                                                                                    | Obrázek          | Výsledek                                                                                                    |
|------|----------------------------------------------------------------------------------------------------|------------------|----------------------------------------------------------------------------------------------------|
| 1    | <ul> <li>Při odpojeném napájení udělejte<br/>zkrat mezi «Bs» a «-» na svorkách<br/>zesilovače (nebo stiskněte tlačítko<br/>otevření, pokud je instalováno).</li> </ul>                                               |                  |                                                                                                    |
| 2    | <ul> <li>Se spojenými svorkami «Bs» a «-»<br/>připojte systém k napájení a<br/>následně odstraňte zkratovací<br/>propojku.</li> <li>Ozve se potvrzovací tón, jakmile<br/>vstoupíte do režimu programování</li> </ul> |                  | ON<br>(Beep'<br>(Beep'<br>(Beep'<br>(Beep')<br>(Beep')<br>(B |
| 3    | <ul> <li>Ozve se několik pípnutí v 0,5 sec<br/>intervalech. Počet pípnutí<br/>představuje aktuální nastavení<br/>otevření dveří v sekundách.</li> </ul>                                                              | Píp' 'Píp' 'Píp' | Doba otevření v sekundách =<br>N x                                                                                                    |
| 4    | <ul> <li>Jakmile dozní tyto potvrzovací tóny,<br/>stiskněte libovolné tlačítko na panelu<br/>tolikrát, kolik sekund má být<br/>aktivováno otevření zámku<br/>(1 - 99 sekund).</li> </ul>                             |                  | Čas otevření je<br>uložen                                                                                                    |

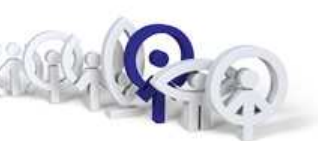

Nastavení času odchodového tlačítka (pomocí tlačítek) :

| Krok | Akce                                                                                                    | Obrázek                 | Výsledek                                          |
|------|----------------------------------------------------------------------------------------------------|-------------------------|---------------------------------------------------|
| 5    | <ul> <li>Chcete-li naprogramovat čas<br/>otevření odchodové tlačítka "Exit", po<br/>dokončení programování otevírací<br/>doby z bytu, počkejte 5 sekund. Po<br/>této době zazní několik<br/>potvrzovacích pípnutí. Počet pípnutí<br/>představuje aktuální nastavení<br/>odchodového tlačítka sekundách.</li> </ul>           | 'Pip'<br>'Pip'<br>'Pip' | Doba otevření v sekundách =<br>N x                |
| 6    | <ul> <li>Jakmile dozní tyto potvrzovací tóny,<br/>stiskněte libovolné tlačítko na panelu<br/>tolikrát, kolik sekund má být<br/>aktivováno odchodové tlačítko<br/>(1 - 99 sekund).</li> <li>Pro ukončení režimu programování,<br/>počkejte 5 sekund bez stisknutí<br/>jakéhokoliv tlačítka. Na závěr zazní<br/>tón</li> </ul> |                         | Čas otevření<br>odchodového<br>tlačítka je uložen |
|      | ·                                                                                                    |                         | CLOBAL DISTRIBUTION                               |

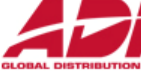

VDS reset zesilovače

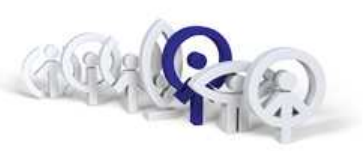

VDS zesilovač má resetovací funkci, která může být použita k obnovení výchozích parametrů (čas otevření z bytu, z panelu, z odchodového tlačítka, obnoví přístupové kódy, mapování).

| Krok | Akce                                                                                                    | Obrázek                                              | Výsledek |  |
|------|----------------------------------------------------------------------------------------------------|------------------------------------------------------|----------|--|
| 1    | <ul> <li>Odpojte napájení</li> </ul>                                                                                                    |                                                      |          |  |
| 2    | <ul> <li>Pro tlačítkové panely:</li> <li>Stiskněte tlačítko SW1, připojte<br/>napájení a držte tlačítko SW1<br/>stisknuté, dokud neuslyšíte zvuk<br/>potvrzení resetu.</li> </ul>                                | ON<br>Stisknět<br>tlačítko<br>SW1 až<br>do<br>resetu | uslyšíte |  |
|      | <ul> <li>Pro klávesnicové panely:</li> <li>Připojte napájecí napětí a do 60<br/>sekund, zadejte kód A708B9. Po<br/>zadání kódu se ozve delší pípnutí<br/>pro potvrzení obnovení výchozích<br/>hodnot.</li> </ul> |                                                      |          |  |

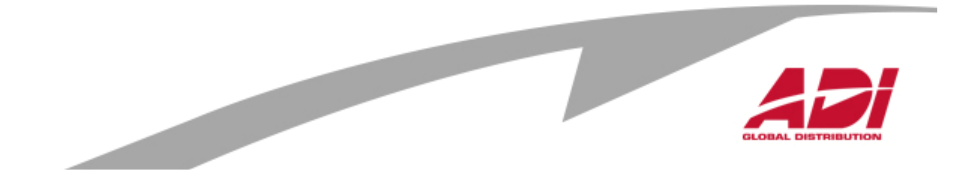

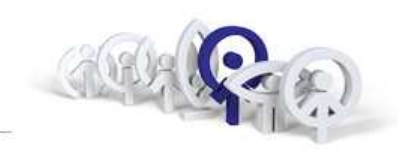

Nastavení "Master" panelu VDS

- 1. přidržení SW 1 na cca 5 sekund ( 3 pípnutí )
- 2. pořadí stisku tlačítka určuje jeho adresu
- 3. přidržení SW 1 na cca 1-2 sekundy (hrubý tón)

#### Master

|   | První s  |
|---|----------|
|   | Druhé s  |
|   | Třetí st |
|   | Čtvrté s |
| D | Páté st  |
|   | Šesté s  |
|   | Sedmé    |
| D | Osmé s   |
| 0 |          |

| rvní stisknutí                                    | = adresa 1                             |
|---------------------------------------------------|----------------------------------------|
| ruhé stisknutí                                    | = adresa 2                             |
| etí stisknutí                                     | = adresa 3                             |
| tvrté stisknutí                                   | = adresa 4                             |
| áté stisknutí                                     | = adresa 5                             |
| esté stisknutí<br>edmé stisknutí<br>smé stisknutí | = adresa 6<br>= adresa 7<br>= adresa 8 |
|                                                   |                                        |

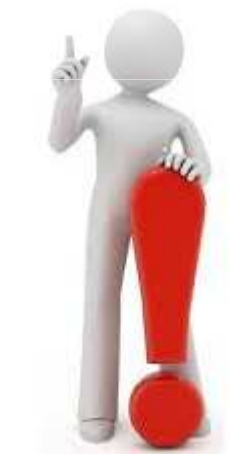

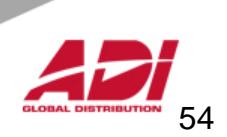

### Nastavení tlačítek systému VDS City

Nastavení "Slave" panelu VDS

1. přidržení SW 1 na cca 5 sekund ( 3 pípnutí )

2. pořadí stisku tlačítka určuje jeho adresu

3. přidržení SW 1 na cca 1-2 sekundy (hrubý tón)

První stisknutí = adresa 1 Druhé stisknutí = adresa 2 Třetí stisknutí = adresa 3 Čtvrté stisknutí = adresa 4 Páté stisknutí = adresa 5 Šesté stisknutí = adresa 6 Sedmé stisknutí = adresa 7 Osmé stisknutí = adresa 8

#### Master

Slave

| První stisknutí   | = adresa 1 |
|-------------------|------------|
| 2+3 stisknutí     | = adresa 3 |
| Čtvrté stisknutí  | = adresa 4 |
| 5+6+7+8 stisknutí | = adresa 8 |
|                   |            |

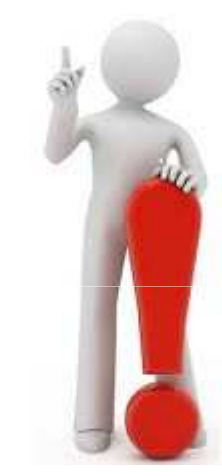

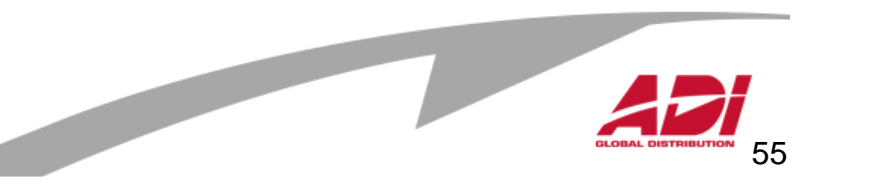

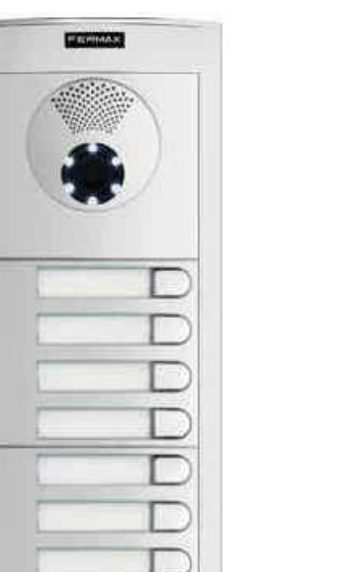

000

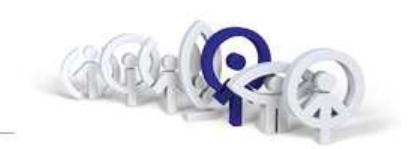

# Nastavení relé systému VDS City

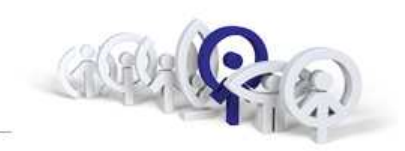

Nastavení doby aktivace relé pro ovládání zámku

A. z bytové jednotky

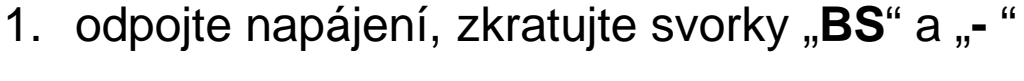

- 2. nechte zkratovanou propojku a připojte napájení, propojku uvolněte, vstup do nastavení je potvrzen tónem
- v režimu nastavení každý stisk libovolného tlačítka znamená 1sekundu pro otevření dveří (max.99 sekund)
- B. odchodové tlačítko

4. po nastavení doby uvolnění zámku z bytové jednotky vyčkejte 5 sekund, ozve se potvrzovací tón

5. opakovaným stiskem libovolného tlačítka se nastavuje doba aktivace relé, každý stisk představuje 1 sekundu (max.99 sekund)

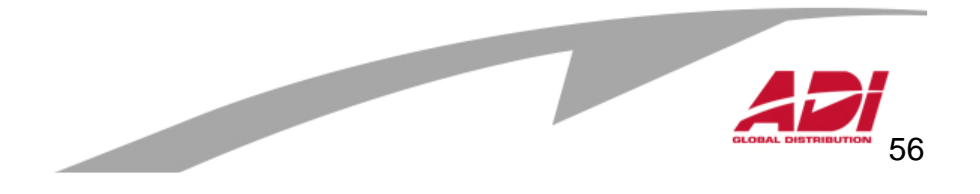

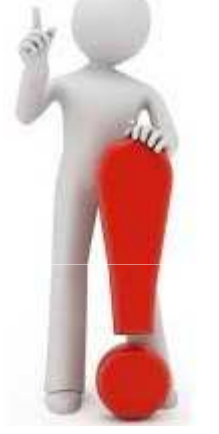

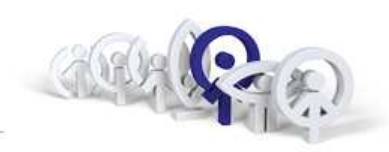

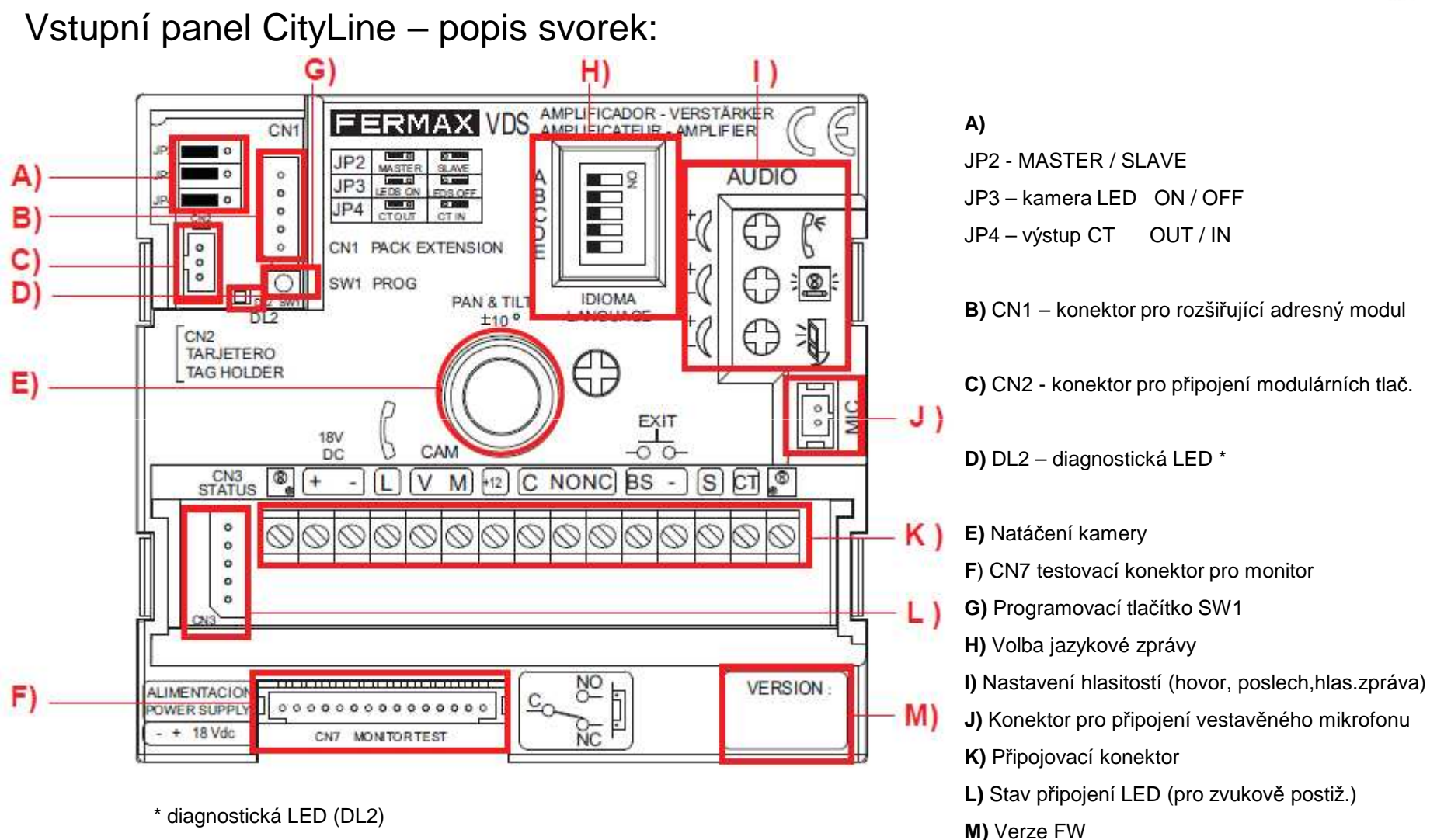

Je-li zkrat mezi + a L, pak při vyzvánění z panelu LED dvakrát krátce problikne

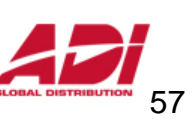

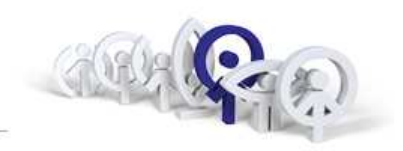

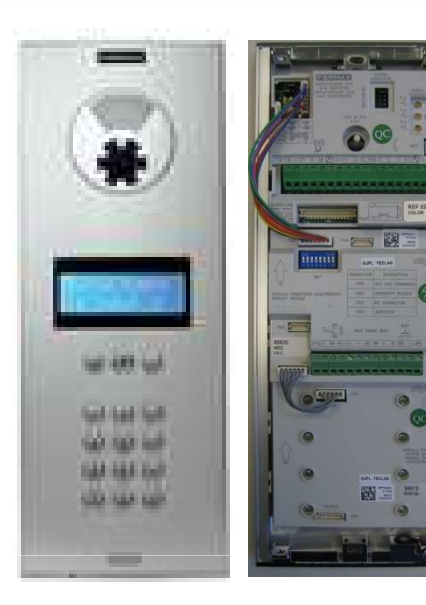

ON

#### <u>Hlasitost zvuku</u>

Nastavte hlasitost zvuku do telefonu, do panelu a do hlasového syntezátoru

### Výběr jazykové zprávy

Lze provést nastavením mikrospínačů podle obrázku níže

Hovorová jednotka je vybavena hlasovou zprávou, která se přehraje v okamžiku aktivace elektrického zámku : "**Dveře jsou otevřené, zavřete je za sebou prosím".** Na DIP přepínači hovorové jednotky nastavte hodnotu dle níže uvedené tabulky pro požadovaný

jazyk.

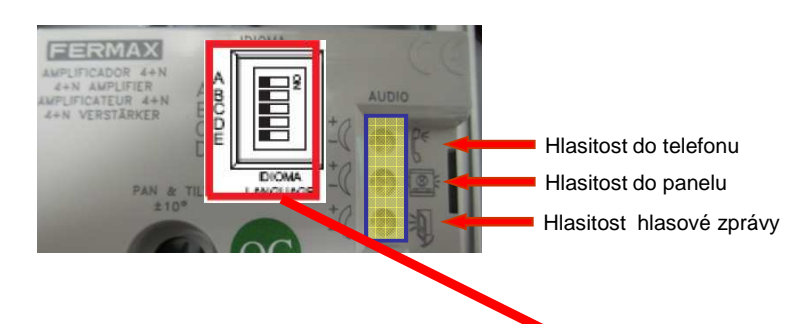

| 0  | 0N<br>1 2 3 4 5 | Španělština             | 16 | ON<br>1 2 3 4 5 | Čínština          |
|----|-----------------|-------------------------|----|-----------------|-------------------|
| 1  | DN<br>1 2 3 4 5 | Angličtina              | 17 | DN              | Perština          |
| 2  | DN<br>1 2 3 4 5 | Francouzština           | 18 | 0N<br>1 2 3 4 F | <b>Ar</b> abština |
| 3  | ON<br>1 2 3 4 5 | Holandština / Vlámština | 19 | DN<br>1 2 3 4 5 | Norština          |
| 4  | ON<br>1 2 3 4 5 | Němčina                 | 20 | 0N<br>1 3 3 4 5 | Finština          |
| 5  | 0N<br>1 2 3 4 5 | Katalánština            | 21 | 0N<br>1 2 3 4 8 | Švédština         |
| 6  | ON<br>1 2 3 4 5 | Valencijština           | 22 | ON<br>1 2 3 4 5 | Dánština          |
| 7  | 0N              | Baleárština             | 23 | 0N<br>(2345     | Islandština       |
| 8  | 0N              | Portugalština           | 24 | ON<br>1 2 3 4 5 | Ruština           |
| 9  |                 | Baskitština             | 25 | DN<br>1 2 3 4 3 | Italština         |
| 10 | ON<br>1 2 3 4 5 | Galicijština            | 26 | DN<br>1 2 3 4 5 | Hindština         |
| 11 | ON<br>1 2 3 4 5 | Řečtina                 | 27 | ON<br>1 2 3 4 5 | Mad'arština       |
| 12 | ON 1 2 3 4 6    | Polština                | 28 | 0N<br>1 2 3 4 5 | Hebrejština       |
| 13 | 0N              | Čeština                 | 29 | DN              |                   |
| 14 | 0N<br>1 2 3 4 5 | Slovenština             | 30 | ON<br>1 2 3 4 5 | Tón               |
| 15 | ON<br>1 2 3 4 5 | Turečtina               | 31 | ON<br>1 2 3 4 5 | Vypnuto           |

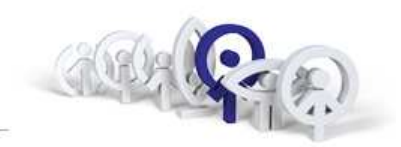

Vstupní panel CityLine - zapojení:

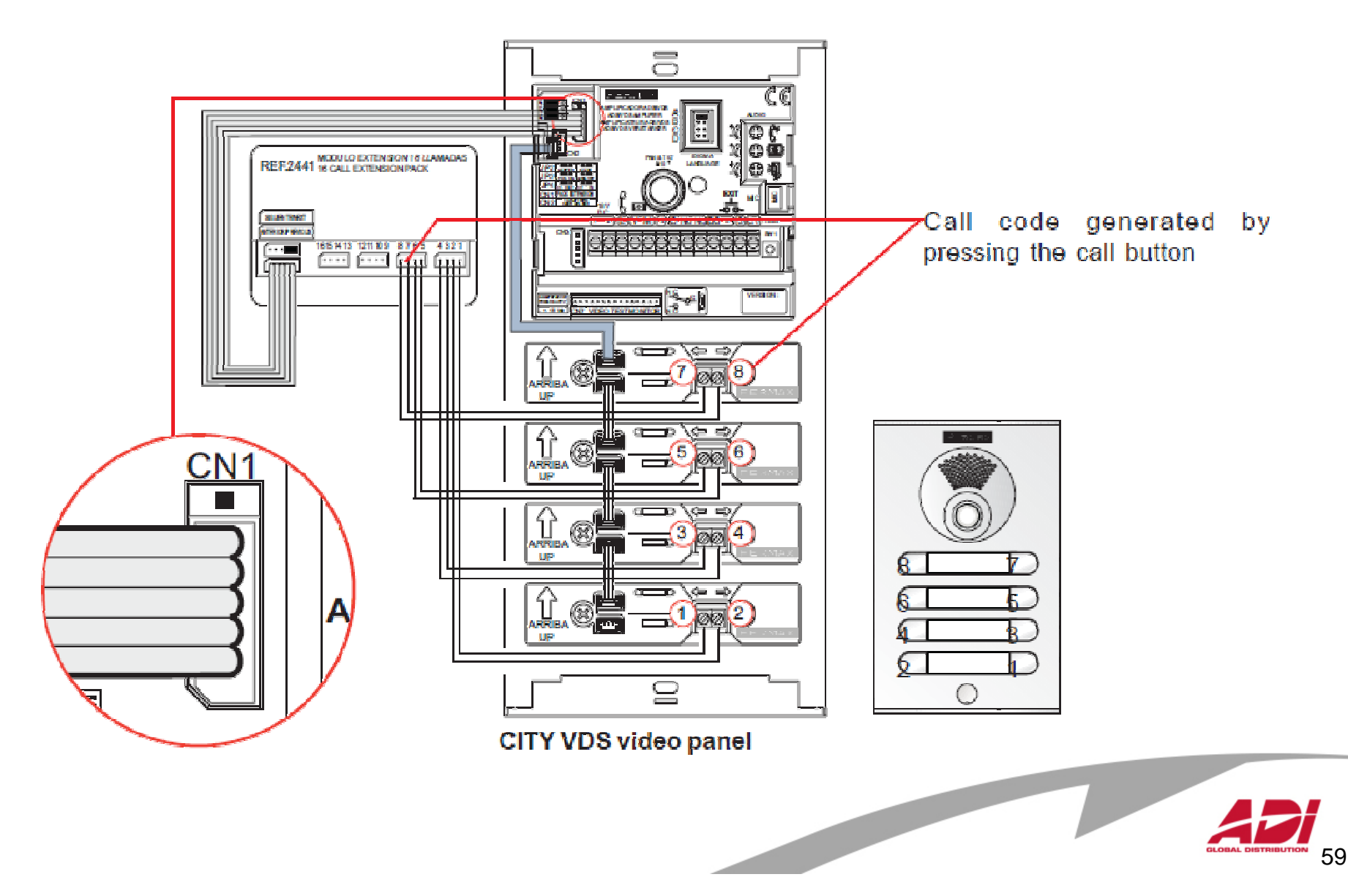

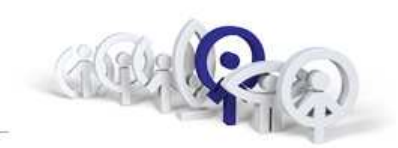

Základní zapojení tlačítkového panelu VDS CLASSIC s ref.2441:

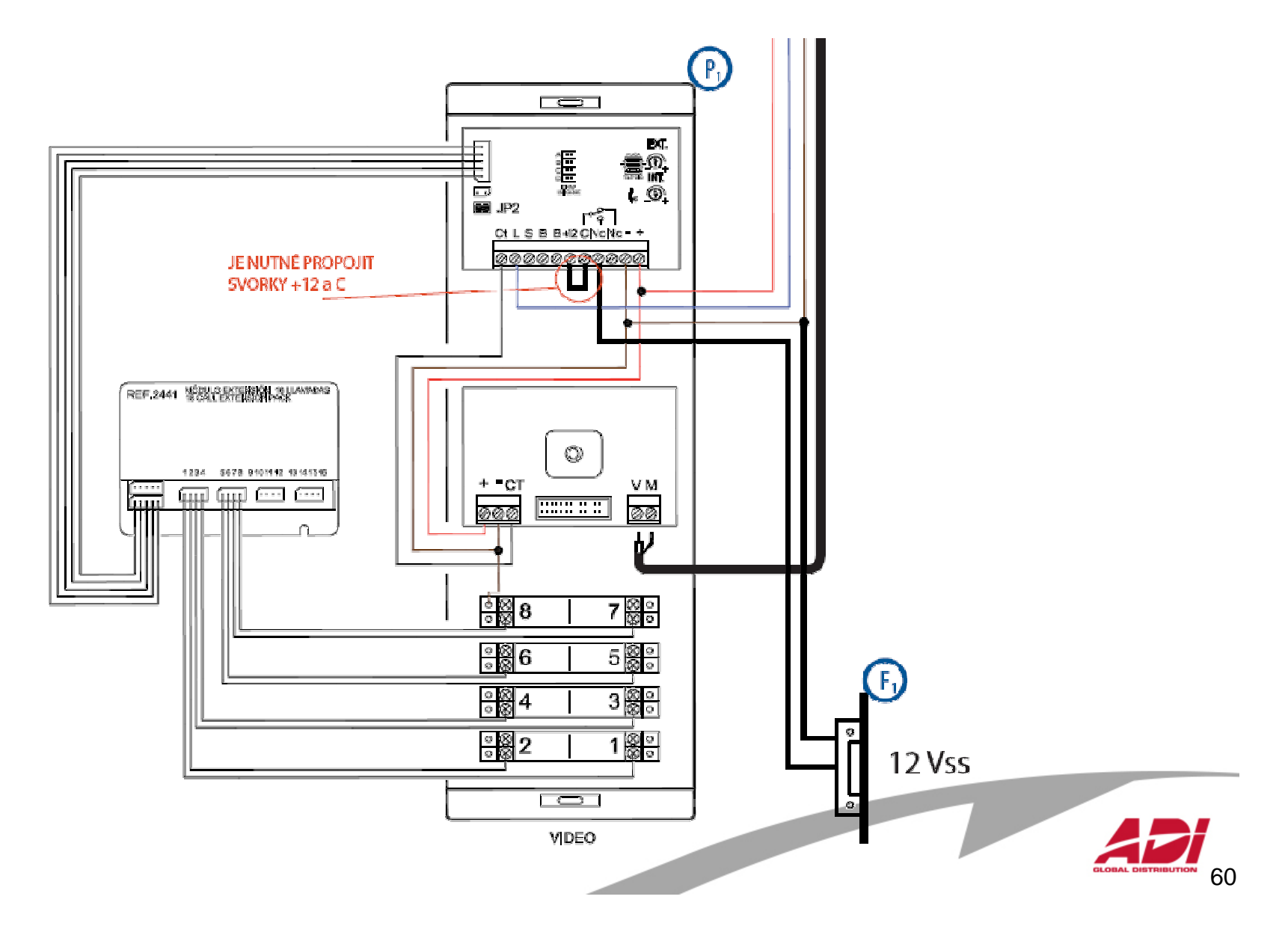

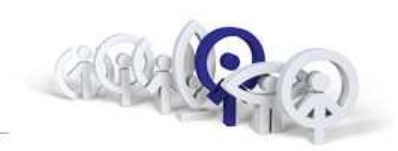

Základní zapojení tlačítkového panelu VDS CITY s ref.2008 :

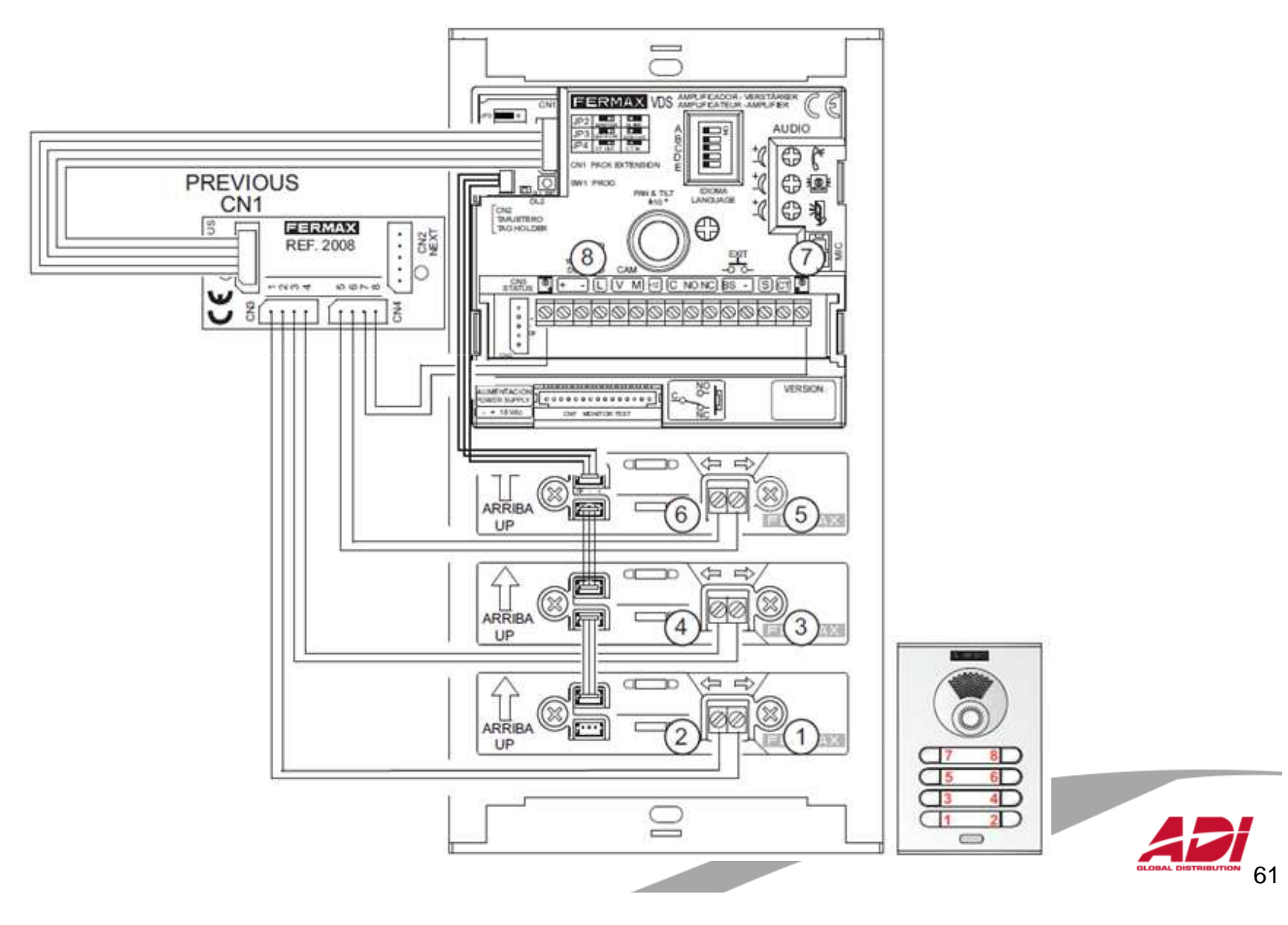

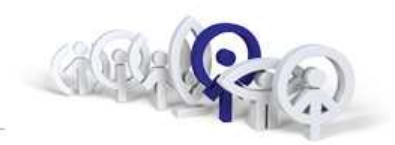

Video distributor (2/4)

### ref.3260 / ref.3262 (44 x 44 x 16 mm)

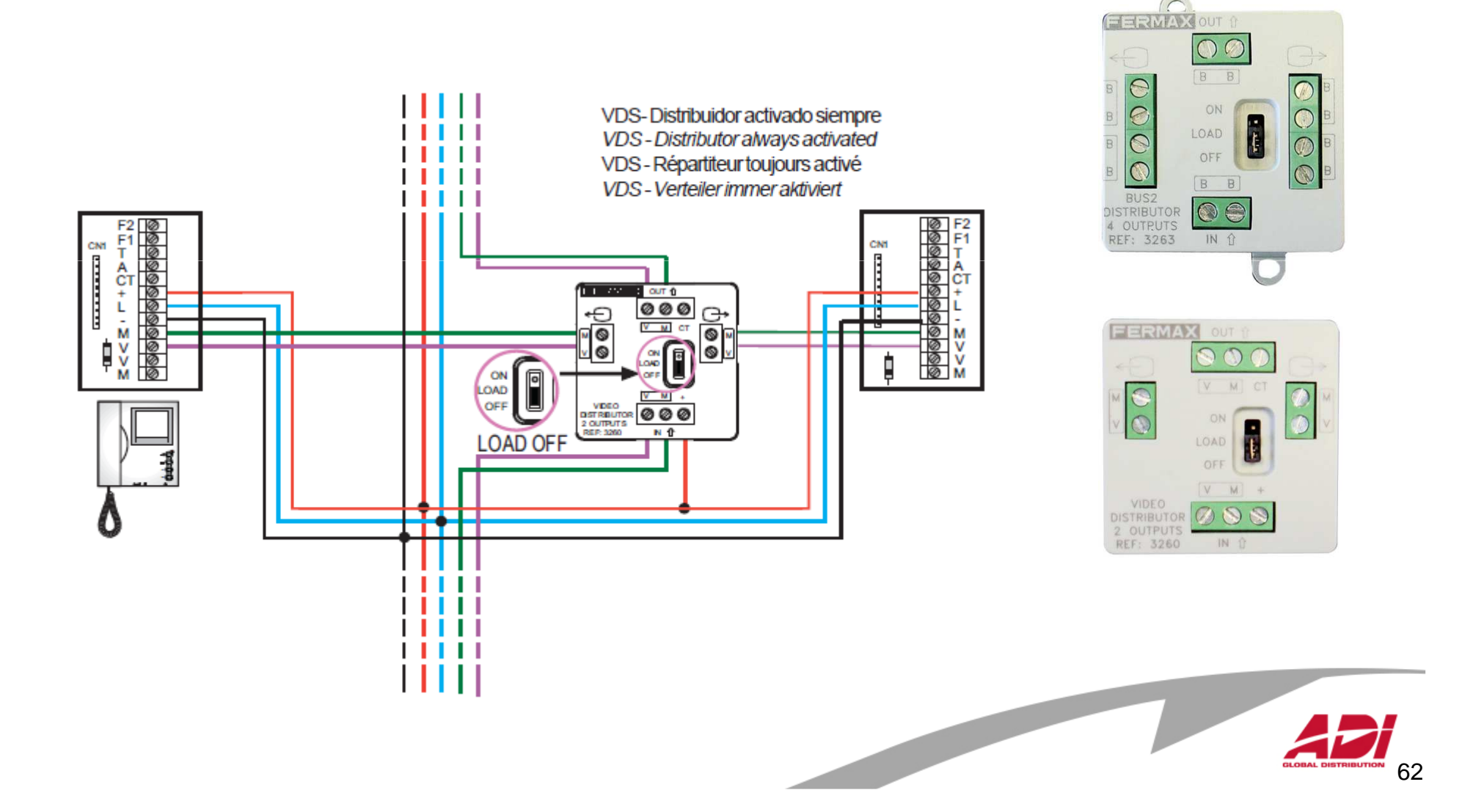

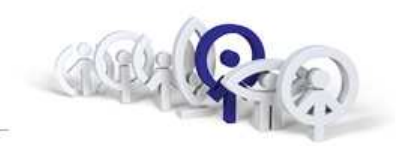

Základní zapojení tlačítka před bytem:

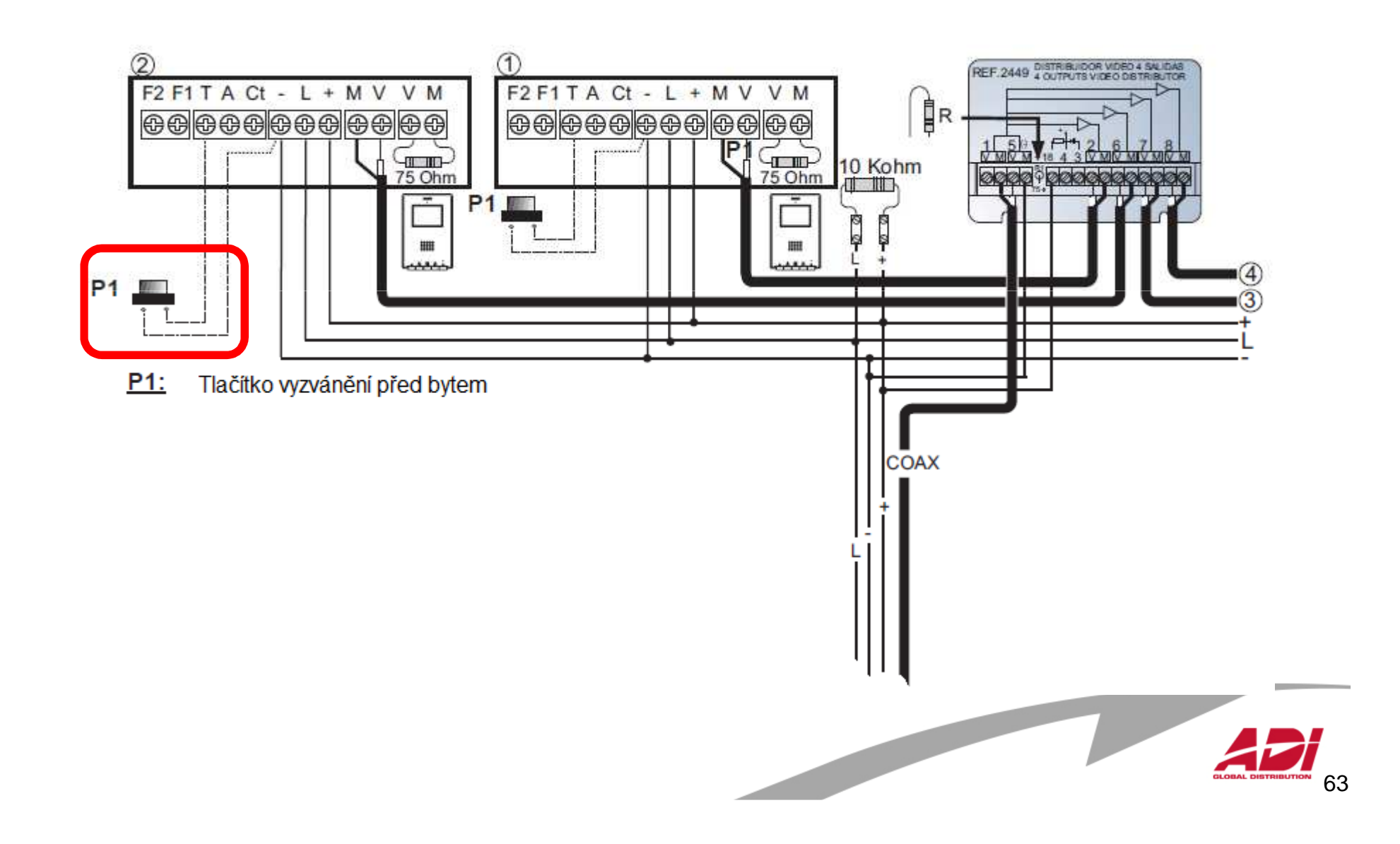

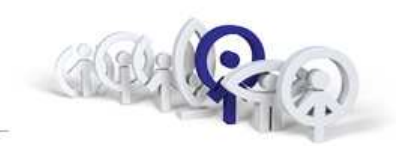

Vnitřní zapojení panelu: SkyLine

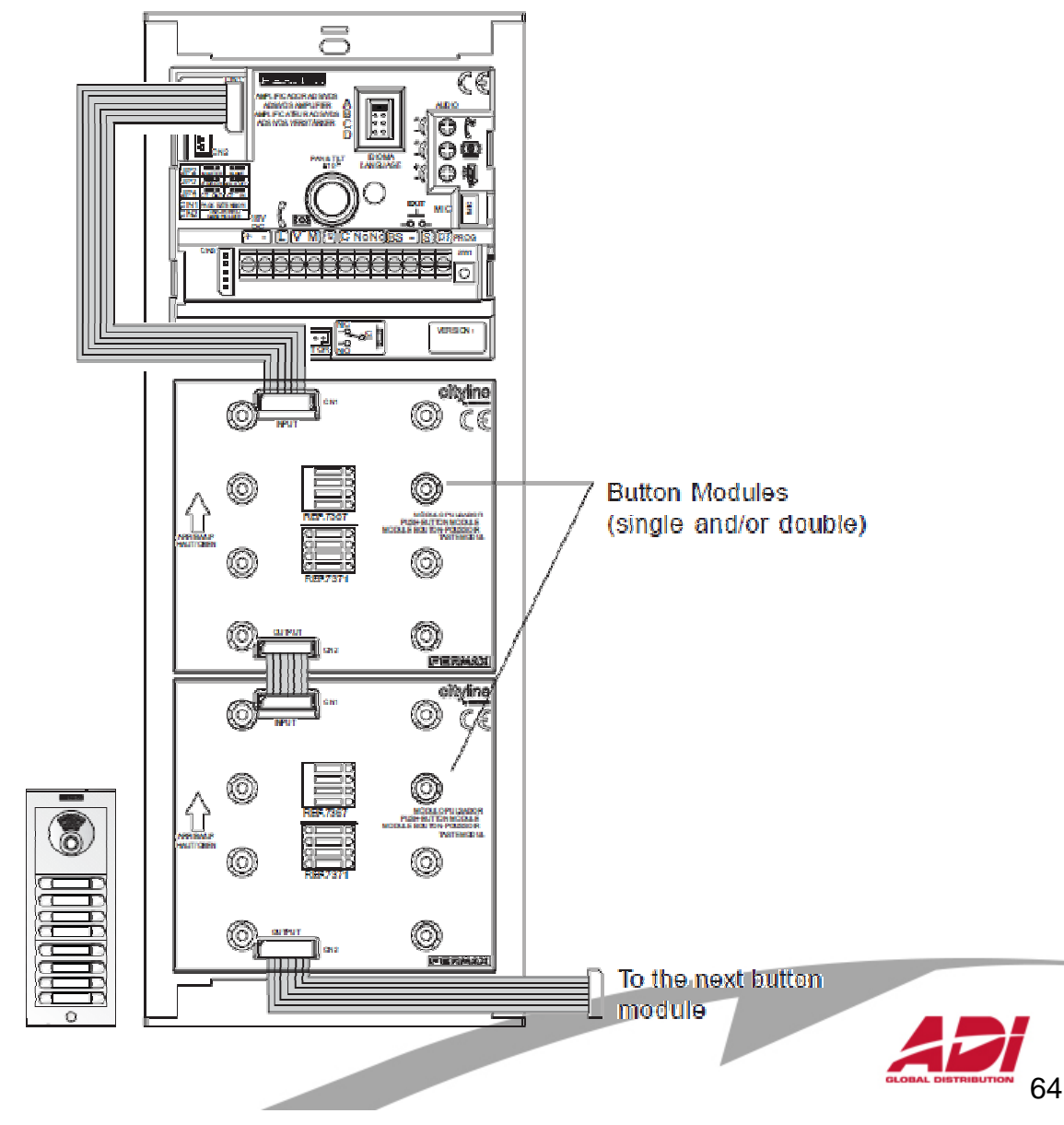

### CityLine, SkyLine

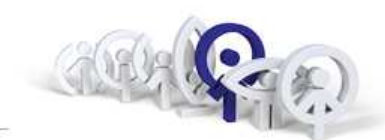

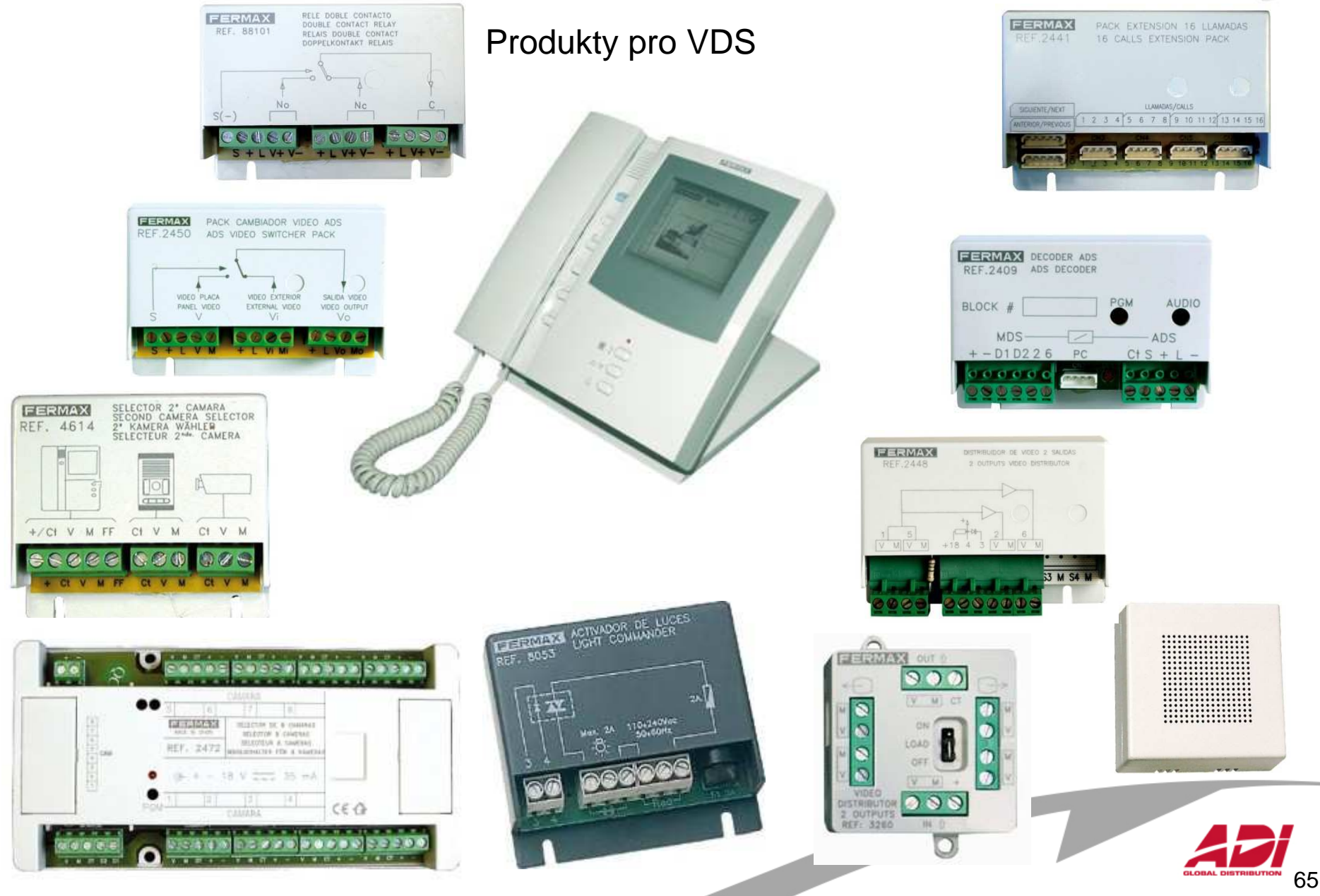

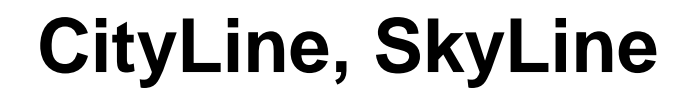

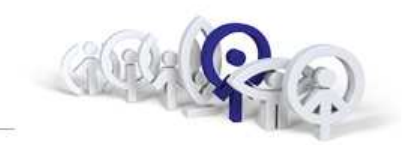

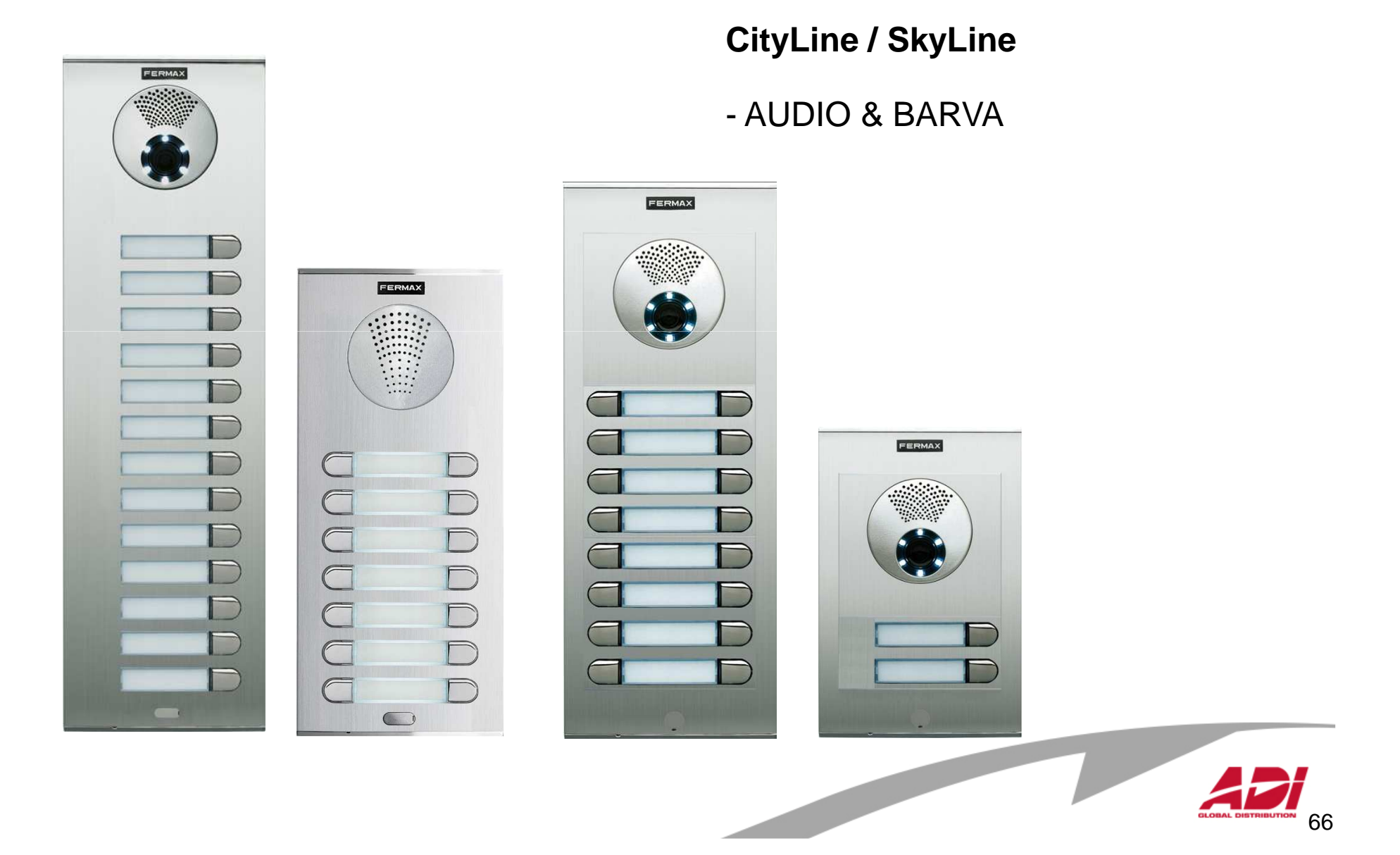

### **CityLine, SkyLine - Digital**

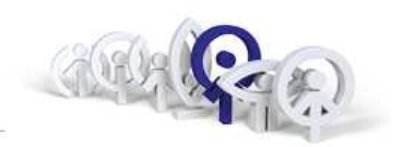

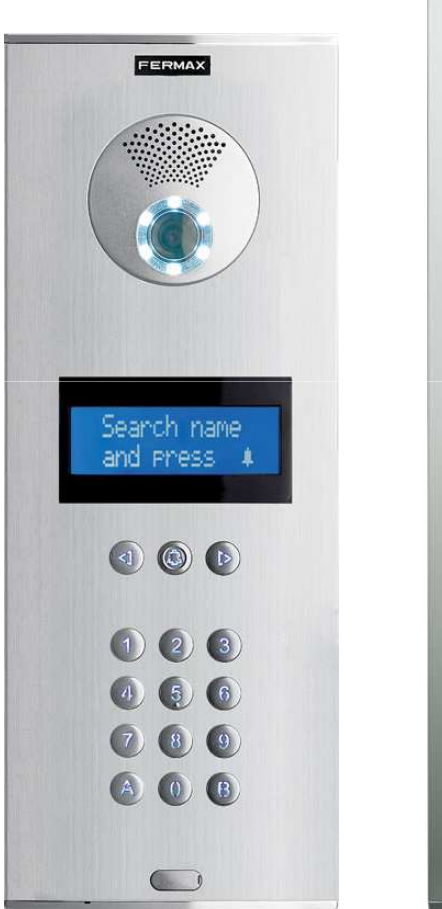

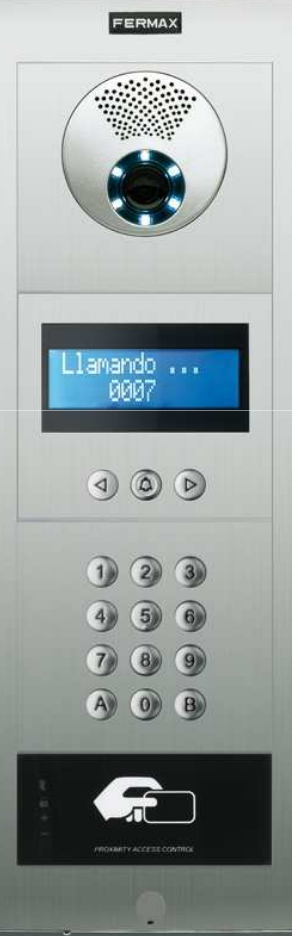

### **CityLine / SkyLine DIGITAL**

(sadresářem)

- AUDIO & BARVA
- VDS, MDS

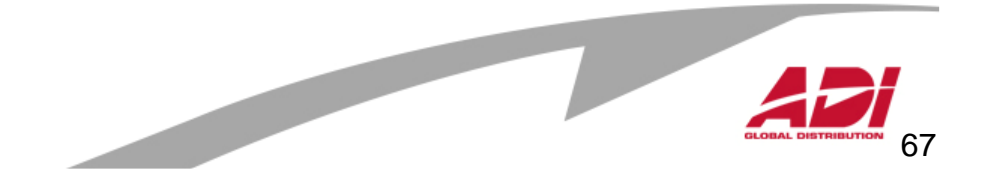

### **CityLine - DIRECT**

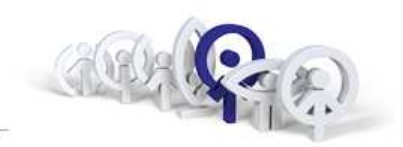

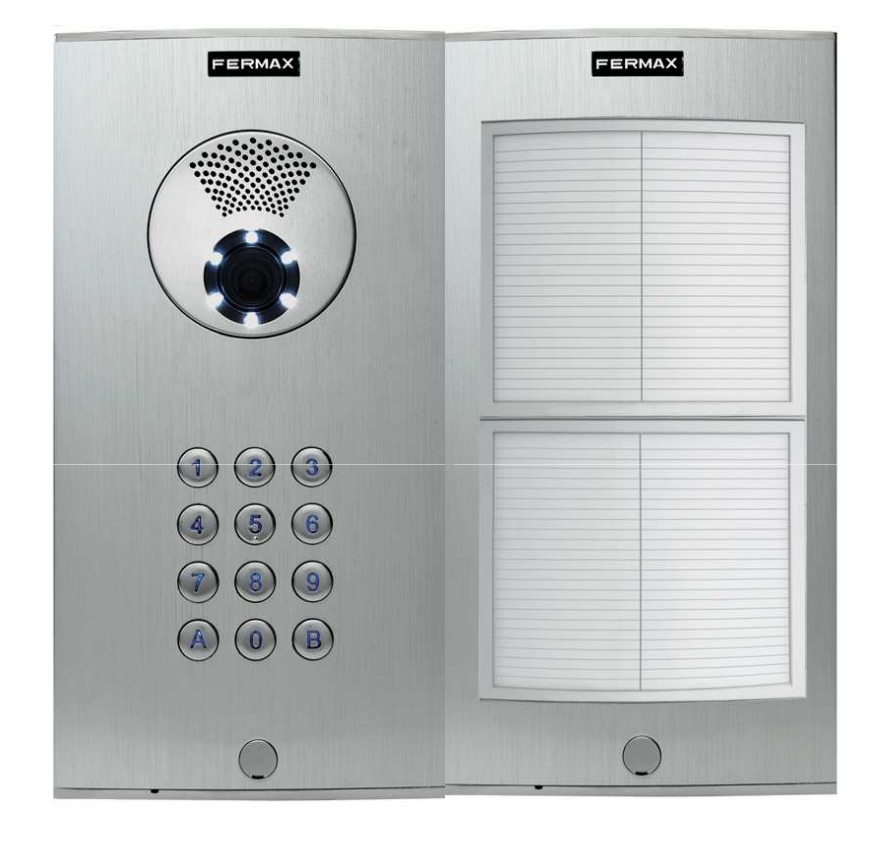

### CityLine DIRECT (se jmenným seznamem)

- AUDIO & BARVA
- VDS

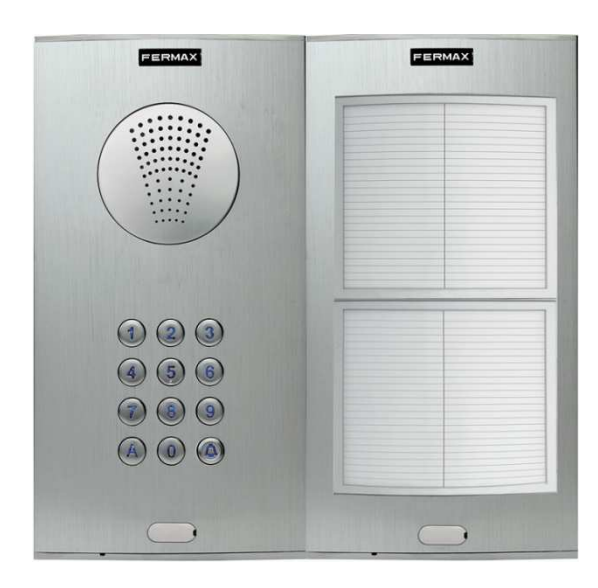

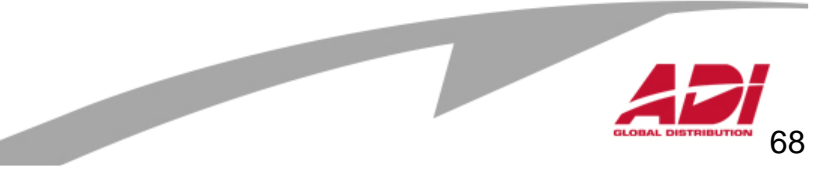

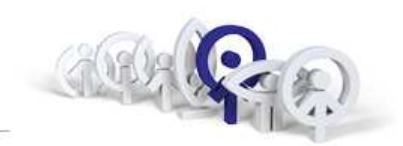

69

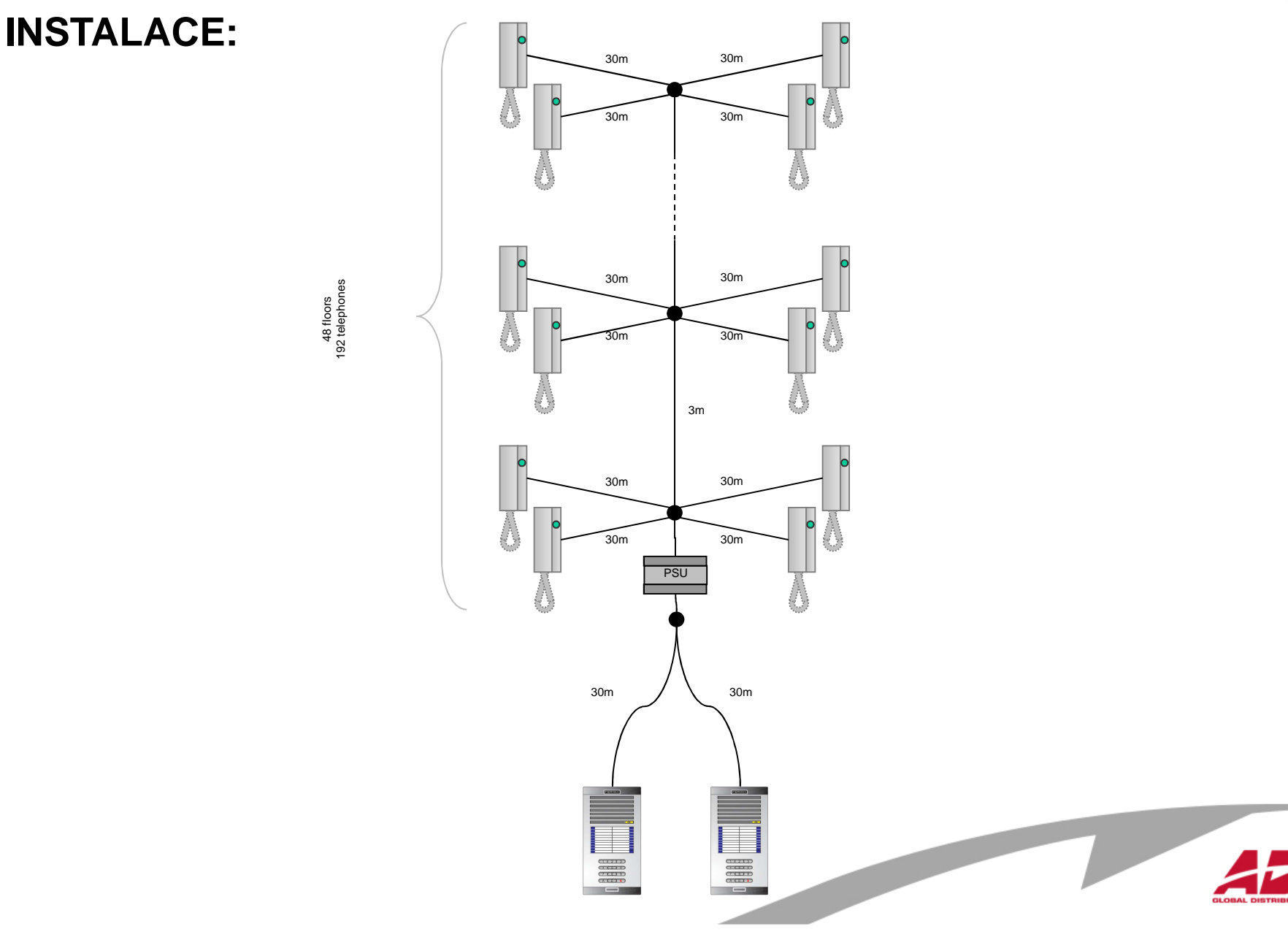

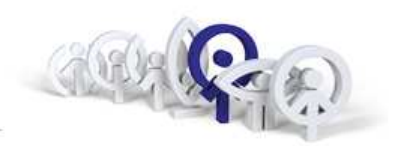

### VDS systém audio lze instalovat s použitím UTP Cat.5 s jistými omezeními

Spínání 1K pull-up rezistoru je nezbytné

Jeden napájecí zdroj 18V/3,5A pro 50 telefonů

Jeden napájecí zdroj 18V/2A pro vstupní panel

Maximální vzdálenost mezi panelem a telefonem je 120m

Maximální počet telefonů v jedno-blokové instalaci je 120

Maximálně 3 souběžné větve po 50ti telefonech

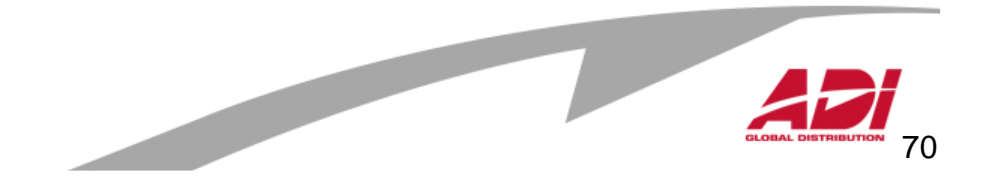

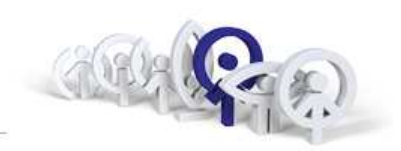

MOŽNÉ PROBLÉMY INSTALACE při použití UTP Cat.5 :

### Problém:

neozve se potvrzovací tón u telefonu při aktivaci programování telefonu **Příčina:** 

slabá úroveň digitálního signálu v místě panelu

### Odstranění:

přidání pull-up rezistoru mezi svorky "+" a "L" na straně panelu, který se musí automaticky odpojit v okamžiku audio komunikace ( z důvodu zpětné vazby )

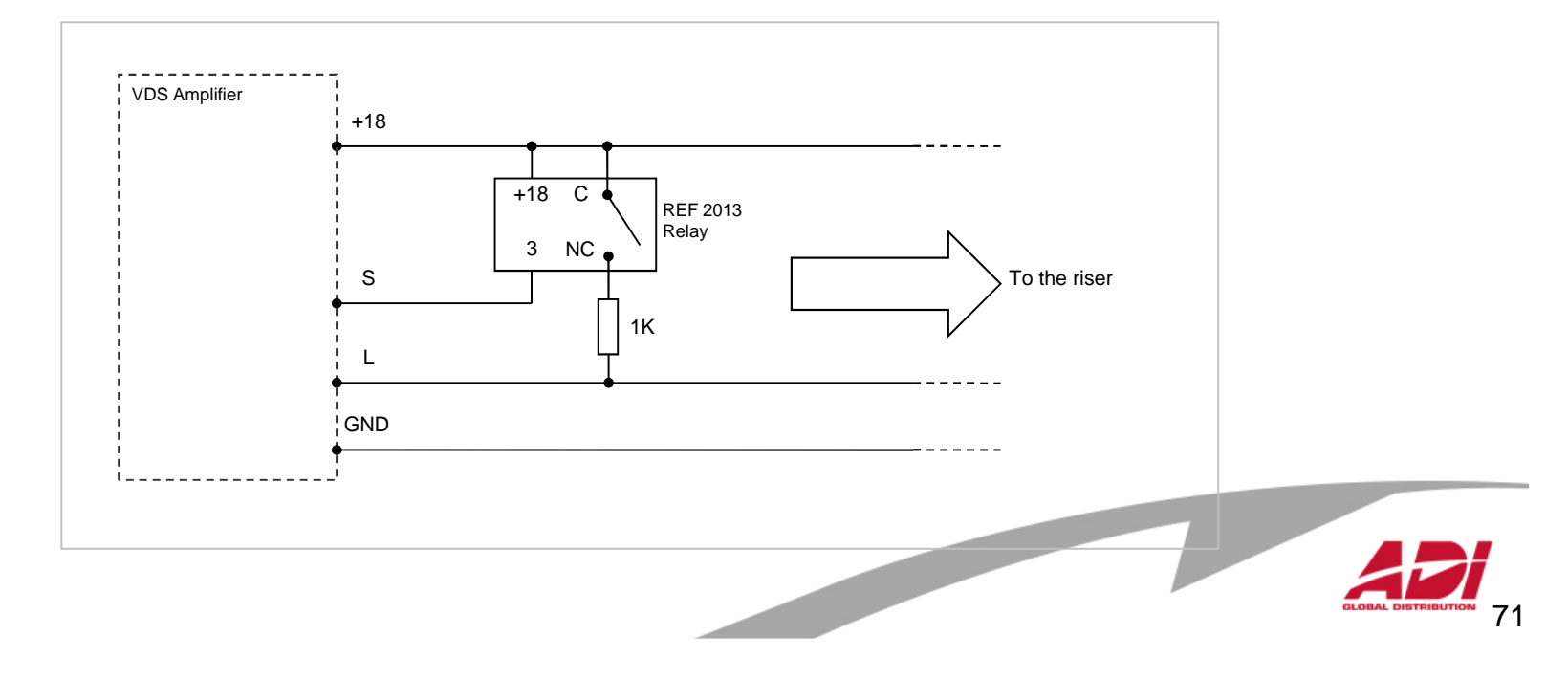

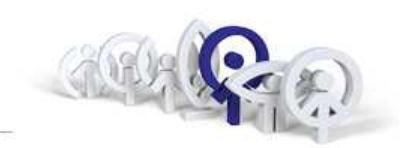

Programování telefonů a videotelefonů :

- 1. Programování přístrojů CityMax, verze FW nižší než 5.0, jumper
- Programování přístrojů CityMax, verze FW 5.0 a vyšší, mikrospínač
   U přístrojů CityMax je nutné sejmout vrchní kryt telefonů pro přístup k jumperu nebo mikrospínači.
- 3. Programování přístrojů LOFT
- 4. Programování videotelefonů LOFT Compact
- 5. Programování videotelefonů iLOFT

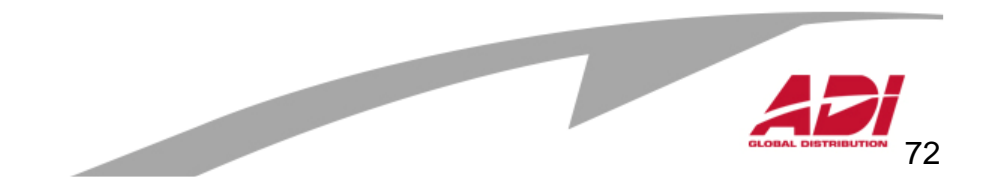
# **Telefon / videotelefon CityMax**

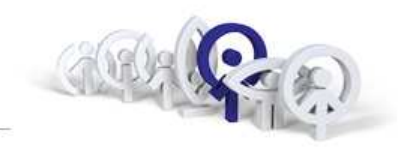

Pro verze FW nižší než 5.0

Nastavení adresy:

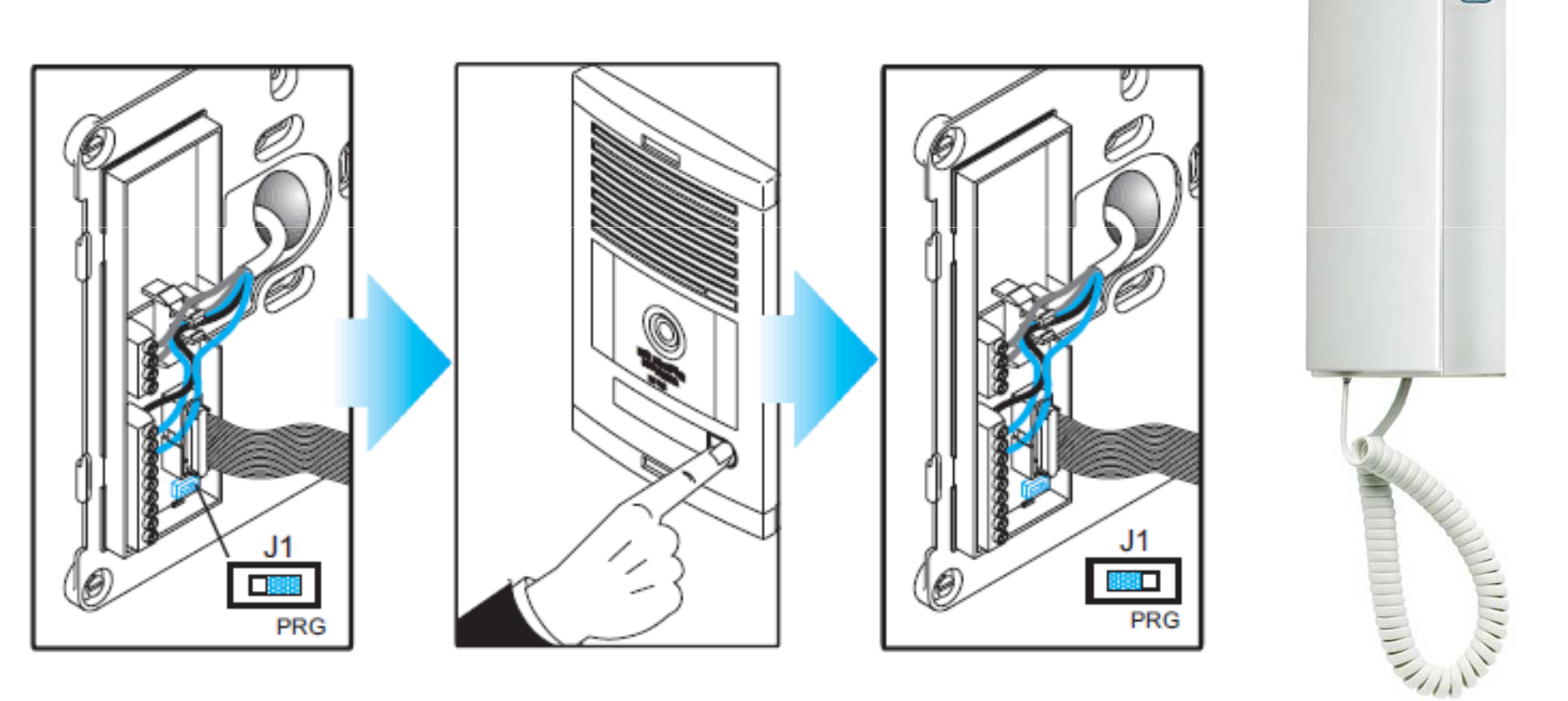

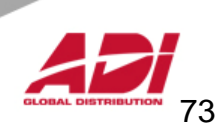

# Telefon LOFT tlačítko uvolnění dveří - zámku

povrchová instalace, tloušťka 50mm magnet ve sluchátku pro snažší zavěšení

Nastavení adresy:

**Telefon LOFT** 

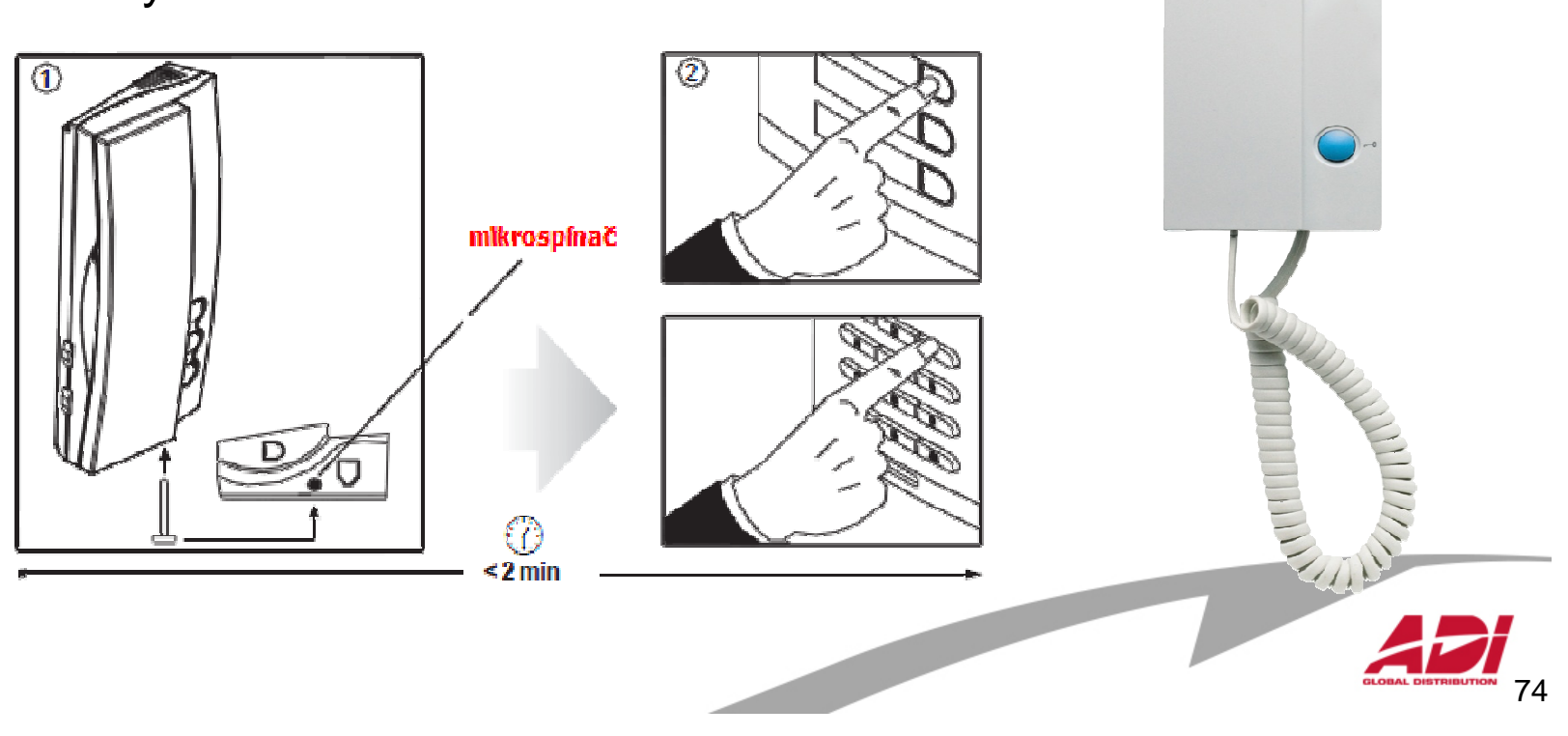

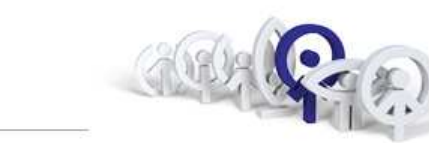

FERMAN

# **Telefon iLOFT**

Telefon iLOFT

- tlačítko uvolnění dveří zámku
- tlačítko pro komunikaci
- povrchová instalace, tloušťka jen 19mm
- plynulá regulace hlasitosti zvonění s optickou signalizací, že je zvonění vypnuto
- nastavení 4 vyzváněcích tónů
- odlišení vyzvánění ze dvou vstupních panelů
- možnost připojení se k panelu, ze kterého byl telefon posledně aktivován

| 3000    |              |    |   |   |
|---------|--------------|----|---|---|
|         |              |    |   |   |
|         |              |    |   |   |
|         |              |    |   |   |
|         |              |    |   | - |
| •<br>F1 | (ار<br>ح ۱۱) | r0 |   |   |
|         |              |    | 7 |   |

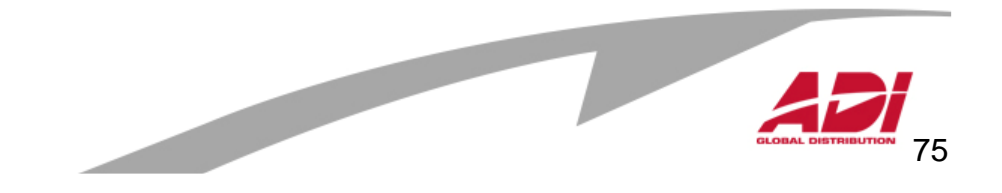

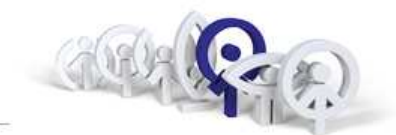

# **Telefon iLOFT**

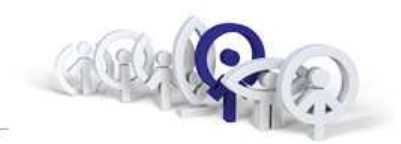

## Nastavení adresy:

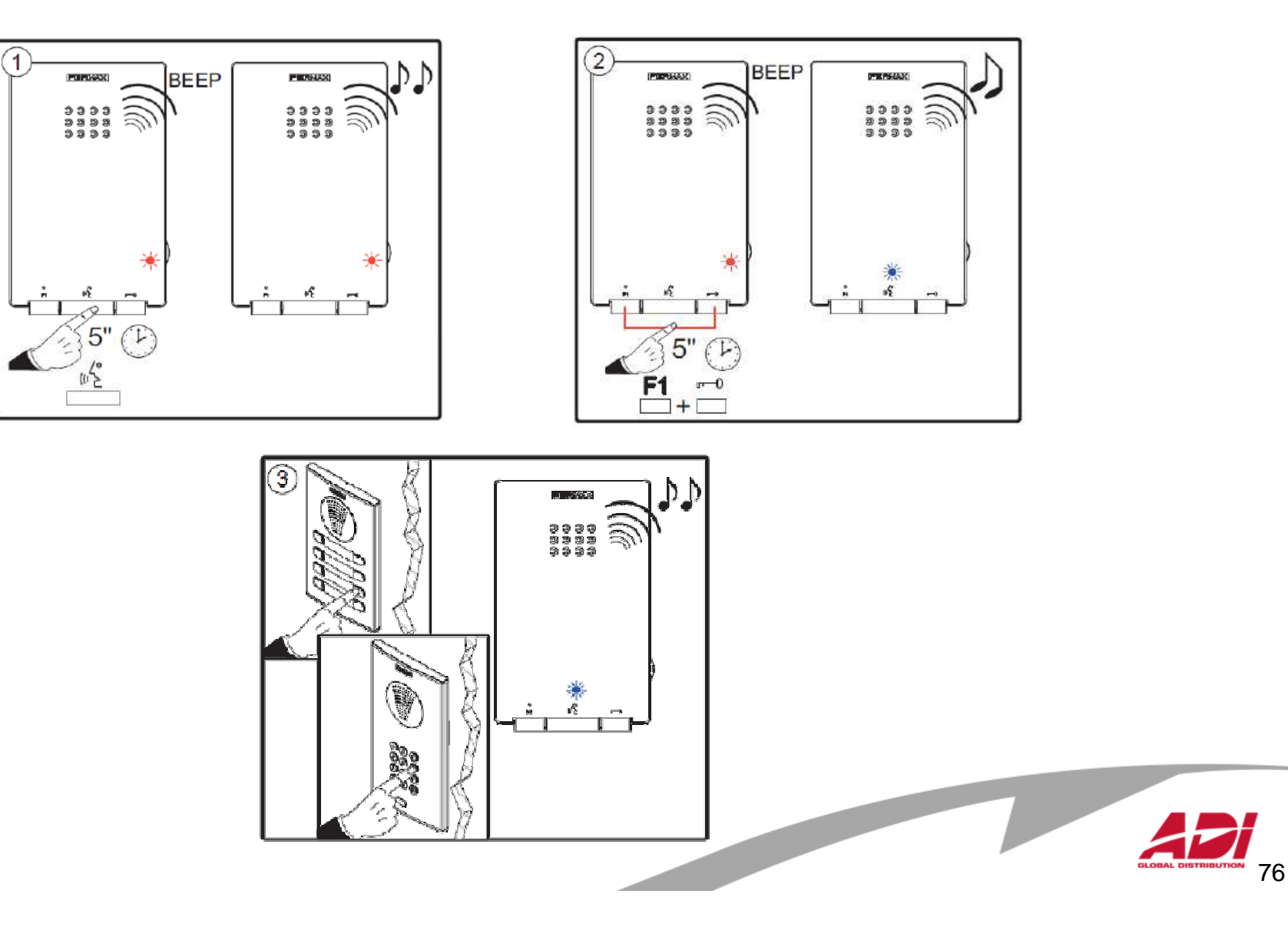

# Videotelefon LOFT

Videotelefon LOFT

- tlačítko uvolnění dveří zámku
- tlačítko aktivace kamery panelu / změna tónu
- funkční tlačítko F1 a F2
- třípolohová regulace hlasitosti zvonění
- nastavení jasu, kontrastu a barvy
- nastavení 4 vyzváněcích tónů
- instalace na povrch (možnost stojánku na stůl)
- magnet ve sluchátku pro snažší zavěšení

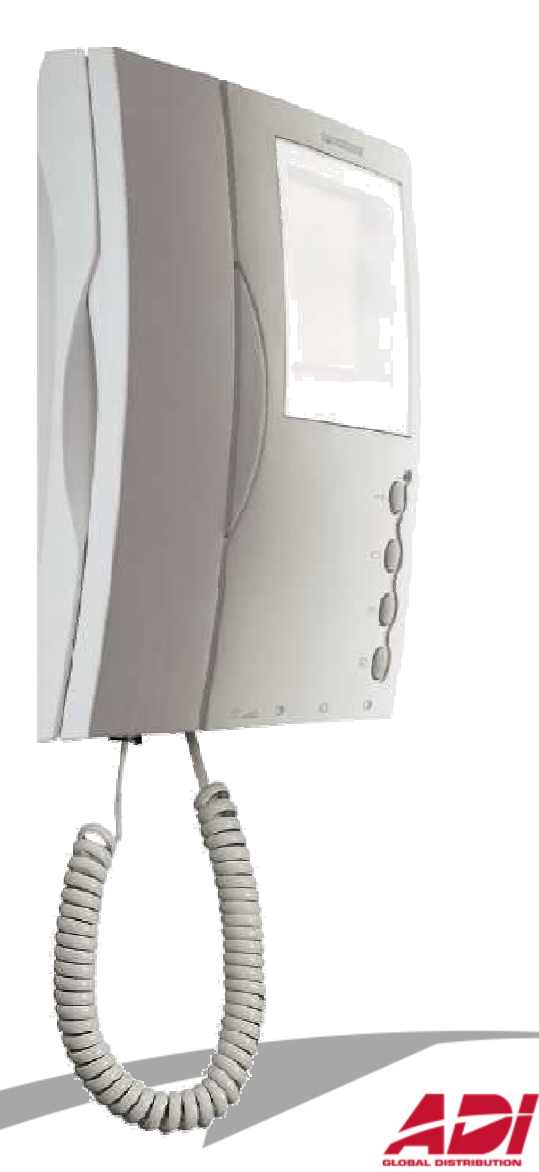

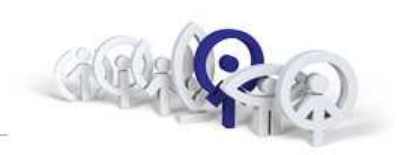

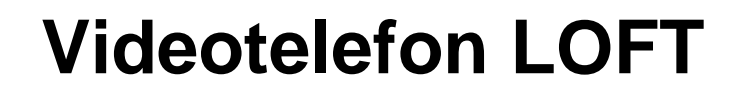

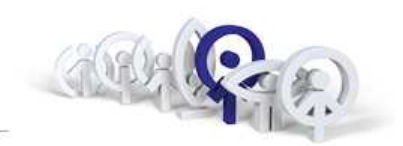

Nastavení adresy:

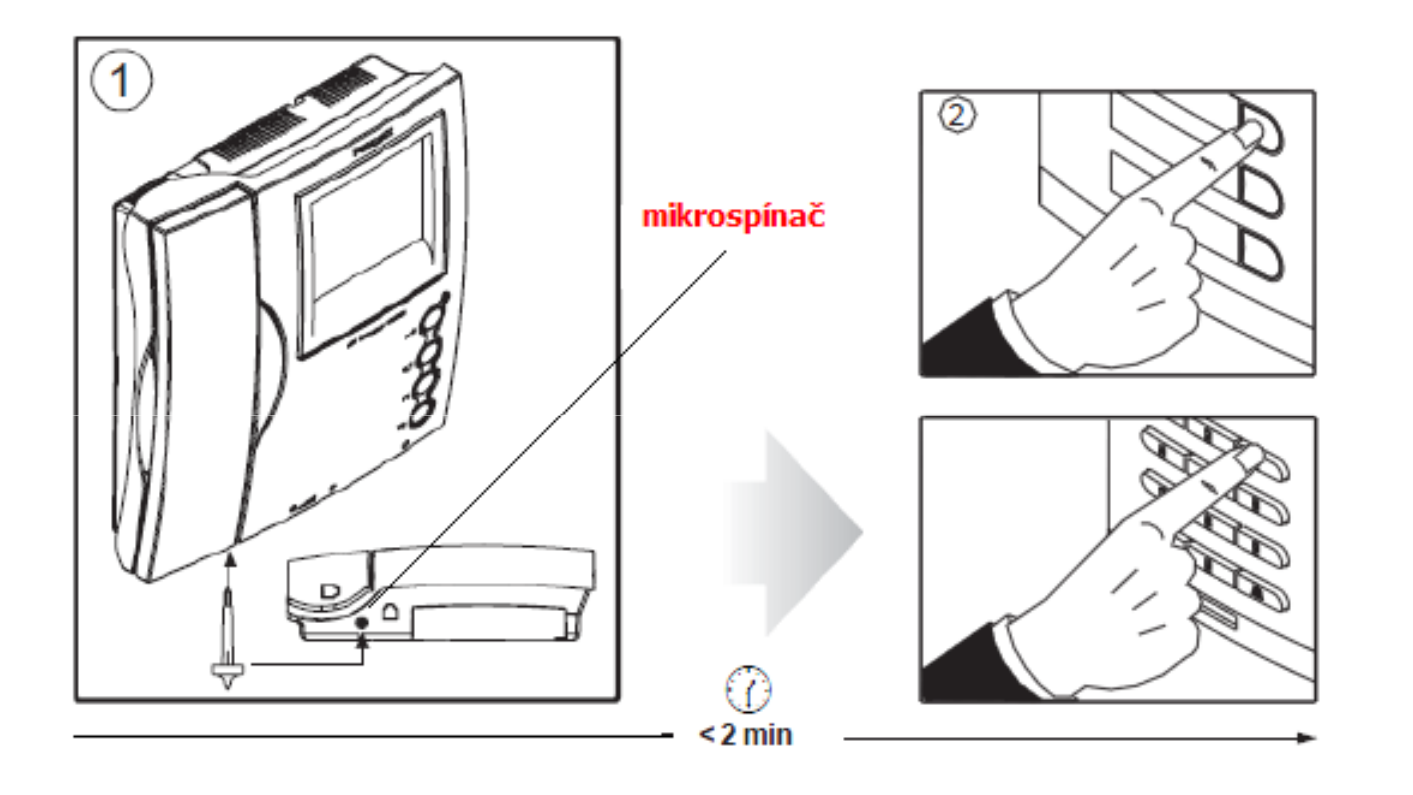

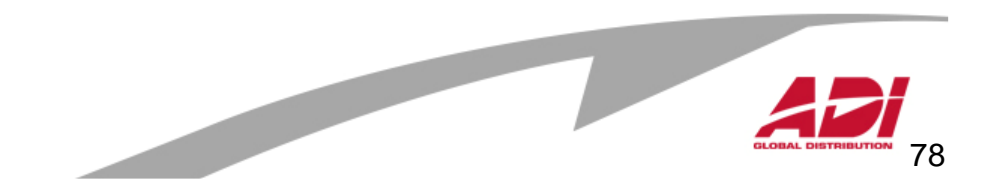

# Videotelefon LOFT Compact

tlačítko uvolnění dveří - zámku tlačítko aktivace kamery panelu / změna tónu funkční tlačítko F1 a F2 dvě úrovně hlasitosti zvonění a "baby" režim nastavení jasu, kontrastu a barvy nastavení 4 vyzváněcích tónů instalace na povrch, tloušťka 37mm

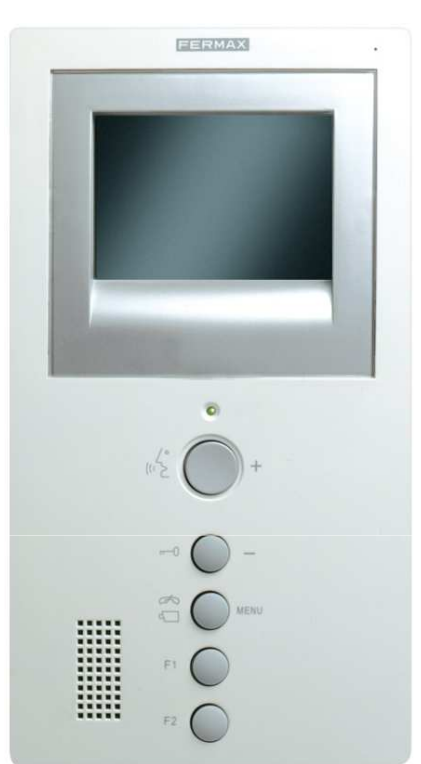

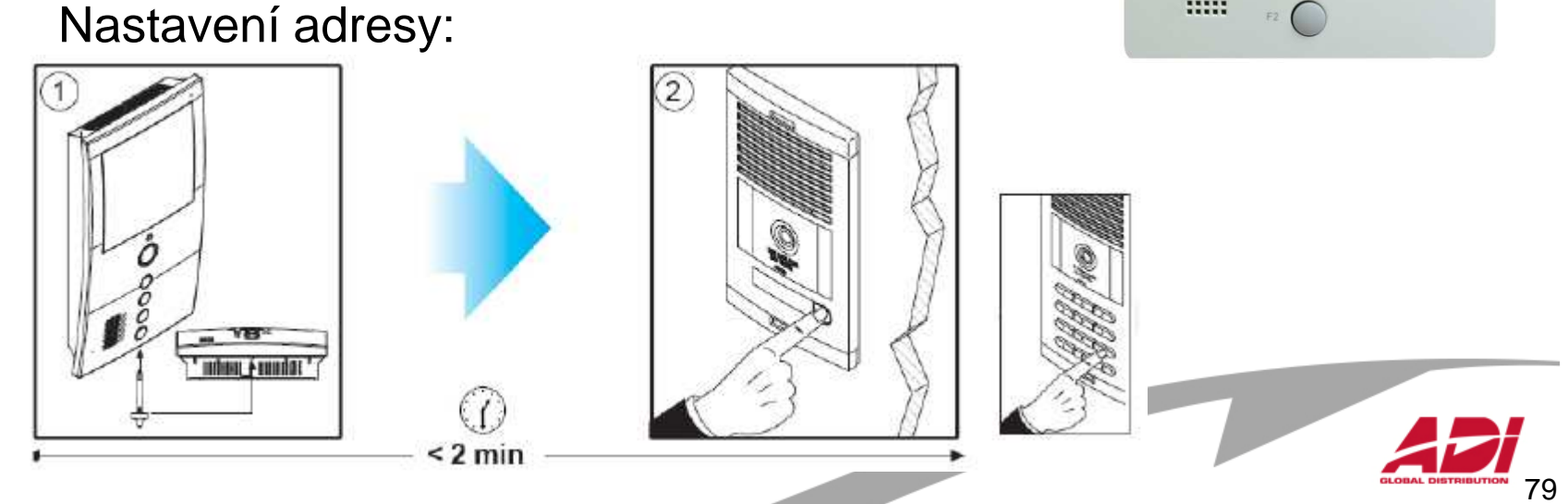

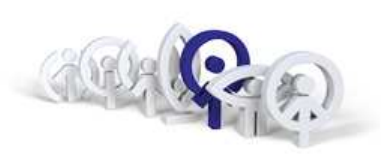

# Videotelefon iLOFT

kompaktní, extra tenký a světlý 3,5" TFT obrazovka hands-free komunikace 4 vyzváněcí tóny zápustná instalace, tloušťka 14 mm OSD menu (On Screen Display)

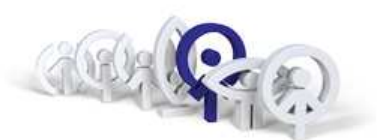

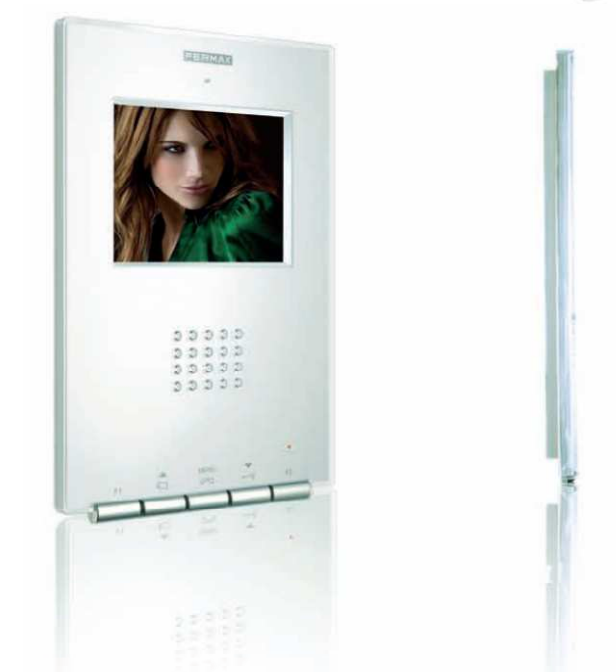

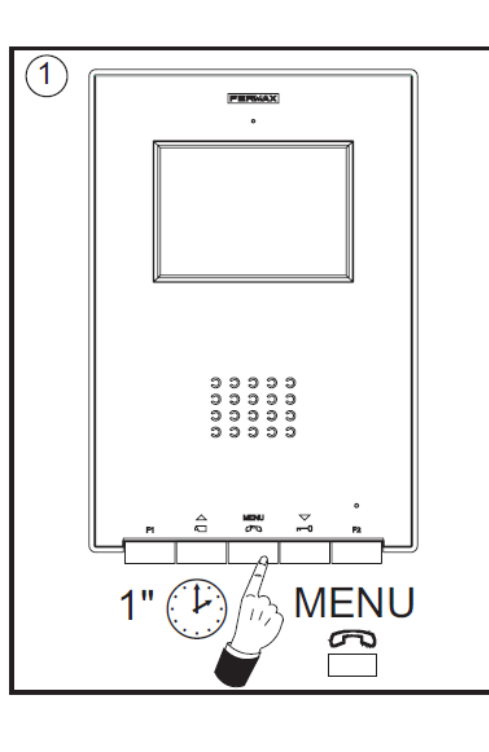

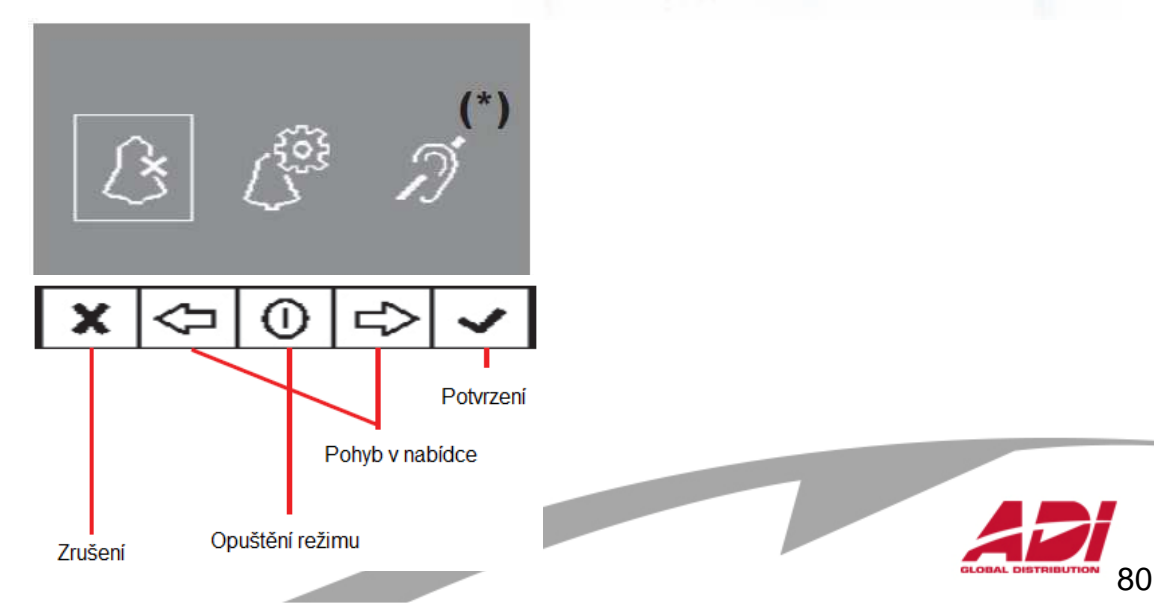

# Videotelefon iLOFT

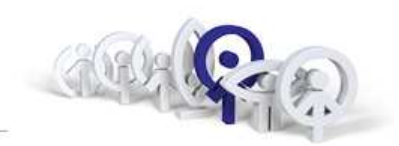

## nastavení adresy z panelu a videotelefonu :

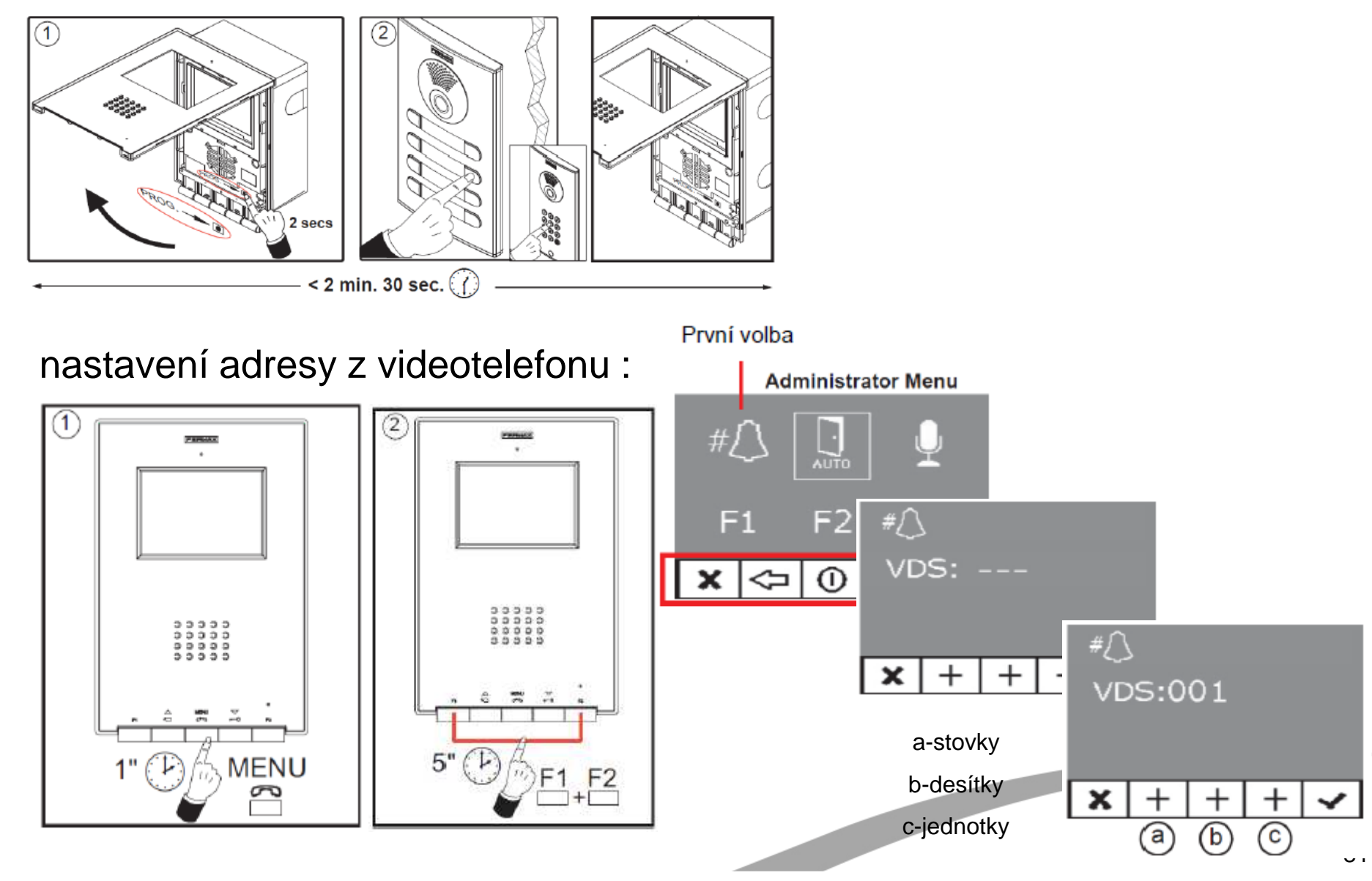

# Videotelefon SMILE

instalace na povrch, tloušťka 20mm handsfree, kapacitní tlačítka OSD menu (On Screen Display) nastavení jasu, kontrastu a barvy nastavení 5 vyzváněcích tónů 8 úrovní regulace vyzvánění funkční tlačítka F1 a F2

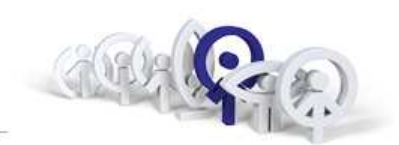

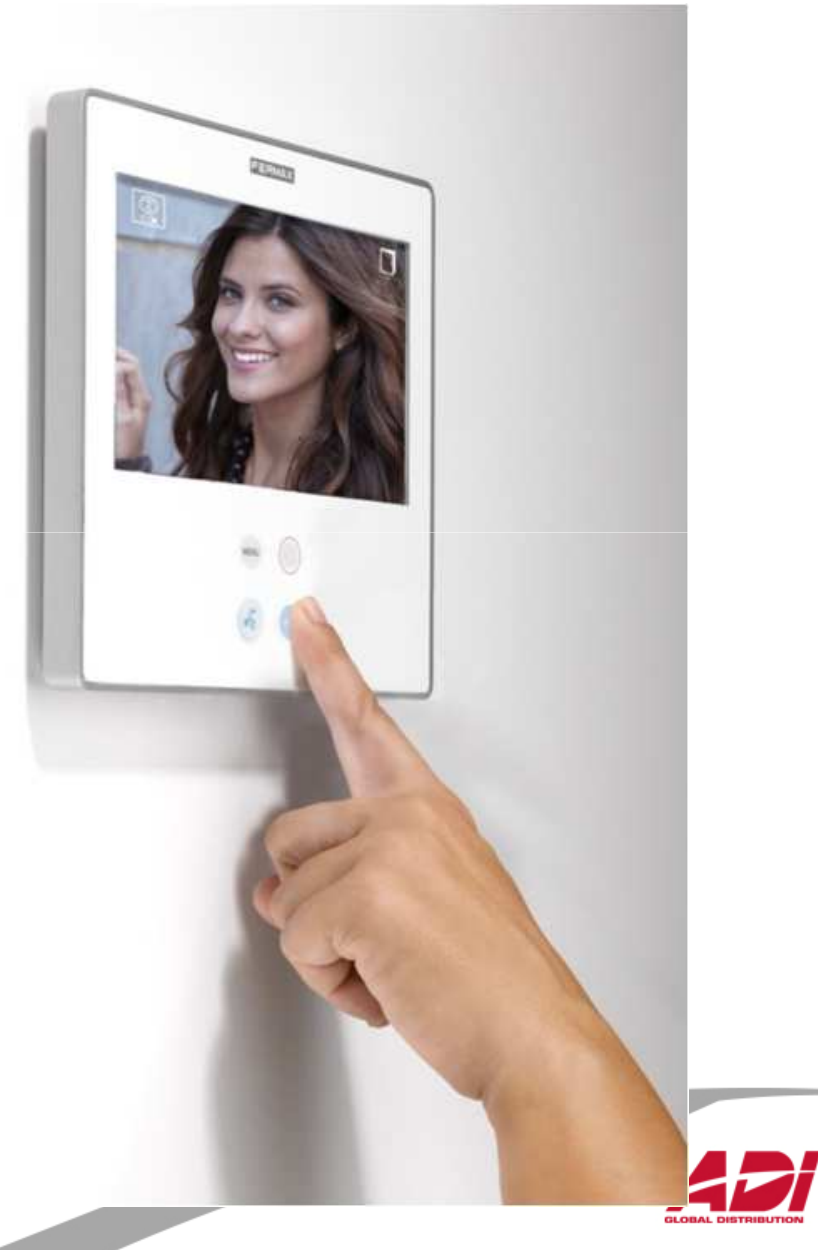

# **Videotelefon SMILE**

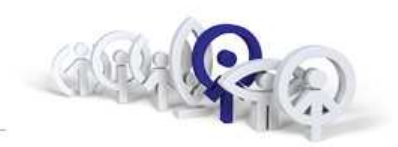

nastavení adresy :

stiskněte "Menu" na 3 sekundy 🕮

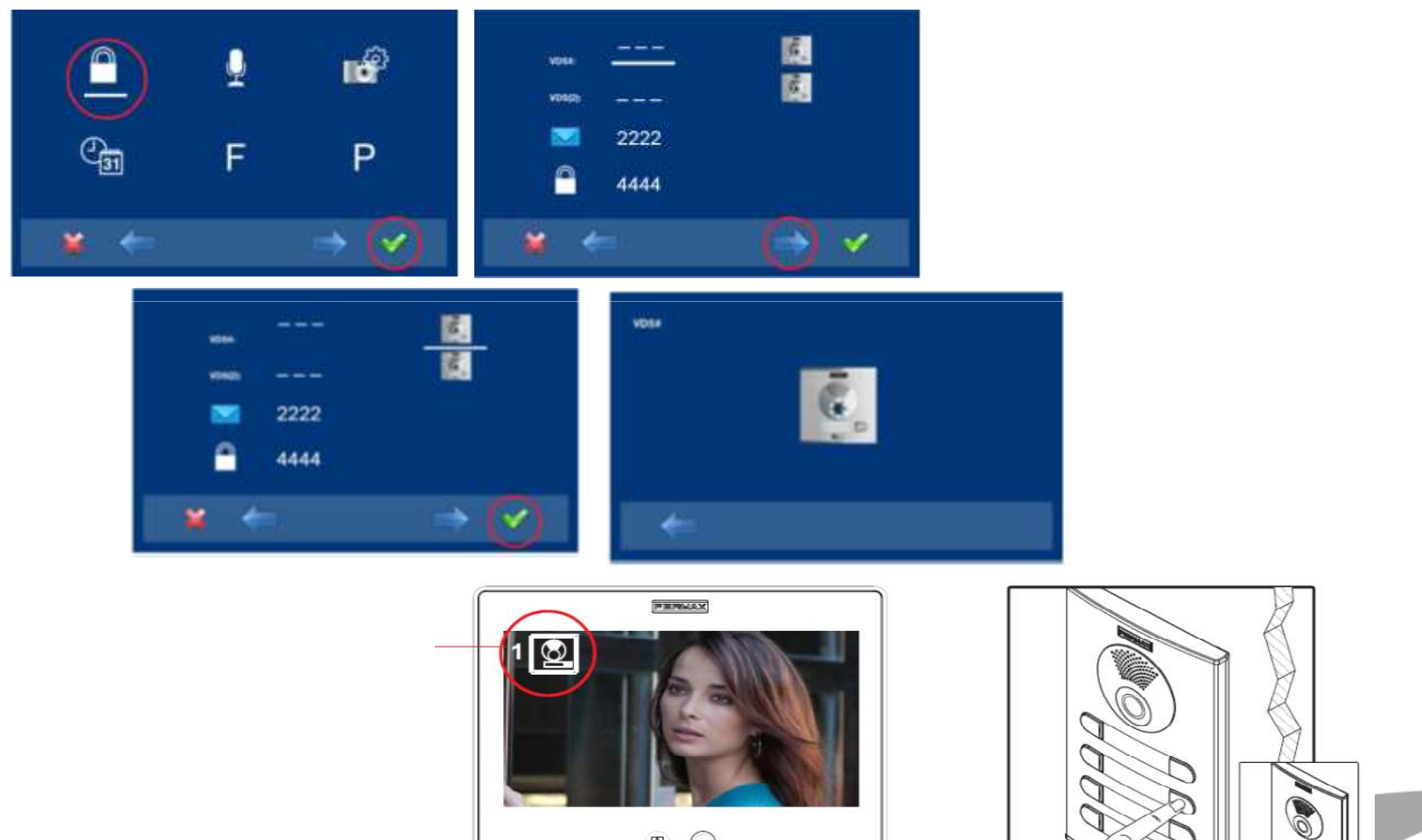

 $\bigcirc$ -

-1/2

8

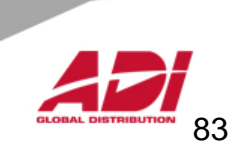

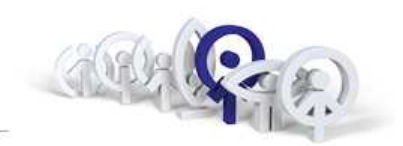

## Přednosti systému:

- 1. Třívodičová kabeláž (+ koax), s omezeními UTP Cat.5
- 2. Nižší cena kabeláže
- 3. Privátní komunikace
- 4. Více bytových jednotek vůči analogovému systému

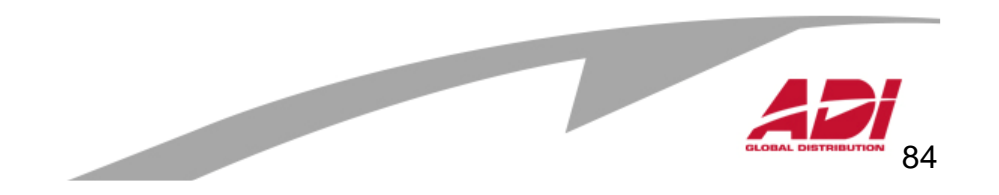

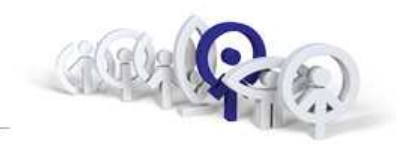

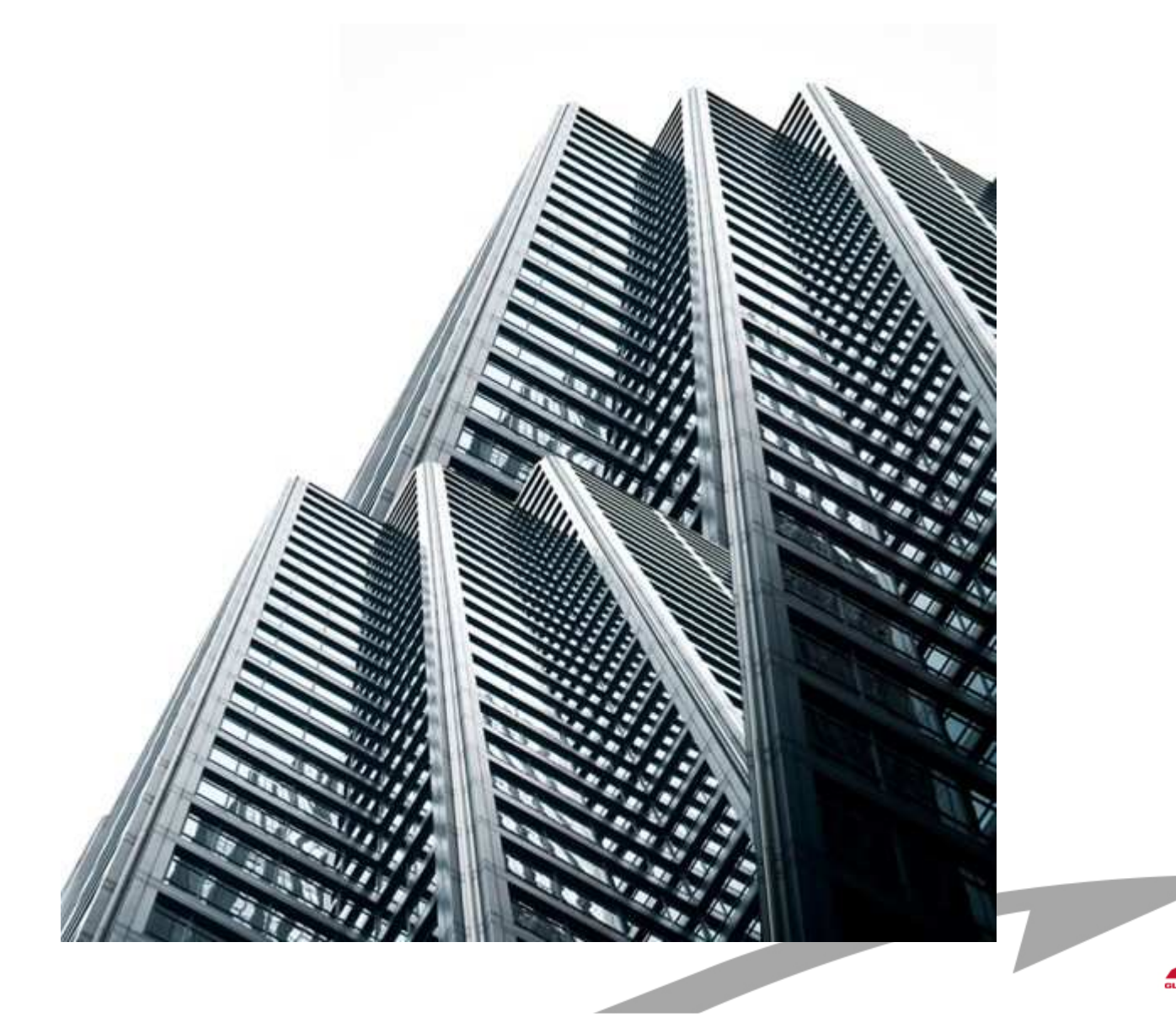

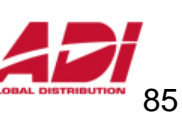

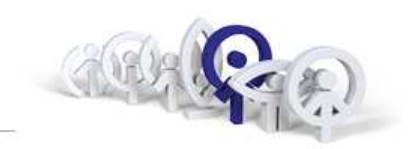

## Základní vlastnosti:

- 1. Počet vstupů do objektu prakticky neomezen
- 2. Délka komunikační linky až 1.200m, pro delší vzdálenosti se musí použít opakovač ref.2339
- 3. Kabeláž sběrnice (stíněná) 4+kr.pár, resp.8+kr.pár+koax.75Ohm Patrový rozvod : stejné jako pro analogový systém
- 4. Počet analogových koncových zařízení prakticky neomezen
- 5. Integrace přístupového systému, signalizace automatizace
- 6. Napájení audio : 12Vss video : 18Vss
- 7. Privátní komunikace
- 8. Optimální do 99 b.j., 999 b.j, 9 999 b.j., 65 480 b.j.
- 9. Vstupní panely pro vnitřní bloky i generální vstupy

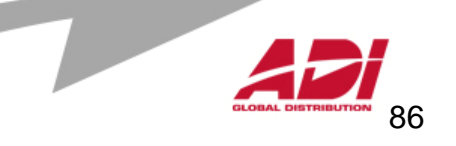

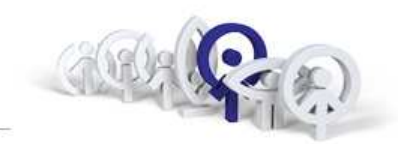

## **Princip technologie MDS :**

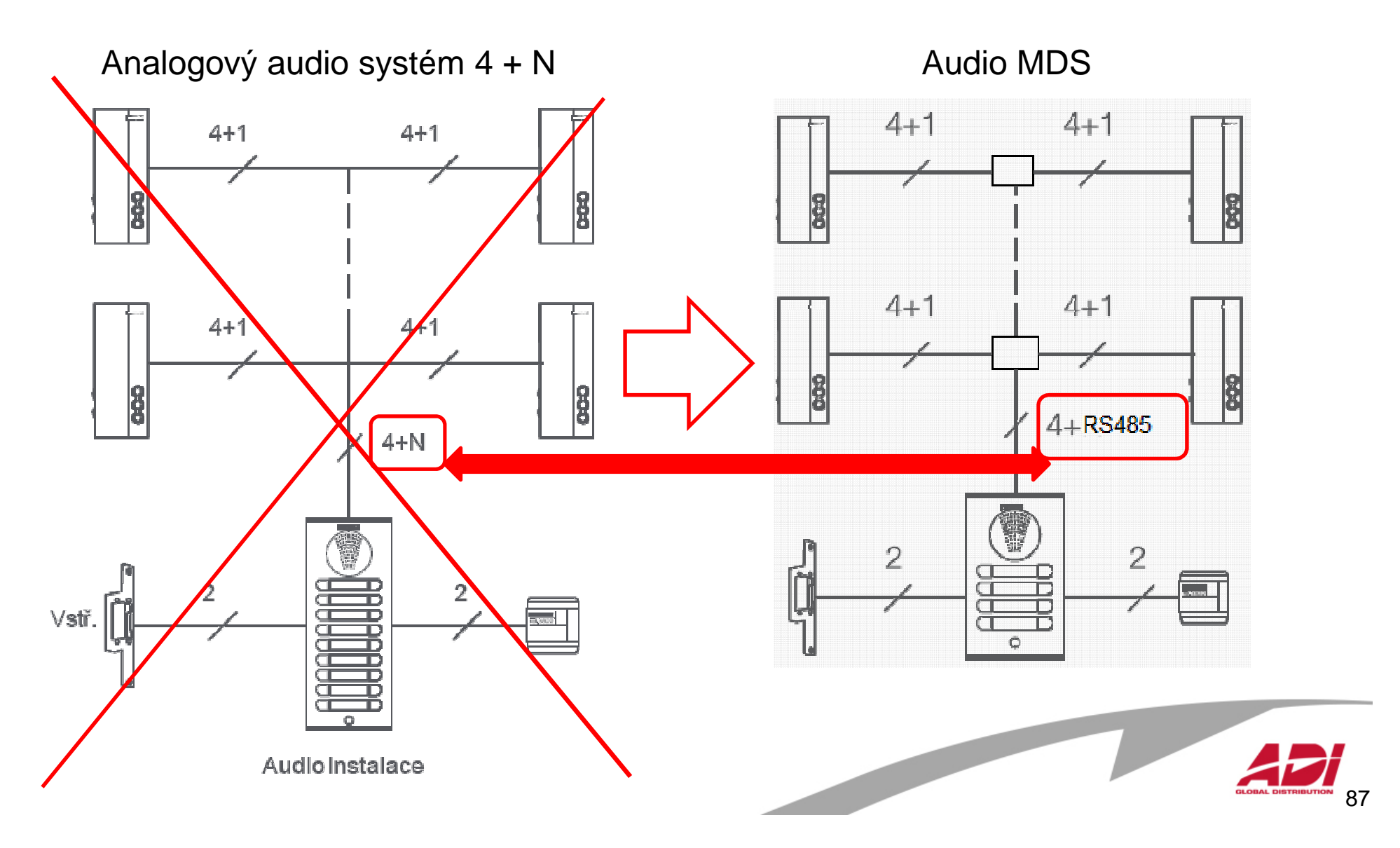

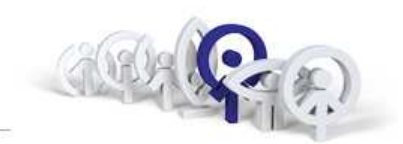

## Základní blokové schéma zapojení:

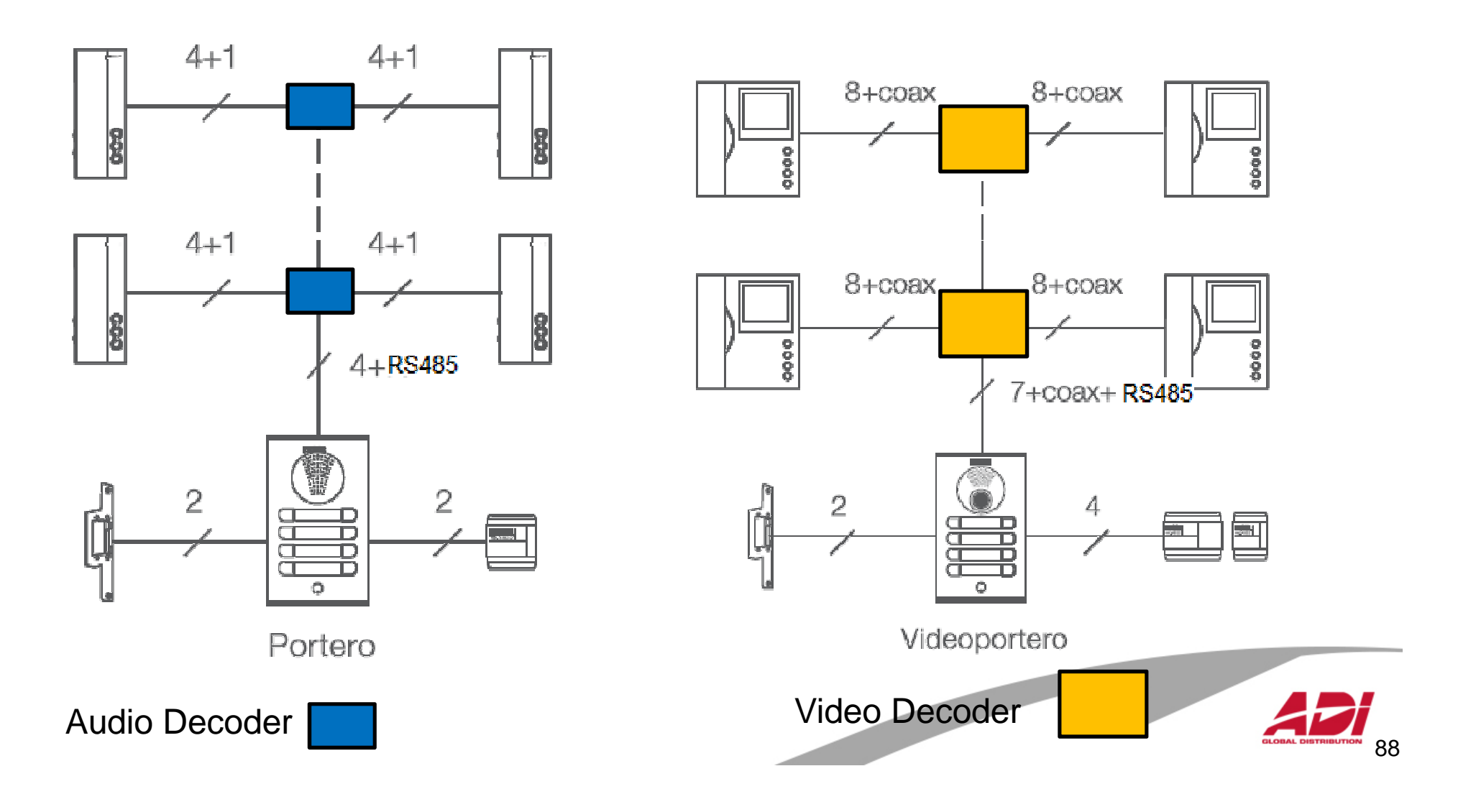

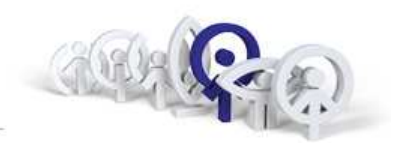

## Komponenty sběrnice MDS :

## Audio DECODER (pro připojení telefonů)

- ref.2424: se 4mi výstupy) ref.2425: s 8mi výstupy)
- ref.2426: se 4mi výstupy, ALARM

## Video DECODER (pro připojení videotelefonů)

- ref.2418: se 4mi výstupy
- ref.2419: s 8mi výstupy

## Panel DECODER

ref.2436: se 4mi vstupy pro připojení lokálních tlačítkových panelů (999)

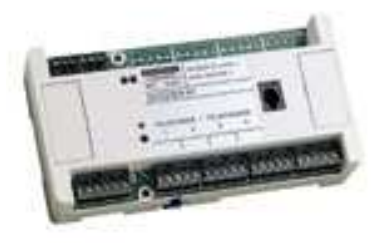

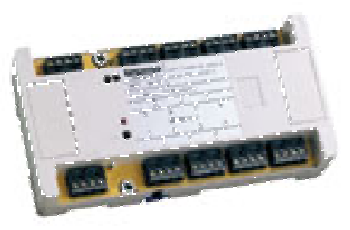

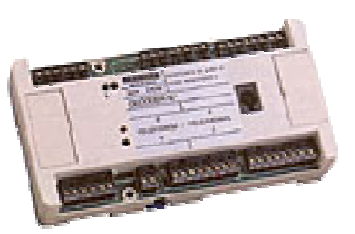

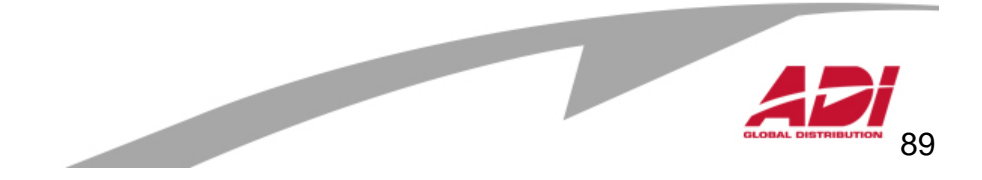

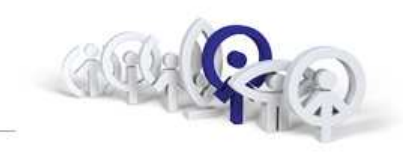

Použiti

DEKODÉR 8

Ref.2425

п

Průřez vodiče

Barva

n e e e 🕑 ezerzeze

0

REF. 88403

рям. 🔶

Napájecí

zdroj

## **Sběrnice MDS :**

## Audio sběrnice MDS

| "+":   | +12V ss          |
|--------|------------------|
| "-":   | GND              |
| "D1" : | DATA 1           |
| "D2" : | DATA 2           |
| "2" :  | Audio kanál down |
| "6" :  | Audio kanál up   |

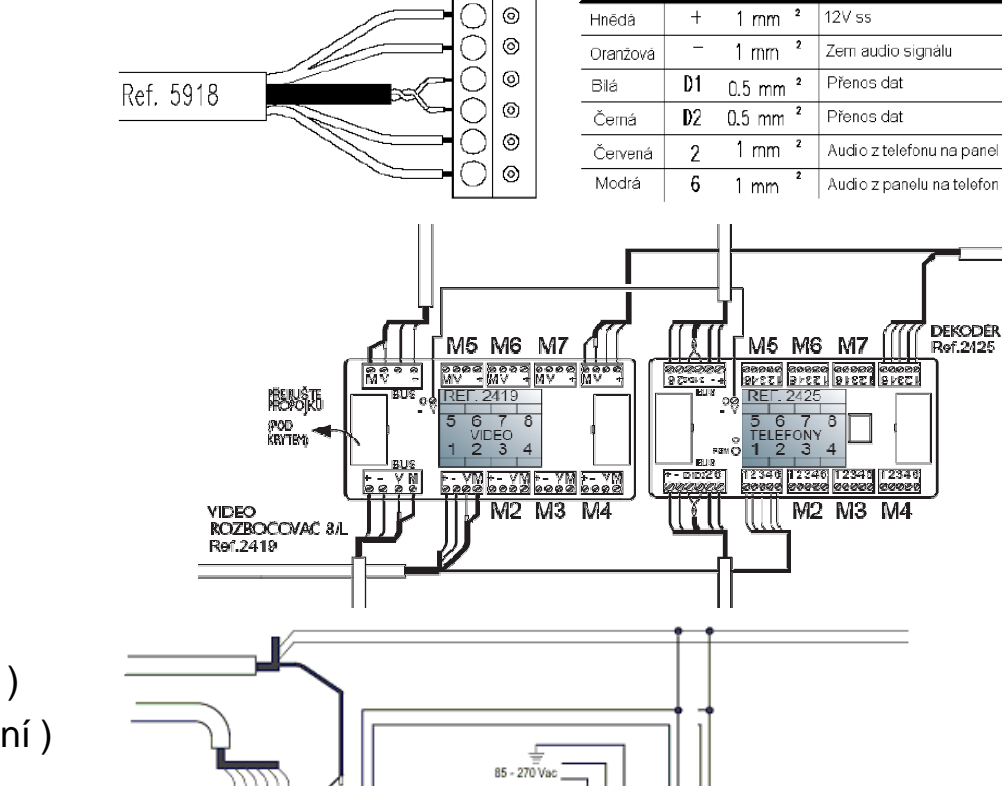

8988880 88 88

COAX

Ref.5918

MV

Centrální jednotka

A B G A B G

MDS +- SASB2 6 CT V M

DECODERS 12Vdc

## Video sběrnice MDS

| "+":  | +18V ss              |
|-------|----------------------|
| "–" : | GND                  |
| "V" : | videosignál ( střed  |
| "M" : | videosignál ( stíněr |

. . . .

## **FXL sběrnice MDS**

| "A" : | data |
|-------|------|
| "B" : | data |
| "G" : | GND  |

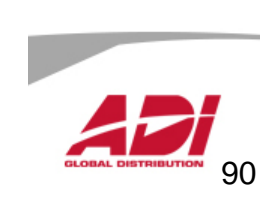

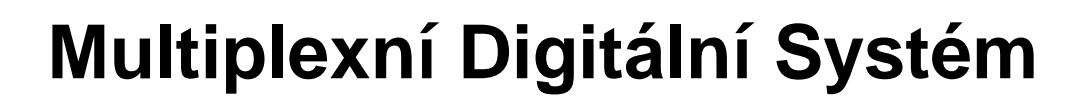

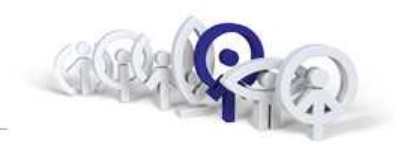

## **MDS City:**

## Základní vlastnosti

diskrétní audio systém černobílé nebo barevné video tlačítkové panely rozlišení vyzváněcího tónu analogové telefony/monitory

Kapacita systému (pro 1 obytný blok)

| Počet vstupních panelů :    | 9       |
|-----------------------------|---------|
| Počet bytových jednotek :   | 99      |
| Počet recepcí :             | 1       |
| Délka MDS sběrnice :        | 1 200 m |
| Délka patrového připojení : | 100 m   |

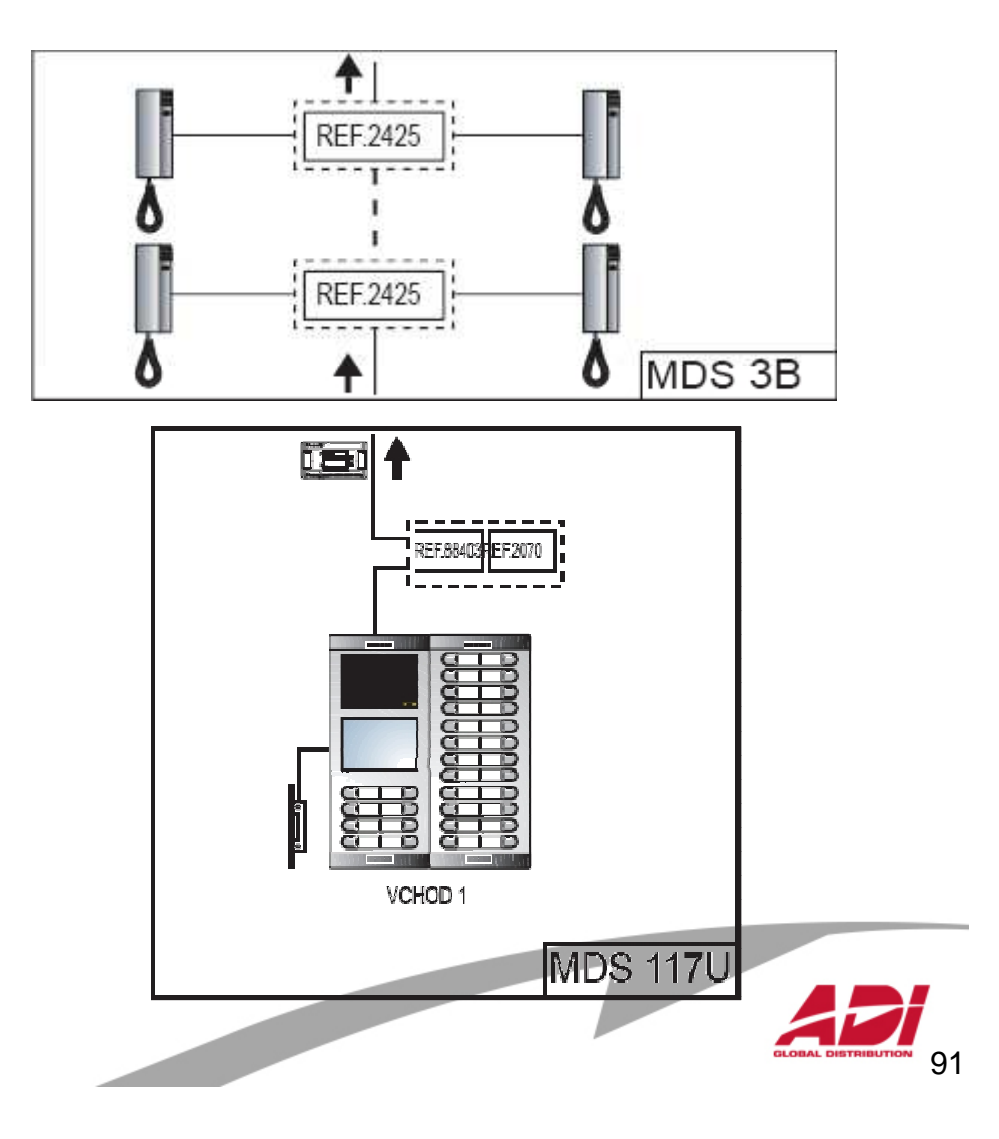

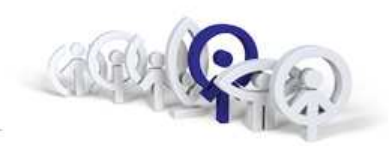

## **MDS Direct:**

## Základní vlastnosti

diskrétní audio systém černobílé nebo barevné video panely s numerickou klávesnicí a displejem 600 přístupových kódů rozlišení vyzváněcího tónu analogové terminály

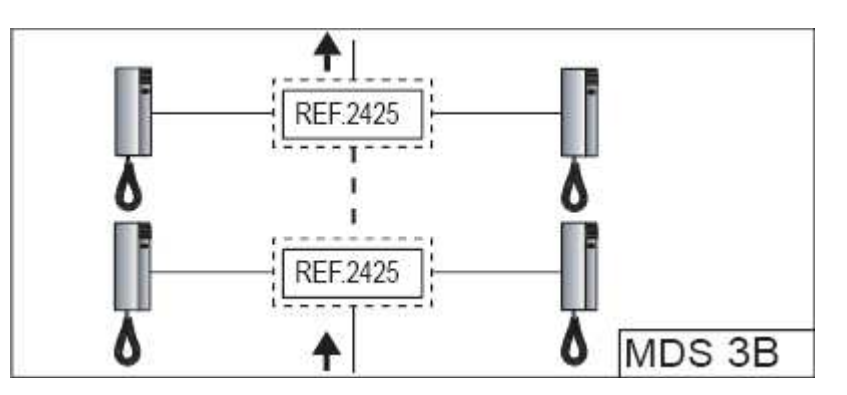

# Kapacita systému ( pro 1 obytný blok )Počet vstupních panelů9Počet bytových jednotek :999Počet recepcí :1Délka MDS sběrnice :1 200 mDélka patrového rozvodu :100 m

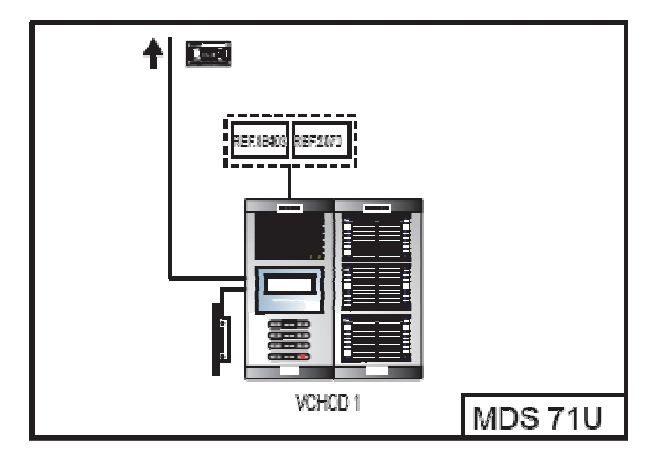

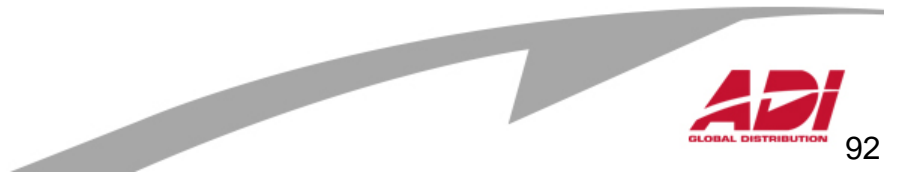

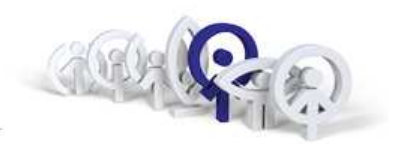

## **MDS** Digital:

## Základní vlastnosti

diskrétní audio systém

černobílé nebo barevné video

panely s numerickou klávesnicí a digitálním adresářem

rozlišení vyzváněcího tónu

analogové terminály

## Kapacita systému (pro 1 obytný blok)

| Počet vstupních panelů :  | 32*     |
|---------------------------|---------|
| Počet bytových jednotek : | 9 999   |
| Počet recepcí :           | 9*      |
| Délka MDS sběrnice :      | 1 200 m |
| Délka patrového rozvodu : | 100 m   |

\* hodnoty pro 1 centrální jednotku, max. 64 v instalaci

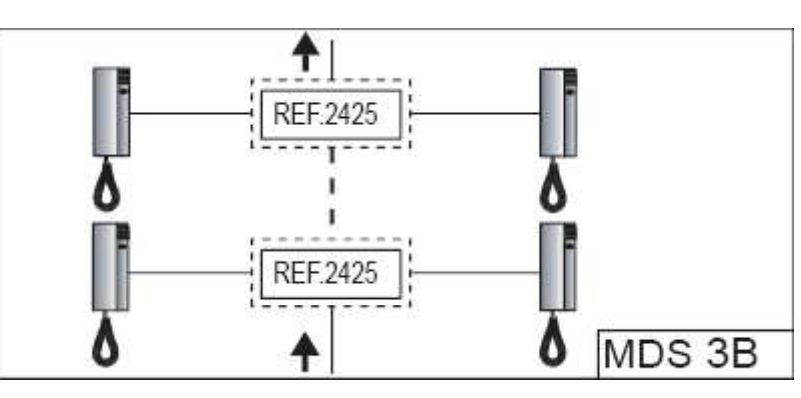

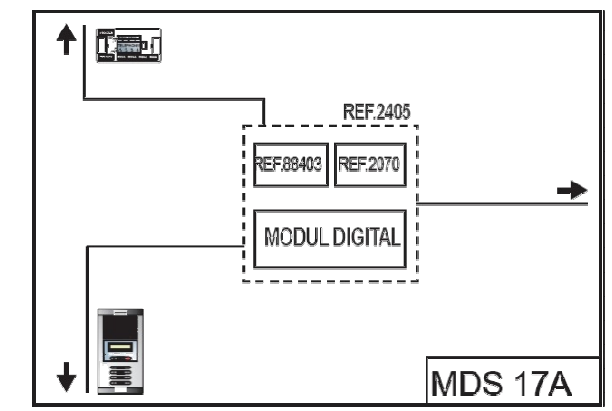

# GLOBAL DISTRIBUTION 93

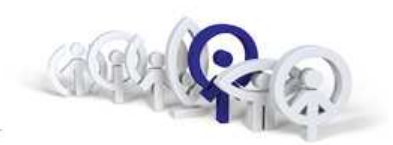

## **MDS City**

maximálně 9 vstupních panelů maximálně 99 bytových jednotek nedoporučeny pro generální vstupy

## **MDS Direct**

maximálně 9 vstupních panelů maximálně 9 999 bytových jednotek jeden z panelů je možné definovat jako generální vstup

## **MDS Digital**

maximálně 32 vstupních panelů maximálně 65 408 bytových jednotek všechny panely jsou definovány jako generální

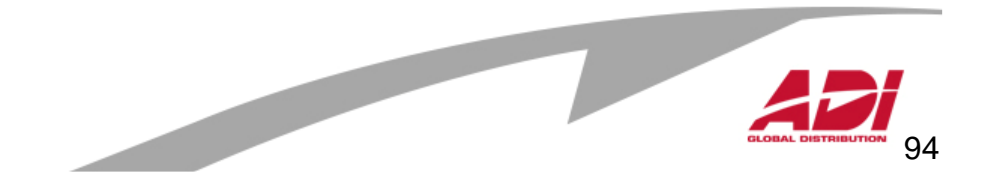

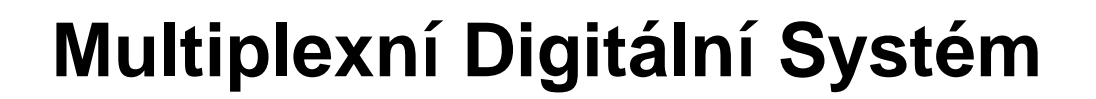

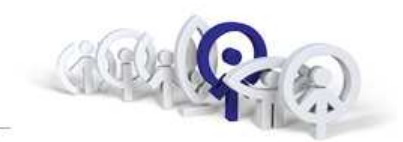

## **MDS City**

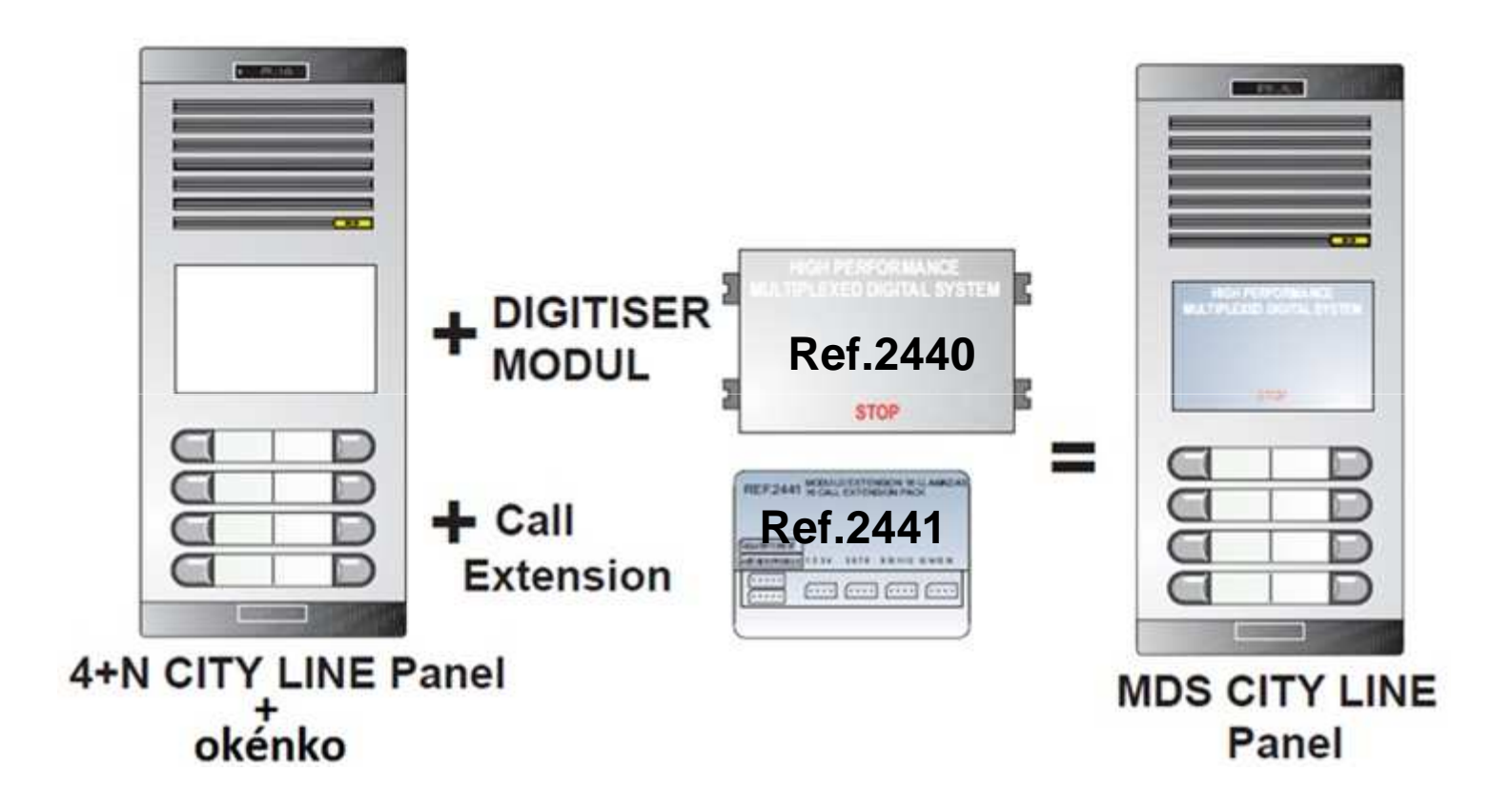

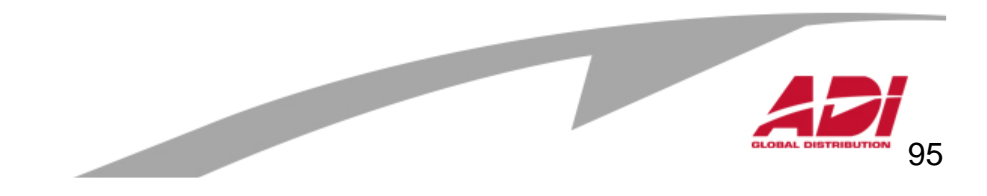

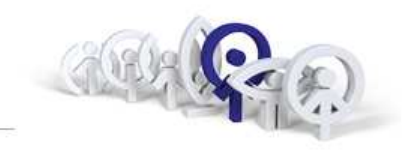

## MDS City – popis digitizéru ref.2440

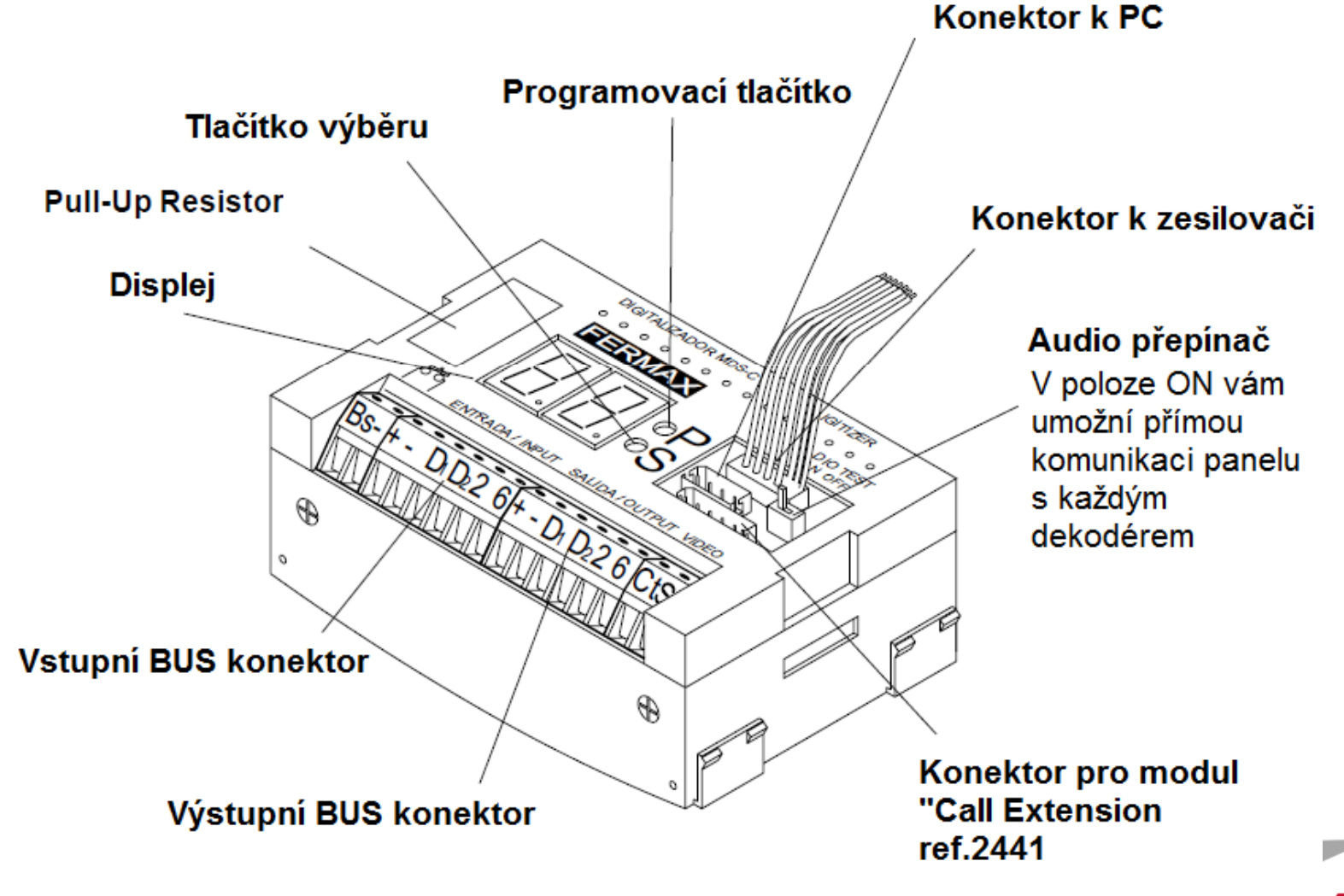

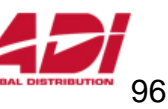

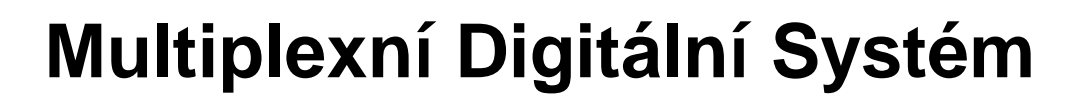

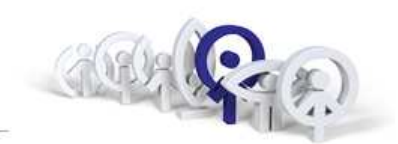

## MDS City – zapojení panelů MDS

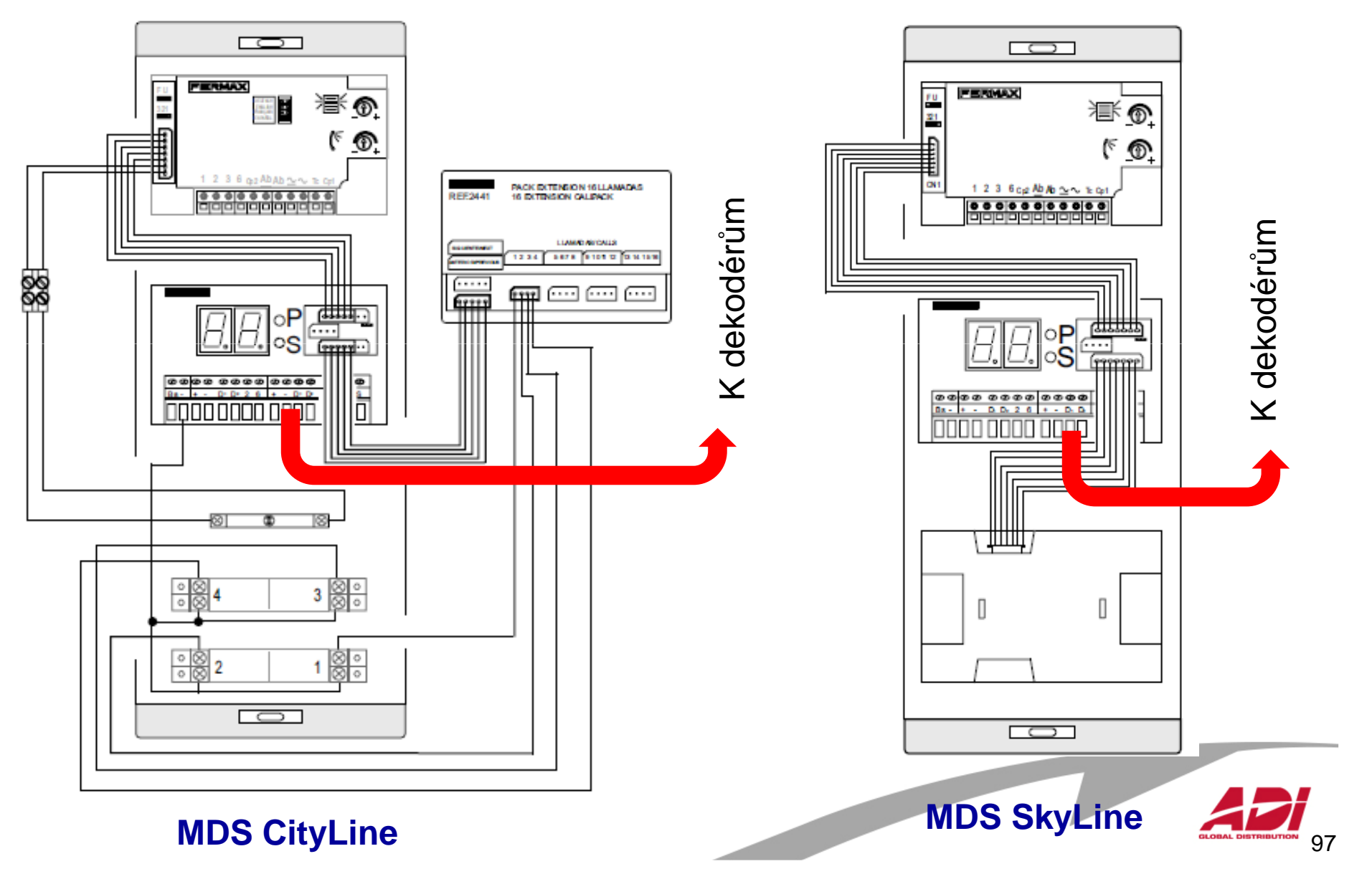

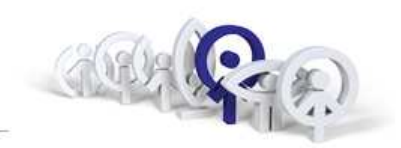

## Naprogramování digitizéru pomocí City panelu

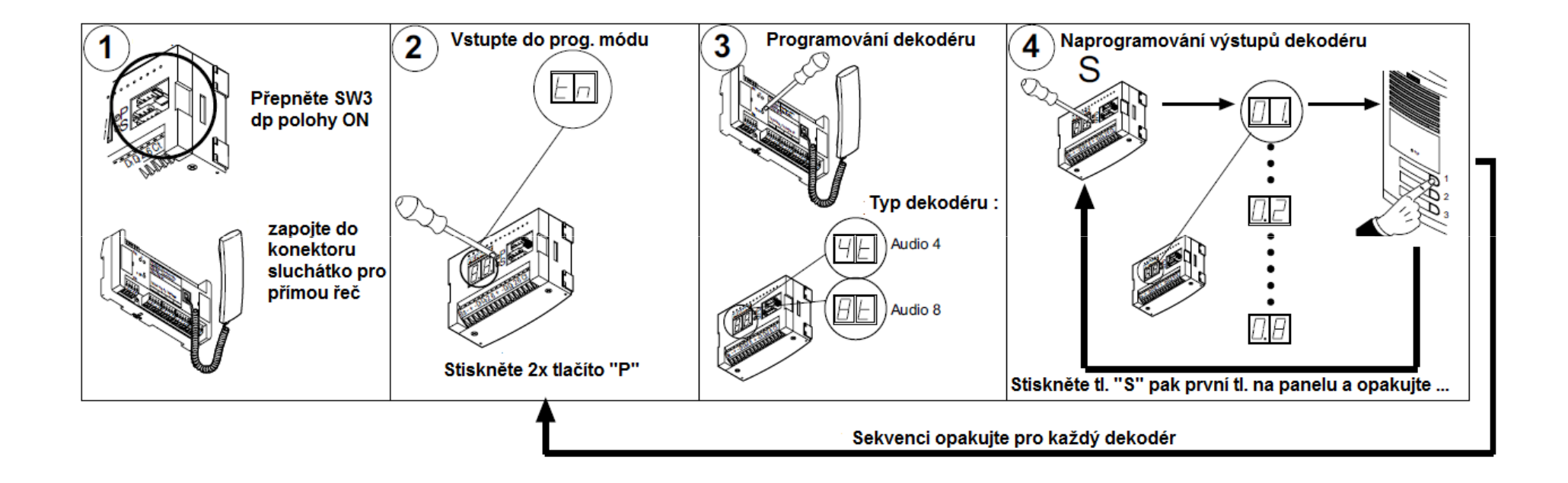

Po naprogramování všech dekodérů stiskněte 1x tlačítko "P" a vraťte SW3 do polohy OFF.

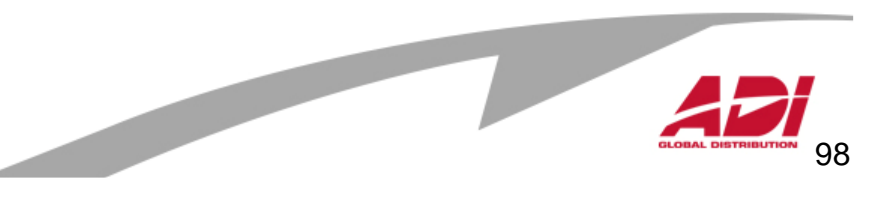

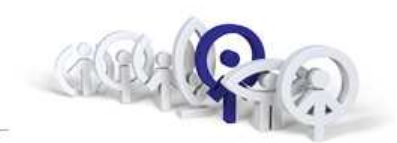

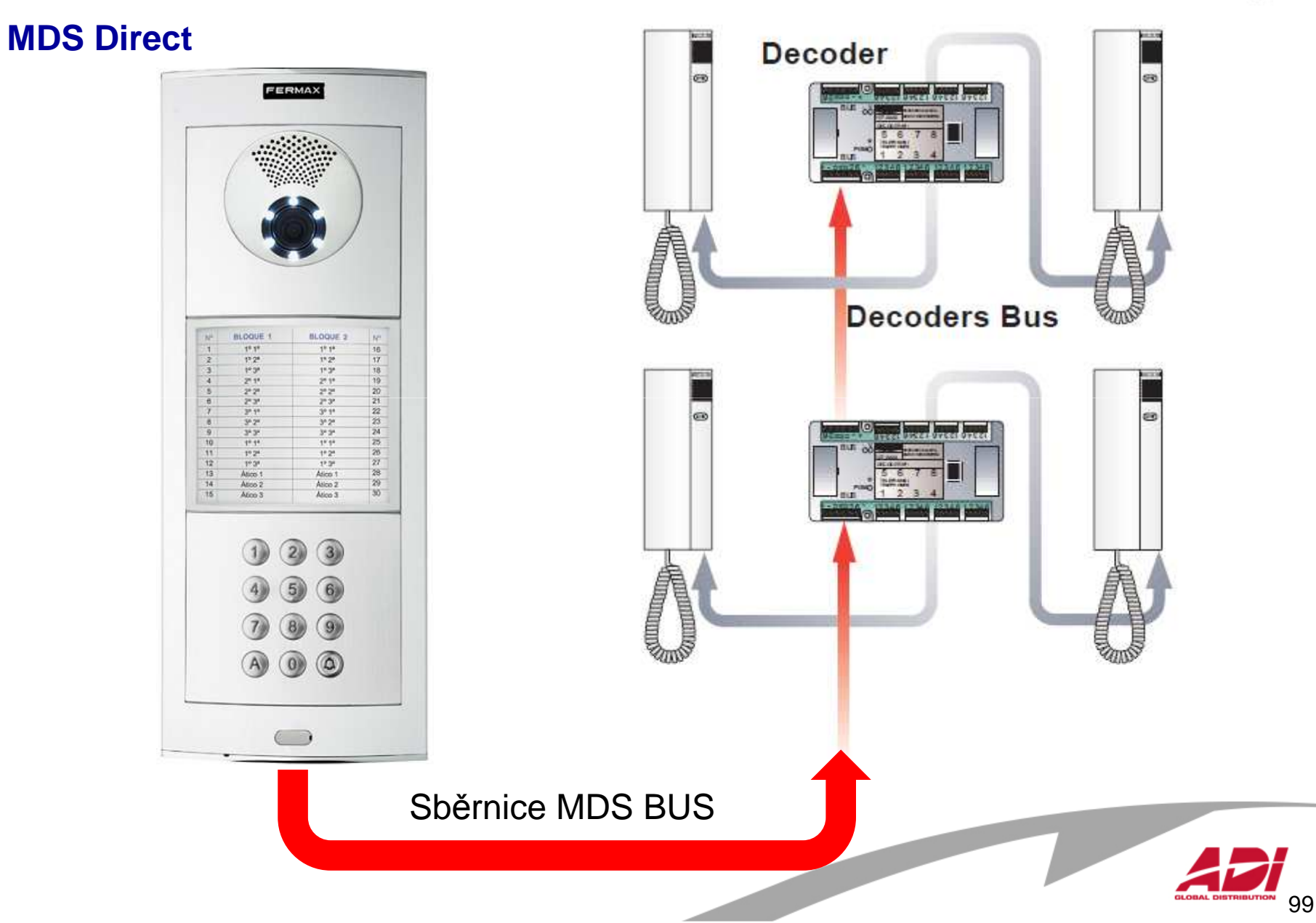

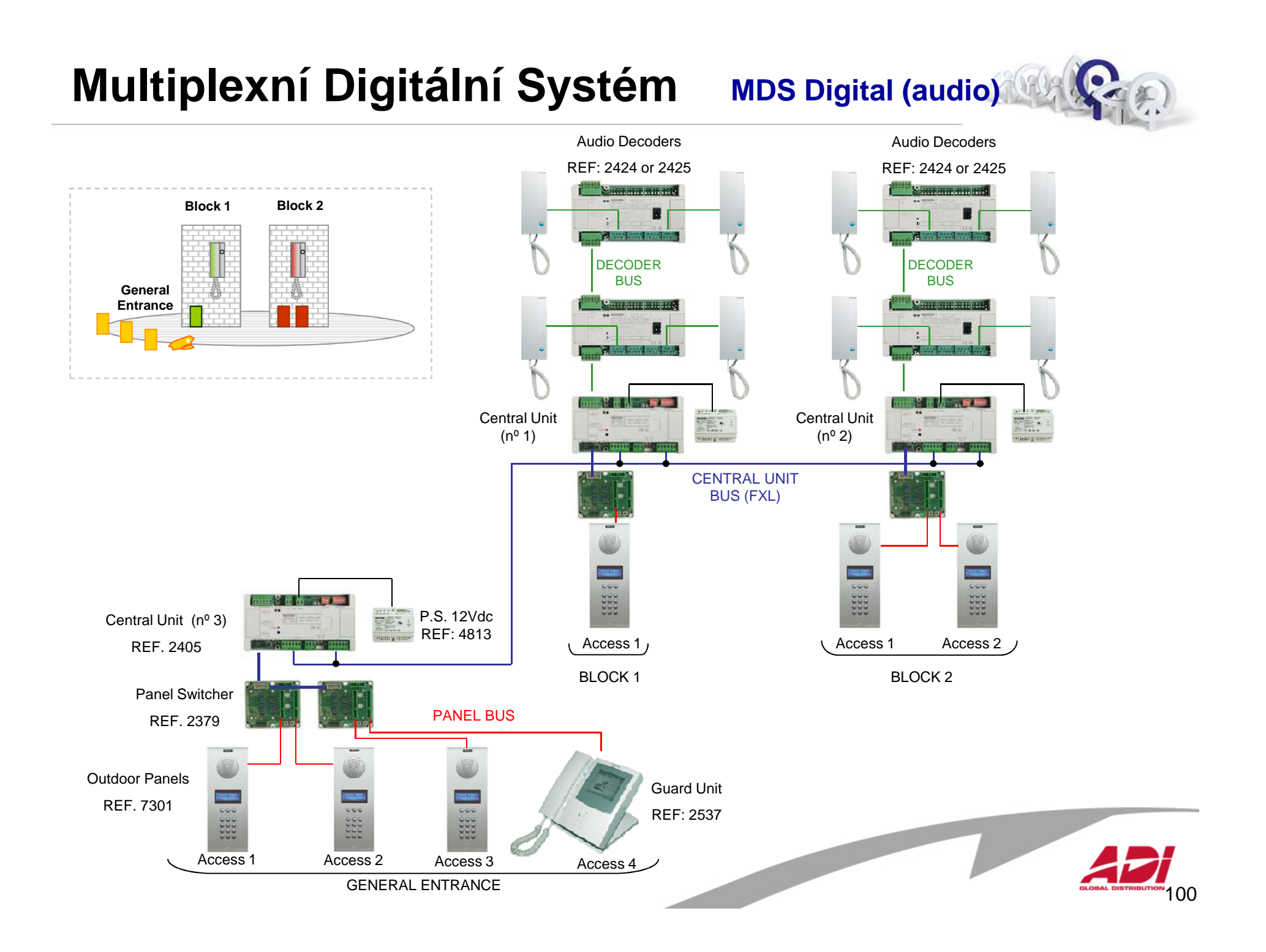

# Multiplexní Digitální Systém MDS Digital (video)

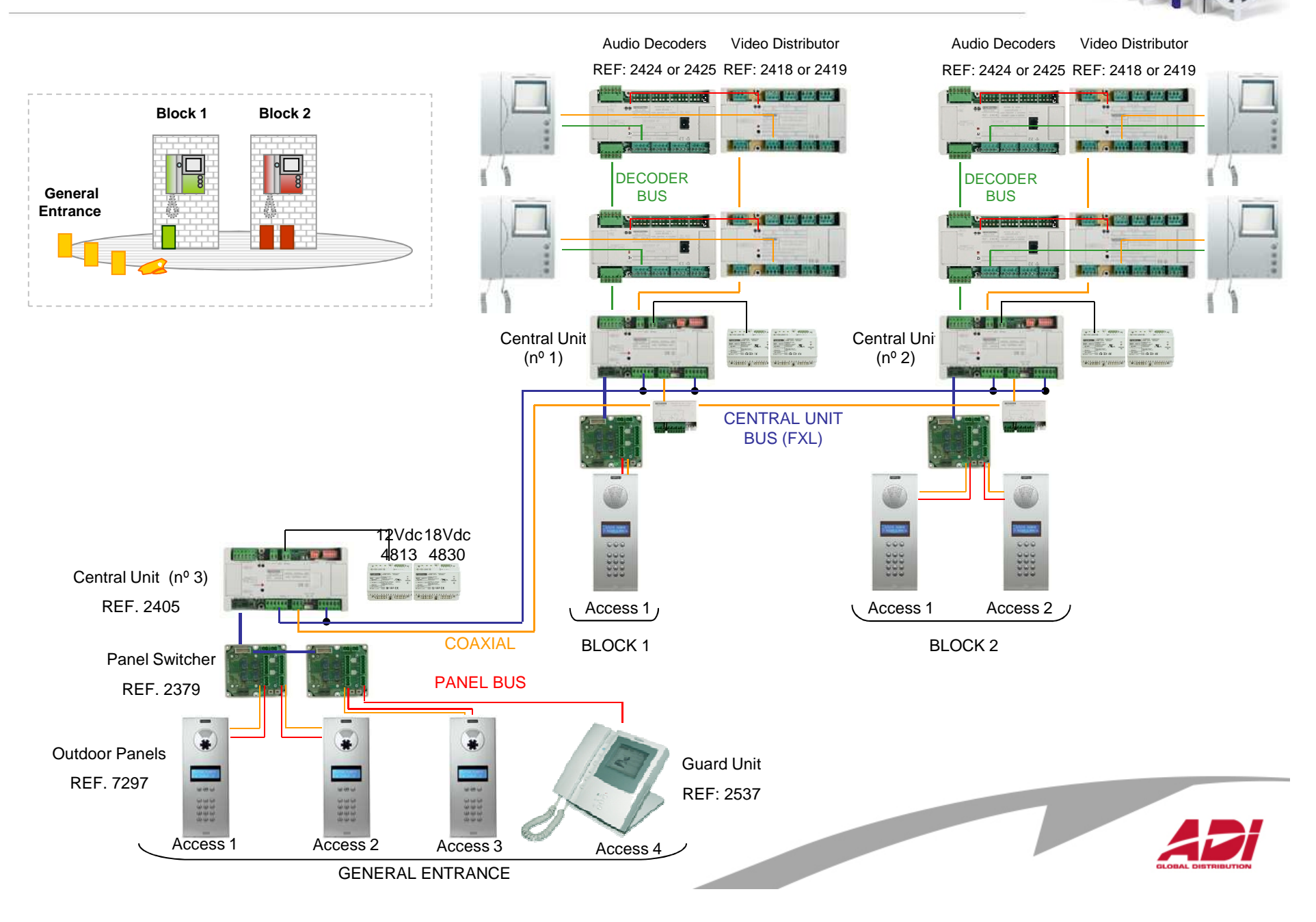

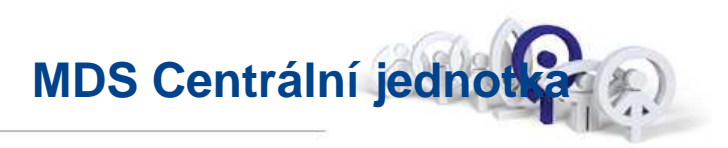

Centrální jednotka je jádrem MDS Digital, v ní jsou uloženy hlavní parametry systému:

- Uživatelé s vlastním profilem a identifikátorem řízení přístupu
- Definuje minimální a maximální dobu hovoru
- Shrormažďuje zprávy, řídí datum a čas uvedené v panelu na displeji

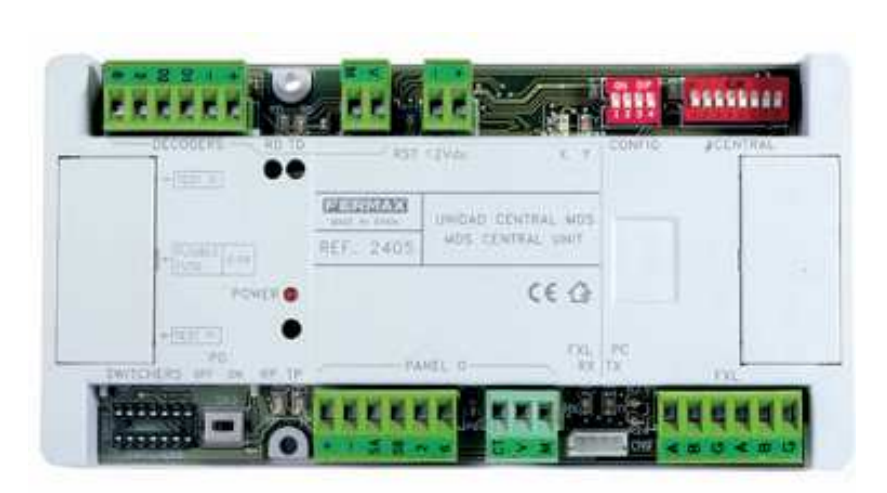

| ] |                                                                                                    |            |                  |    |             |            |            |                |
|---|----------------------------------------------------------------------------------------------------|------------|------------------|----|-------------|------------|------------|----------------|
|   | 0                                                                                                    | 1          | 2                | 3  | 4           | 5          | 6          | (              |
|   | 8                                                                                                    | 9          | 10               | 11 | 12          | 13         | 14<br>14   | 15             |
|   | 16                                                                                                    | 17         | 18               | 19 | 20          | 21         | 22         | 23             |
|   | 24                                                                                                    | 25         | 26               | 27 | 28          | 29         | 30         | <b>1</b>       |
|   | 32                                                                                                    | 33         | <b>1.5</b><br>34 | 35 | 36          | 37         | 38         | <b>3</b> 9     |
|   | الله المعالم المعالم المعالم المحالم المحالم المحالم المحالم المحالم المحالم المحالم المحالم المحالم المحالم ا<br>40 | 1<br>41    | 1 <b>8.00</b>    | 43 | <b>1111</b> | <b>4</b> 5 | <b>4</b> 6 | ting (1)<br>47 |
|   | 48                                                                                                    | 49         | <b>5</b> 0       | 51 | 52          | <b>5</b> 3 | 54         | 55             |
|   | <b>5</b> 6                                                                                                    | <b>5</b> 7 | 58               | 59 | <b>60</b>   | 61         | 62         | 63             |

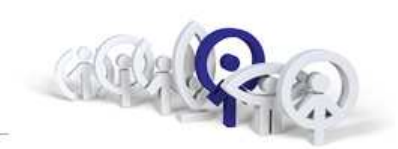

## MDS přepínač Ref.2379

Ke každé centrální jednotce je možné připojit jeden panel. V případě potřeby zapojit více panelů je nutné zapojit další panely pomocí přepínače Ref. 2379.

Každý přepínač Ref.2379 umožňuje připojit další dva přístupy (panely a dveřní jednotky).

Propojením dalších přepínačů Ref.2379 bude možné dosáhnout maximálního počtu jednotek připojených na centrální jednotku.

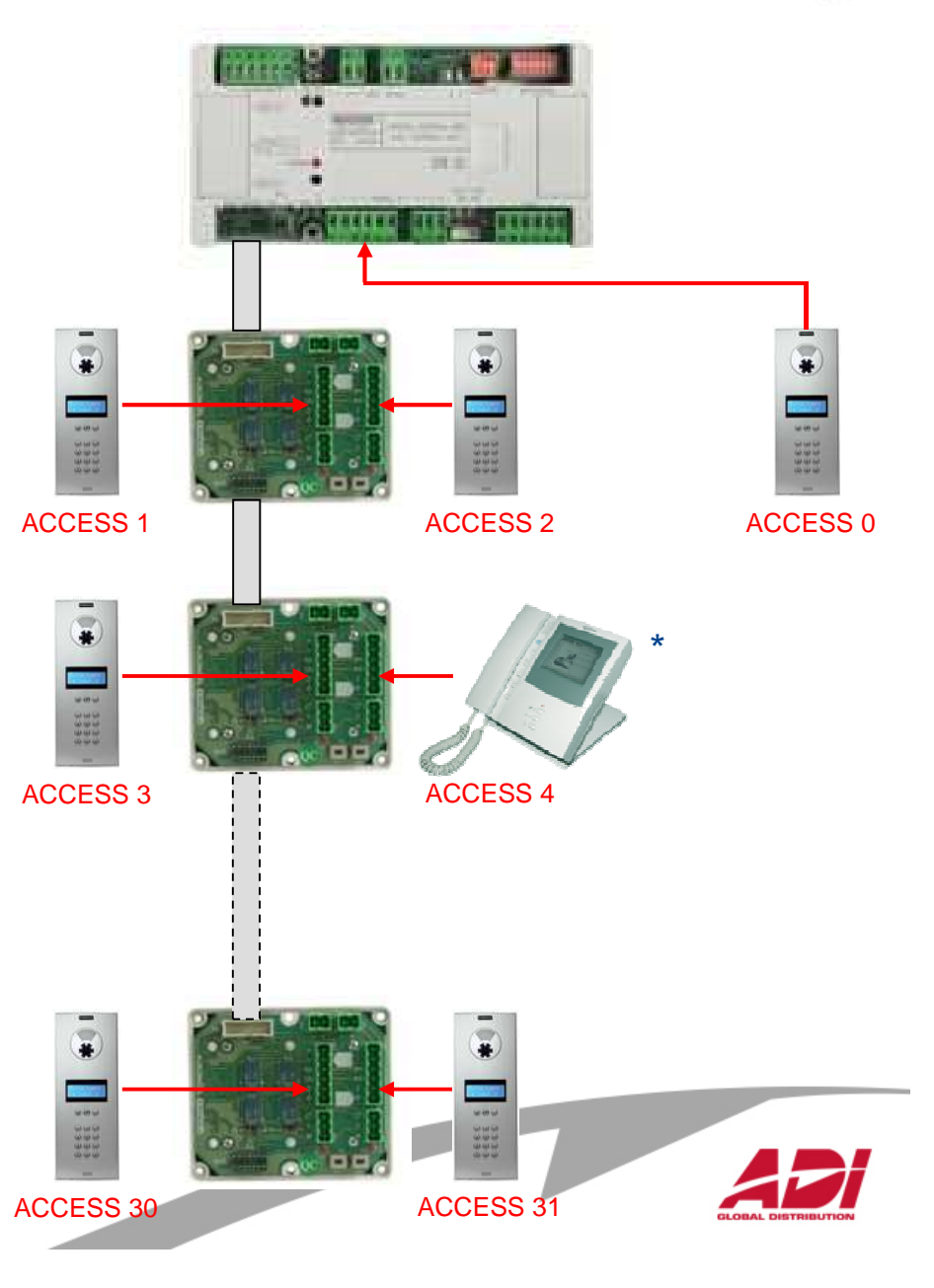

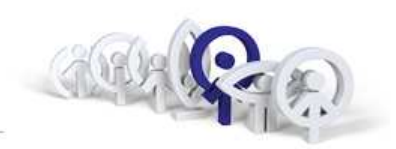

## MDS přepínač Ref.2379

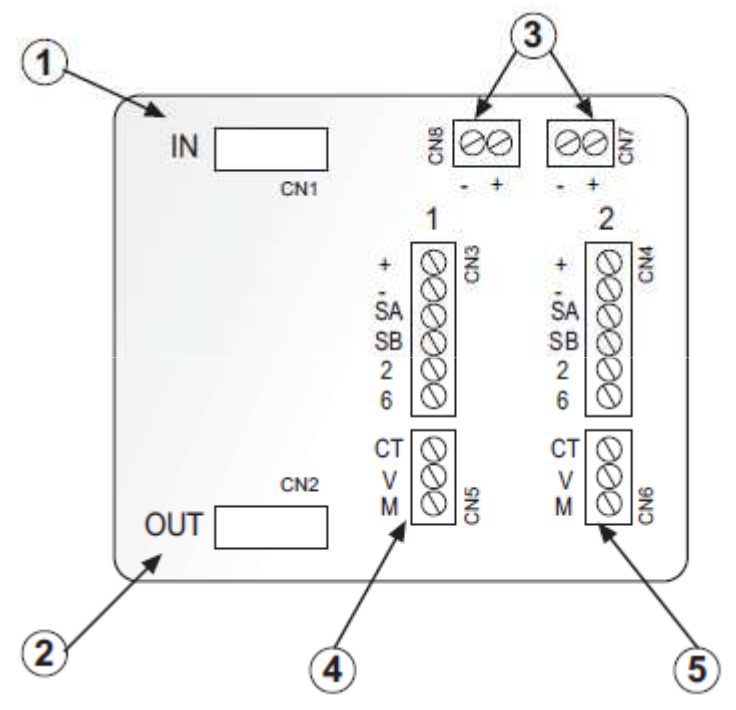

- **1** Vstupní konektor od CJ nebo od předchozího modulu
- 2 Výstupní konektor do dalšího modulu
- ③ Napájecí konektor
- (4) První panelový konektor
- 5 Druhý panelový konektor

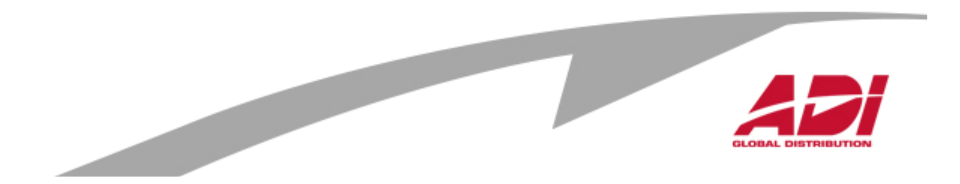

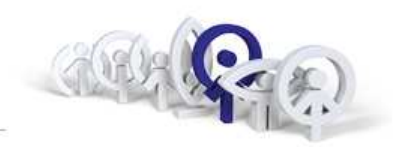

MDS Digital Panel - Programování

## Jak nastavit jazyk

| Krok                                                     | Akce                                                                                             | Obrázek                       | Výsledek                      |
|----------------------------------------------------------|--------------------------------------------------------------------------------------------------|-------------------------------|-------------------------------|
| <ol> <li>Vstupte do<br/>programovacího režimu</li> </ol> | • Zadej <b>0</b> (nula) pak kód<br>AB21AB                                                        | FERMAX                        | *****                         |
|                                                          | <ul> <li>Zadej kód <b>19025</b> pro vstup<br/>do hlavního menu</li> </ul>                        | Codigo Programa:              | Menu Principal:<br>1-Usuarios |
| 2. Vstupte do<br>Language menu                           | • Stiskni <b>0</b> (nula)                                                                        | Menu Principal:<br>1-Usuarios | Seleccion idioma<br>ENGLISH 3 |
| 3. Výběr jazyka                                          | <ul> <li>Zvolte jazyk stisknutím<br/>čísla (2 pro franzouštinu, 3<br/>pro angličtinu)</li> </ul> | Seleccion idioma<br>ENGLISH 3 | ENGLISH<br>(A)-No. (B)-Si.    |
| 4. Odchod z aktuálního menu                              | Stiskni B pro potvrzení                                                                          | ENGLISH<br>(A)-No. (B)-Si.    | Main Menu:<br>1-Users         |

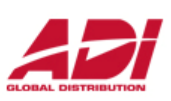

Programování

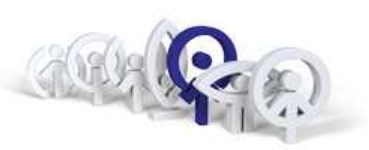

### Nastavení minimální a maximální doby konverzace

| Krok                                                                               | Akce                                                                   | Obrázek                                    | Výsledek                                   |
|------------------------------------------------------------------------------------|------------------------------------------------------------------------|--------------------------------------------|--------------------------------------------|
| <ol> <li>Vstupte do<br/>programovacího režimu</li> </ol>                           | • Zadej <b>0</b> (nula) a pak kód<br>AB21AB                            | FERMAX                                     | ******                                     |
|                                                                                    | <ul> <li>Zadej kód 19025 pro vstup<br/>do hlavního menu</li> </ul>     | Programming Code                           | Main Menu:<br>1-Users                      |
| <ol> <li>Vstupte do<br/>konfiguračního menu</li> </ol>                             | • Stiskni <b>4</b>                                                     | Main Menu:<br>1-Users                      | Configuration<br>1-Program. Code           |
| <ol> <li>Vstup do menu<br/>konfigurace maximální<br/>doby konverzace</li> </ol>    | •Stiskni <b>3</b>                                                      | Configuration<br>1-Program. Code           | Conversation T<br>(30-250)sec: <u>1</u> 20 |
| 4. Zadání času                                                                     | <ul> <li>Zadej čas (30 až 250<br/>sekund), pak potvrďte "B"</li> </ul> | Conversation T<br>(30-250)sec: <u>1</u> 20 | Conversation T<br>(30-250)sec: <u>0</u> 90 |
| <ol> <li>5. Vstup do menu<br/>konfigurace minimální<br/>doby konverzace</li> </ol> | • Stiskni <b>4</b>                                                     | Configuration<br>1-Program. Code           | Minimum Time<br>(10-30) sec: <u>1</u> 5    |
| 6. Zadání času                                                                     | <ul> <li>Zadej čas (15 až 30<br/>sekund), pak potvrďte "B"</li> </ul>  | Minimum Time<br>(10-30) sec: <u>1</u> 0    | Configuration<br>1-Program. Code           |

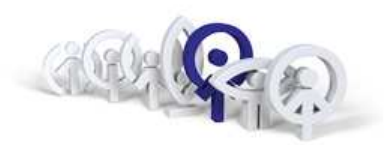

## Nastavení data času

| Krok                                                      | Akce                                                | Obrázek                          | Výsledek                         |
|-----------------------------------------------------------|-----------------------------------------------------|----------------------------------|----------------------------------|
| <ol> <li>Vstupte do<br/>programovacího režimu</li> </ol>  | • Zadej <b>0</b> (nula) a pak kód<br>AB21AB         | FERMAX                           | *****                            |
|                                                           | Zdej kód <b>19025</b> pro vstup do<br>hlavního menu | Programming Code                 | Main Menu:<br>1-Users            |
| <ol> <li>Vstup do</li> <li>Konfiguračního menu</li> </ol> | • Stiskni <b>4</b>                                  | Main Menu:<br>1-Users            | Configuration<br>1-Program. Code |
| <ol> <li>Vstup do nastavení<br/>data</li> </ol>           | •Stiskni <b>5</b>                                   | Configuration<br>1-Program. Code | Date :<br><u>0</u> 0/00/00 Mo    |
| 4. Zadej datum                                            | <ul> <li>Zadej datum a potvrď "B"</li> </ul>        | Date :<br>21/02/11 M <u>o</u>    | Time:<br>00:00                   |
| 5. Zadej čas                                              | <ul> <li>Zadej čas a potvrď "B"</li> </ul>          | Time:<br><u>1</u> 1:38           | Configuration<br>1-Program. Code |
|                                                           |                                                     |                                  | GLOBAL DISTRIBUTION              |

## MDS Portýr

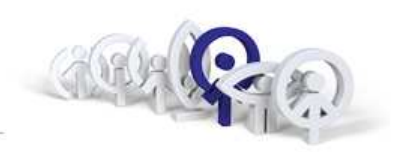

108

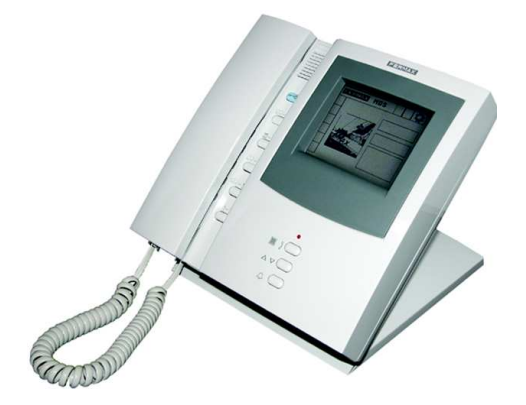

Jaké parametry je nutné nastavit ?

<u>Adresu jednotky</u> Určuje adresu portýra v rámci své vlastní centrální jednotky (0-9)

<u>Provozní režim</u> Nastavení se děje pomocí klávenice : Denní , Mixed, Noční, Panic

<u>Jazyk</u> Vyberte jazyk na centrální jednotce na portýrovi a na panelech

Minimální a maximální doba konverzace

Datum a hodiny Nastavte datum a hodiny systému

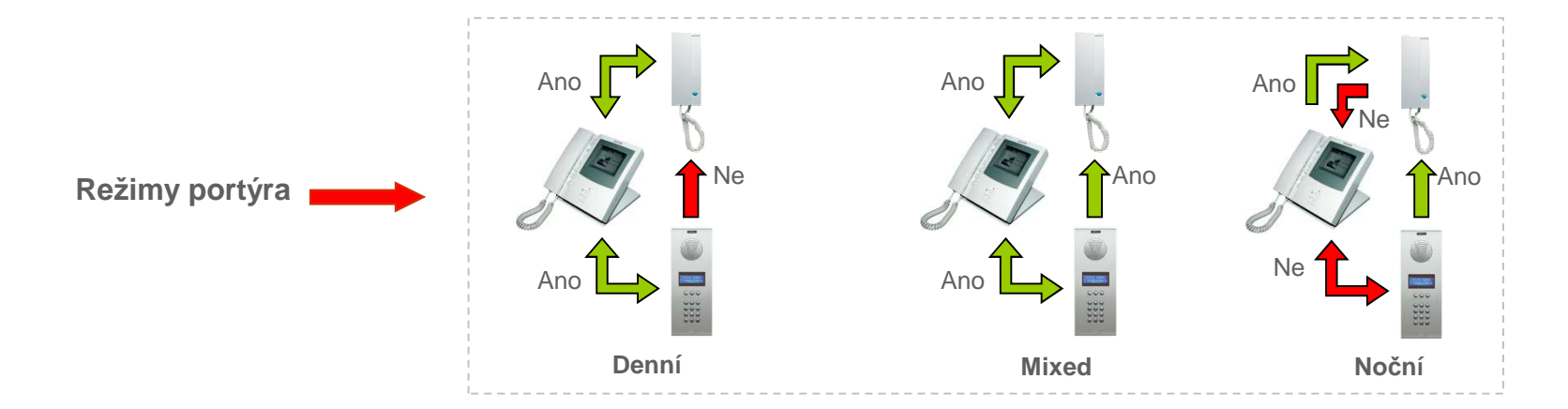

Pokud použijete Isodekodéry a panely s tísňovým tlačítkem, může být jednotka portýra také nastavena jako Panic (Panic den a Panic noční režim).
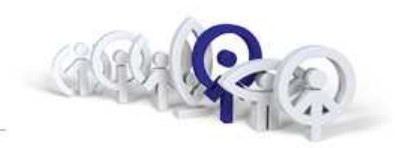

Nastavení adresy portýra

| Krok | Akce                                                                                                    | Obrázek       | Výsledek      |
|------|----------------------------------------------------------------------------------------------------|---------------|---------------|
| 1    | <ul> <li>Podržte stisknuté tlačítko #, dokud se<br/>na displeji neobjeví symbol "?" (otazník)</li> </ul> |               | 11:45         |
| 2    | <ul> <li>Volte adresu (0-9), v souladu s</li> <li>         řipojením portýra     </li> </ul>             | 11:45         | 11:45<br>2 0K |
| 3    | <ul> <li>Stiskni "B" pro potvrzení</li> </ul>                                                            | 11:45<br>2 0K | FERMBX        |

\* Adresa portýra musí být přiřazena dle zapojení v systému na přepínač, viz následující obrázek :

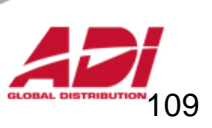

### Multiplexní Digitální Systém MDS Portýr

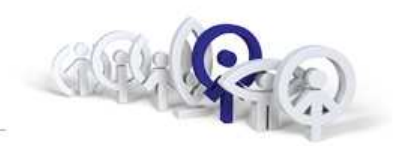

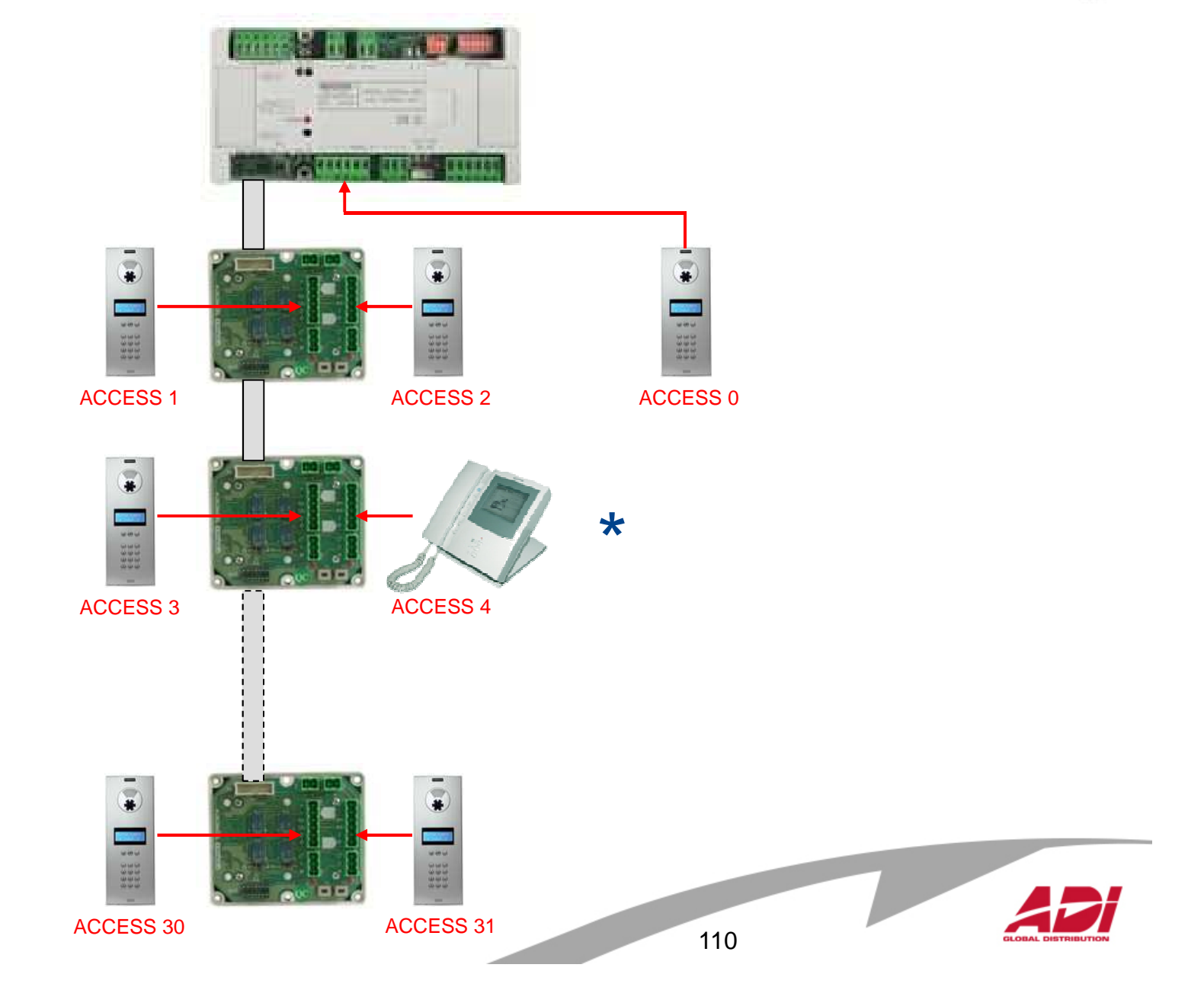

### Multiplexní Digitální Systém Nastavení režimu portýra

**Obrázek** Krok Akce Výsledek 1 • Vstupte do programovacího režimu, zadejte **0**() FEBMAX 2 • Zadejte A33333 XXXXX Vyberte režim pomocí tlačítek se 3 Actual Mode: Actual Mode: šipkami pod displejem Night Day • Potvrďte B pro potvrzení 4 IS Actual Mode: 13:27 Day

Pro nastavení režimů Panic použijte v bodu 2 kód B33333 (místo A33333).

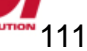

**MDS Portýr** 

# Multiplexní Digitální Systém /

Audiodekodér

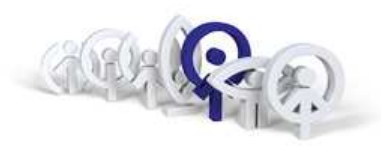

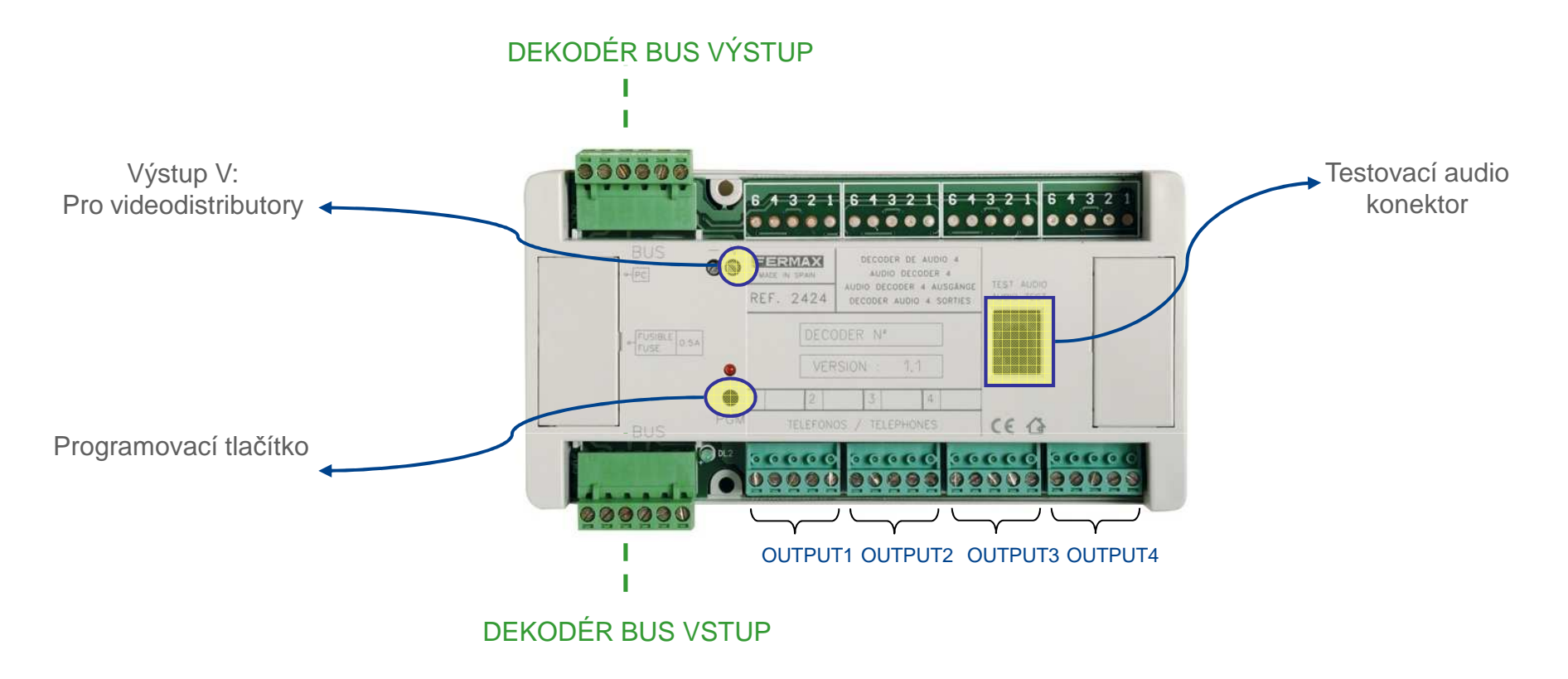

Dekodér Ref.2424 má 4 výstupy, dekodér Ref.2425 má 8 výstupů. Lze tedy zapojit až 4/8 telefonů nebo monitorů.Dekodér přenáší zvuk od vstupu panelů / portýrů do bytových jednotek a naopak.

Každý z výstupů dekodéru je naprogramován jiným 4 číslicemi na MDS adresu. Tato adresa identifikuje rezidenční terminál připojený ke každému výstupu.

Každá adresa výstupu dekodéru je unikátní pro celou MDS sběrnici centrální jednotky (tedy adresa na výstupu dekodéru, připojeného ke stejné centrální jednotce, musí být jedinečná).

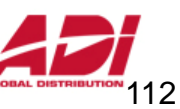

Audiodekodér

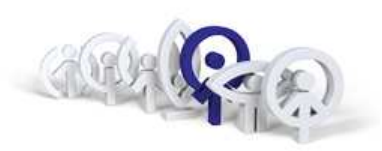

Nastavení adres výstupů dekokodéru

| krok                                                     | Akce                                                                                        | Obrázek                                      | Výsledek                                     |
|----------------------------------------------------------|---------------------------------------------------------------------------------------------|----------------------------------------------|----------------------------------------------|
| <ol> <li>Vstupte do<br/>programovacího režimu</li> </ol> | • Zadej <b>0</b> (nula) zadej kód<br><b>AB21AB</b>                                          | FERMAX                                       | *****                                        |
|                                                          | <ul> <li>Zadej kód <b>19025</b> pro vstup<br/>do hlavního menu</li> </ul>                   | Programming Code                             | Main Menu:<br>1-Users                        |
| 2. Vstup do Decoder<br>menu                              | • Stiskni <b>2</b> a pak<br><b>1</b> – Individual pgm                                       | Main Menu:<br>2-Decoders                     | Decoders:<br>1-Individual p9m                |
| 3                                                        | <ul> <li>stiskni programovací<br/>tlačítko na audio dekodéru</li> </ul>                     | Press PGM button<br>in decoder               |                                              |
| <ol> <li>Vstup do adresného<br/>menu</li> </ol>          | <ul> <li>zadej addresu prvního<br/>výstupu a stiskni B pro<br/>potvrzení</li> </ul>         | Decoder Audio 04<br>Telephone 1:FFF <u>F</u> | Decoder Audio 04<br>Telephone 1:010 <u>1</u> |
| 5                                                        | <ul> <li>zadej addresu druhého<br/>výstupu a stiskni B pro<br/>potvrzení</li> </ul>         | Decoder Audio 04<br>Telephone 2:FFF <u>F</u> | Decoder Audio 04<br>Telephone 2:010 <u>2</u> |
| 6                                                        | <ul> <li>Po zadání poslední adresy<br/>stiskni B pro návrat do<br/>hlavního menu</li> </ul> | Decoder Audio 04<br>Telephone 4:010 <u>4</u> | Decoders:<br>1-Individual P9m                |

# Multiplexní Digitální Systém Audio dekodér

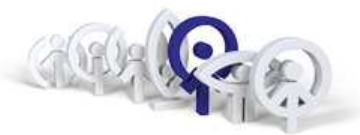

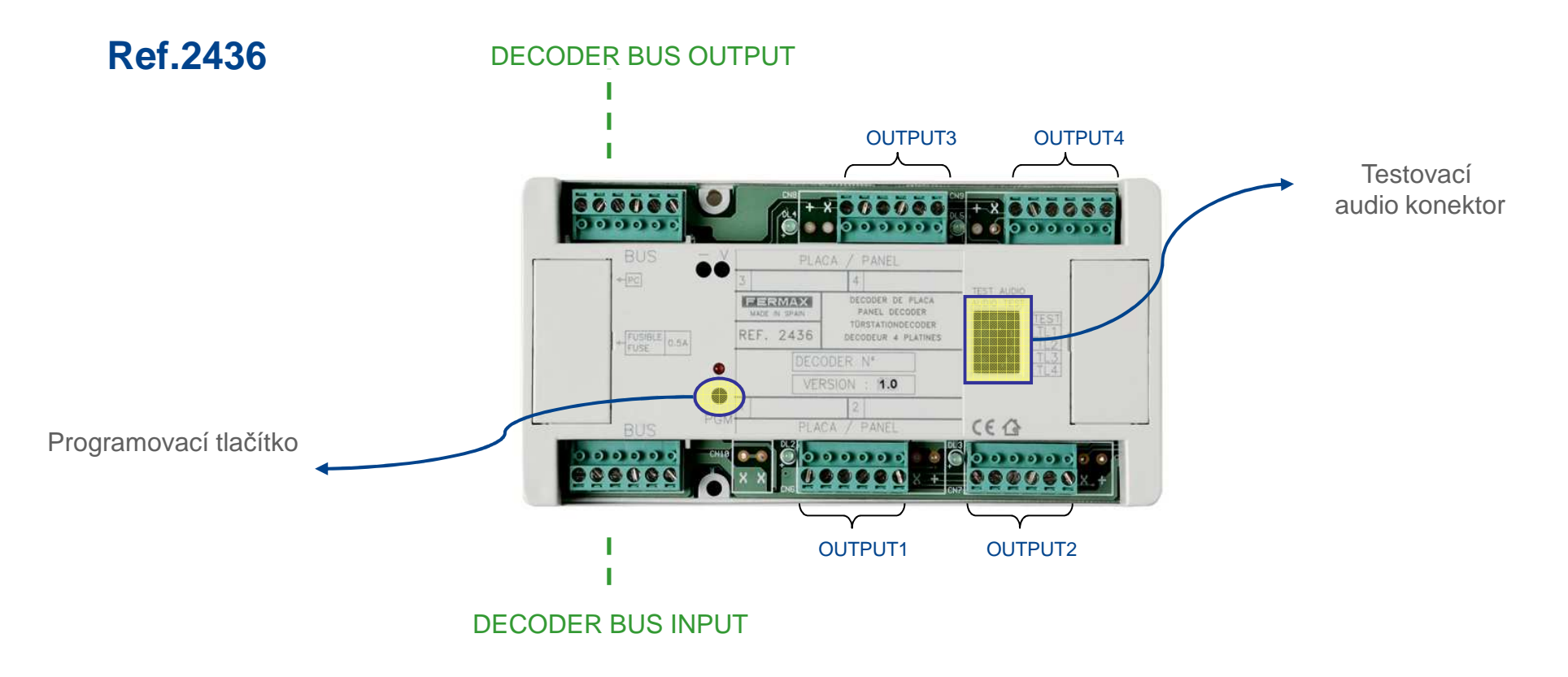

Rozsah adres v dekodéru jde 001-999.

Každá adresa výstupu dekodéru je unikátní pro celou MDS sběrnici centrální jednotky (tedy adresa na výstupu dekodéru, připojeného ke stejné centrální jednotce, musí být jedinečná).

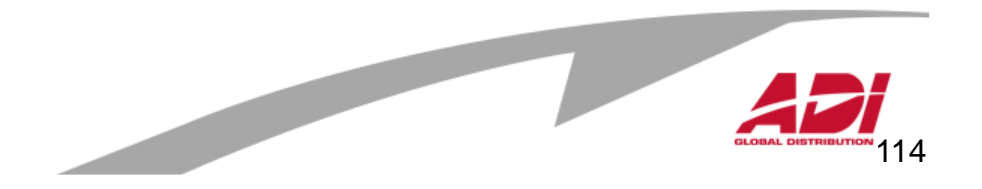

# Multiplexní Digitální Systém

Relé dekodér

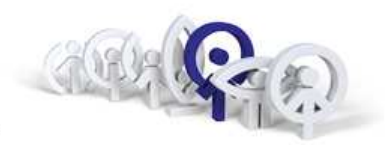

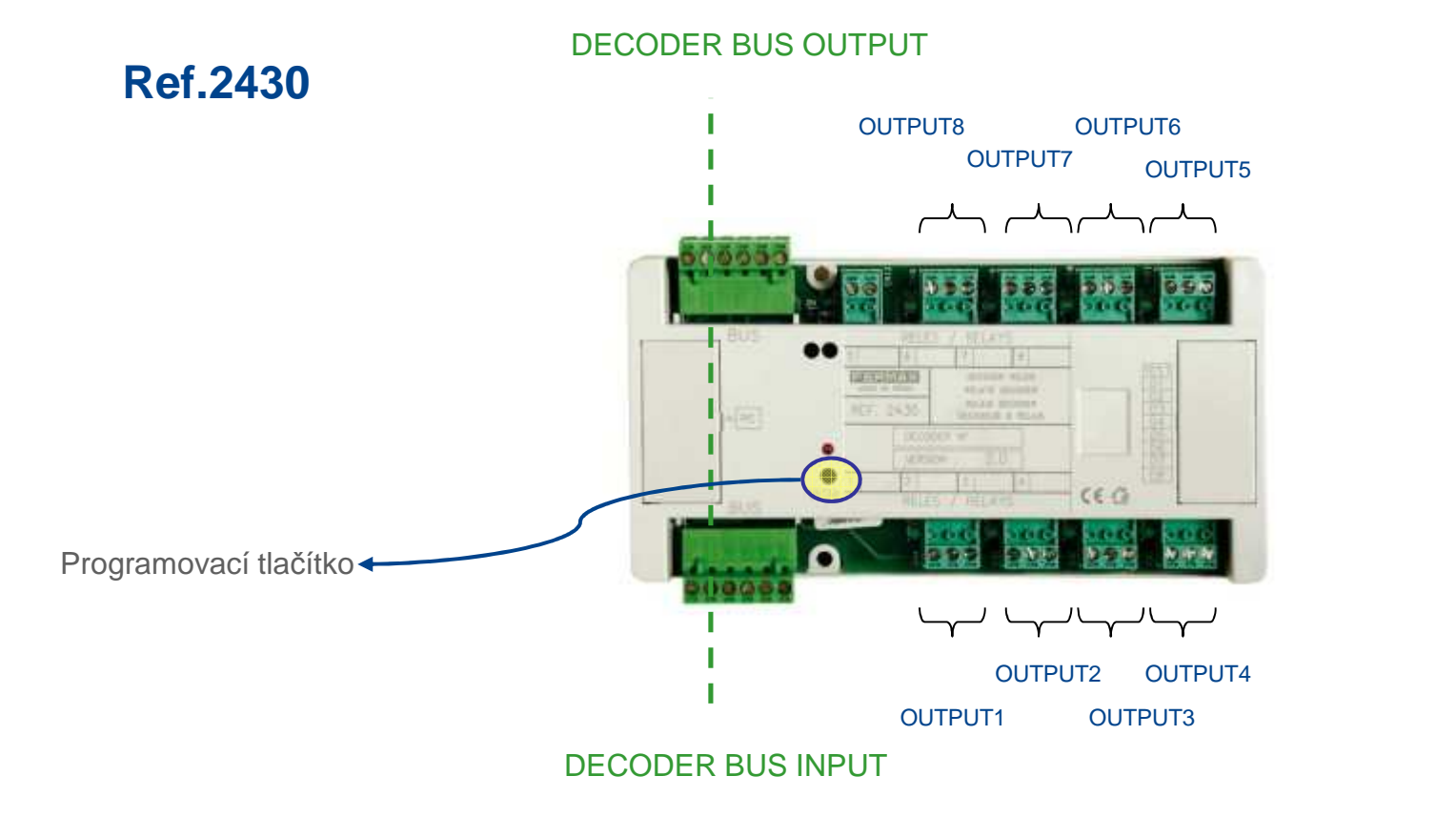

Rozsah adres je nastavitelný v rozsahu 001-999.

Dekodér má 8 reléových výstupů, které mohou být konfigurovány jako bistabilní (sepnutí relé při každé aktivaci) nebo časované sepnutí (nastaveného od 1 do 255 sekund). Pomocí SW WincomPlus Ize nastavit i jako týdenní programátor, který může realizovat až 32 aktivací relé denně, zapnutí jednotlivě nebo ve skupinách. Spolu se Senzor dekodérem Ref.2429 a Bezkontaktní čtečkou Ref.7440 Ize řídit přístupy k výtahům atp.

Každá adresa výstupu dekodéru je unikátní pro celou MDS sběrnici centrální jednotky (tedy adresa na výstupu dekodéru, připojeného ke stejné centrální jednotce, musí být jedinečná).

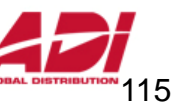

# Multiplexní Digitální Systém Senzor dekodér

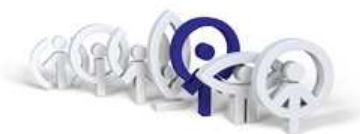

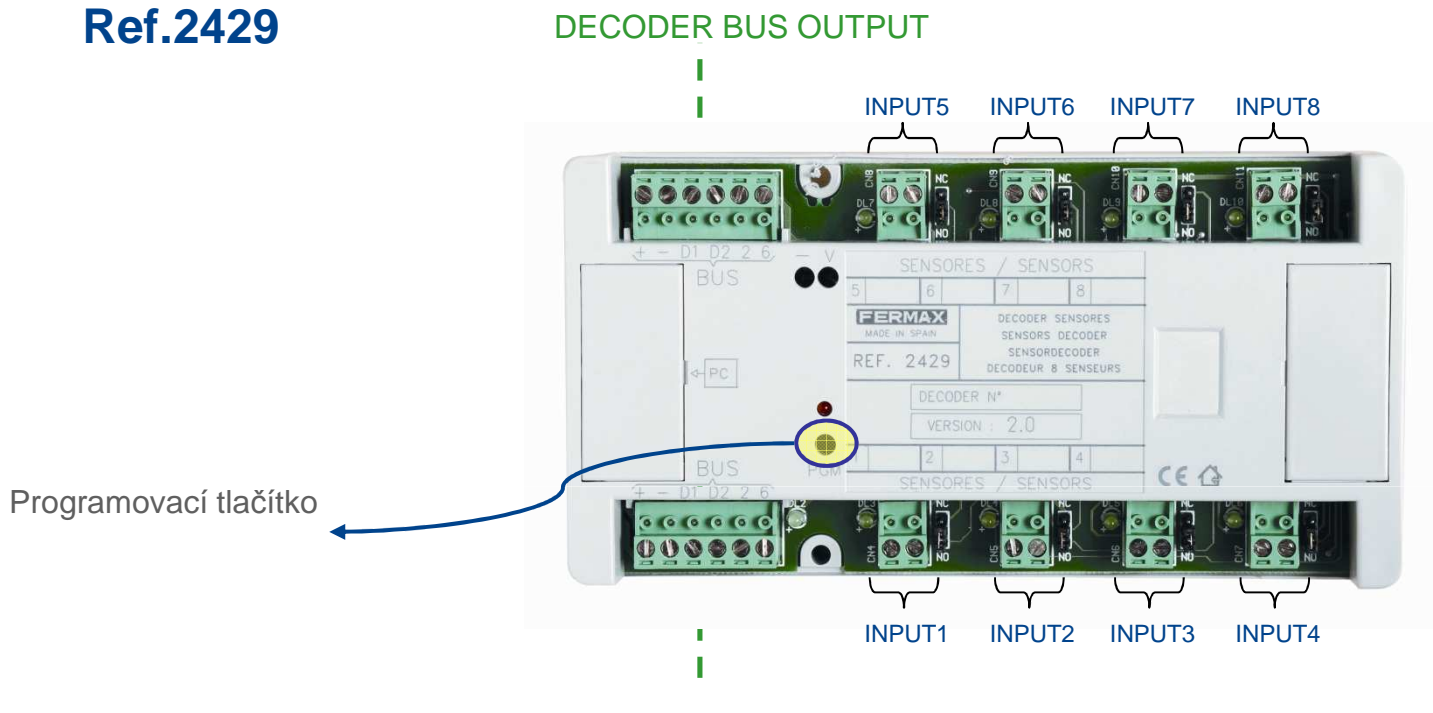

DECODER BUS INPUT

Rozsah adres programovatelný v senzoru dekodéru jde 001-999. Dekodér má osm vstupů pro čidla, které mohou být nakonfigurovány pro použití jako NO (otevřený kontakt) nebo NC (sepnutý kontakt). Toho je nastaveno pomocí propojky umístěné vedle každého vstupu.

Každá adresa výstupu dekodéru je unikátní pro celou MDS sběrnici centrální jednotky (tedy adresa na výstupu dekodéru, připojeného ke stejné centrální jednotce, musí být jedinečná).

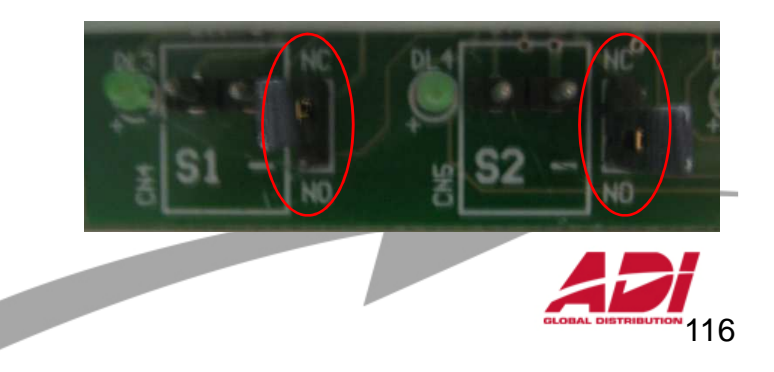

# Multiplexní Digitální Systém

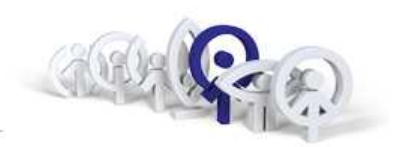

#### Přednosti systému :

- 1. Integrace do systémů EIB
- 2. Sběrnicový systém s analogovými přístroji
- 3. Variabilita, prakticky neomezena kapacita systému
- 4. Platforma pro integraci Analogového a Digitálního systému
- 5. Integrační prostředí pro EKV, Signalizaci a Automatizaci a Řízení

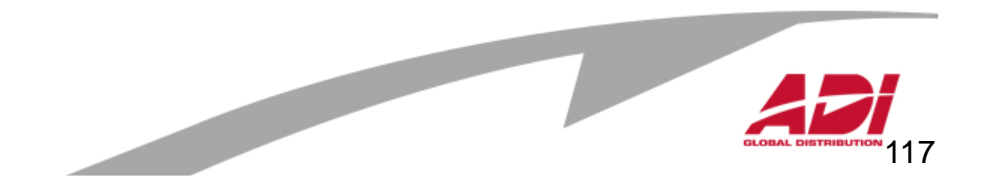

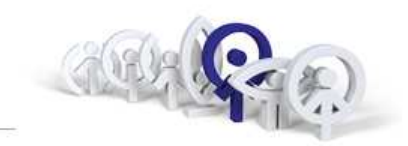

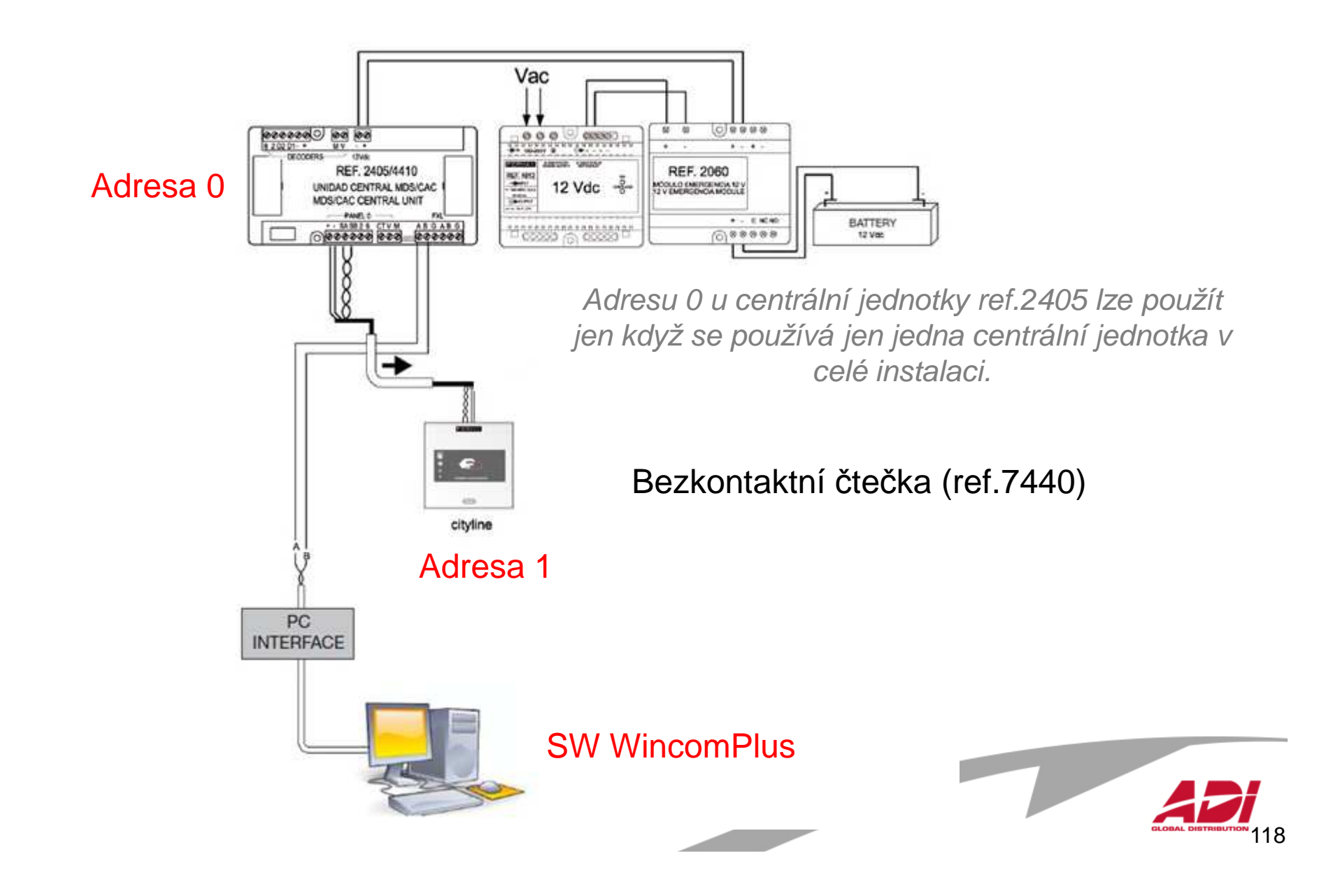

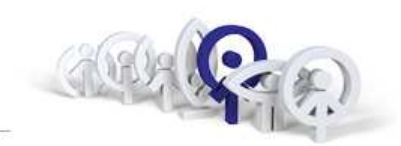

#### Nastavení adresy centrální jednotky ref.2405

Každá centrální jednotka musí být označena číslem, které se pohybuje v rozmezí 0 - 63 (0 lze použít jen pokud se používá jen jedna centrální jednotka v celé instalaci). Tato adresa se nastavuje pomocí prvních šest přepínačů :

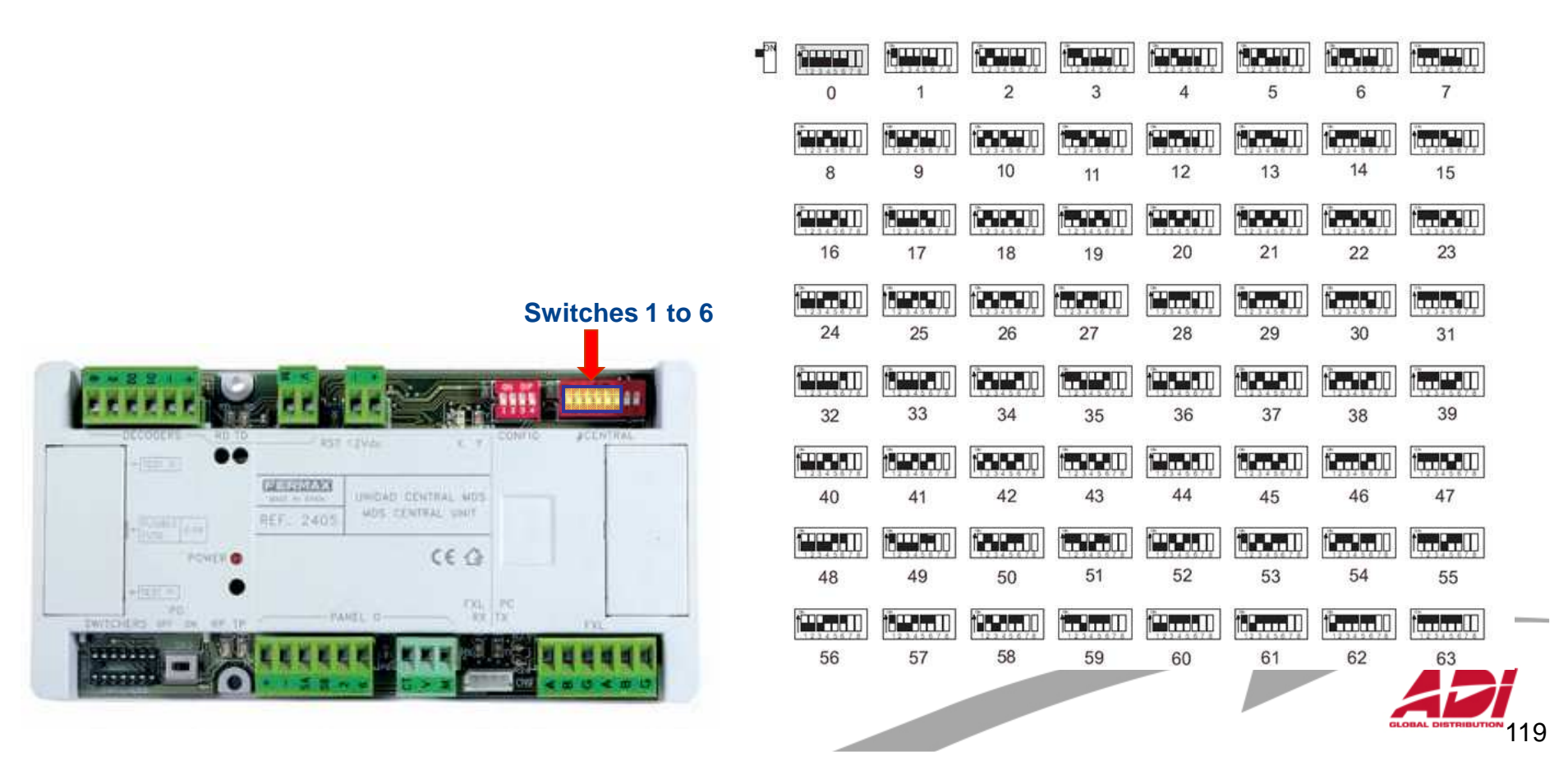

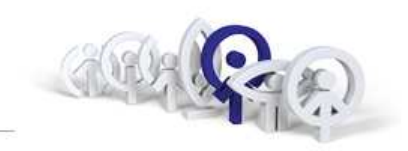

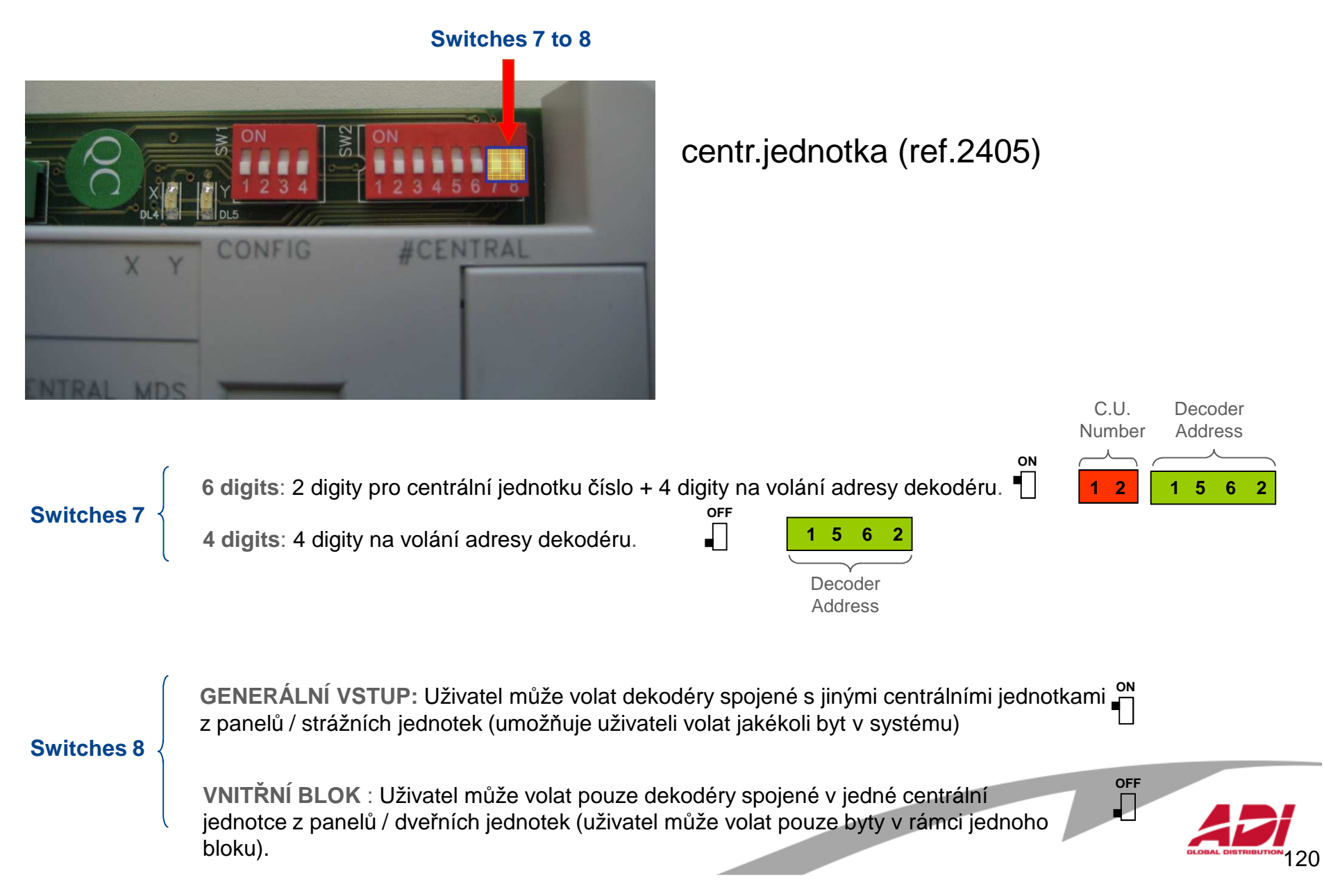

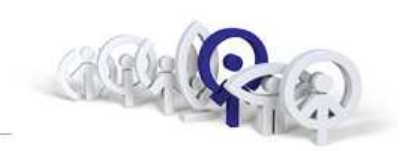

### Nastavení adresy bezkontaktní čtečky (ref.7440)

Každá jednotka musí být označena číslem, které se pohybuje v rozmezí 0 - 31 (0 lze použít jen pokud se používá jen jedna jednotka v celé instalaci). Tato adresa se nastavuje pomocí prvních pěti přepínačů :

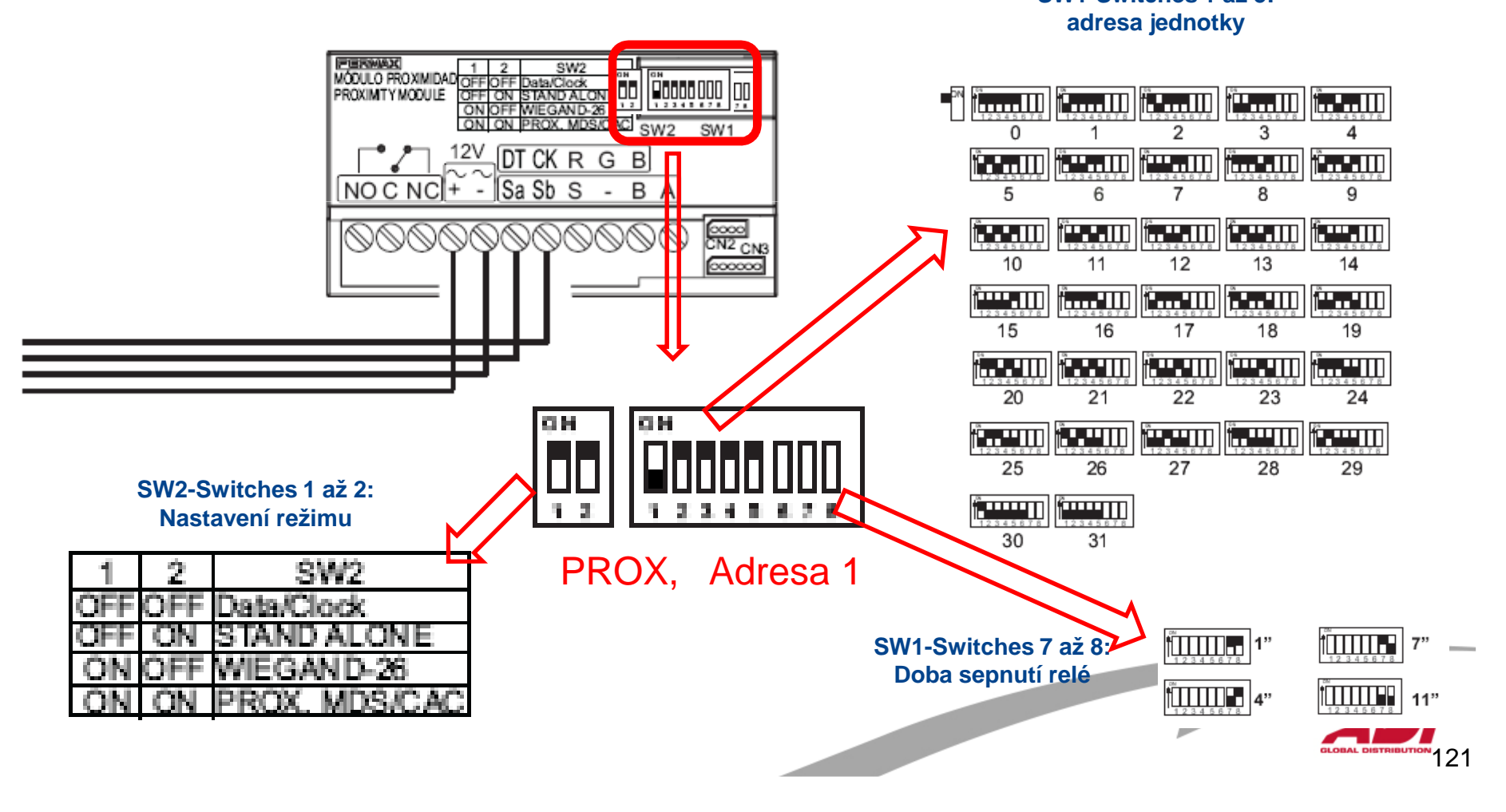

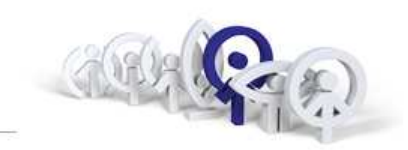

#### Vývojový diagram SW WincomPlus

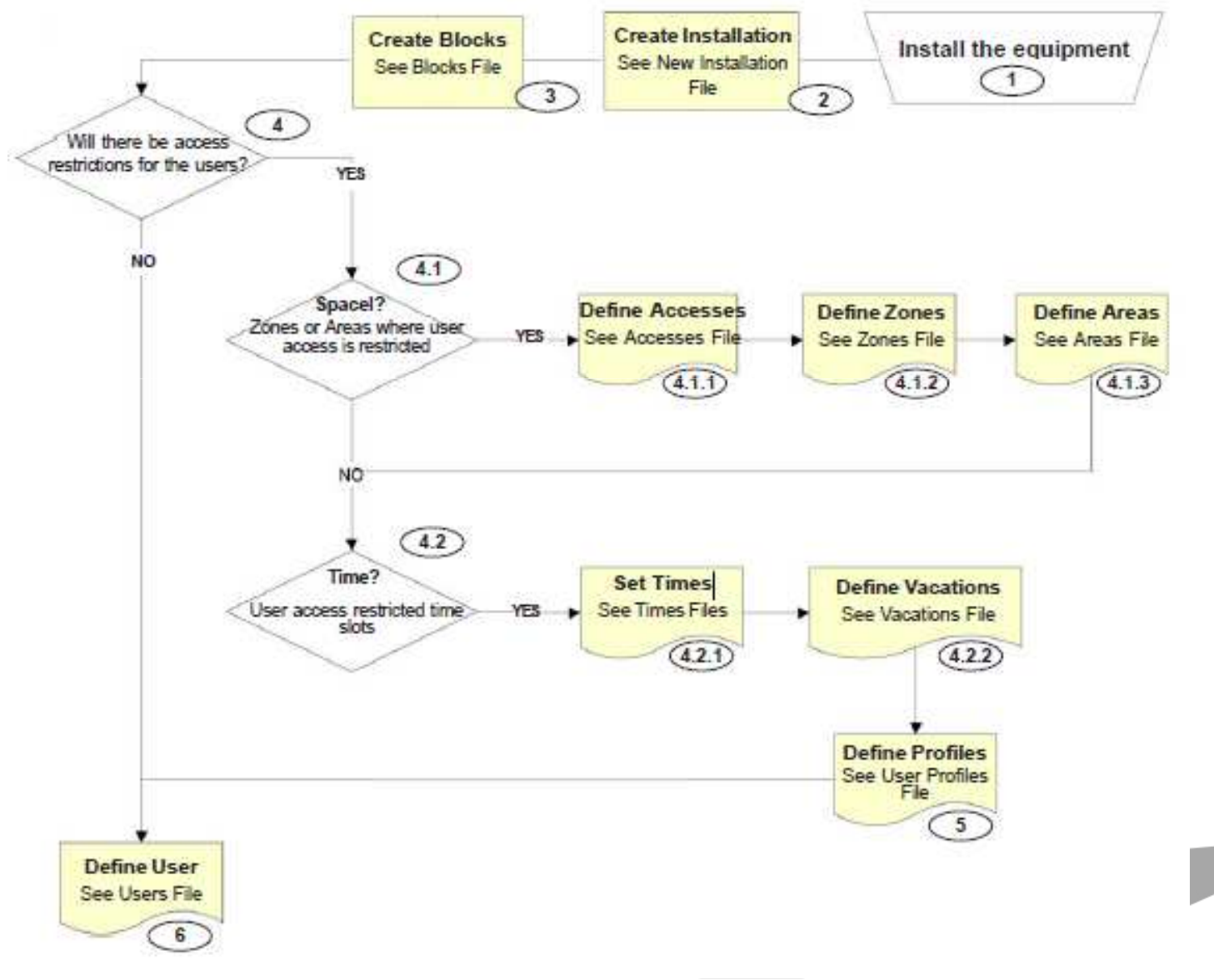

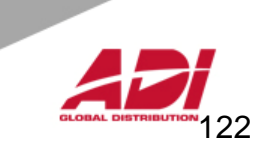

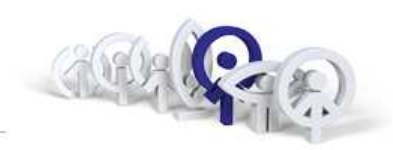

Po spuštění aplikace je uživatel vyzván k zadání přihlašovacího jména a hesla (výchozí je "**system**" a "**fermax**") . Po zadání nesprávného přihlašovacího údaje po třetí v řadě, je aplikace ukončena.

| Login (                                     | × |
|---------------------------------------------|---|
| Enter login and password for authentication |   |
| login:<br>Password:                         |   |
| Ok Cancel                                   |   |

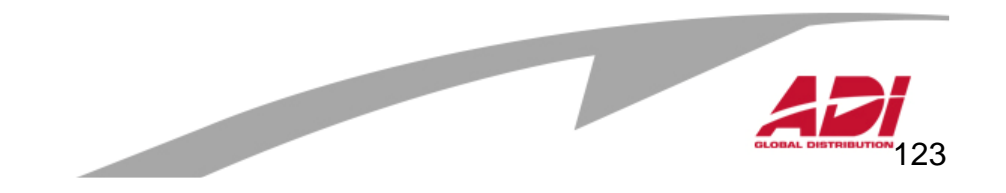

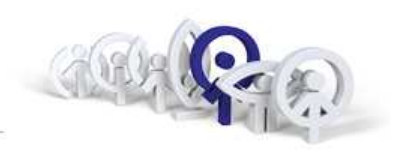

Po zadání správného nebo defaultního přihlašovacího jména a bude uživatel vyzván, aby si vybral instalaci systému MDS, kterou chce konfigurovat, případně vytvořil novou instalaci MDS :

- otevření konkrétní dříve uložené instalace MDS
- otevření naposledy používané instalace MDS
- vytvoření nové instalace MDS \*\*

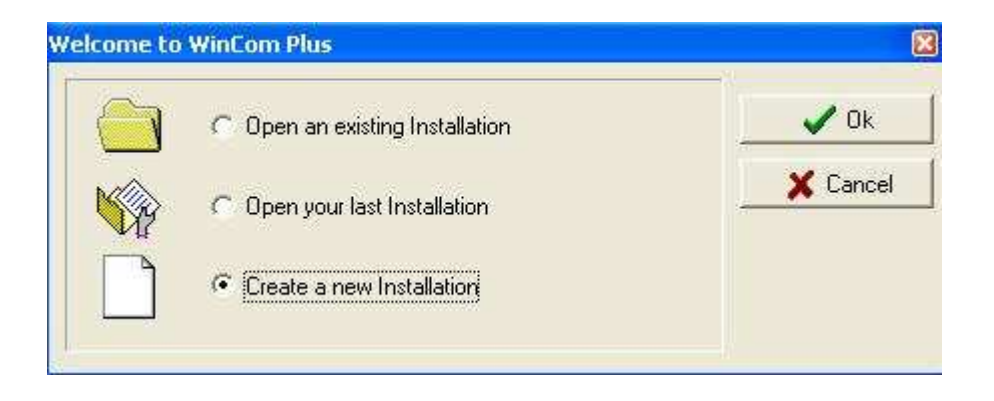

\*\* Při prvním spuštění aplikace WincomPlus zvolte možnost : "Vytvoření nové instalace" (ang. "Create a new Installation").

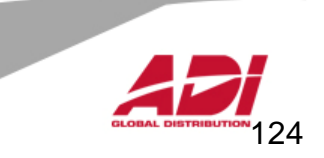

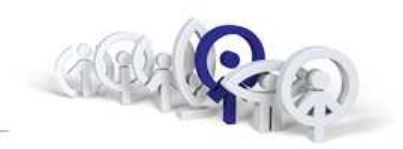

V dalším okně vybereme odkaz "Create a new installation".

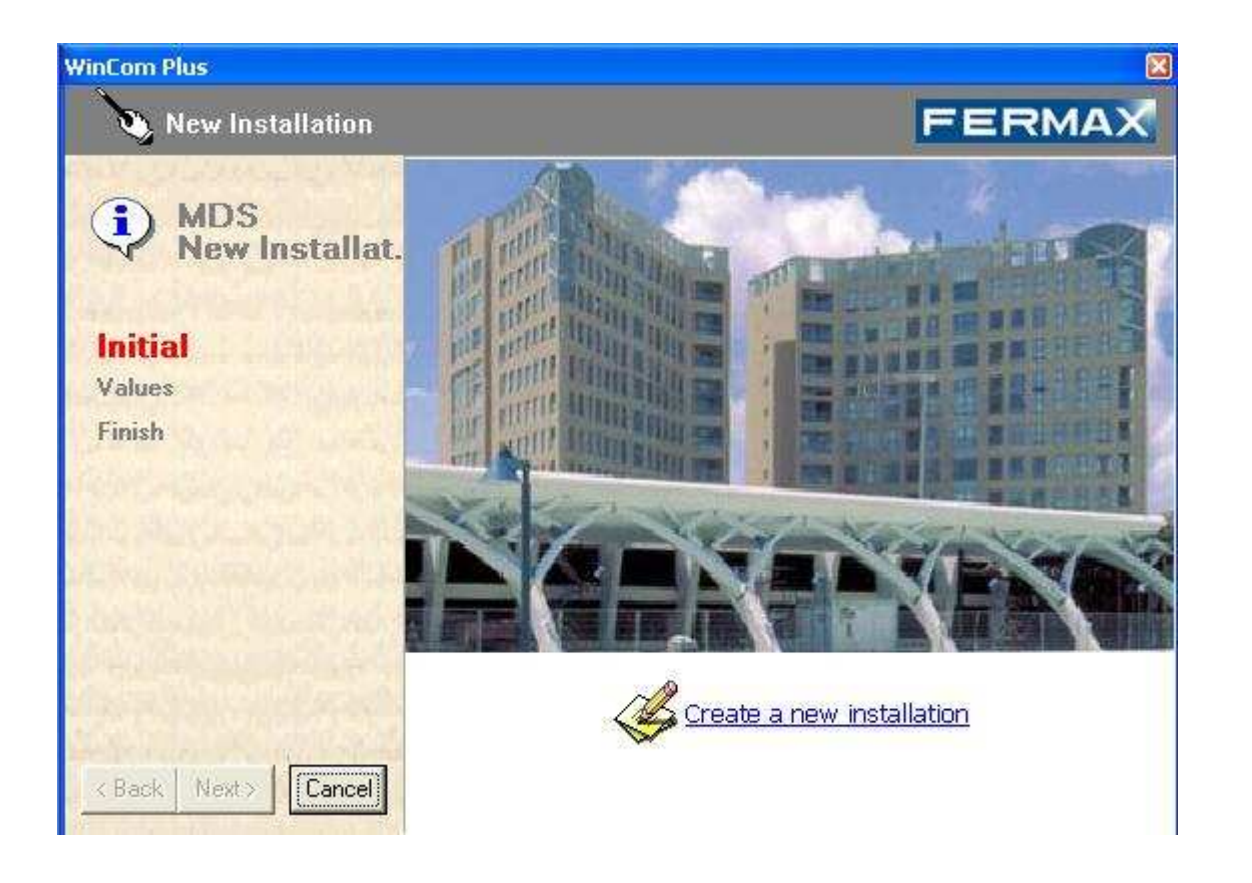

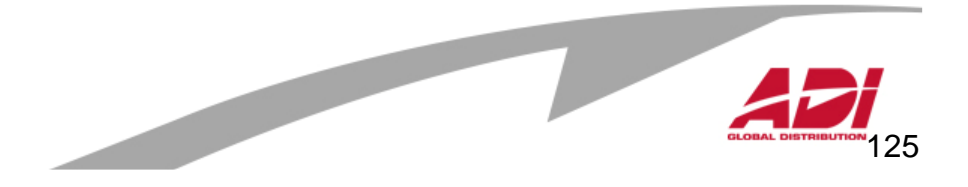

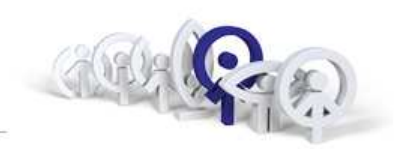

Zadejte název instalace, adresář, do kterého se uloží nastavení instalace, typ připojení k řídící jednotce MDS a číslo COM portu.

**Pozn.:** V případě, že počítač není vybaven 9ti pinovým COM portem, ale jen novým komunikačním rozhraním USB, musíme pro připojení řídícího počítače s řídící jednotkou MDS použít převodník RS485/USB (FERMAX24661) a do počítače instalovat emulátor USB-COM portu.

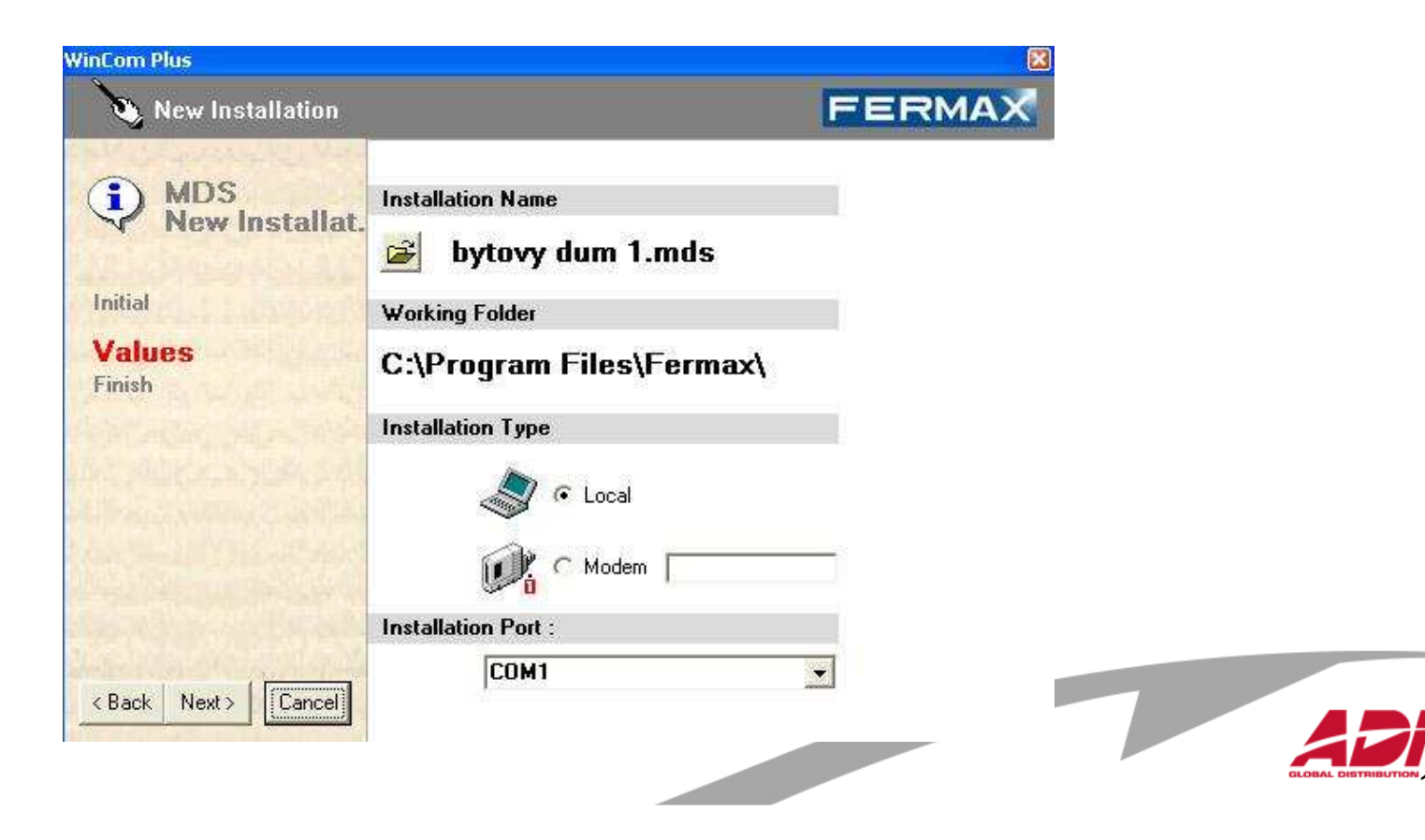

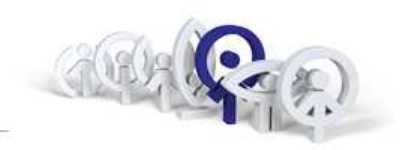

V grafickém zobrazení klikněte na :

- "Installation maintenance"
- "Create a new block"

| Den Installation | 🗋 <u>N</u> ew Installa | ition 🛛 🗐 🔟 orking Fo                         | older 👗 🛍 💼 🖶             |              |  |
|------------------|------------------------|-----------------------------------------------|---------------------------|--------------|--|
| New Block        | 📢 Load Block           | 💥 Delete Block                                | 🗋 New Component           | X Delete con |  |
| C Advanced       | 🏟 Inst.User            | 🕂 New User                                    | 🔺 💐 Incidenc. Registering | g 🛃 Test MD: |  |
| Installation :   | bytovy dum 1           |                                               |                           | FERMAX       |  |
| 😵 bytovy dum 1   |                        | General Install                               | ation                     |              |  |
|                  | -3                     |                                               |                           | 5            |  |
|                  | General                | 1                                             |                           |              |  |
|                  | Number of Blo          | ocks: 0                                       |                           |              |  |
|                  | 1.1.1                  |                                               |                           |              |  |
|                  | Feature                | \$                                            |                           |              |  |
|                  | 😑 Installa             | tion maintenance                              |                           |              |  |
|                  |                        |                                               | C C                       |              |  |
|                  |                        | New MDS Central Unit                          | Load block                |              |  |
|                  | 12                     | W 98 03 2000                                  | 0.04                      |              |  |
|                  |                        | <u>Copy Installation</u><br>Export and Backup | Blocks summ               | nary         |  |
|                  |                        |                                               |                           |              |  |
|                  |                        |                                               |                           |              |  |
|                  |                        |                                               |                           |              |  |

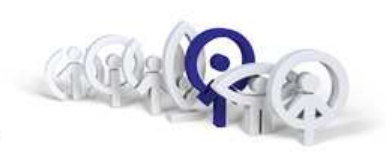

Audio + D.Controller Only D.Controller (NO Audio

Only Audio (NO D.Controller

Každá řídící jednotka (FERMAX2405) v systému MDS je v konfiguračním prostředí prezentována jako "Block Name", zadejte název.

Zadejte typ jednotky (C.Unit TYPE) :

- Audio + D.Controller (audio a přístupový systém)
- Only D.Controller (jen přístupový systém)
- Only Audio (NO D.Controller) (jen audio systém)

Na základě volby typu režimu řídící jednotky MDS budou nabídnuty příslušná sběrnicová zařízení instalace MDS.

#### Zadejte adresu řídící jednotky

Adresa může být v rozmezí 0 – 63 (0 lze použít jen pokud se používá jen jedna centrální jednotka v celé instalaci).

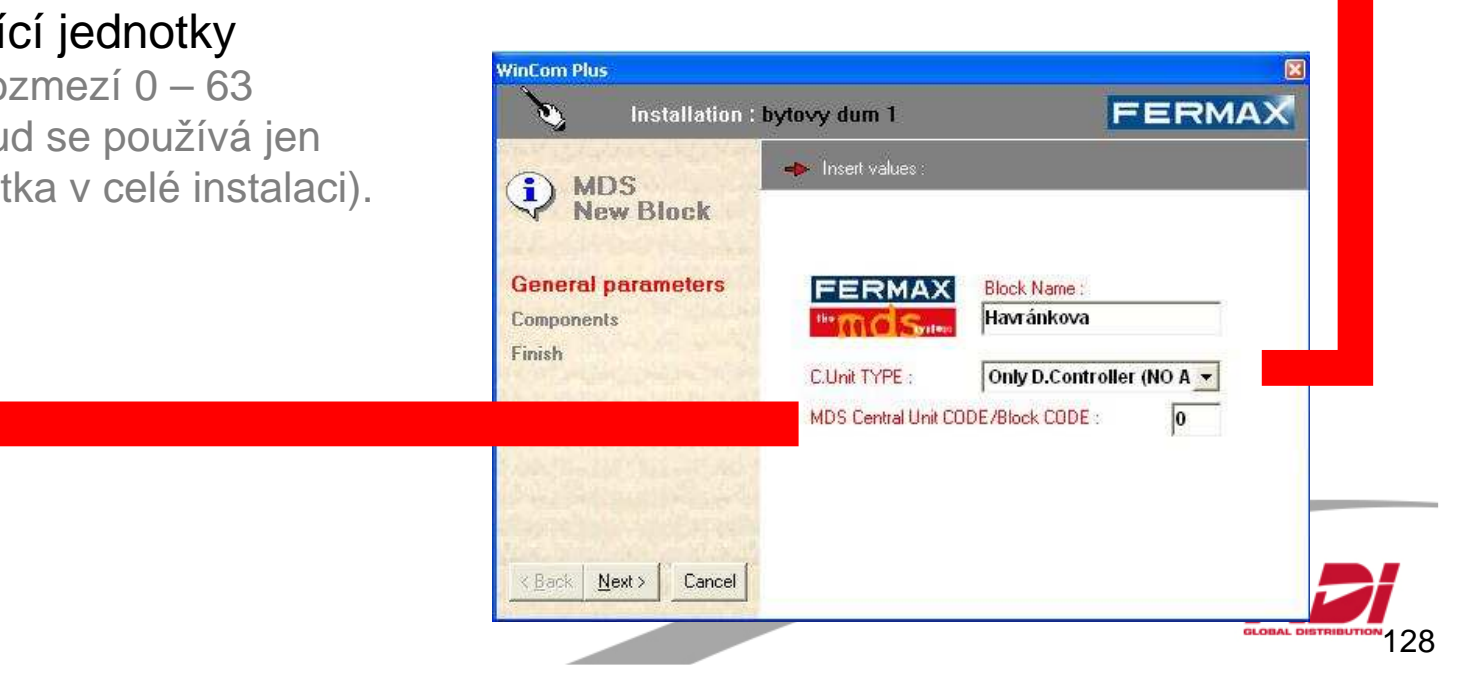

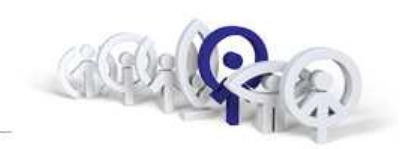

#### Seznam sběrnicových zařízení systému MDS

| Ikona    | Popis                                                                                                    | Ikona | Popis                                                                                                    |
|----------|----------------------------------------------------------------------------------------------------|-------|----------------------------------------------------------------------------------------------------|
| Π        | Accesses: polní zařízení přístupo-<br>vého systému: vstupní audio-video<br>panely, bezkontaktní čtečky, kódo-<br>vé klávesnice, přijímače dálkového<br>ovládání atp. |       | Apartaments: bytové jednotky                                                                                                 |
|          | Restrictions: omezení ve smyslu<br>nastavení přístupových práv uživa-<br>telům                                                                                       | I     | Indoor panels: komunikační panely<br>pro audio-video spojení s recepcí,<br>velínem                                           |
| S        | Sensors: sensor dekodér, vstupy<br>pro zpracování signalizačních, po-<br>plachových a řídících signálů                                                               |       | Guard units: systémový telefon pro<br>komunikaci a monitorování systé-<br>mu MDS, recepce, velín                             |
| <b>A</b> | Lift control: řízení výtahu pro ná-<br>vštěvy a uživatelé bytových jedno-<br>tek                                                                                     | (FF)  | Scheduler: kalendář, automatizace<br>spouštění technologických proce-<br>sů, uvolnění vstupů do objektu,<br>signalizaci atp. |

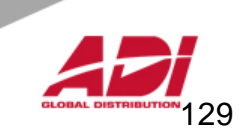

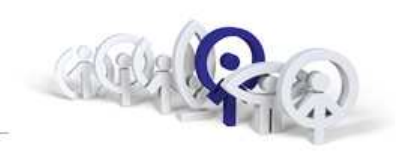

Pro řízení bezkontaktních čteček (ref.7440) stačí zatrhnout "Access", platné karty budou mít přístup vždy a všude.

#### Pozn.:

Pokud je potřebné nastavovat i přístupová práva uživatelům, zatrhněte i "Restrictions".

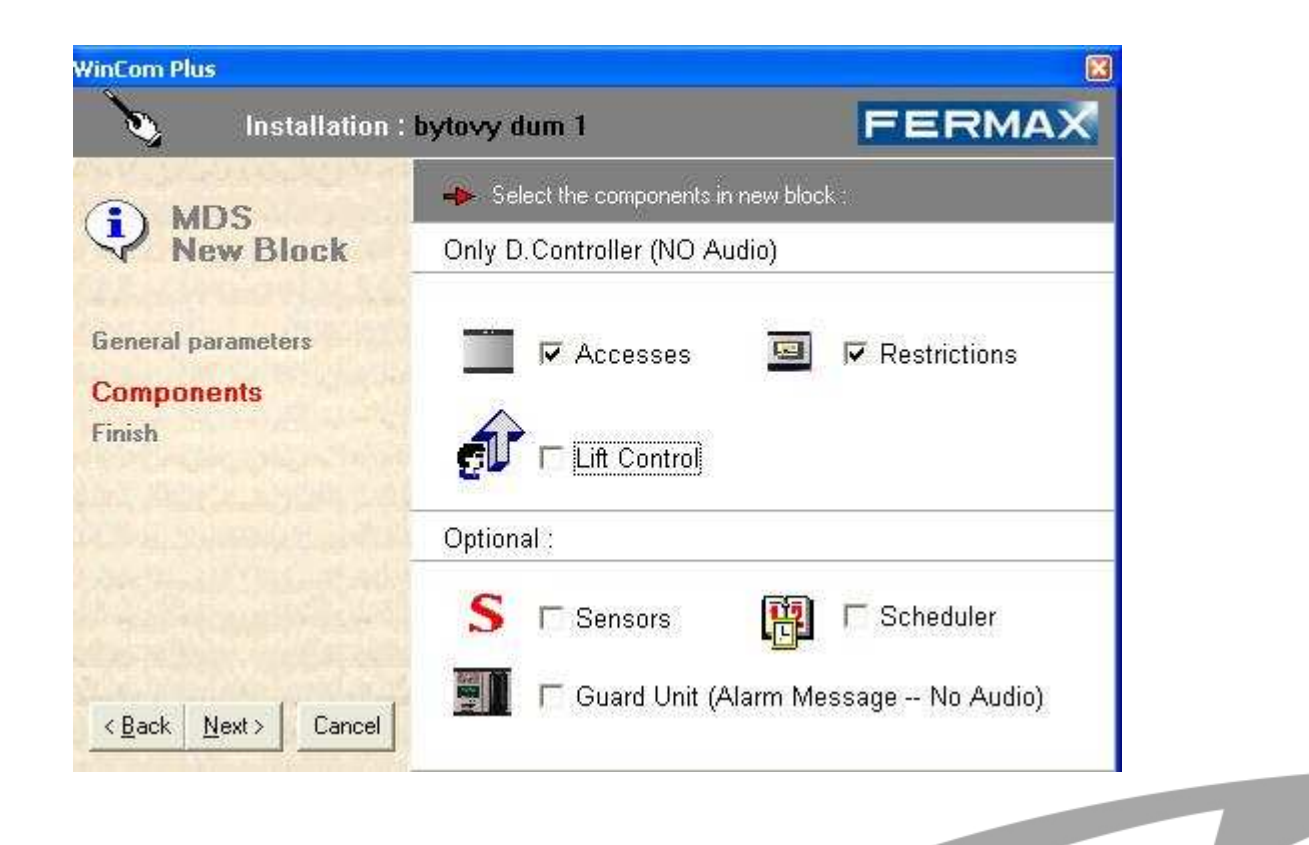

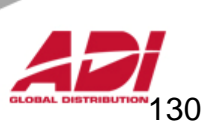

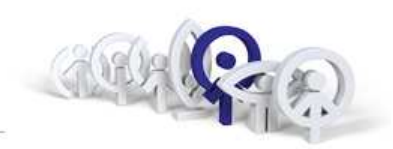

Potvrzení volby "Next" z předchozí obrazovky získáme přehledové okno výpisu systémového nastavení instalace MDS, který potvrdíme "Confirm".

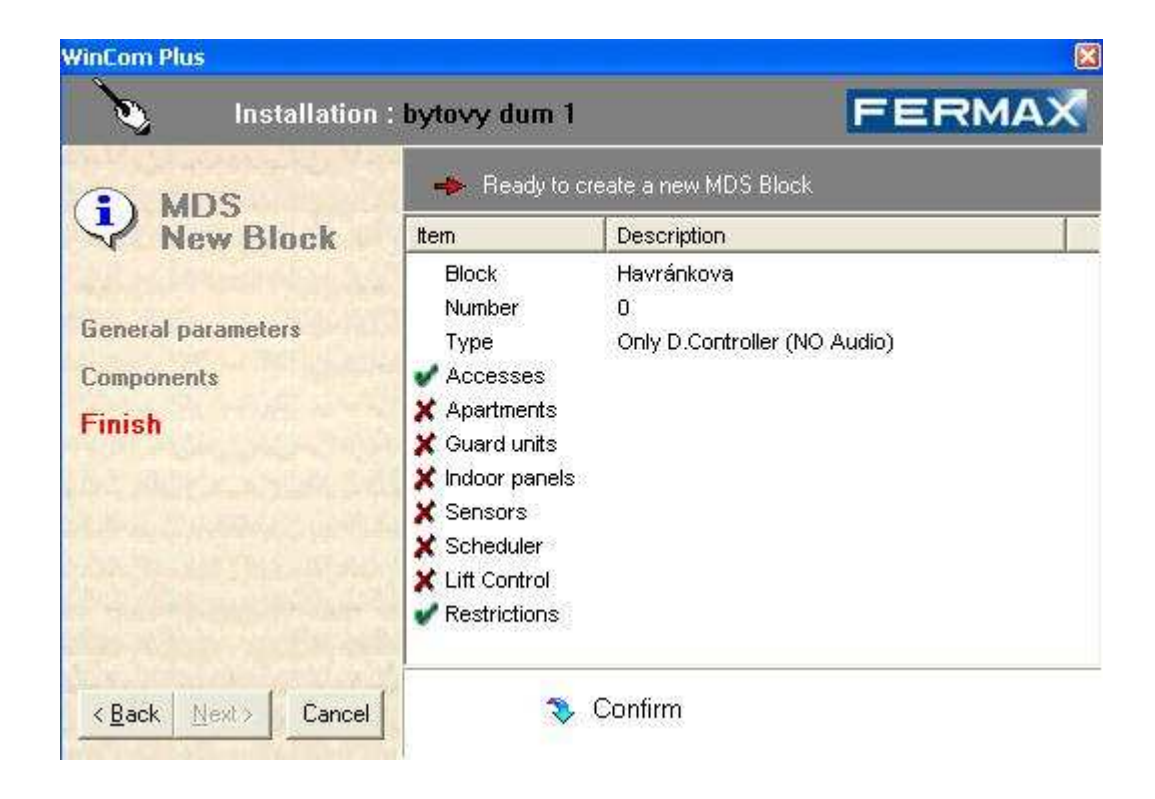

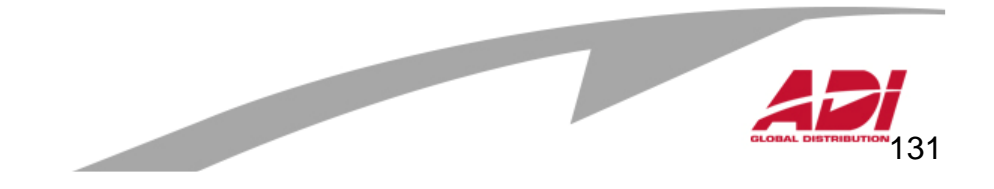

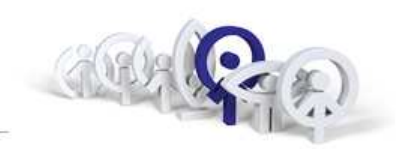

Nyní se otevře okno s testem komunikace mezi řídícím počítačem a řídící jednotkou MDS.

Pokud je řídící počítač, na kterém provádíme konfiguraci instalace MDS, připojen k řídící jednotce MDS a datové spojení je v pořádku, objeví se u řádku příslušné řídící jednotky zelené potvrzení, v opačném případě se objeví u příslušného řádku červený křížek.

| Find central units                            |      | MDS Central units Test |        |  |  |  |
|-----------------------------------------------|------|------------------------|--------|--|--|--|
| Select installation                           | Code | Block                  | Result |  |  |  |
| 'est selected installation :<br>avtova/ dum 1 | ✓00  | Havránkova             | Ok     |  |  |  |
| Test now Stop test                            | 1    |                        |        |  |  |  |
| est central unit : Test now                   |      |                        |        |  |  |  |
| est central units range (063) :               | 2    |                        |        |  |  |  |
| 1                                             |      |                        |        |  |  |  |

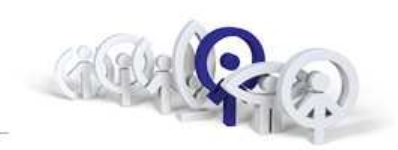

Dále můžeme přistoupit ke konfiguraci jednotlivých částí systému MDS. Vyberte ve stromové struktuře "Accesses" a zvolte "New" pro zadání přístupové bezkontaktní čtečky.

| Jum 1 Accesses<br>avránkova          | Туре                                               | Description              | Secundary Ac | cess           |  |
|--------------------------------------|----------------------------------------------------|--------------------------|--------------|----------------|--|
| Accesses<br>Restrictions             |                                                    |                          |              | 8              |  |
| Forfiles The acc<br>C Users found in | ess number is defined by<br>the back of each panel | setting the microswitche | 8            |                |  |
| Trades bytovy dum 1                  | . Havránkova                                       |                          |              |                |  |
| <b>√</b> = <u>B</u> ack              | ≓r<br>™ New D New                                  | Save ARC                 | Cancel 🗶 [   | <u>)</u> elete |  |
| Only D.Contro                        | ller (NO Audio)                                    |                          | Access :     |                |  |
| General                              |                                                    | Access Control           | Settings     |                |  |
| (Don't us<br>Desc:<br>Type:          | e 0 if there is any other bl                       | pck)                     |              |                |  |
|                                      |                                                    |                          |              |                |  |
|                                      |                                                    |                          |              |                |  |
|                                      |                                                    |                          |              |                |  |
|                                      |                                                    |                          |              |                |  |

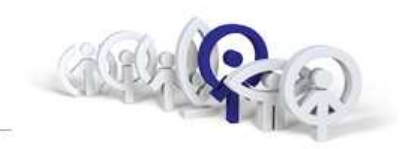

Do pole "Desc" napište název čtečky. Do řádku "Type" vyberte z rozbalovací nabídky "Proximity". Nakonec potvrďte kliknutím na "Save"

| bytovy dum 1 \         | . Havránkova              |                |                  |     |  |
|------------------------|---------------------------|----------------|------------------|-----|--|
| <b>K≡</b> <u>B</u> ack |                           | New 🔒 Save     | ABC Cancel 💥 Del | ete |  |
| Only D.Control         | ller (NO Audio)           |                | Access : 1       |     |  |
| General                | Options                   | Access Control | Settings         |     |  |
| The service of the     | e e a chore le chy our    |                |                  |     |  |
| Desc:<br>Type:         | Hlavni vchod<br>Proximity | •              |                  |     |  |

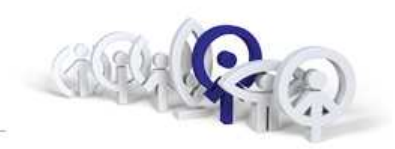

Před zadáním uživatele musíme znát identifikační kód karty. Pokud kód karty neznáte, je nutné ho nejdříve zjistit. Pro zjištění kódu klikněte na menu "Incidenc Registering".

| 🖥 [(WinCom Plus)\login : s    | ystem] - [MDS Installati   | on manegement]          |                       |                      |          |
|-------------------------------|----------------------------|-------------------------|-----------------------|----------------------|----------|
| 🙀 Eile Edit Window FXL Net    | Options Help               |                         |                       |                      | _ @ ×    |
| 📗 😅 Open Installation 🛛 🗋 New | Installation 🥳 🔟 orking Fo | older 🛛 🔏 🛍 💼 🖶         | PC Info               |                      |          |
| 📗 💖 New Block 🛛 📢 Load        | Block 💥 Delete Block       | 🗋 New Component         | X Delete component    | 🕺 Relay manag.       |          |
| 📗 🥑 Advanced 🛛 🚧 Inst.        | User 🔶 New User            | 🍂 Incidenc. Registering | 🛃 Test MDS Installati | on 🛛 📆 Control Panel | 🔯 Export |
| 🖬 Users                       |                            |                         |                       |                      | FERMAX   |
| B                             | User number                | Name Typ                | e Code                | Profiles             | PIN (F   |
|                               | Object                     | ·s· Π                   | -unt                  |                      |          |
|                               |                            |                         |                       |                      | 1        |

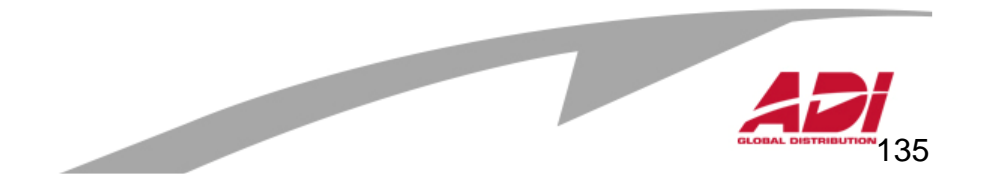

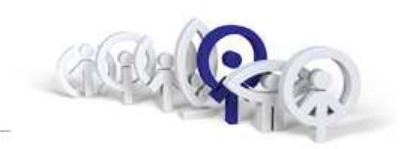

Zvolte "PC ON" a v novém okně okně zadejte heslo (51968).

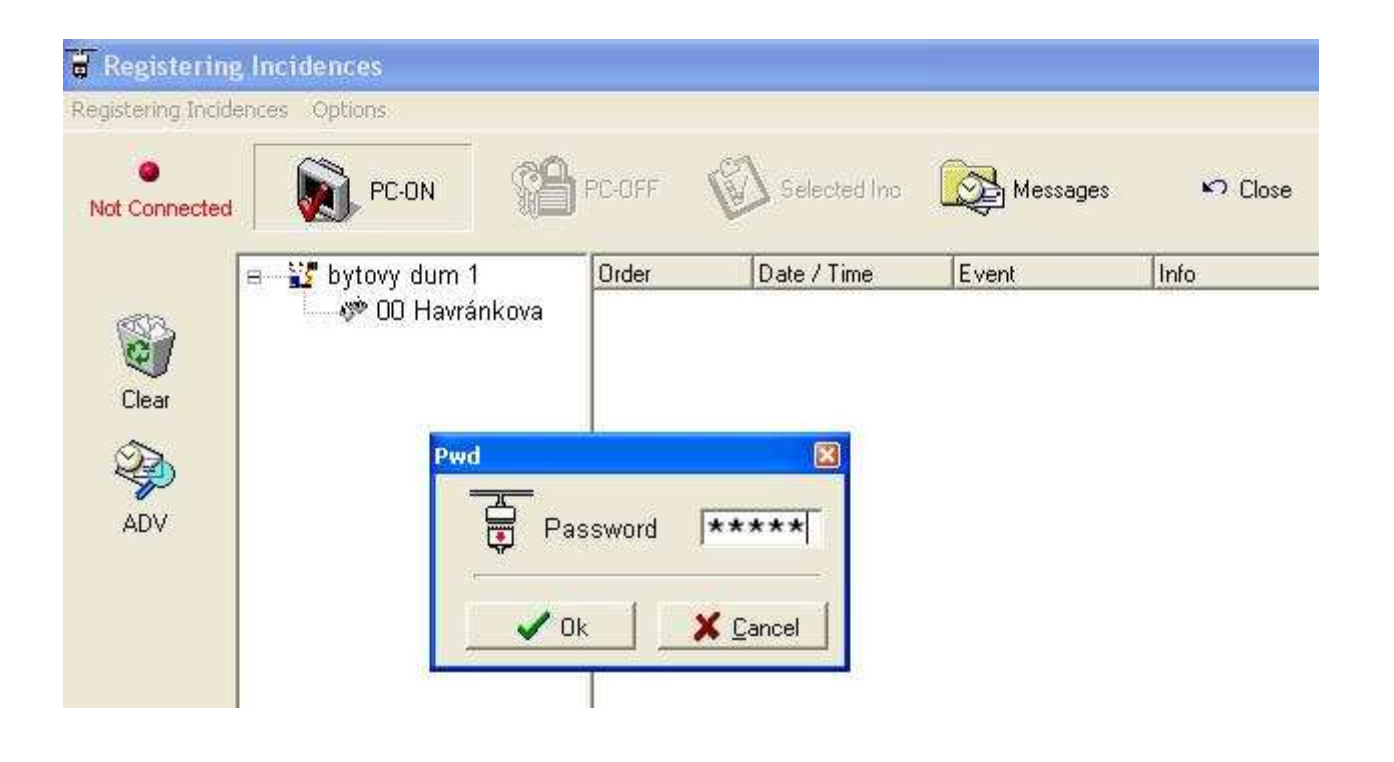

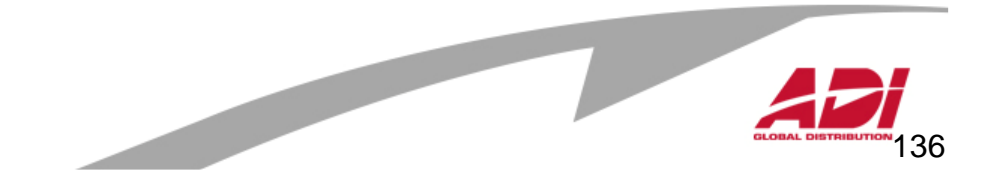

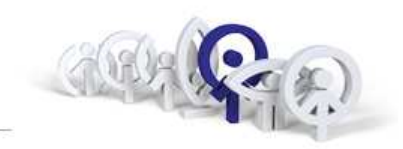

Po platném přihlášení se objeví zelené potvrzení a typ události "OK Registering".

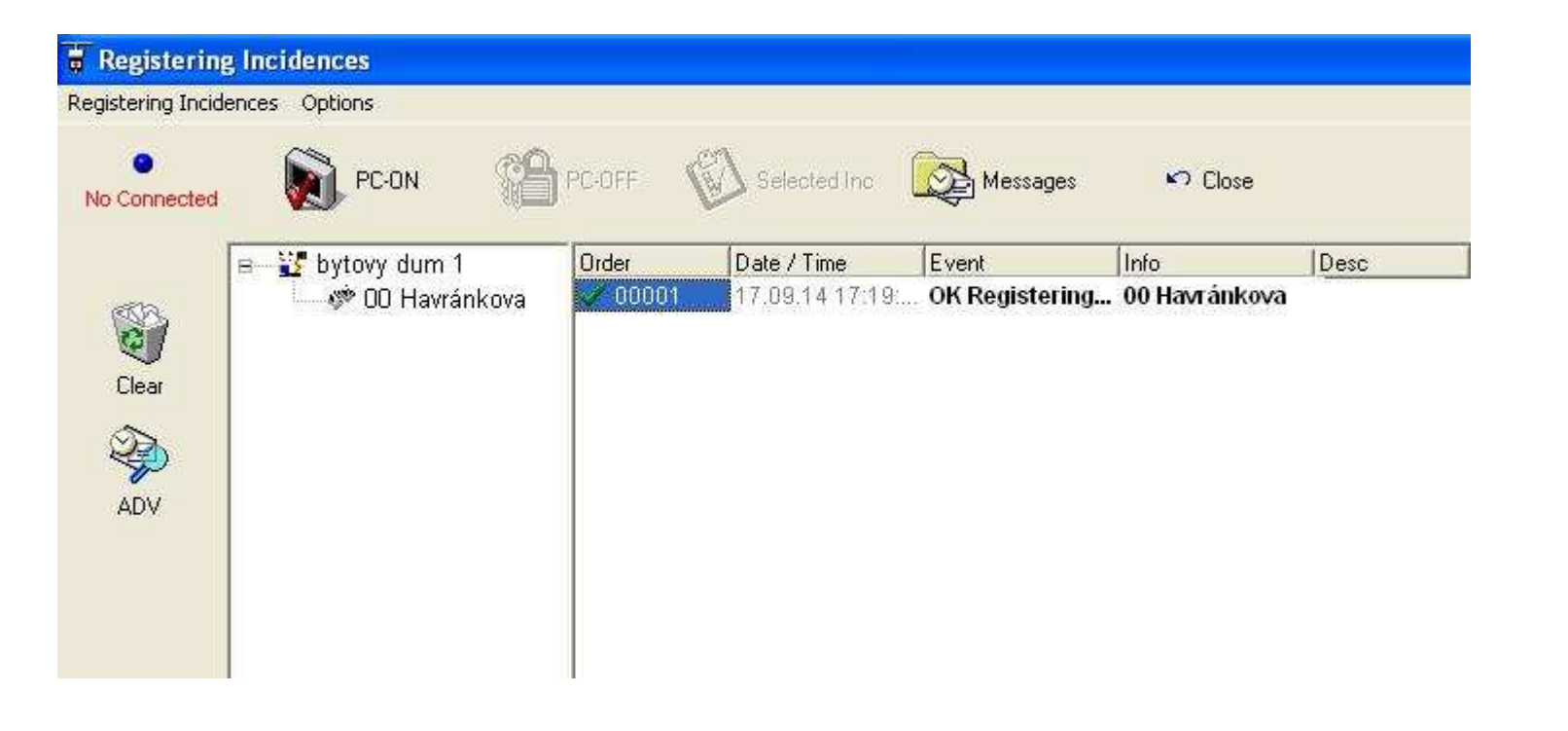

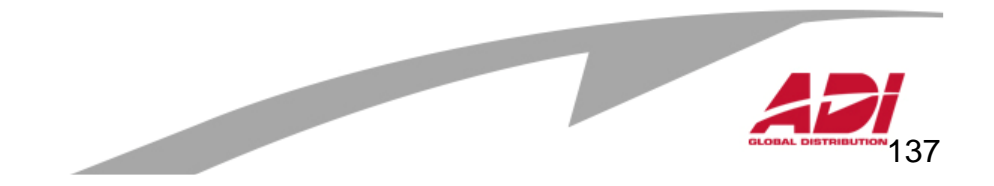

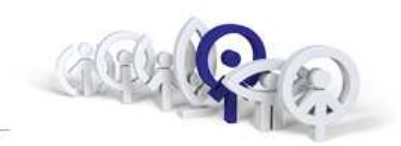

Nyní přibližte identifikační kartu k bezkontaktní čtečce, v historii se zobrazí nový řádek s neznámou kartou, viz obrázek : 00/01 code 0149797610. Číslo 0149797610 je hledaný identifikační kód karty. Číslo si buď opište anebo klikněte na "ADV" (=pokročilé) ...

| Registering Incidences       Options         Connected       PCON       POP       POP       Pop       Pop                                                                                                    | 🖥 Registering      | g Incidences      |                         |                                                      |                                                                                                    |                                                         |
|----------------------------------------------------------------------------------------------------|--------------------|-------------------|-------------------------|------------------------------------------------------|----------------------------------------------------------------------------------------------------|---------------------------------------------------------|
| ConnectedImage: PCONImage: PCOFFImage: Selected IncImage: MessagesImage: CloseImage: CloseImage: PCONImage: PCOFFImage: PCOFF <td>Registering Incide</td> <td>ences Options</td> <td></td> <td></td> <td></td> <td></td>                                                                                                    | Registering Incide | ences Options     |                         |                                                      |                                                                                                    |                                                         |
| Image: Second second second | Connected          | PCON PCON         | PC-OFF                  | Selected Inc                                         | Messages 🔊 Close                                                                                              |                                                         |
| Image: Clear       Image: Clear       Image: Clear <td< td=""><td></td><td>😑 😈 bytovy dum 1</td><td>Order</td><td>Date / Time</td><td>Event</td><td>Info</td></td<>                                                                                                    |                    | 😑 😈 bytovy dum 1  | Order                   | Date / Time                                          | Event                                                                                                    | Info                                                    |
|                                                                                                    | Clear<br>ADV       | 🦾 💏 00 Havránkova | ✓ 00001 ✓ 00002 ● 00001 | 17.09.14 17:19:<br>17.09.14 17:21:<br>17/09/14 17:20 | OK Registering incidences stoped (PC)<br>OK Registering incidences started (PC)<br>Intrussion by unknown code | 00 Havránkova<br>00 Havránkova<br>00/01 code 0149797610 |

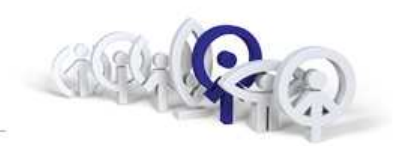

v přehledu označte identifikační číslo myší, nad číslem klikněte pravým tlačítkem myší a zvolte "kopírovat" (možné je použít klávesovou zkratku Ctrl+C).

| Incide | ences managemei                  | nt                     |                         |          |
|--------|----------------------------------|------------------------|-------------------------|----------|
| Optic  | ons Find                         |                        |                         | -1       |
| Q      | 🕽 Open                           | Close                  | Export 💭 Find 🏷 Exit    |          |
| 6      | Incidences file<br>C:\Program Fi | e :<br>iles\Fermax\Red | :\14091915.db           |          |
| red b  | v                                |                        | T Filtered by           |          |
| ⊙ Ore  | der C DateTime (                 | ⊂ Event                | Field: All The Annual   |          |
| C Infe | o C Description                  |                        | Value:                  |          |
|        |                                  |                        |                         |          |
| Order  | DateTime                         | Event                  | Info                    | <b>^</b> |
|        | 1 19.09.14 15:28:50              | OK Registering i       | n 00 Havránkova         | 10       |
|        | 2 19.09.14 15.29:16              | OK Registering i       | n 00 Havránkova         |          |
|        | 3 19.09.14 15:29:22              | OK Registering i       | n 00 Havránkova         |          |
|        | 4 19:09 14 15:29:27              | Open door by us        | e 00/01 user 00/00001   | 1 miles  |
|        | 5 19.09.14 15:30:26              | OK Registering i       | n 00 Havrânkova         | 1        |
|        | 6 19:09 14 15:41:37              | OK Registering i       | n 00 Havránkova         |          |
| 1      | 7 19:09:14 15:41:42              | Open door by us        | e 00/01 user 00/00001   |          |
|        | 8 19,09,14 15:41:45              | Intrussion by un       | ki00/01 code 0152528000 |          |
|        | 9 19 09 14 15 55 02              | Central reset          | 0                       |          |
| 4      | 0 19 09 14 15:55 08              | Intrussion by un       | ki00/01 code 0149797610 |          |
| 1      |                                  |                        |                         |          |

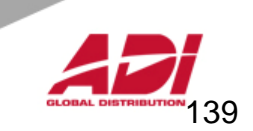

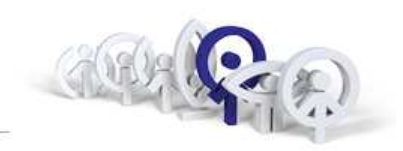

Přejděte v hlavní nabídce do menu "Users", klikněte na + New User

| 로 [(WinCom Plus))<br>약 Eile Edit Window      | Nogin:system]<br>/ F <u>X</u> LNet Optior                          | - [MDS Installati<br>ns Help | on manegement]        |                 |                  |                |            | <b>-</b> |
|----------------------------------------------|--------------------------------------------------------------------|------------------------------|-----------------------|-----------------|------------------|----------------|------------|----------|
| 😅 Open Installation                          | 🗋 <u>N</u> ew Installati                                           | on 🛛 🕺 <u>W</u> orking Fo    | older 🐰 🐴 💼           | 380             | 🖳 PC Info        |                |            |          |
| New Block                                    | 📢 Load Block                                                       | Delete Block                 | 📄 New Componen        | t 🛛 🗙 Delete o  | component 🕺      | K Relay manag. |            |          |
| C Advanced                                   | 🏟 Inst.User                                                        | 🕂 New User                   | 🛛 💐 Incidenc. Registe | ring 🛛 🛃 Test N | MDS Installation | 式 Control Par  | nel 🛛 👿 Ex | port     |
| 🖬 Users                                      |                                                                    |                              |                       |                 |                  |                | FER        | лах      |
| Havránko<br>Havránko<br>B S Rest<br>B S<br>C | va<br>esses<br>rictions<br>Profiles<br>Users<br>Holidays<br>Trades |                              |                       |                 |                  |                |            |          |
|                                              |                                                                    | C Object                     | ts : 0                | .001            |                  |                |            |          |
|                                              |                                                                    |                              | 3.                    |                 |                  |                |            |          |

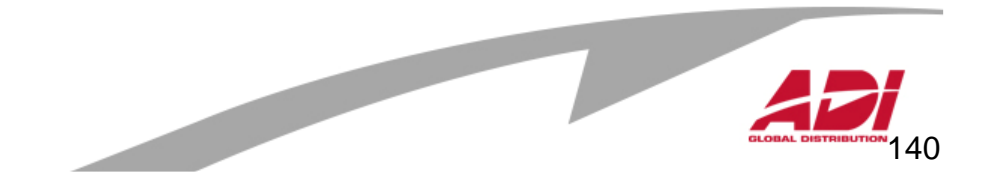

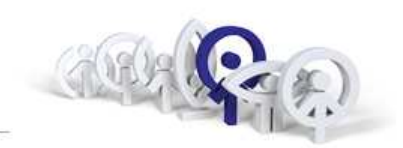

Zadejte jméno, zvolte blok a v rozbalovacím menu vyberte jedno ze systémových oprávnění :

Reset Capacity Superusers No restricions

: uživatel s resetovacím oprávněním Superusers no incidences : uživatel bez omezení a bez zápisu do historie : uživatel bez omezení a se zápisem do historie : uživatel bez omezení, bez restrikcí

| New user                                                                                                    |                                                                                                    |
|----------------------------------------------------------------------------------------------------|----------------------------------------------------------------------------------------------------|
| The user is a person who has been provided with a tag(proximity car, dallas button or R.F. transmiter) or/and PIN code. |                                                                                                    |
| New user                                                                                                    |                                                                                                    |
| Insert name, block and user profile :                                                                                   |                                                                                                    |
| Name :<br>Josef Novák<br>Block :                                                                                        | Reset Capacity (120)<br>can reset any zone presenting the user tag on<br>a Access defined as INPUT for that zone.   |
| Havránkova       Type       Jonly D.Controller (NO Audio)                                                               | Superusers no incidences (125)<br>have no restrictions at all, but will not<br>be recorder on de Incidence Register |
| Profile :<br>No restrictions                                                                                            | Superusers (126)<br>have no restrictions at all.                                                                    |
|                                                                                                    | No restrictions / No profile (127)<br>do not have any Access Control.                                               |
| Cancel << >> Create                                                                                                    |                                                                                                    |

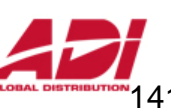

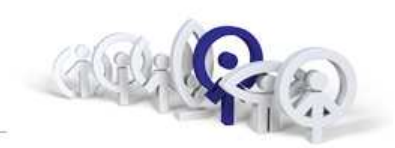

Objeví se další okno pro zadání údajů k novému uživateli, pořadové číslo uživatele je přiřazeno automaticky, zadáme identifikační kód bezkontaktní karty (poku máme v clipboardu použijte CTRL+V).

| user                                           |                                                                                     | ×       |  |
|------------------------------------------------|-------------------------------------------------------------------------------------|---------|--|
| The user is a perso dallas button or R.F       | n who has been provided with a tag(proximity car,<br>. transmiter) or/and PIN code. |         |  |
| New user                                       |                                                                                     |         |  |
| Insert user number and code :<br>User number : |                                                                                     |         |  |
| 12                                             | 00001                                                                               |         |  |
| 6                                              | Code (click button to insert by PC proximity reader) :                              |         |  |
|                                                | 0149797610                                                                          |         |  |
|                                                |                                                                                     |         |  |
|                                                |                                                                                     |         |  |
|                                                | Code type :                                                                         |         |  |
| 1                                              |                                                                                     |         |  |
|                                                |                                                                                     | -13<br> |  |
|                                                | Cancel << >> Create                                                                 | 1       |  |
|                                                |                                                                                     |         |  |

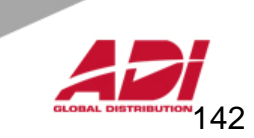

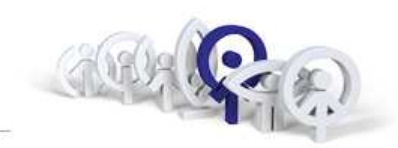

První pole vyplňujeme pouze v případě, že používáme také vstupní panel MDS a jméno uživatele se má zobrazovat v rolovacím adresáři vstupního panelu MDS.

Současně s voláním do bytové jednotky je možné aktivovat (Type) příslušné zařízení systému MDS, např. relé decoder ref.2424 atp.

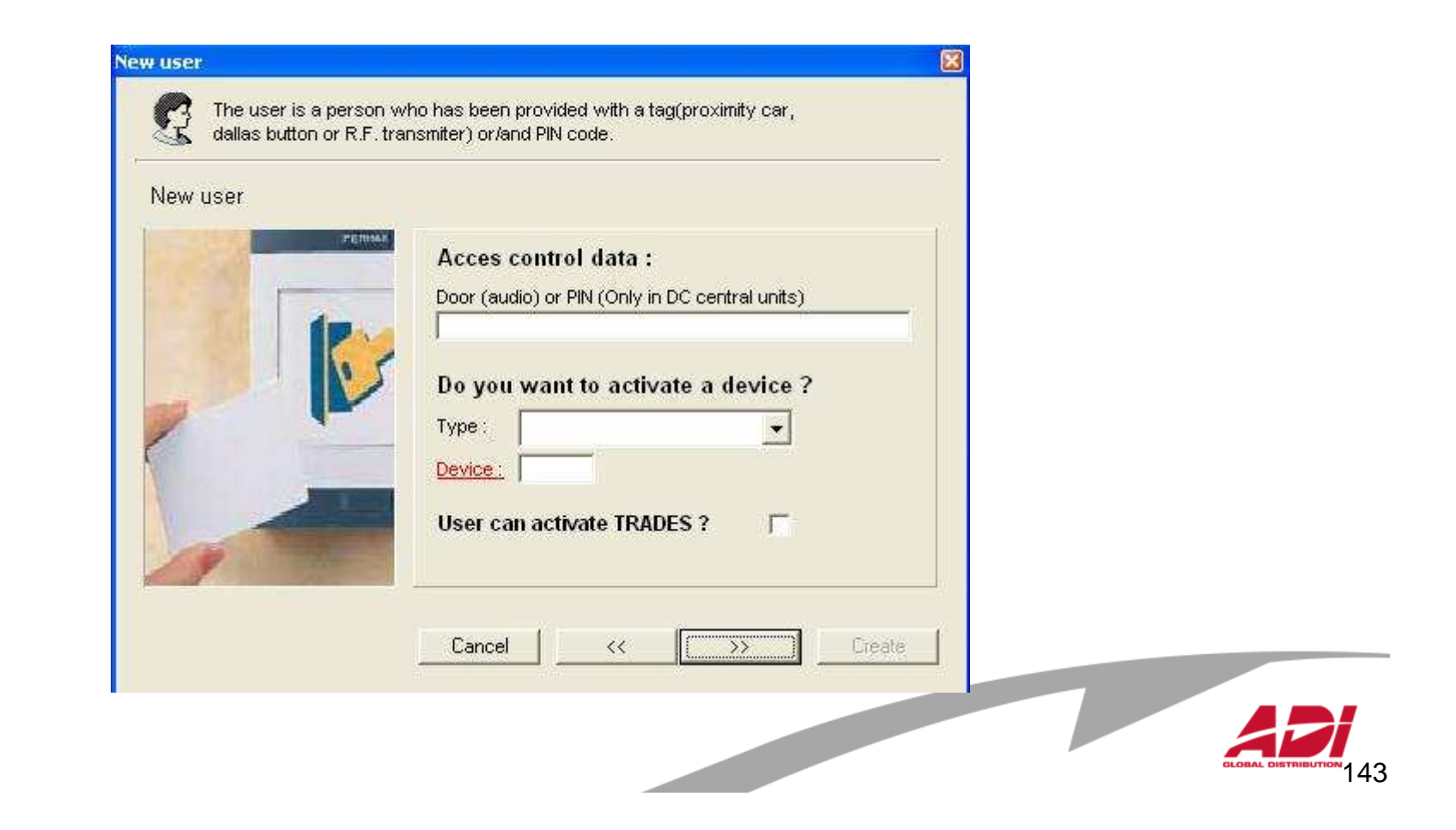

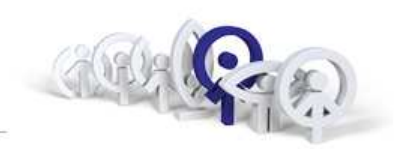

Zde uživateli definujeme, zda bude ovládat výtah z bytové jednotky prostřednictvím bezkontaktní čtečky, která je instalována ve výtahu. Pokud ovládání výtahu neřešíme, zvolte "NO".

| New user |                                                                          |  |
|----------|--------------------------------------------------------------------------|--|
|          | Do you want to use Lift Control ?<br>No C Yes<br>Lift License:<br>Floor: |  |
|          | Cancel << >>> Create                                                     |  |
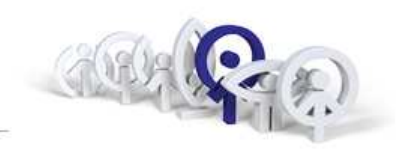

V dalším okně lze uživatelovi přidat fotografii.

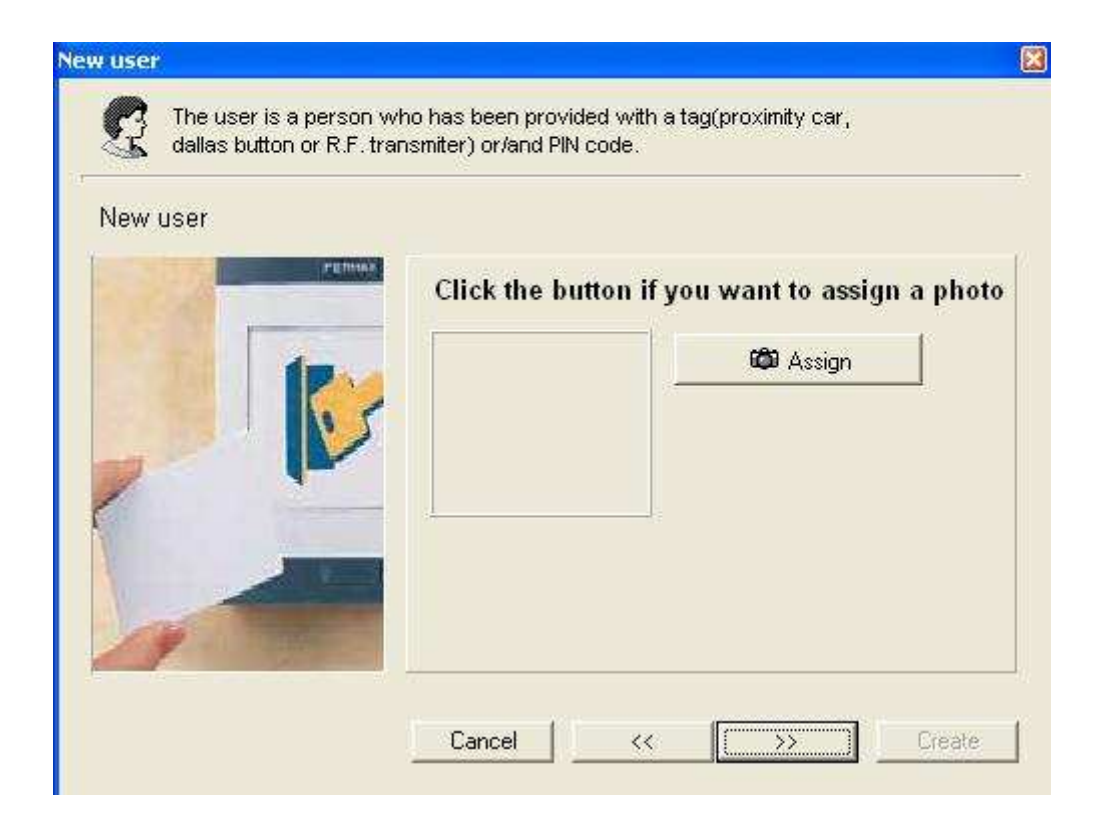

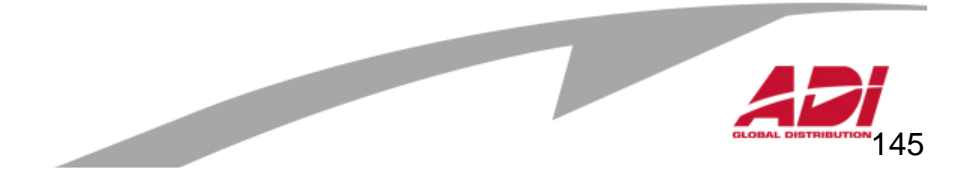

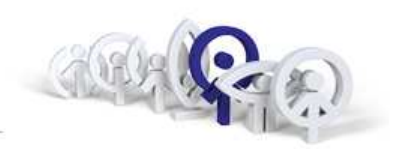

Pokračujeme v nastavení hodnot u nového uživatele, přidáním informačních údajů k novému uživateli.

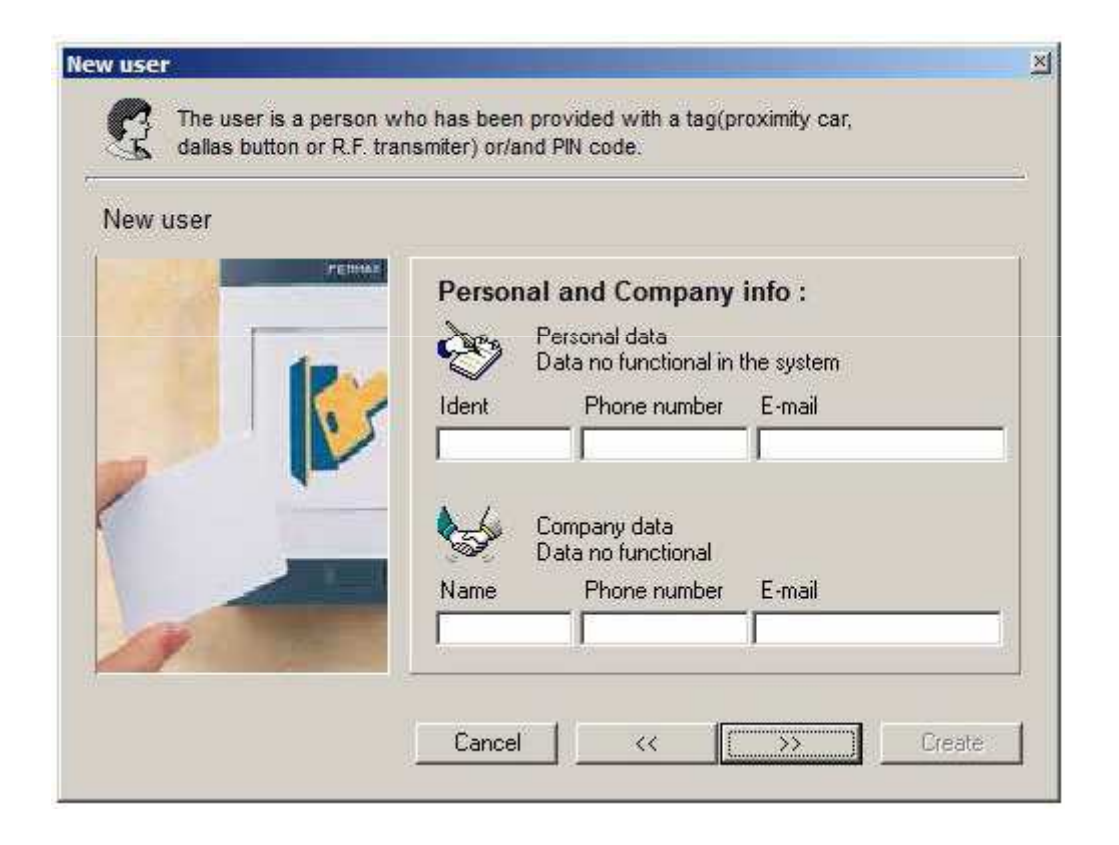

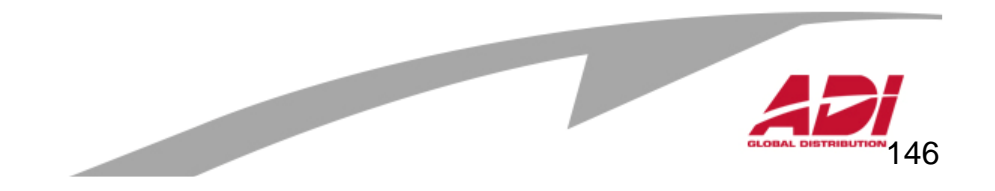

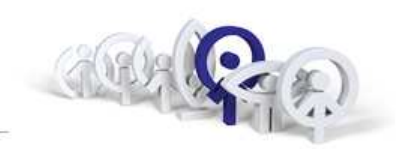

V posledním okně volíme, zda nového uživatele zavádíme do systému v okamžiku, kdy jsme připojení počítačem k řídící jednotce MDS (ON-line), nebo vytváříme databázi uživatelů mimo objekt a vzdálené připojení k řídící jednotce MDS (OFF-line).

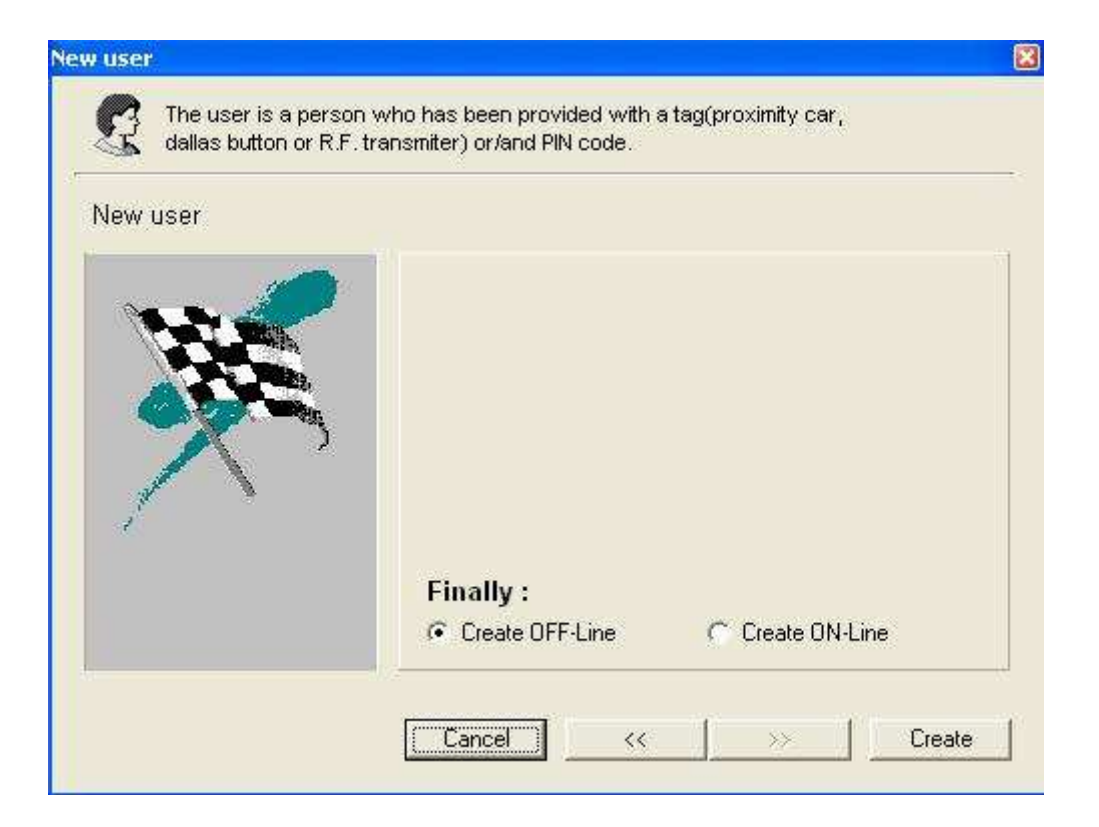

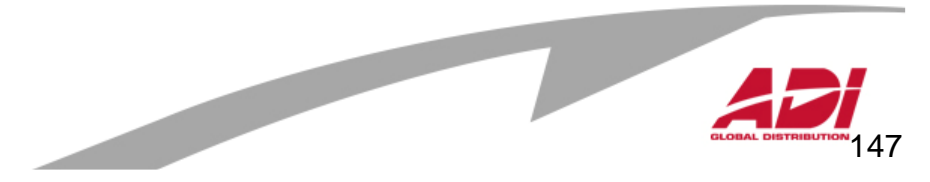

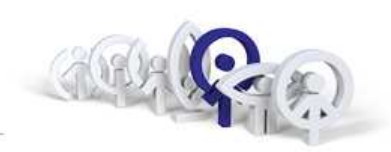

Pokud jsme zvolili v předchozím kroku "Create OF-Line", není uživatel do centrální jednotky naprogramován a v databázi je před záznamem ikona Pokud zabezpečíme připojení jednotky, lze uživatele odeslat přes volbu "Users/Update Users".

| 🔋 [(WinCom Plus)\login : system] - [MDS I                                                                                     | nstallation man | egement]            |                    |              |              |       |
|----------------------------------------------------------------------------------------------------|-----------------|---------------------|--------------------|--------------|--------------|-------|
| File Edit Window FXL Net Options Help                                                                                         |                 |                     |                    | 101          |              |       |
| 📗 😂 Open Installation 🛛 New Installation 🕺 🛛                                                                                  | ⊻orking Folder  | x 🖻 🖪 🖥             | 🛛 🔲 🖳 PC Info      | D            |              |       |
| 📗 💞 New Block 🛛 🔯 Load Block 💓 Dele                                                                                           | e Block         | lew Component 🔷 💙   | C Delete component | 🕸 Relaym     | anag.        |       |
| 🛛 🧑 Advanced 🙀 Inst. User 🔶 🕂 New                                                                                             | v User 🛛 💐 Ini  | cidenc. Registering | 🛃 Test MDS Instal  | lation 🛛 🗐 🕄 | ontrol Panel | 😿 Exp |
| 🖬 Users                                                                                                    |                 |                     |                    |              |              |       |
| 😑 📲 🔡 bytovy dum 1                                                                                                    | User number     | Name                | Type               | Code         | Profiles     | PIN   |
| Havránkova     Accesses     Restrictions     F      Profiles     Hol     Update Users     Tra     Expand ALL     Collapse all | <b>*</b> 00001  | Josef Novák         | Proximity CARD     | 0497976100   | No restrict  | ions  |

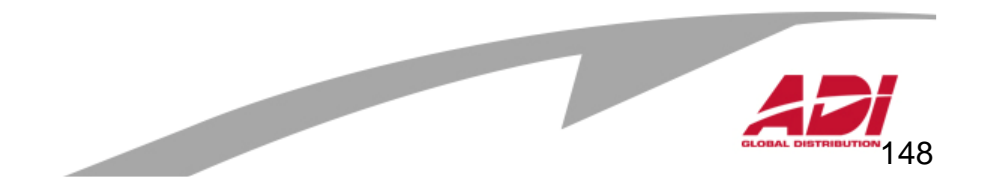

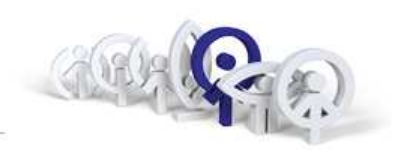

Pokud byla jednotka připojena, pak volbou "Create ON-Line" je uživatel do jednotky naprogramován okamžitě. V databázi je před záznamem ikona 🚮 .

| 🐻 [(WinCom Plus)\login : system] - [MDS In                                                                                                    | istallation mai | negement]           |                    |              |                |          |
|----------------------------------------------------------------------------------------------------|-----------------|---------------------|--------------------|--------------|----------------|----------|
| 🛱 File Edit Window FXL Net Options Help                                                                                                    |                 |                     |                    |              |                | _ & ×    |
| 📗 😂 Open Installation 🛛 New Installation 😤 🛛                                                                                                    | orking Folder   | X 🖻 💼 🖥             | 🗄 🔟 🖳 PC Info      | 5            |                |          |
| 📗 💖 New Block 🛛 🔯 Load Block 🕺 Delet                                                                                                    | e Block 📔 🗋 M   | Vew Component       | X Delete component | 👋 Relay ma   | anag.          |          |
| 📗 🤨 Advanced 🛛 🏟 Inst.User 🛛 🕂 New                                                                                                    | User 🔰 💐 In     | cidenc. Registering | 🛃 Test MDS Instal  | ation 🛛 🖽 Co | ntrol Panel    | 👿 Export |
| 🛍 Users                                                                                                    |                 |                     |                    |              |                | FERMAX   |
| ⊟ 📴 bytovy dum 1                                                                                                    | User number     | Name                | Туре               | Code         | Profiles       | PIN      |
| Accesses<br>Restrictions<br>Profiles<br>Accesses<br>For Profiles<br>For Profiles | C 00001         | Novák               | Proximity CARD     | 0149797610   | No restriction | ons      |

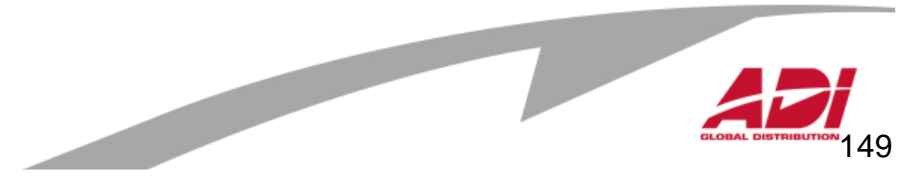

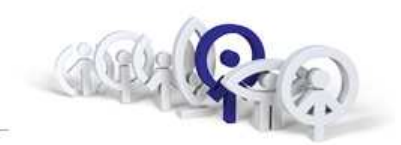

Ukázka použití restrikcí (definice přístupových oprávnění)

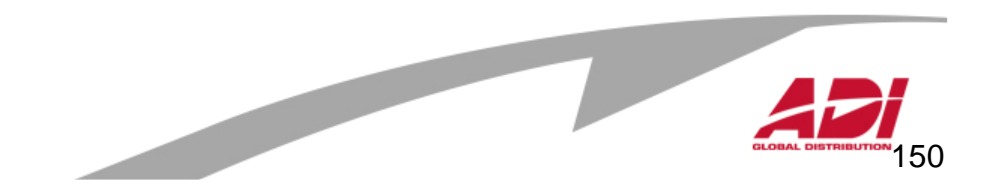

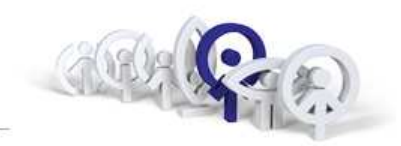

Vyberte "Zones / Edit data"

| [(WinCom Plus)\login : system] - [MDS<br>Eile Edit Window FXL Net Options Help  Open Installation  New Installation | <mark>Installati</mark><br>Working Fo | on manegement]<br>Ider 🛛 🔏 🖻 💼  |                                    | _ C                                | - ×               |
|----------------------------------------------------------------------------------------------------|---------------------------------------|---------------------------------|------------------------------------|------------------------------------|-------------------|
| <ul> <li>New Block</li> <li>Load Block</li> <li>Advanced</li> <li>Inst.User</li> </ul>                              | ete Block<br>ew User                  | New Compone                     | nt X Beléte compon                 | ient 🕸 Relay ma<br>stallation 🏨 Co | anag.<br>ontrol F |
| Zones     bytovy dum 1     M Havránkova                                                                             | Zone                                  | Description                     | Capacity                           | FERM4                              | AX<br>I           |
| Accesses<br>Restrictions<br>Profiles<br>Areas<br>Areas<br>Users<br>Holidays<br>Trades                               |                                       | ፼ Edit c<br>∉ Upda<br>123 Refre | lata<br>te Data to MDS<br>esh list |                                    |                   |
|                                                                                                    | Object                                | s: O                            |                                    |                                    |                   |
|                                                                                                    |                                       |                                 |                                    |                                    | 15                |

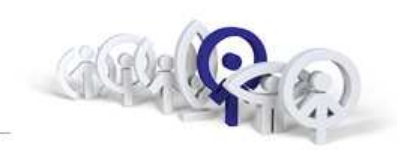

Vyberte čtečku/čtečky (v dolní části), pro které bude povolen přístup a přetáhněte je myší do pravého okna a potvrďte 🖌 .

|   | Zone : <u>0</u> | Description : | Capacity: | relay |  |
|---|-----------------|---------------|-----------|-------|--|
|   | INPUT           |               |           |       |  |
|   |                 |               |           |       |  |
|   | DUAL            |               |           |       |  |
|   |                 |               |           |       |  |
|   |                 |               |           |       |  |
|   |                 |               |           |       |  |
|   |                 |               |           |       |  |
|   |                 |               |           |       |  |
|   |                 | L             |           |       |  |
| _ |                 |               |           |       |  |
|   | E.              |               |           |       |  |
|   |                 |               |           |       |  |
|   |                 |               |           |       |  |
|   |                 |               |           |       |  |

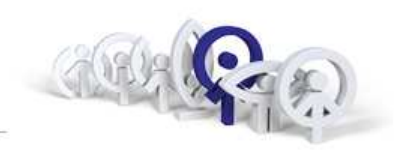

Klikněte nad vybranou čtečkou a zvolte směr průchodu a potvrďte 🗸.

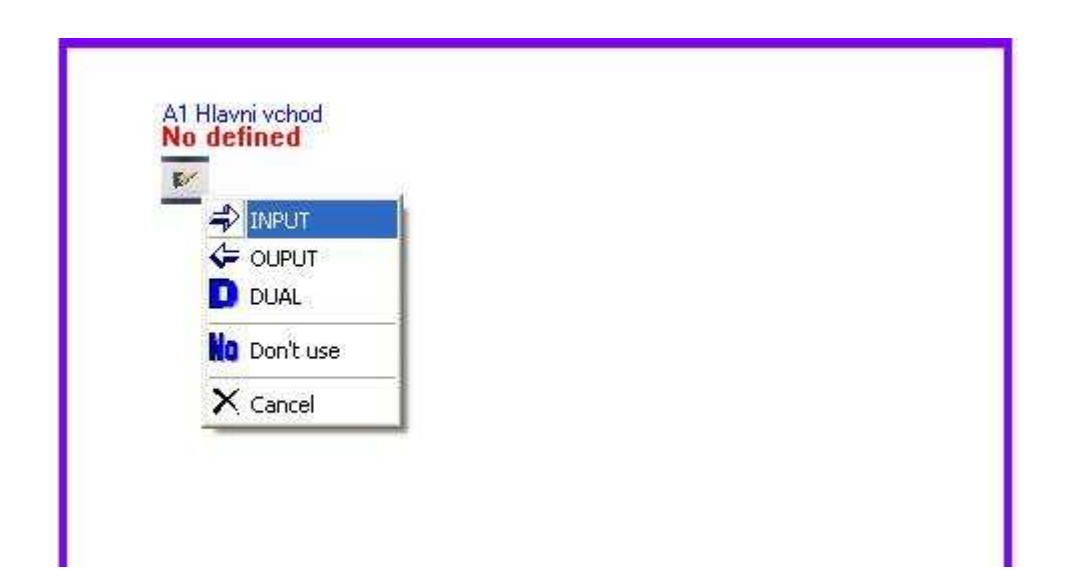

Budete vyzváni k povolení zápisu do Centrální jednotky.

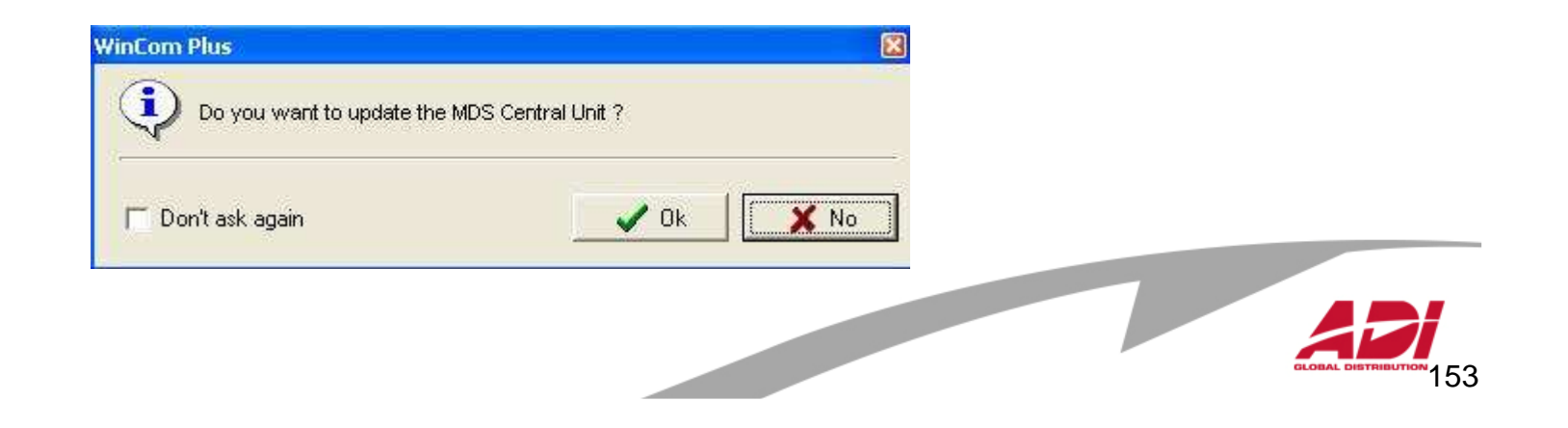

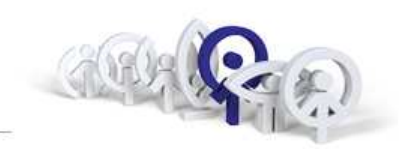

Zvolte "Confirm" a pokud bude vyžádáno heslo, zadejte (ferma).

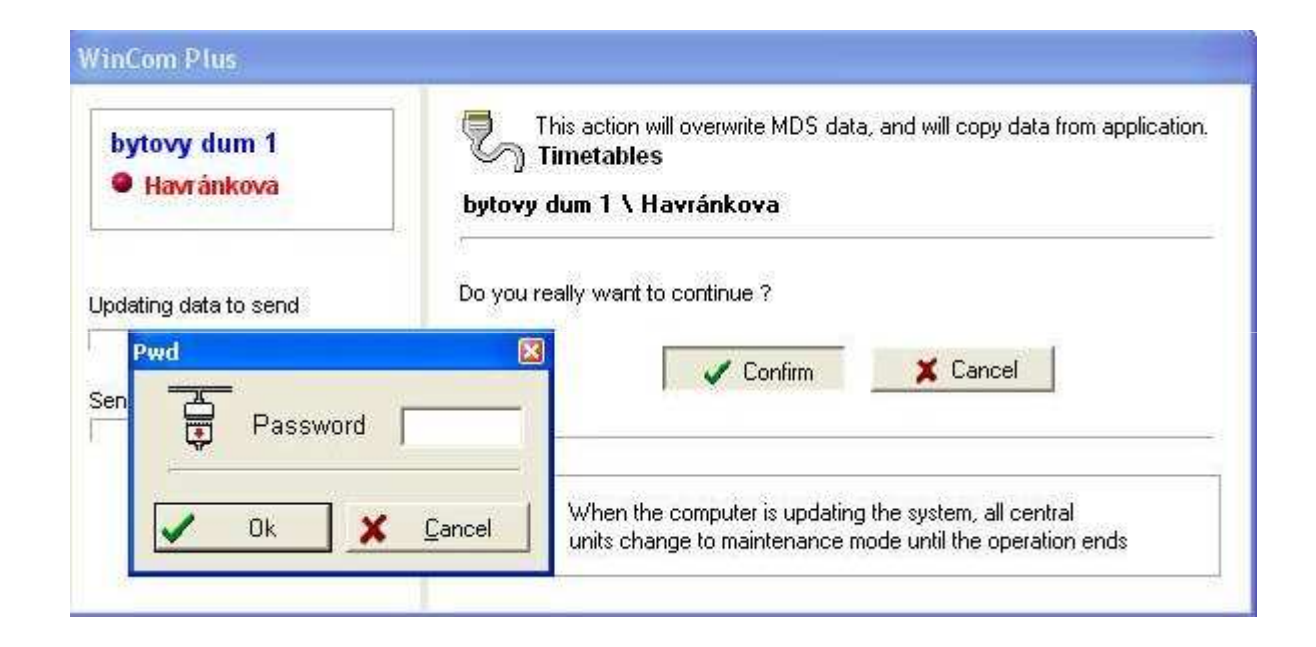

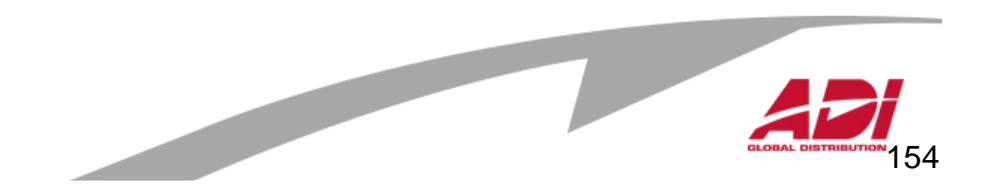

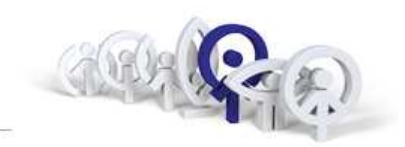

155

Zvolte menu "Area/New Area", zadejte název oblasti a potvrďte 🖌.

| vytovy dum 1 \ Havránkova                                                                           |                        |
|----------------------------------------------------------------------------------------------------|------------------------|
| Delete Area + Add Zo                                                                                | ones QuitZone QuitZone |
| Areas : Map zone                                                                                    | 20<br>20               |
| New Values          New Values         Number :       00 •         Description :       Hlavni vchod | No view                |

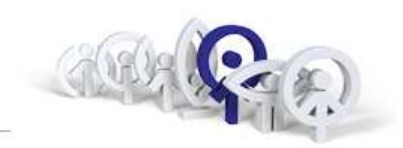

Zvolte menu "Timetables/Edit data".

| [] [(WinCom Plus)\login : system] - [MD]                                                                                                    | 5 Installatio                           | n manegemen    | 1                                           |                   |         |
|----------------------------------------------------------------------------------------------------|-----------------------------------------|----------------|---------------------------------------------|-------------------|---------|
| 🖉 📴 Den Installation 🗋 New Installation 👙                                                                                                    | '<br><mark>] <u>W</u>orking Fold</mark> | ler 🛛 🐰 🖻 🕷    | 880                                         | PC Info           | ¢.      |
| 🛛 💞 New Block 🛛 🔯 Load Block 💓 D                                                                                                    | elete Block                             | New Compo      | nent 🗙 Dele                                 | te component      | 🕺 Relay |
| 🛛 🧑 Advanced 🛛 🏘 Inst. User 🛛 🕂 1                                                                                                    | New User                                | 💐 Incidenc. Re | gistering 🛛 🛃 Te                            | est MDS Installat | ion 🖽   |
| Timetables                                                                                                    |                                         |                |                                             |                   |         |
| Havránkova<br>Accesses<br>B<br>B<br>B<br>B<br>B<br>B<br>C<br>D<br>Areas<br>C<br>Users<br>B<br>B<br>B<br>Holidays<br>B<br>B<br>B<br>B<br>C<br>D<br>D<br>D<br>D<br>D<br>D<br>D<br>D<br>D<br>D<br>D<br>D<br>D<br>D<br>D |                                         |                | Jit data<br>odate Data to MD<br>efresh list | S                 |         |

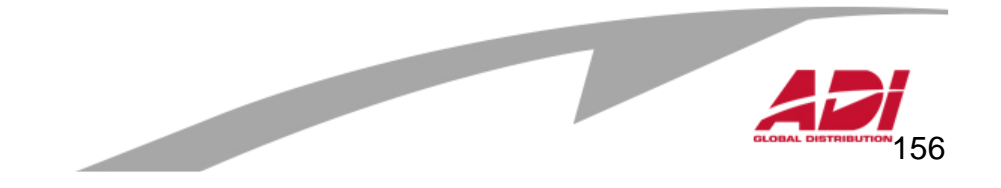

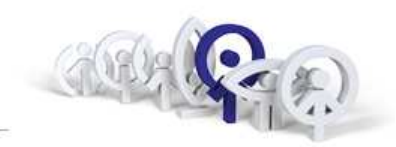

Zvolte menu "New", do názvu napište název časové zóny, kliknutím označte dny, pro které platí a nastavte čas začátku a konce (Time A). Je-li časová zóna dělená, definujte i čas začátku a konce (Time B).

| ïmetables      | bytovy dum                    | 1 \ Havrár    | nkova        |           |            |                |
|----------------|-------------------------------|---------------|--------------|-----------|------------|----------------|
| 🗲 <u>B</u> ack | <mark>⊯</mark> ⊋ <u>N</u> ext | 🗋 <u>N</u> ew | <b>G</b> ave | ABC Cance | × <u>c</u> | <u>)</u> elete |
|                |                               |               |              |           | -          |                |
| Number :       | Description/Na                | me:           |              |           |            |                |
| 0 <u>~</u>     | Dopoledne                     | Po Pa         |              |           |            |                |
| Sun            | Mon                           | Tue           | Wed          | Thu       | Fri        | Sat            |
| Time A :       | 06.00                         | 11:59         |              |           |            |                |
| Time D .       |                               |               |              |           |            |                |

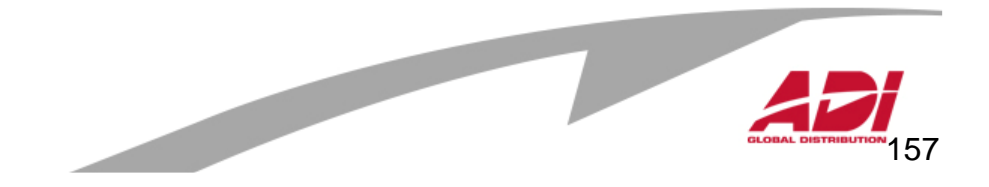

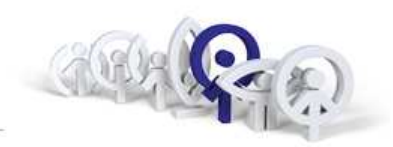

Je li potřebné další časovou zónu, zvolte menu "New", do názvu napište název časové zóny, kliknutím označte dny, pro které platí a nastavte čas začátku a konce (Time A). Je-li časová zóna dělená, definujte i čas začátku a konce (Time B).

| Timetables :   | bytovy dum              | 1 \ Havrán    | kova |           |     |       |
|----------------|-------------------------|---------------|------|-----------|-----|-------|
| 🗲 <u>B</u> ack | <i>♣</i> > <u>N</u> ext | 🗋 <u>N</u> ew | Save | ABC Cance | × D | elete |
| 24             | 24                      | 4994          |      |           |     |       |
| Number: [      | Description/Na          | me:           |      |           |     |       |
| 1 -            | Odpoledne               | Po Pa         |      |           |     |       |
| Sun            | Mon                     | Tue           | Wed  | Thu       | Fri | Sat   |
| Time A :       | 2:00                    | 18:00         |      |           |     |       |
|                |                         |               |      |           |     |       |

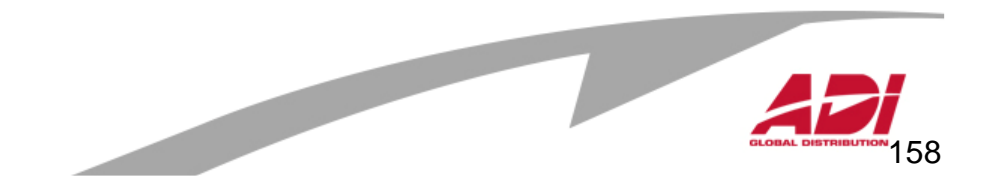

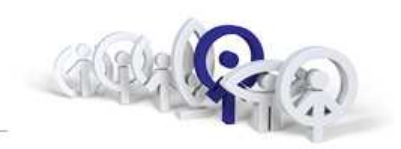

Budete vyzváni k povolení zápisu do Centrální jednotky.

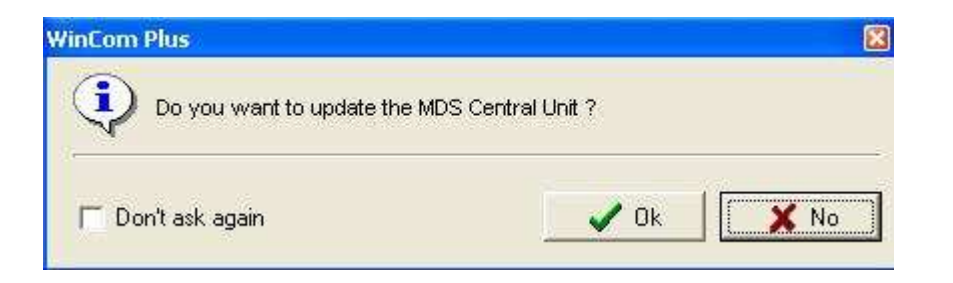

Zvolte "Confirm" a pokud bude vyžádáno heslo, zadejte (ferma).

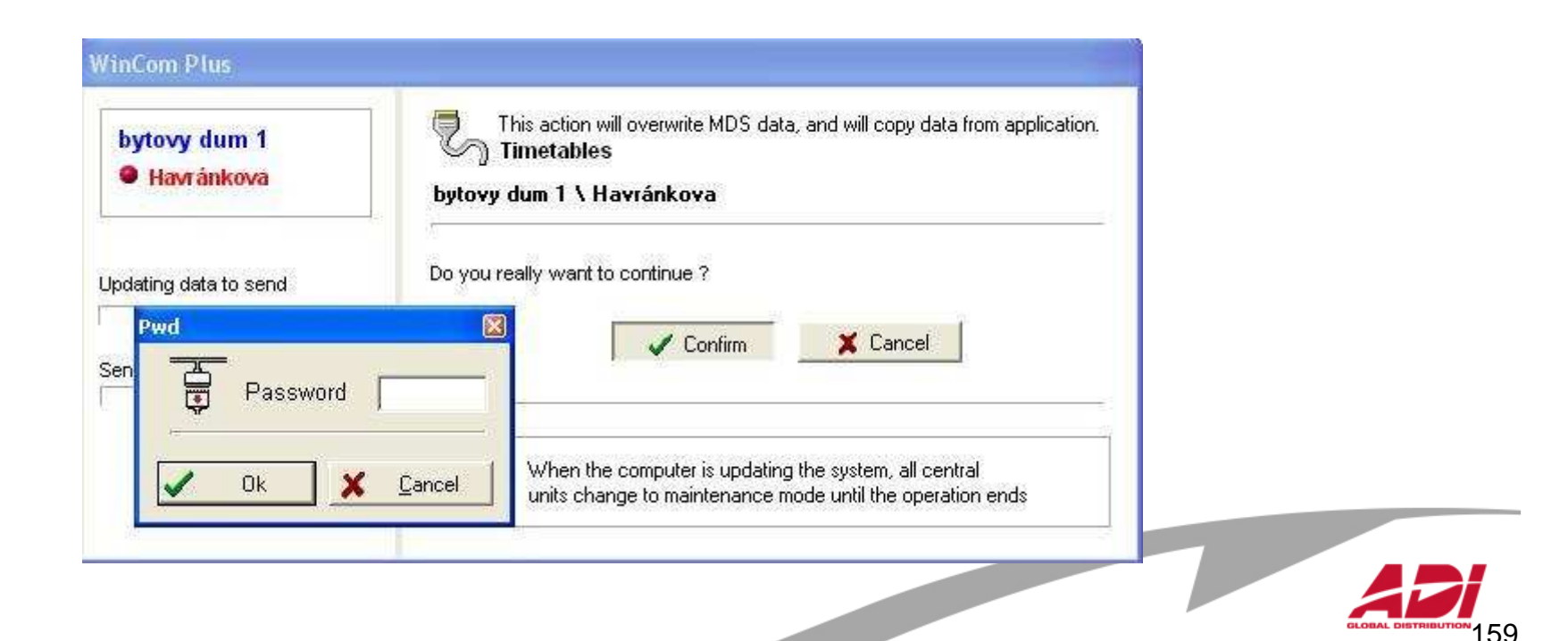

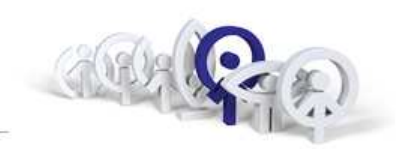

Pokud je třeba vytvořit další časovou zónu, klikněte na "New", do názvu napište název časové zóny, kliknutím označte dny, pro které platí a nastavte čas začátku a konce (Time A). Je-li časová zóna dělená, definujte i čas začátku a konce (Time B).

| imetables :    | bytovy dum            | i 1 ∖ Havráni | kova  |           |     |       |
|----------------|-----------------------|---------------|-------|-----------|-----|-------|
| 🗲 <u>B</u> ack | <b>₽</b> <u>N</u> ext | 🗋 <u>N</u> ew | Save: | ABC Cance | × D | elete |
|                |                       |               |       |           | 73  |       |
| Number : (     | Description/Na        | ime :         |       |           |     |       |
| 1 - [          | Odpoledne             | Po Pa         |       |           |     |       |
| Sun            | Mon                   | Tue           | Wed   | Thu       | Fri | Sat   |
| Time A :       | 12:00                 | 18:00         |       |           |     |       |
| тана П. П      |                       |               |       |           |     |       |

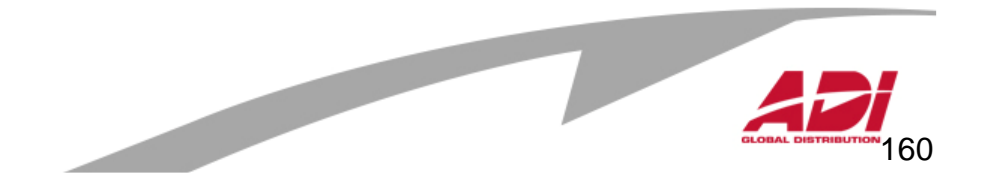

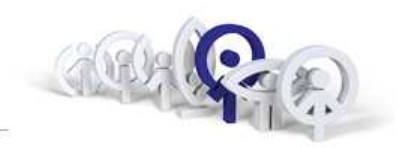

Zvolte menu "Profiles/Edit data".

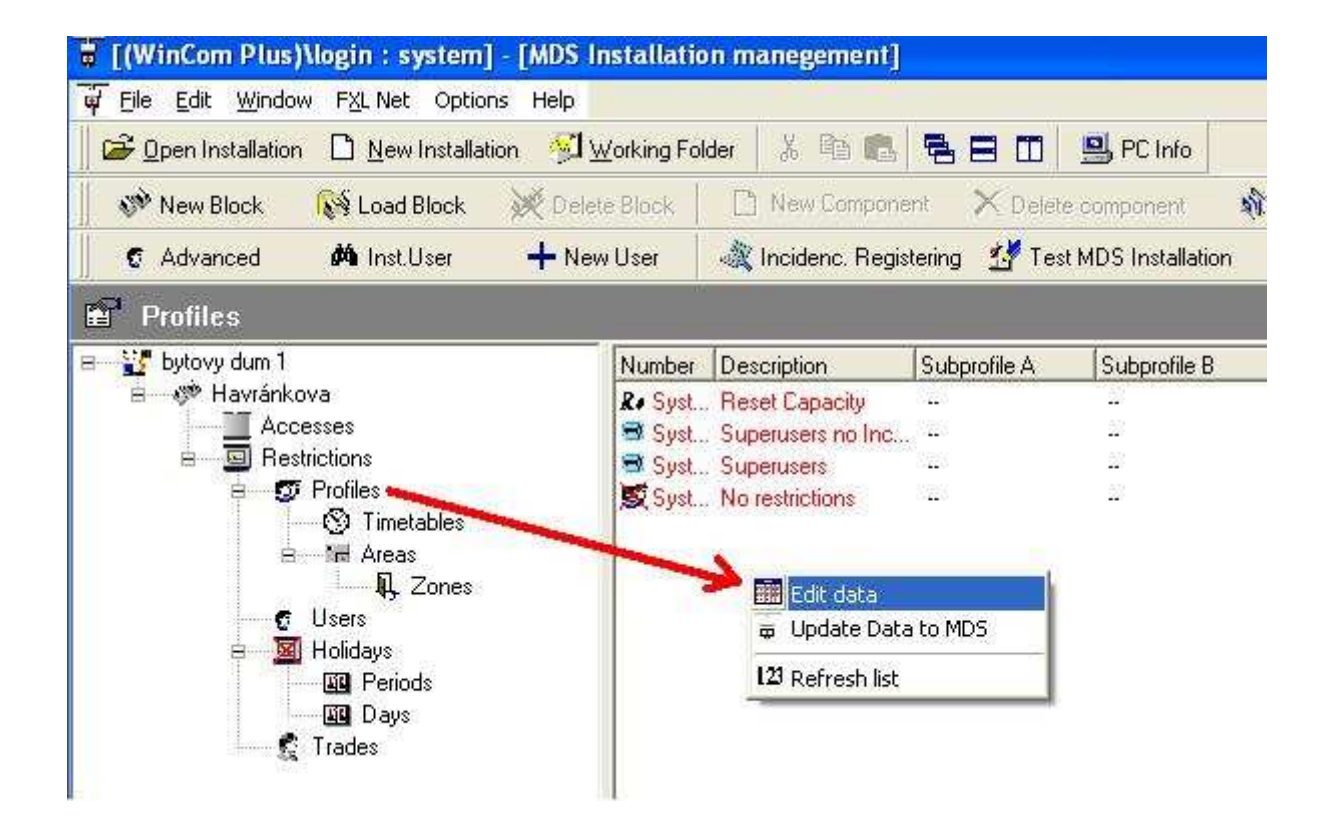

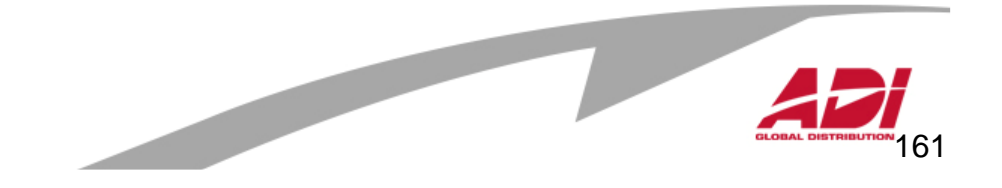

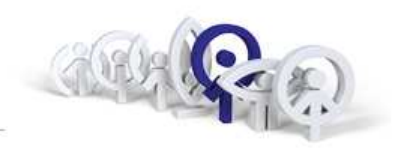

Zvolte menu "Profiles/Edit data". Napište název profilu do řádky "Description" a potvrďte "OK".

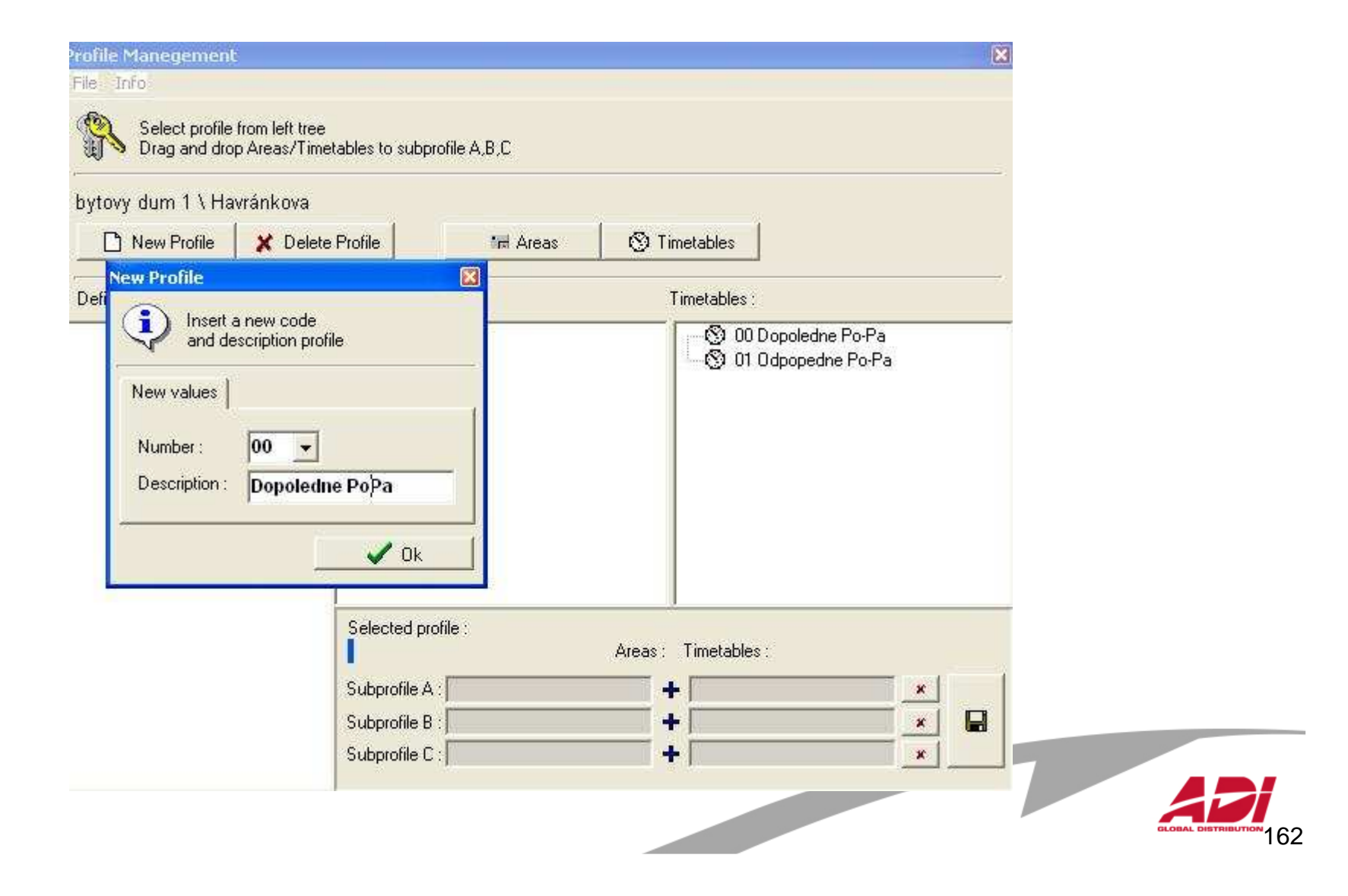

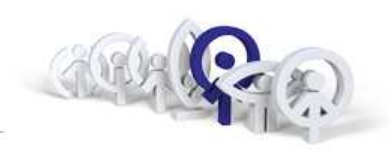

Po vytvoření profilu/ů "Profiles/Edit data" přetáhněte, pro každý vytvořený profil, myší vybranou "Areas" a vybranou "Timetables" a záznam uložte. Zde vidíte defininici profilu "00 Dopoledne Po-Pa"

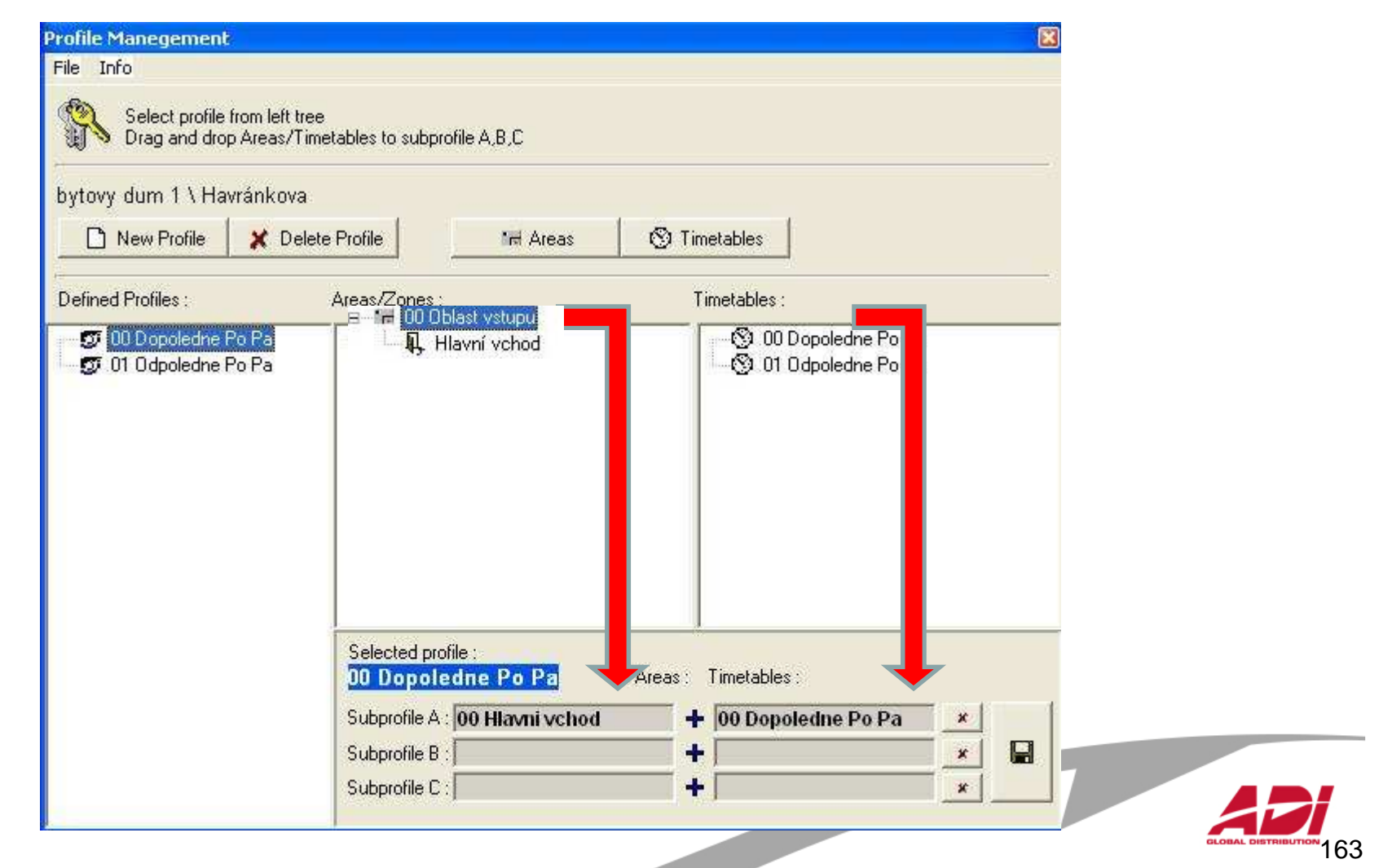

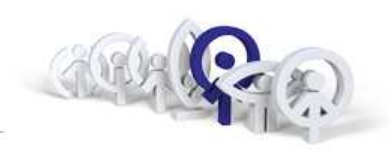

Obdobně definujte profil "00 Odpoledne Po-Pa", přetáhněte myší vybranou "Areas" a vybranou "Timetables" a záznam uložte.

| rofile Manegement<br>File Info                                                                                                    | \$                                                                                                    |                                                          |
|----------------------------------------------------------------------------------------------------|----------------------------------------------------------------------------------------------------|----------------------------------------------------------|
| Select profile I<br>Drag and drop                                                                                                    | from left tree<br>o Areas/Timetables to subprofile A.B.C                                                                   |                                                          |
| bytovy dum 1 \ Hav                                                                                                    | vránkova                                                                                                    |                                                          |
| New Profile                                                                                                    | X Delete Profile                                                                                                    | s 🚫 Timetables                                           |
| Defined Profiles :                                                                                                    | Areas/Zones :                                                                                                    | Timetables :                                             |
| To Depote and a second second | Pa Pa                                                                                                    | © 01 Odpoled                                             |
|                                                                                                    | Selected profile :<br><b>01 Odpoledne Po Pa</b><br>Subprofile A : <b>00 Hlavni vch</b><br>Subprofile B :<br>Subprofile C : | Areas: Timetables:<br>hod + 01 Odpoledine Po Pa *<br>+ * |

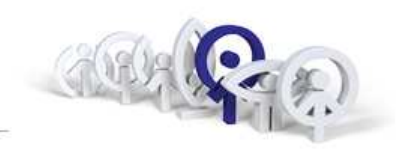

Budete vyzváni k povolení zápisu do Centrální jednotky.

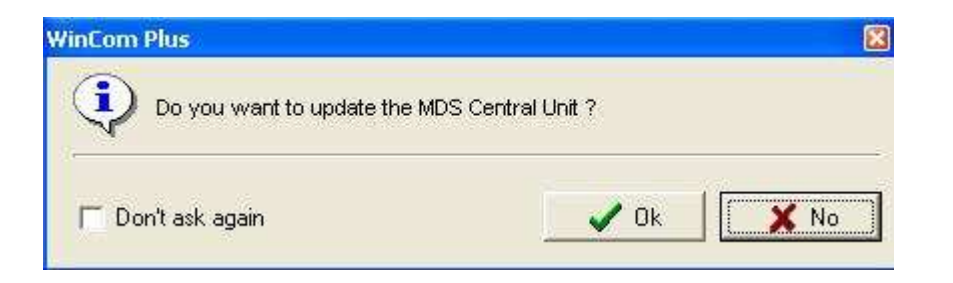

Zvolte "Confirm" a pokud bude vyžádáno heslo, zadejte (ferma).

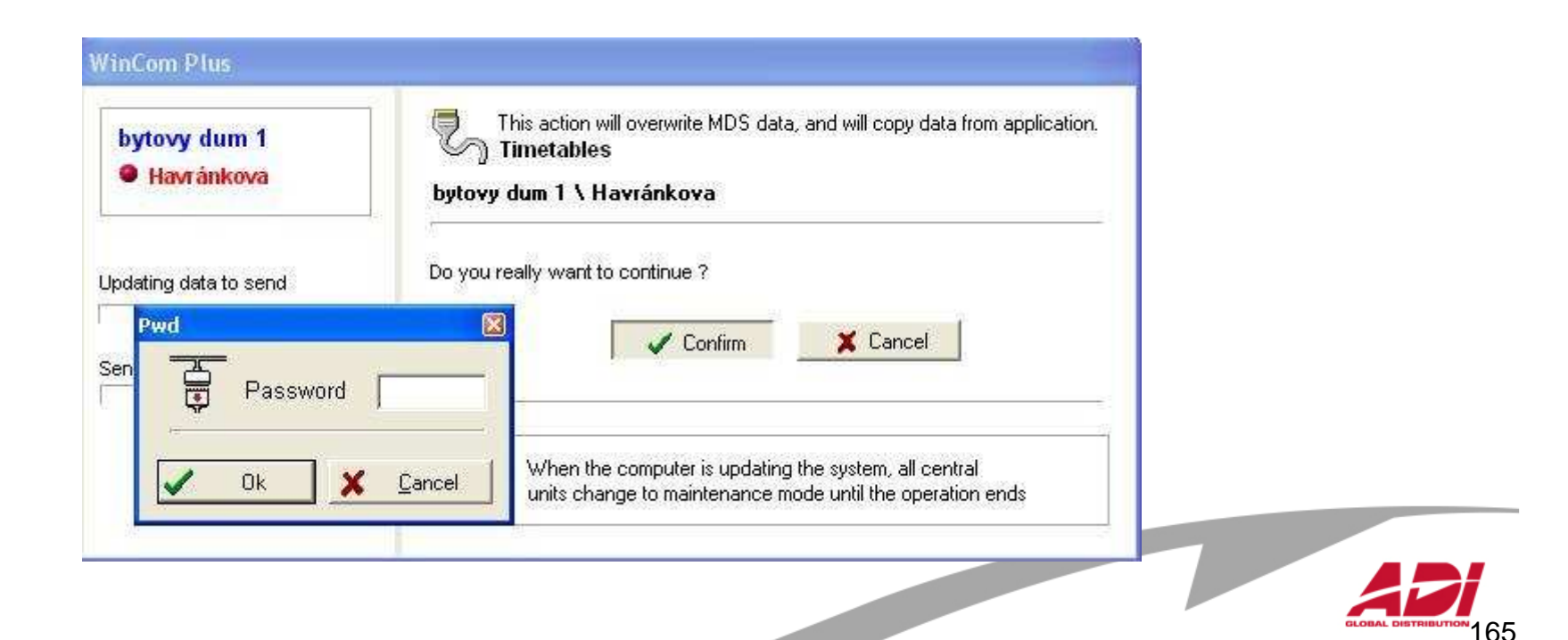

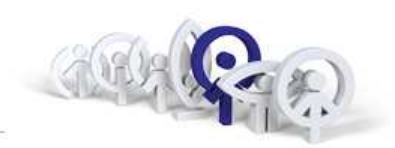

Vytvořené "Profily" lze nyní přiřazovat uživatelům v menu "Users/Profile".

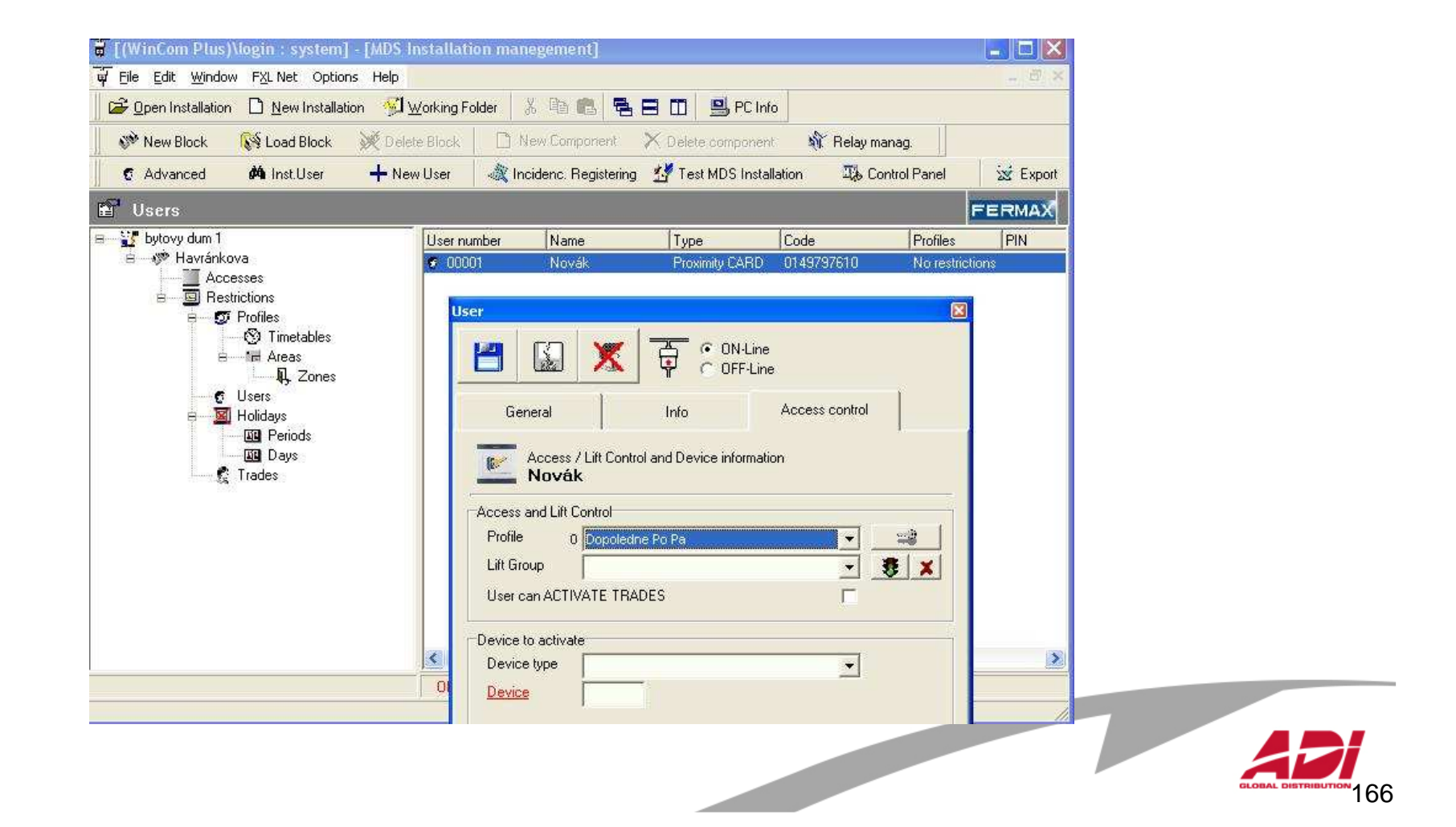

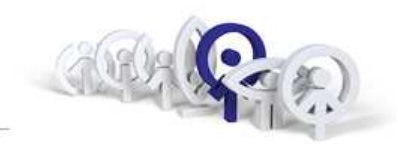

# Závěr, diskuze ...

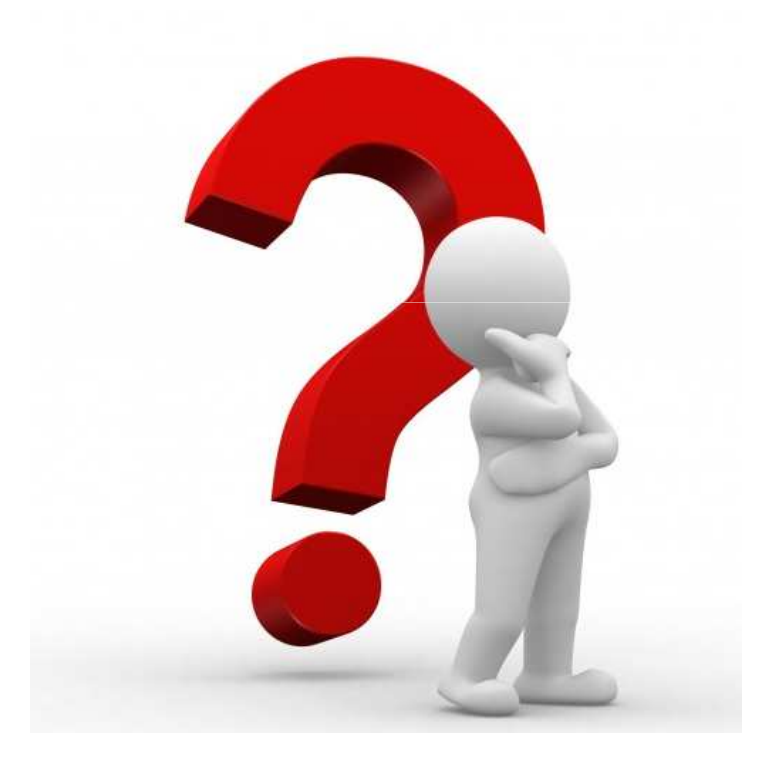

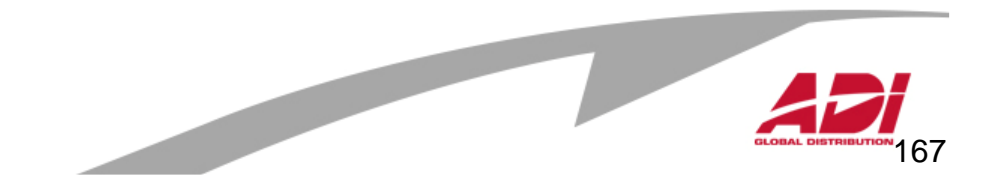

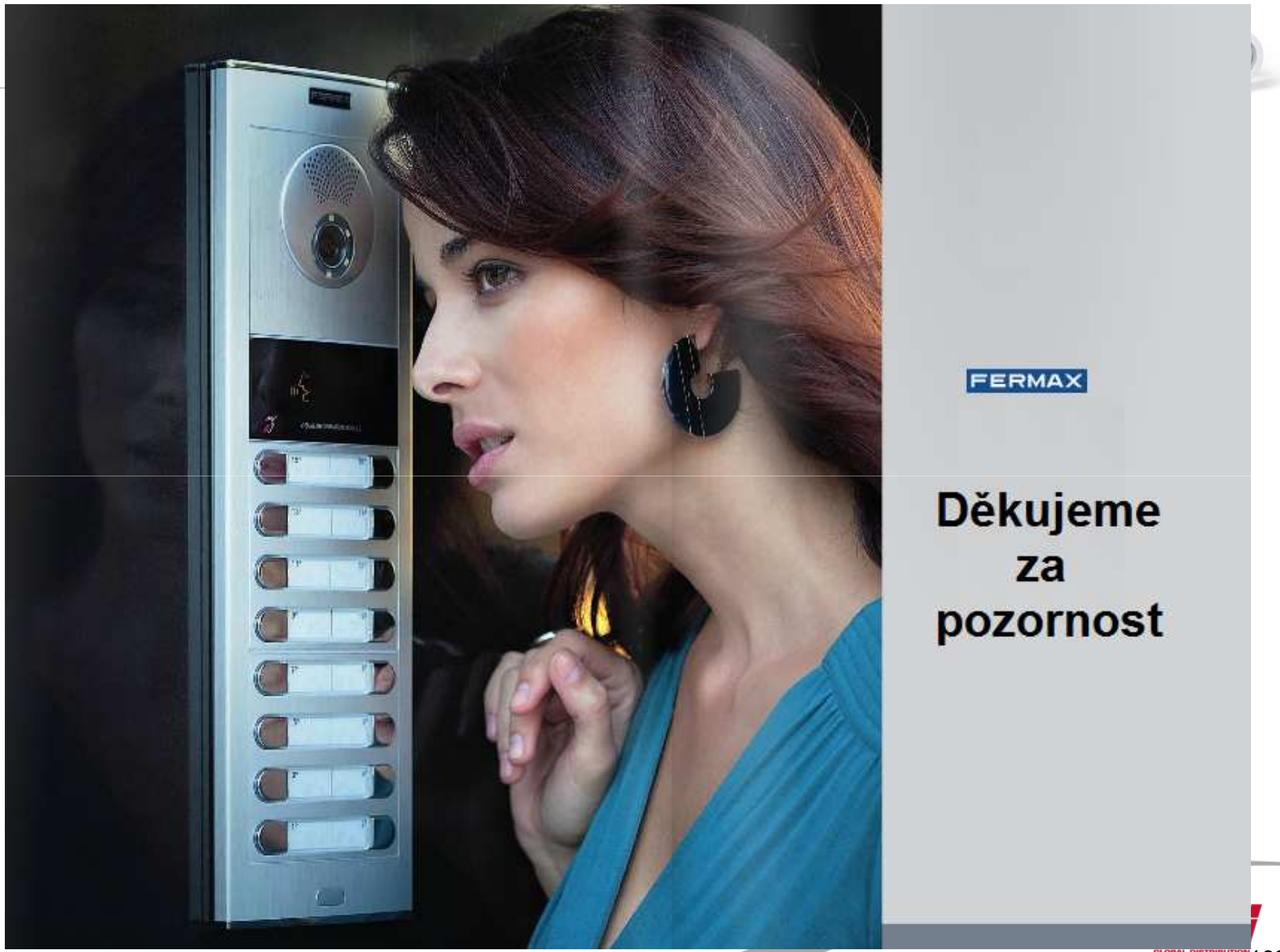